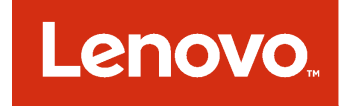

Lenovo Hardware Management Pack для Microsoft System Center Operations Manager Руководство по установке и использованию

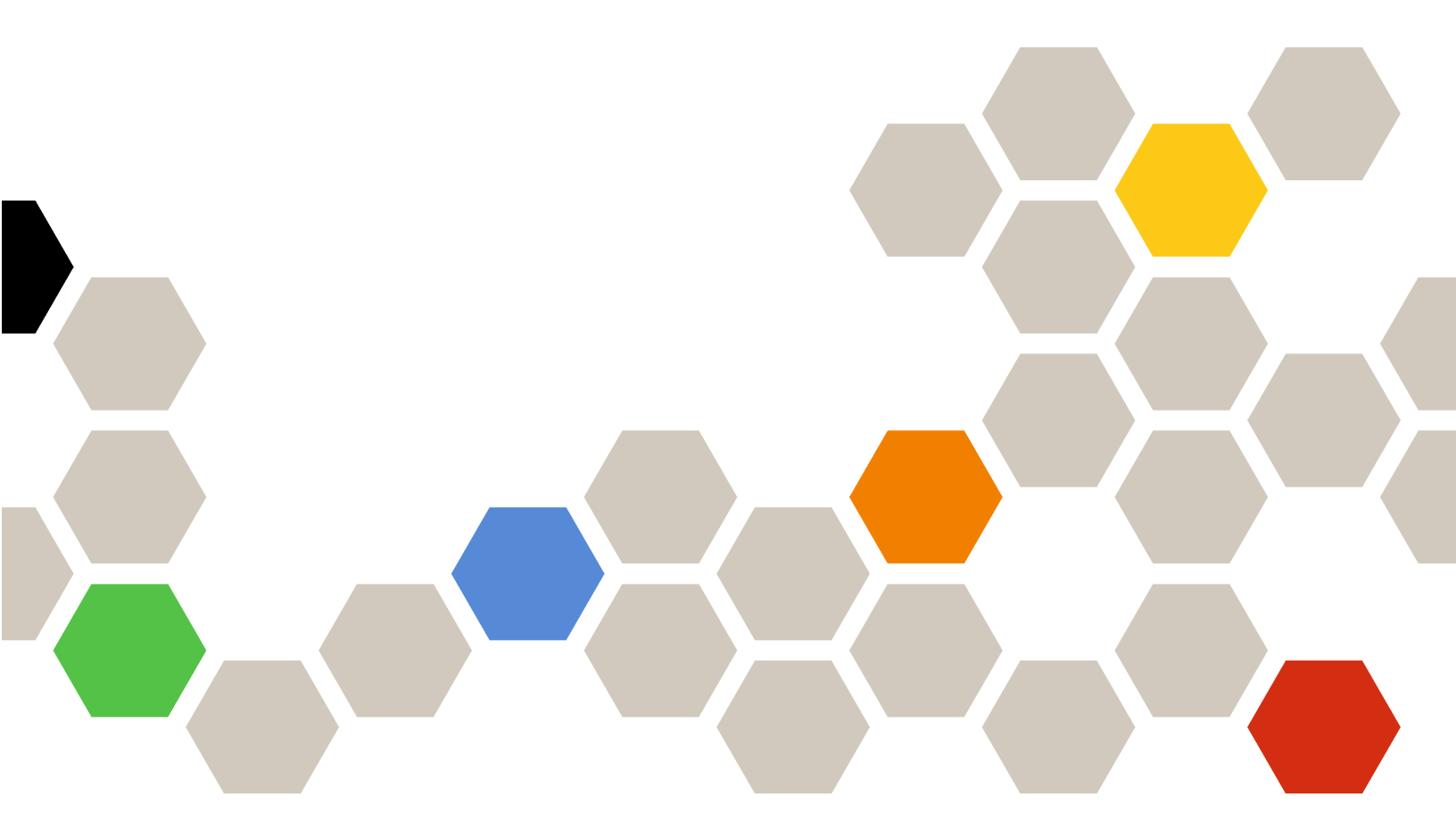

Версия 7.3.0

#### Примечание

Перед тем как воспользоваться этой информацией и самим продуктом, обязательно прочтите информацию в разделе Приложение D «Замечания» на странице 137.

Двенадцатый выпуск (Ноябрь 2017 г)

© Copyright Lenovo 2014, 2017 г. Portions © Copyright IBM Corporation 1999,2014

УВЕДОМЛЕНИЕ ОБ ОГРАНИЧЕНИИ ПРАВ. Если данные или программное обеспечение предоставляются в соответствии с контрактом Управления служб общего назначения США (GSA), на их использование, копирование и разглашение распространяются ограничения, установленные соглашением № GS-35F-05925.

## Содержание

| Таблицы                                                                                       | iii    |
|-----------------------------------------------------------------------------------------------|--------|
| Рисунки                                                                                       | v      |
| Об этой публикации                                                                            | /ii    |
| Условные обозначения и терминология                                                           | vii    |
| Веб-ресурсы                                                                                   | vii    |
| Глава 1. Lenovo Hardware<br>Management Pack для Microsoft System<br>Center Operations Manager | n<br>1 |
| О программе Microsoft System Center<br>Operations Manager                                     | 2      |
| Поддержка улучшенных системных функций                                                        | 3      |
| Содержимое пакета Lenovo Hardware<br>Management Pack                                          | 4      |
| Расположения файлов и реестра                                                                 | 4      |
| Глава 2 Поллерживаемые                                                                        |        |
| конфигурации                                                                                  | 5      |
| Поддерживаемые системы.                                                                       | 5      |
| Аппаратные и программные требования к                                                         | 8      |
| Требования к оборудованию и                                                                   | 0      |
| программному обеспечению                                                                      | 8      |
| Center Operations Manager для серверов<br>управления                                          | 9      |
| Поддерживаемые конфигурации и требования к управляемой системе                                | 10     |
| Поддерживаемые версии IBM Systems<br>Director Agent                                           | 11     |
| Глава 3. Установка Lenovo                                                                     |        |
| Hardware Management Раск и других                                                             |        |
| компонентов                                                                                   | 1      |
| Созор процесса установки                                                                      | 17     |
| Hardware Management Pack                                                                      | 17     |
| Management Pack                                                                               | 19     |
| Установка пакета Lenovo Hardware Management<br>Pack                                           | 19     |
| Пакеты Lenovo Hardware Management<br>Pack                                                     | 23     |
| Установка Lenovo Hardware Management Pack                                                     | 24     |
| Установка IBM Power CIM Provider.                                                             | 24     |
| Обновление до Lenovo Hardware Management<br>Pack для Microsoft System Center Operations       |        |
| Manager                                                                                       | 25     |

| Обновление Lenovo Hardware Management Pac                                                   | k  |
|---------------------------------------------------------------------------------------------|----|
| на нескольких серверах управления                                                           | 26 |
| Удаление Lenovo Hardware Management Pack                                                    | 26 |
| Удаление Lenovo Hardware Management Pack                                                    | 26 |
| Удаление IBM Power CIM Provider                                                             | 27 |
| Удаление пакета программного обеспечения                                                    | 27 |
| Переход на предыдущую версию Lenovo<br>Hardware Management Pack                             | 27 |
| Информация о повторной установке Lenovo<br>Hardware Management Pack                         | 28 |
| Настройка параметров SNMP BladeCenter                                                       | 28 |
| Обнаружение BladeCenter в Microsoft<br>System Center Operations Manager 2007                | 31 |
| Обнаружение BladeCenter в Microsoft<br>System Center Operations Manager 2012                | 34 |
| Удаление обнаруженного элемента "Рама<br>BladeCenter"                                       | 41 |
| Обнаружение Рама Flex System с поддержкой SNMP                                              | 42 |
| Включение агента SNMPv1                                                                     | 45 |
| Включение агента SNMPv3                                                                     | 47 |
| Обнаружение элемента "Рама Flex System"<br>в Microsoft System Center Operations             |    |
| Manager 2007                                                                                | 48 |
| Обнаружение элемента "Рама Flex System"<br>в Microsoft System Center Operations             | 40 |
|                                                                                             | 49 |
| Оонаружение элемента "Paмa Flex System"<br>под управлением Lenovo XClarity<br>Administrator | 50 |
| Улаление обнаруженной Рама Flex                                                             |    |
| System                                                                                      | 50 |
| Глава 4. Настройка Lenovo                                                                   |    |

| Hardware Management Pack                                   |   |   |   | 53 |
|------------------------------------------------------------|---|---|---|----|
| Открытие окна администрирования Lenovo XClarity Integrator | ) |   |   | 53 |
| Изменение пароля для Unified Service                       |   |   |   | 53 |
| Сбор данных по обслуживанию                                |   |   |   | 53 |
| Сбор файлов журнала                                        |   |   |   | 53 |
| Изменение уровня ведения журнала.                          |   |   |   | 53 |
| Управление безопасностью                                   |   |   |   | 54 |
| Настройка протокола связи ВМС                              |   |   |   | 54 |
| Повторное создание корневого<br>сертификата                |   |   |   | 54 |
| Загрузка корневого сертификата                             | · | · | · | 54 |
| Просмотр сведений о базе данных                            | · | · | · | 54 |
| Миграция данных из PostgreSQL в SQL                        |   | · | · | 55 |

## Глава 5. Работа с функцией Lenovo

| Hardware Management Pack                                                                                    | 57  |
|----------------------------------------------------------------------------------------------------|-----|
| Мониторинг с помощью приложения "Консоль<br>Operations Manager"                                             | 57  |
| Добавление системы, которая будет управляться Operations Manager                                            | 66  |
| Необязательные действия перед началом<br>этой задачи                                                        | 66  |
| Использование мастера обнаружения для добавления системы                                                    | 67  |
| Обновление информации о компьютере Lenovo<br>Windows                                                        | 76  |
| Просмотр инвентаря                                                                                          | 77  |
| Мониторинг работоспособности систем, аппаратных компонентов и других целевых                                | 77  |
|                                                                                                    | 78  |
| Просмотр оповещении                                                                                         | 80  |
| Использование анализатора работоспособности для выявления и                                                 | 00  |
| разрешения проблем                                                                                          | 80  |
| Использование страниц базы знаний для решения проблем                                                       | 83  |
| Мониторинг работоспособности серверов на базе System x и ThinkSystem BMC                                    | 85  |
| Добавление сервера на базе System x или<br>ThinkSystem BMC, который будет<br>управляться Operations Manager | 86  |
| Использование функции управления электропитанием для управления сбоями оборудования                         | 88  |
| Удаленное управление Блейд-серверами<br>BladeCenter x86/x64                                                 | 89  |
| Удаленное завершение работы операционной системы                                                            | 89  |
| Установка порогового значения питания                                                                       | 92  |
| Включение и настройка ограничения мощности                                                                  | 97  |
| Просмотр данных питания для серверов System x клиента                                                       | 102 |
| Удаленное управление Flex System                                                                            | 103 |
| Запуск веб-консоли элемента "Рама Lenovo<br>Flex System"                                                    | 106 |
| Обнаружение Flex System Manager элемента<br>"Paмa Lenovo Flex System"                                       | 109 |

| Запуск веб-консоли Flex System Manager 11                                                                                                |       |  |  |  |
|----------------------------------------------------------------------------------------------------|-------|--|--|--|
| Мониторинг работоспособности серверов<br>ThinkServer                                                                                     | . 115 |  |  |  |
| Регистрация Lenovo XClarity<br>Administrator...............                                                                              | . 115 |  |  |  |
| Скачивание сертификата сервера Lenovo<br>XClarity Administrator                                                                          | . 116 |  |  |  |
| Управление доверенными<br>сертификатами                                                                                                  | . 117 |  |  |  |
| Глава 6. Устранение неполадок                                                                                                    | .119  |  |  |  |
| Устранение ошибок, возвращенных IBM Power<br>CIM Provider                                                                                | . 119 |  |  |  |
| Устранение неполадок установки IBM Power<br>CIM Provider                                                                                 | . 119 |  |  |  |
| Проверка успешной установки IBM Power<br>CIM Provider                                                                                    | . 119 |  |  |  |
| Исправление ошибок установки IBM Power<br>CIM Provider                                                                                   | . 120 |  |  |  |
| Удаление рамы в разделе "Отложенные<br>операции управления сетевыми устройствами"<br>в Windows Server 2012                               | . 121 |  |  |  |
| Исправление завершившейся сбоем задачи по<br>открытию веб-консоли IMM/AMM/CMM на<br>консоли SCOM с использованием Windows<br>Server 2012 | . 122 |  |  |  |
| Приложение А. Специальные возможности                                                                                                    | .123  |  |  |  |
| Приложение В. Рекомендации                                                                                                    | .125  |  |  |  |
| Рекомендация: определение причины ошибки                                                                                                 | . 125 |  |  |  |
| Рекомендация: повторное обнаружение всех серверов BladeCenter                                                                            | . 129 |  |  |  |
| Рекомендация: повторное оонаружение переименованного сервера                                                                             | . 129 |  |  |  |
| Приложение С. Параметры<br>брандмауэра системы                                                                                           | .131  |  |  |  |
| Приложение D. Замечания                                                                                                    | .137  |  |  |  |
| Товарные знаки                                                                                                    |       |  |  |  |
|                                                                                                    | . 138 |  |  |  |

## Таблицы

| 1. | Поддерживаемые серверы Lenovo                              | . 5 |
|----|------------------------------------------------------------|-----|
| 2. | Поддерживаемые серверы ІВМ                                 | . 6 |
| 3. | Поддерживаемая рама BladeCenter                            | . 8 |
| 4. | Поддерживаемая рама Flex System                            | . 8 |
| 5. | IBM Systems Director Agent                                 | 11  |
| 6. | Поддерживаемые конфигурации IBM<br>Systems Director Agent  | 11  |
| 7. | Требования к системам ServeRAID-MR и<br>MegaRAID           | 13  |
| 8. | Требования для работы ServeRAID-BR/IR и<br>Integrated RAID | 14  |

| 9.  | Требования к ServeRAID версий 8х/7х/          |
|-----|-----------------------------------------------|
|     | OX                                            |
| 10. | Версии Lenovo Hardware Management             |
|     | Pack, необходимые для Microsoft System Center |
|     | Operations Manager 2007                       |
| 11. | Версии Lenovo Hardware Management             |
|     | Pack, необходимые для Microsoft System Center |
|     | Operations Manager 2012                       |
| 12. | Параметры SNMP                                |
| 13. | Порты, используемые продуктами Lenovo         |
|     | XClarity Integrator                           |

iv Lenovo Hardware Management Pack для Microsoft System Center Operations Manager Руководство по установке и использованию

## Рисунки

| 1.  | Лицензионное соглашение на                 |            |
|-----|--------------------------------------------|------------|
|     | программное обеспечение                    | 20         |
| 2.  | Папка назначения                           | 21         |
| 3.  | Готовая к восстановлению                   | ~~         |
|     |                                            | 22         |
| 4.  | Порты SNMP по умолчанию                    | 29         |
| 5.  | Включение оповещений с использованием      |            |
|     | SNMP                                       | 30         |
| 6.  | Удаленный получатель оповещений            | 31         |
| 7.  | Контролируемые оповещения                  | 31         |
| 8.  | Мастер обнаружения                         | 32         |
| 9.  | Метод обнаружения                          | 33         |
| 10. | Выбор объектов для управления              | 34         |
| 11. | Типы обнаружения.                          | 35         |
| 12. | Страница General Properties (Общие         |            |
|     | свойства)                                  | 36         |
| 13  | Ввеление                                   | 37         |
| 1/  |                                            | 38         |
| 15  |                                            | 00         |
| 15. | обнаружении                                | 30         |
| 16  |                                            | 09         |
| 10. | обноружения                                | 10         |
| 17  |                                            | 40<br>11   |
| 10  |                                            | 41         |
| 18. | Порты SNMP по умолчанию                    | 42         |
| 19. | Настроика портов SNMP по<br>умолчанию      | 43         |
| 20. | Выбор получателей сведений о               |            |
|     | событиях                                   | 43         |
| 21. | Создание получателей сведений о            |            |
|     | событиях.                                  | 43         |
| 22. | Создание получателя SNMP                   | 44         |
| 23  | Глобальные параметры получателей           |            |
| 20. | сведений о событиях                        | 45         |
| 24. | протокол SNMP                              | 46         |
| 25. | Настройка политики безопасности            | 47         |
| 26. | Учетные данные учетной записи для          |            |
|     | создания нового пользователя для устройств |            |
|     | SNMPv3                                     | 48         |
| 27. | Представление "Компьютеры Windows на       |            |
|     | Блейд-серверах Lenovo System x или x86/    |            |
|     | x64"                                       | 59         |
| 28. | Представление папки "BladeCenter и         |            |
|     | модули"                                    | 60         |
| 29. | Модули BladeCenter                         | 61         |
| 30. | Представление папки Рама Lenovo Flex       |            |
|     | Svstem                                     | 62         |
| 31. | Молули рамы Lenovo Elex System             | 63         |
| 32  | Представление активных оповещений          |            |
| 02. | Lenovo Integrated Management               |            |
|     |                                            | 64         |
| 33. | Представление панели мониторинга           | 65         |
| 34  |                                            | 00         |
| 54. | Software Configuration Advisor             | 67         |
| 35  |                                            | <u>.</u> , |
| 55. | PowerShell                                 | 67         |
| 36  |                                            | 51         |
| 50. |                                            | 68         |
|     |                                            |            |

| 37. | Использование контекстного меню для выбора мастера обнаружения с пакетом обновления 1 |   |
|-----|---------------------------------------------------------------------------------------|---|
|     | (SP1)                                                                                 | 9 |
| 38. | Вводные сведения о диспетчере устройств и компьютеров.                                | 0 |
| 39. | Выбор метода обнаружения                                                              |   |
|     | "Автоматическое или расширенное" 7                                                    | 1 |
| 40. | Метод обнаружения                                                                     | 2 |
| 41. | Метол обнаружения с примером                                                          |   |
|     | сведений.                                                                             | 3 |
| 42. | Выбор объектов для управления                                                         | 4 |
| 43  | Сволка мастера управления                                                             | · |
| 10. | компьютерами и устройствами 7                                                         | 5 |
| 44  | Состояние залачи управления                                                           | 0 |
|     | агентом 7                                                                             | 6 |
| 45  | Пример активных оповещений 7                                                          | R |
| /6  | Пример критической ошибки                                                             | 0 |
| 40. | отображаемой в управляемой                                                            |   |
|     | системе 8                                                                             | 1 |
| 47  |                                                                                       | • |
|     | вызывающих в системе состояние                                                        |   |
|     | ошибки.                                                                               | 2 |
| 48  | Пример олной страницы базы знаний                                                     | - |
| 101 | ведушей на другую.                                                                    | 4 |
| 49  | Пример окна Alert Properties (Свойства                                                |   |
|     | оповещений) 8                                                                         | 5 |
| 50  | Управление ограничением мошности 8                                                    | q |
| 51  | Пример с включенной премиальной                                                       | 0 |
| 01. | функцией Консоль Operations                                                           |   |
|     | Manager                                                                               | 0 |
| 52  | Состояние залачи по завершению работы                                                 | Ū |
| 02. | операционной системы на этом Блейл-                                                   |   |
|     |                                                                                       | 1 |
| 53. | Состояние залачи, указывающее на то.                                                  |   |
|     | что задача по завершению работы была                                                  |   |
|     | отправлена на этот Блейд-сервер 92                                                    | 2 |
| 54. | Пример задачи "Задать/сбросить порог                                                  |   |
|     | мощности"                                                                             | 3 |
| 55. | Параметры целевых объектов и задачи                                                   |   |
|     | "Задать/сбросить порог мощности" 94                                                   | 4 |
| 56. | Переопределение параметров задачи                                                     |   |
|     | "Задать/сбросить порог мощности" 9                                                    | 5 |
| 57. | Новые значения параметров задачи                                                      |   |
|     | "Задать/сбросить порог мощности" 9                                                    | 6 |
| 58. | Состояние задачи, указывающее, что                                                    |   |
|     | задача "Задать/сбросить порог мощности"                                               |   |
|     | была отправлена на целевой сервер 9                                                   | 7 |
| 59. | Пример задачи "Задать ограничение                                                     |   |
|     | мощности"                                                                             | 8 |
| 60. | Параметры целевых объектов и задачи                                                   |   |
|     | "Задать ограничение мощности" 99                                                      | 9 |
| 61. | Переопределение параметров задачи                                                     |   |
|     | "Задать ограничение мощности" 10                                                      | 0 |
| 62. | Новые значения параметров задачи                                                      |   |
|     | "Задать ограничение мощности" 10                                                      | 1 |
| 63. | Состояние задачи, указывающее, что                                                    |   |
|     | задача "Задать ограничение мощности" была                                             | _ |
|     | отправлена на целевой сервер 102                                                      | 2 |

| 64. | Диаграмма данных питания                                                                                                |
|-----|----------------------------------------------------------------------------------------------------|
| 65. | Пример удаленного управления питанием                                                                                   |
|     | Lenovo Flex System"                                                                                                    |
| 66. | Выполнение задачи Рама Lenovo Flex<br>System: Power On this Computer Node (Рама<br>Lenovo Flex: включение питания этого |
|     | вычислительного узла)                                                                                                   |
| 67. | Состояние задачи удаленного включения питания                                                                           |
| 68. | Пример запуска веб-консоли элемента<br>"Рама Lenovo Flex System"                                                        |
| 69. | Ошибка сертификата при открытии веб-<br>консоли элемента "Рама Lenovo Flex<br>System" 107                               |
| 70. | Загрузка веб-консоли СММ                                                                                                |
| 71. | Веб-консоль СММ                                                                                                    |
| 72. | Консоль СММ                                                                                                    |
| 73. | Пример FSM элемента "Рама Lenovo Flex<br>System"                                                                        |
| 74. | Обновление модуля рамы                                                                                                  |
| 75. | Пример настройки IP-адреса FSM с<br>консоли SCOM                                                                        |

| 76. | Окно Run Task - Set FSM IP Address        |
|-----|-------------------------------------------|
|     | (Выполнение задачи "Задать ІР-адрес       |
|     | FSM")                                     |
| 77. | Пример переопределения ІР-адреса          |
|     | FSM                                       |
| 78. | Состояние задачи "Задать IP-адрес FSM"    |
|     | указывает, что задача выполнена           |
|     | успешно                                   |
| 79. | Пример запуска веб-консоли FSM с          |
|     | консоли SCOM                              |
| 80. | Окно входа на веб-консоль Lenovo Flex     |
|     | System Manager                            |
| 81. | Пример выбора системы в критическом       |
|     | состоянии                                 |
| 82. | Событие инструментария Windows            |
|     | Management Instrumentation (WMI) в System |
|     | x                                         |
| 83. | Пример сведений на вкладке State Change   |
|     | Events (События изменения                 |
|     | состояния)                                |
| 84. | Удаление переименованного                 |
|     | сервера                                   |
|     | • •                                       |

## Об этой публикации

В этой книге содержатся инструкции по установке Lenovo Hardware Management Pack для Microsoft System Center Operations Manager в Microsoft System Center Operations Manager и использовании его встроенных компонентов для управления системами в вашей среде.

### Условные обозначения и терминология

Пункты, начинающиеся с выделенных полужирным шрифтом слов **Примечание**, **Важно** или **Внимание**, — это уведомления с конкретными значениями, которые выделяют ключевую информацию.

Примечание: Эти замечания содержат важные советы, рекомендации или подсказки.

**Важно:** Эти замечания содержат информацию или советы, которые могут помочь избежать неудобных или сложных ситуаций.

**Внимание:** Эти замечания указывают на возможную опасность повреждения программ, устройств и данных. Замечание "Внимание!" отображается перед инструкцией или ситуацией, в которой может произойти такое повреждение.

## Веб-ресурсы

На указанных ниже веб-сайтах содержатся ресурсы с основными сведениями о серверах BladeCenter, Flex System, System x<sup>®</sup> и средствах управления системами, инструкциями по их использованию и устранению неполадок.

#### Веб-сайт Lenovo по решениям Microsoft Systems Management для серверов Lenovo

Найдите последние загрузки для Lenovo Add-in для Microsoft System Center Virtual Machine Manager:

• Веб-сайт Lenovo XClarity Integrator для Microsoft System Center

#### Управление системами с помощью решений Lenovo XClarity

На этом веб-сайте представлен обзор решений Lenovo XClarity, которые позволяют интегрировать оборудование System x и Flex System для обеспечения возможности управления системами:

• Веб-сайт "Управление системами с решением Lenovo XClarity"

#### Портал технической поддержки Lenovo

На этом веб-сайте можно найти сведения о службах поддержки оборудования и программного обеспечения:

• Веб-сайт портала поддержки Lenovo Support

#### Страницы Lenovo ServerProven

Получите сведения о совместимости оборудования с оборудованием Lenovo System x, BladeCenter и IBM IntelliStation.

- Lenovo ServerProven: совместимость продуктов BladeCenter
- Lenovo ServerProven: совместимость рамы Flex System
- Lenovo ServerProven: совместимость оборудования, приложений и микропрограмм System x

#### Веб-сайт Microsoft System Center Operations Manager

На этом веб-сайте представлен обзор Microsoft System Center Operations Manager:

• Веб-сайт Microsoft System Center Operations Manager

## Глава 1. Lenovo Hardware Management Pack для Microsoft System Center Operations Manager

Lenovo Hardware Management Pack для Microsoft System Center Operations Manager использует расширенные функции Microsoft System Center Operations Manager для управления состоянием работоспособности серверов System х, блейд-серверов, элемента "Рама BladeCenter", вычислительных узлов и элемента "Рама Flex System". Пакет Hardware Management Pack обеспечивает комплексное представление всей вашей ИТ-инфраструктуры и сводит к минимуму простои, вызванные проблемами с оборудованием.

Ниже представлены ключевые характеристики Lenovo Hardware Management Pack.

- Многофункциональный мониторинг работоспособности системы с использованием протокола SNMP для элементов "Paмa BladeCenter", "Paмa Flex System" и модулей
- Расширенный мониторинг серверов на основе ІММ в режиме без агента
- Расширенный мониторинг работоспособности аппаратных компонентов для серверов System x, блейд-серверов BladeCenter x86/x64 и вычислительных узлов Flex System x86/x64 в системах Windows
- Комплексный мониторинг работоспособности программного стека для управления оборудованием
- Удобное определение общей работоспособности системы путем агрегирования мониторов работоспособности оборудования
- Автоматическая миграция виртуальных машин с серверного хоста, на котором обнаружены аппаратные сбои, на другие серверные хосты
- Установление связи ООВ-IВ (между внеполосными и внутриполосными ресурсами) с использованием отражения для синхронизации информации, получаемой во внеполосном (по SNMP) и внутриполосном (с помощью ОС) режимах.
- Запуск веб-консоли модуля управления (CMM) элемента "Рама Flex System" из консоли "Консоль Operations Manager".
- Обнаружение устройства Flex System Manager (FSM) и запуск консоли FSM в окне "Консоль Operations Manager".
- Отслеживание элемента "Рама Flex System" и модулей с помощью SNMPv1 и SNMPv3.
- Запуск сервера веб-консоли Windows Integrated Management Module (IMM) из конмоли "Консоль Operations Manager".
- Использование функции активного управления электропитанием и мониторинга на серверах и блейд-серверах uEFI и IMM System x под управлением Windows 2008 и Windows 2008 R2 с IBM Systems Director Agent Platform Agent 6.2.1 или более поздней версии. Можно отслеживать и контролировать общее энергопотребление системы и создавать оповещения, если энергопотребление превышает установленные пороги потребления.
- Настройка и задание порогов энергопотребления для создания оповещений при мониторинге энергопотребления.
- Задание и включение пороговых значений ограничения мощности для управления максимальным энергопотреблением.
- Отслеживание данных питания клиентских систем System x с помощью диаграммы данных питания System x.
- Отражение работоспособности модулей BladeCenter x86/x64 в блейд-серверах BladeCenter x86/ x64, на которые влияют эти модули. Механизм корреляции состояния оборудования и распространения событий BladeCenter и Блейд-серверов обеспечивает мониторинг состояния

работоспособности конкретного оборудования BladeCenter в представлении анализатора работоспособности Windows.

- Включение программы Hardware Management Software Configuration Advisor для систем Lenovo Systems (SW Configuration Advisor), анализирующей программные зависимости Lenovo Hardware Management Pack в управляемой системе MicrosoftWindows. Эта программа запускается с сервера управления Operations Manager. SW Configuration Advisor обнаруживает присутствие программных зависимостей Lenovo Hardware Management Pack и делает соответствующие рекомендации по конфигурации.
- Обеспечение возможности удаленного включения и выключения питания блейд-серверов с помощью консоли "Консоль Operations Manager".
- Обнаружение модуля Integrated Management Module (IMM) и соотнесение его с хостом.
- Мониторинг аппаратных компонентов серверов на основе ІММ в режиме без агента.

## О программе Microsoft System Center Operations Manager

Microsoft System Center Operations Manager можно использовать для мониторинга работоспособности целевого объекта управления, управления аппаратными сбоями, создания пакетов управления и выполнения административных функций.

Целевым объектом управления в Microsoft System Center Operations Manager может являться компьютерная система, экземпляр операционной системы, приложение, сетевой адаптер или подкомпонент целевого объекта управления. Lenovo Hardware Management Pack позволяет осуществлять инновационное управление целевыми объектами управления. В этой области управления Operations Manager классифицируется как программный инструмент управления системами.

Обнаружив систему Windows, сервер управления Microsoft System Center Operations Manager отправляет в систему агент Microsoft System Center Operations Manager, а также скрипты в составе Lenovo Hardware Management Pack, предоставляющие политики для мониторинга работоспособности и сбора событий.

Lenovo Hardware Management Pack обнаруживает и отслеживает работоспособность элемента "Paмa BladeCenter" и компонентов рамы, а также обнаруживает модули Integrated Management Module (IMM) и соотносит их с хостом.

Lenovo Hardware Management Pack повышает управляемость систем в Operations Manager и надежность, доступность и удобство обслуживания серверного оборудования.

С помощью Microsoft System Center Operations Manager можно создавать пользовательские группы объектов, чтобы осуществлять комплексное управление показателями работоспособности с учетом ваших бизнес-потребностей. Можно определить разные типы правил мониторинга и агрегирования для разных групп.

Например, если группа А обеспечивает хостинг приложений, можно создать комплексное представление работоспособности всех аппаратных компонентов, операционных систем, приложений и других объектов для конкретного клиента. Для поставщика услуг хостинга можно также создать одно или несколько доступных одновременно представлений на уровне приложений.

Microsoft System Center Operations Manager ведет операционные базы данных, с помощью которых отслеживаются все включаемые в отчет события. Экспертный анализ операционных баз данных может выявить глубинные причины и причинно-следственные связи, отраженные в данных за прошлые периоды, и помочь найти истинную причину сложной проблемы.

Operations Manager сообщает о доступности вентилятора системы охлаждения с учетом показаний датчика присутствия вентилятора и о производительности вентилятора с учетом показаний тахометра вентилятора. Lenovo Hardware Management Pack устанавливает связи, необходимые для размещения и агрегирования ресурсов, а также зависимости работоспособности между целевыми объектами управления. Operations Manager предоставляет сводные и детализированные сведения о работоспособности, формируя комплексное представление объектов для быстрого и удобного выявления конкретных проблем.

#### Агент Operations Manager

После того как Microsoft System Center Operations Manager выберет управляемый сервер, диспетчер отправляет агент Operations Manager в управляемую систему с пакетом Lenovo Hardware Management Pack, если целевой системой является блейд-сервер System х или BladeCenter x86/x64. Агент Operations Manager и пакет Lenovo Hardware Management Pack взаимодействуют с IBM Systems Director Agent и другим программным обеспечением для управления оборудованием в системе и в пределах обслуживаемой сервером Operations Manager сети.

### Поддержка улучшенных системных функций

C Lenovo Hardware Management Pack для Microsoft System Center Operations Manager можно использовать улучшенные функции Microsoft System Center Operations Manager для взаимодействия с модулями управления Flex System и BladeCenter, системами System x и Блейд-серверами x86/x64, которые установлены с IBM Director Core Services или Platform Agent.

Microsoft System Center Operations Manager можно использовать для обнаружения и комплексного мониторинга всех рам Flex, рам BladeCenter, серверов на основе IMM и Windows, потому что Lenovo Hardware Management Pack взаимодействует со следующими системами и компонентами:

- Рама BladeCenter и компоненты
- Рама Flex System и компоненты
- Вычислительные узлы Рама Flex System x86/x64
- Интегрированный модуль управления
- System x, ThinkServer и блейд-серверы BladeCenter x86/x64

Lenovo Hardware Management Pack взаимодействует с Flex System и элементом "Paмa BladeCenter", а также компонентами рамы через модуль управления, используя SNMP (Simple Network Management Protocol) по локальной сети.

Lenovo Hardware Management Pack взаимодействует с отдельными серверами, включая серверы BladeCenterБлейд под управлением операционной системы Windows, на которых установлена поддерживаемая версия IBM Director Core Services или Platform Agent.

Lenovo Hardware Management Pack взаимодействует с серверами на основе IMM, используя протоколы SLP и CIM по локальной сети.

Lenovo Hardware Management Pack взаимодействует с серверами на основе IMM, используя сетевой порт **9500**. Убедитесь, что этот порт не блокируется брандмауэром. Для создания правила прохода через брандмауэр можно выполнить следующие действия:

- 1. Разверните узлы Control Panel (Панель управления) → System and Security (Система и безопасность) → Windows Firewall (Брандмауэр Windows) → Advanced setting (Дополнительные параметры).
- 2. Чтобы создать правило для входящих подключений, выполните следующие действия:
  - a. Щелкните правой кнопкой мыши Inbound Rules (Правила для входящих подключений), чтобы вызвать New Rule (Новое правило).
  - b. Щелкните Port (Порт) и нажмите кнопку Next (Далее).
  - с. Щелкните ТСР.

- d. Задайте значение Specific local ports (Определенные локальные порты) равным 9500 и нажмите кнопку Next (Далее).
- е. Введите имя правила.
- f. Нажмите кнопку Finish (Готово).

### Содержимое пакета Lenovo Hardware Management Pack

Lenovo Hardware Management Pack содержит:

- Семь пакетов управления:
  - Lenovo Hardware Management Pack общая библиотека
  - Lenovo Hardware Management Pack система System х и Блейд-сервер x86/64
  - Lenovo Hardware Management Pack Рама BladeCenter и модули
  - Lenovo Hardware Management Pack библиотека идентификаторов оборудования
  - Lenovo Hardware Management Pack библиотека отношений
  - Lenovo Hardware Management Pack Рама Flex System и модули
  - Lenovo Hardware Management Pack библиотека отношений Flex
- Статьи базы знаний об оборудовании, содержащие подробную информацию о событиях, связанных с оборудованием, которые не зависят от интеграции Hardware Management Pack с Microsoft System Center Operations Manager
- Поддержка кода для управления BladeCenter
- Поддержка кода для управления элементом "Рама Flex System"

## Расположения файлов и реестра

По умолчанию содержимое Lenovo Hardware Management Pack устанавливается в следующий каталог: %ProgramFiles%\Lenovo\Lenovo Hardware Management Pack.

Hardware Management Pack использует следующий путь реестра: HKEY\_LOCAL\_MACHINE\SOFTWARE\Lenovo \Systems Management Integrations\Lenovo HW Mgmt Pack for OpsMgr.

Hardware Management Pack использует следующие системные переменные среды:

#### IBM\_DIR\_KB

Каталог, содержащий информационные статьи об оборудовании.

#### IBM\_DIR\_VBS

Программный каталог, содержащий задачу для удаленного включения и выключения Блейдсерверов.

## Глава 2. Поддерживаемые конфигурации

Lenovo Hardware Management Pack имеет особые требования к оборудованию и программному обеспечению. В этом разделе содержится подробная информация об оборудовании, программном обеспечении и конфигурациях, поддерживаемых в этом выпуске Lenovo Hardware Management Pack.

## Поддерживаемые системы

Lenovo Hardware Management Pack для Microsoft System Center Operations Manager поддерживает широкий ассортимент серверов и рам.

Дополнительные сведения о поддерживаемых серверах Lenovo x86 см. на странице <u>Веб-сайт Lenovo</u> Hardware Management Pack для Microsoft System Center Operations Manager.

#### Примечания:

- Платная поддержка мониторинга энергопотребления доступна для систем, обозначенных «\*» в списке "Поддерживаемые серверы" ниже, при условии наличия у этих систем новейших микропрограмм. Для мониторинга энергопотребления необходимо, чтобы система работала под управлением Windows 2008 или Windows 2008 R2 и с IBM Systems Director Agent 6.2.1 или выше. Дополнительные сведения см. в разделе «Поддерживаемые конфигурации управляемых систем с мониторингом энергопотребления» на странице 14.
- Lenovo Hardware Management Pack не поддерживает IBM Systems Director Agent на серверах, обозначенных «\*\*» в списке "Поддерживаемые серверы" ниже. На этих серверах не поддерживаются следующие функции, для работы которых требуется IBM System Director Agent.
  - Связанные с питанием функции, включая мониторинг энергопотребления и управление энергопотреблением
  - Удаленное присутствие контроллера управления материнской платой
  - Внутриполосные данные инвентаризации, которые зависят от IBM System Director Agent
  - Внутриполосные события и мониторинг, которые зависят от IBM System Director Agent

Вместо этого для мониторинга этих серверов и управления ими можно использовать контроллер управления материнской платой. Дополнительные сведения см. в разделе «Добавление сервера на базе System x или ThinkSystem BMC, который будет управляться Operations Manager» на странице 86.

Описание совместимости конкретных систем с операционной системой Windows и другими аппаратными компонентами см. в разделе «Веб-ресурсы» на странице vii и на странице ServerProven, посвященной соответствующей системе.

#### Поддерживаемые серверы

Lenovo Hardware Management Pack поддерживает серверы Lenovo и IBM.

| <b>Оборудование, поддерживаемое</b><br>Lenovo | Номер сервера                                                                                                    |
|-----------------------------------------------|----------------------------------------------------------------------------------------------------|
| Lenovo Flex System                            | <ul> <li>Вычислительные узлы х280, х480, х880 Х6 (7196, 4258)</li> <li>Вычислительный узел х240 (7162, 2588)</li> </ul> |
| Lenovo NeXtScale                              | <ul> <li>sd350 M5 (5493)</li> <li>nx360 M5 (5465)</li> <li>nx360 M5 DWC (5467, 5468, 5469)</li> </ul>                   |

| Tofa  | 1 0000  | ODV//ADOONAL IO | a a a a a a a a a a a a a a a a a a a | Lonovo |
|-------|---------|-----------------|---------------------------------------|--------|
| гаол. | 1. ПОДД | ерживаемые      | серверы                               | Lenovo |
|       |         |                 |                                       |        |

Табл. 1. Поддерживаемые серверы Lenovo (продолж.)

| <b>Оборудование, поддерживаемое</b><br>Lenovo | Номер сервера                                                                                                    |
|-----------------------------------------------|----------------------------------------------------------------------------------------------------|
| Lenovo System x                               | <ul> <li>x240 M5 (2591, 9532)</li> <li>x3250 M6 (3633, 3943)</li> <li>x 3500 M5 (5464)</li> <li>x3550 M4 (7914)</li> <li>x3550 M5 (5463)</li> <li>x3630 M4 (7158)</li> <li>x3650 M4 (7915)</li> <li>x3650 M5 (5462, 8871)</li> <li>x3750 M4 (8753)</li> <li>x3850 X6 (6241)</li> <li>x3950 X6 (6241)</li> <li>x440 (7167, 2590)</li> </ul>                                                                                      |
| Lenovo ThinkServer                            | <ul> <li>RD350</li> <li>RD450</li> <li>RD550</li> <li>RD650</li> <li>RS160</li> <li>TD350</li> <li>TS460</li> </ul>                                                                                                    |
| Lenovo ThinkSystem **                         | <ul> <li>SD530 (7X20, 7X21, 7X22)</li> <li>SN550 (7X16)</li> <li>SN850 (7X15)</li> <li>SR530 (7X07, 7X08)</li> <li>SR550 (7X03, 7X04)</li> <li>SR570 (7Y02, 7Y03)</li> <li>SR590 (7X98, 7X99)</li> <li>SR630 (7X01, 7X02)</li> <li>SR650 (7X05, 7X06)</li> <li>SR850 (7X18, 7X19)</li> <li>SR860 (7X69, 7X70)</li> <li>SR950 (7X11, 7X12)</li> <li>ST550 (7X09, 7X10)</li> <li>ST558 (7Y15, 7Y16) (только для Китая)</li> </ul> |

Табл. 2. Поддерживаемые серверы IBM

| Система         | Номер сервера                                                                                                    |
|-----------------|----------------------------------------------------------------------------------------------------|
| IBM BladeCenter | <ul> <li>HS12 (8014, 8028)</li> <li>HS21 (8853)</li> <li>HS22 (7870*, 1911)</li> <li>HS22V (7871*)</li> <li>Тип HS23 (7875*, 1929)</li> <li>HS23E (8038*, 8039*)</li> <li>HX5 (7872*)</li> <li>LS21 (7971)</li> <li>LS22 (7901)</li> <li>LS41 (7972)</li> <li>LS42 (7902)</li> </ul> |
| IBM Flex System | <ul> <li>Вычислительный узел х240 (7906*, 2585*)</li> <li>Вычислительный узел х222 (7916)'</li> <li>Вычислительный узел х240 (8737*, 8738*, 7863*)</li> <li>Вычислительный узел х440 (7917*)</li> </ul>                                                                              |

Табл. 2. Поддерживаемые серверы IBM (продолж.)

| Система       | Номер сервера                                                                                                    |
|---------------|----------------------------------------------------------------------------------------------------|
| IBM NeXtScale | (5455)                                                                                                    |
| IBM System x  | <ul> <li>x3100 M4 (2582, 2586)</li> <li>x3100 M5 (5457)</li> <li>x3200 M2 (4367, 4368)</li> <li>x3200 M3 (7327', 7328')</li> <li>x3250 M3 (4251*, 4252*, 4261)</li> <li>x3250 M4 (2583, 2587)</li> <li>x3250 M4 (2583, 2587)</li> <li>x3250 M4 (2583, 2587)</li> <li>x3250 M4 (7382 *)</li> <li>x3300 M4 (7382 *)</li> <li>x3400 M2 (7836*, 7837*)</li> <li>x3400 M3 (7378*, 7379*)</li> <li>x3450 (7948, 7949, 4197)</li> <li>x3450 (7948, 7949, 4197)</li> <li>x3500 M4 (7883*)</li> <li>x3500 M4 (7383*)</li> <li>x3500 M4 (7383*)</li> <li>x3500 M4 (7383*)</li> <li>x3500 M4 (7383*)</li> <li>x3500 M4 (7383*)</li> <li>x3550 M4 (7160*)</li> <li>x3550 M4 (7160*)</li> <li>x3550 M4 (716*)</li> <li>x3550 M4 (716*)</li> <li>x3550 M4 (715*)</li> <li>x3630 M4 (715*)</li> <li>x3650 M4 (715*)</li> <li>x3650 M4 (715*)</li> <li>x3650 M4 (7147, 7148*, 7149*, 7192)</li> <li>x3755 M3 (7143, 7145*, 7146*, 7149)</li> <li>x3850 M2 (7141, 7144, 7233, 7234)</li> <li>x3850 M4 (7145*, 7146*)</li> <li>x3850 M4 (7145*, 7146*)</li> <li>x3850 M4 (560 M3 (6331))</li> <li>iDataPlex dx360 M3 (631)</li> <li>iDataPlex dx360 M4 (7912*, 7913*)</li> </ul> |

#### Поддерживаемая рама BladeCenter

Lenovo Hardware Management Раск поддерживает элемент "Рама BladeCenter".

Табл. 3. Поддерживаемая рама BladeCenter

| Имя компьютера | Тип компьютера |
|----------------|----------------|
| BladeCenter    | 7967           |
| BladeCenter E  | 8677           |
| BladeCenter H  | 8852, 7989     |
| BladeCenter S  | 8886, 7779     |
| BladeCenter T  | 8720, 8730     |
| BladeCenter HT | 8740, 8750     |

#### Поддерживаемая рама Flex System

Lenovo Hardware Management Pack поддерживает элемент "Рама Flex System".

Табл. 4. Поддерживаемая рама Flex System

| Имя компьютера       | Тип компьютера   |
|----------------------|------------------|
| Рама IBM Flex System | 7893, 8721, 8724 |

#### Аппаратные и программные требования к серверу управления

Темы в этом разделе помогут определить, может ли система поддерживаться Lenovo Hardware Management Pack, функционирующим в качестве сервера управления. Сервер управления поддерживается, если он соответствует требованиям к Systems Center Operations Manager и является поддерживаемой аппаратной конфигурацией.

#### Требования к оборудованию и программному обеспечению

Убедитесь, что сервер управления удовлетворяет следующим аппаратным требованиям к Lenovo Hardware Management Pack для Microsoft System Center Operations Manager (в зависимости от количества управляемых серверов).

#### Требования к оборудованию

**Примечание:** Максимальное число управляемых Lenovo Hardware Management Pack для Microsoft System Center Operations Manager серверов: до 500.

#### До 100 серверов Lenovo

|                                    | Минимум                      | Рекомендуется                |
|------------------------------------|------------------------------|------------------------------|
| Процессор                          | 4-ядерный процессор 2,66 ГГц | 4-ядерный процессор 2,66 ГГц |
| Память                             | 16 ГБ                        | 32 ГБ                        |
| Свободное дисковое<br>пространство | 20 ГБ                        | 40 ГБ                        |
| Сетевая карта                      | 100 Мбит/с                   | 10 000 Мбит/с                |

#### До 300 серверов Lenovo

|                                 | Минимум                      | Рекомендуется         |
|---------------------------------|------------------------------|-----------------------|
| Процессор                       | 4-ядерный процессор 2,66 ГГц | 8-ядерный ЦП 2,66 ГГц |
| Память                          | 16 ГБ                        | 64 ГБ                 |
| Свободное дисковое пространство | 20 ГБ                        | 40 ГБ                 |
| Сетевая карта                   | 100 Мбит/с                   | 10 000 Мбит/с         |

#### До 500 серверов Lenovo

|                                    | Минимум                      | Рекомендуется         |
|------------------------------------|------------------------------|-----------------------|
| Процессор                          | 4-ядерный процессор 2,66 ГГц | 8-ядерный ЦП 2,66 ГГц |
| Память                             | 32 ГБ                        | 64 ГБ                 |
| Свободное дисковое<br>пространство | 20 ГБ                        | 40 ГБ                 |
| Сетевая карта                      | 100 Мбит/с                   | 10 000 Мбит/с         |

#### Требования к программному обеспечению

- Microsoft .NET Framework 4.0 (см. Веб-сайт Microsoft .NET Framework 4 (автономный установщик))
- PowerShell 3.0 (см. <u>Веб-сайт Windows PowerShell 3.0</u>)
- Internet Explorer 10 с обновлением КВ3087038 или выше (см. <u>Накопительное обновление</u> <u>безопасности Internet Explorer 10 для Windows Server 2012 (КВ3087038)</u>)
- Чтобы использовать сервер SQL в качестве базы данных Unified Service, установите на сервере программу "Средства связи клиентских средств SQL".

## Поддерживаемые версии Microsoft System Center Operations Мападег для серверов управления

Поддерживаются следующие версии Microsoft System Center Operations Manager для серверов управления:

- Microsoft System Center Operations Manager 2016
- Microsoft System Center Operations Manager 2012
- Microsoft System Center Operations Manager 2012 R2
- Microsoft System Center Operations Manager 2012 с пакетом обновления 1 (SP1)
- Microsoft System Center Operations Manager 2007
- Microsoft System Center Operations Manager 2007 R2

#### Предварительные требования к управлению сбоями оборудования

Проверьте каждое из требований:

- Установлены Microsoft System Center Operations Manager (SCOM) и Microsoft System Center Virtual Machine Manager (SCVMM).
- Управляемые узлы (аппаратные серверы Lenovo) сгруппированы в кластеры, управление ими осуществляется с помощью SCVMM и SCOM.
- Модуль Integrated Management Module (IMM) для аппаратных серверов Lenovo правильно настроен, включая IP-адрес, CIM, SLP и учетные записи пользователей.

#### Поддерживаемые операционные системы для серверов управления

В этом разделе содержится список поддерживаемых операционных систем для серверов управления и ссылки на дополнительную информацию.

- Microsoft System Center Operations Manager 2016
- Microsoft System Center Operations Manager 2012
- <u>Microsoft System Center Operations Manager 2012 R2</u>
- <u>Microsoft System Center Operations Manager 2012 с пакетом обновления 1 (SP1)</u>
- <u>Microsoft System Center Operations Manager 2007 R2</u>: см. строку "Сервер управления или корневой сервер управления".
- <u>Microsoft System Center Operations Manager 2007 с пакетом обновления 1 (SP1)</u>: см. строку "Сервер управления или корневой сервер управления".

**Примечания:** Microsoft System Center Operations Manager 2007 с пакетом обновления 1 (SP1) поддерживается в Windows Server 2008 и Windows Server 2008 с пакетом обновления 1 (SP1)/R2, однако требует применения набора исправлений.Дополнительные сведения см. по адресу:

- <u>Веб-страница "Служба поддержки Майкрософт: поддержка выполнения System Center Operations</u> <u>Manager 2007 с пакетом обновления 1 и System Center Essentials 2007 с пакетом обновления 1 на</u> <u>компьютере под управлением Windows Server 2008</u>
- <u>Веб-страница "Служба поддержки Майкрософт: описание обновления System Center Operations</u> <u>Manager 2007 с пакетом обновления 1</u>

#### Дополнительные требования к конфигурации серверов управления

На всех серверах управления Operations Manager в одной группе управления должна быть установлена одна и та же версия Lenovo Hardware Management Pack. Следовательно, использование пакетов управления разных версий не поддерживается.

- Серверы управления, осуществляющие управление BladeCenter, требуют, чтобы была установлена и импортирована в Operations Manager одна из следующих версий Lenovo Hardware Management Pack:
  - Lenovo.HardwareMgmtPack.BladeCenter.mp
  - Lenovo.HardwareMgmtPack.BladeCenter.v2.mp
- Серверы управления, осуществляющие управление Рама Flex System, требуют, чтобы была установлена и импортирована в Operations Manager одна из следующих версий Lenovo Hardware Management Pack:
  - Lenovo.HardwareMgmtPack.FlexSystem.mp
  - Lenovo.HardwareMgmtPack.FlexSystem.v2.mp

# Поддерживаемые конфигурации и требования к управляемой системе

В этом разделе описываются поддерживаемые конфигурации и требования к управляемой системе.

Правильно настроенная управляемая система предъявляет следующие требования:

- Управление ею осуществляется в группе управления Operations Manager сервером управления с поддерживаемой конфигурацией.
- Она установлена на поддерживаемом сервере. Дополнительные сведения см. в разделе «Поддерживаемые системы» на странице 5.
- Она функционирует под управлением поддерживаемой версии операционной системы Windows.
- На ней выполняется необходимое программное обеспечение для управления оборудованием.

• При необходимости на ней выполняется SQL Server 2008 R2 с пакетом обновления 3 (SP3) или выше

## Поддерживаемые версии IBM Systems Director Agent

Управляемая система Windows требует установки и запуска поддерживаемой версии IBM Systems Director Agent.

В следующей таблице представлен список версий IBM Systems Director Agent и указано, поддерживается ли соответствующая версия для управляемой системы Windows.

**Примечание:** Lenovo Hardware Management Pack не поддерживает IBM Systems Director Agent на серверах, обозначенных «\*\*» в разделе Поддерживаемые системы. Функции мониторинга энергопотребления и питания, требующие наличия IBM System Director Agent, на этих серверах не поддерживаются. Вместо этого для мониторинга этих серверов и управления ими можно использовать контроллер управления материнской платой. Дополнительные сведения см. в разделе Добавление сервера на базе System х или ThinkSystem BMC, который будет управляться Operations Manager.

| Версия IBM Systems<br>Director Agent | Поддерживается Lenovo<br>Hardware Management Pack<br>для Microsoft System Center<br>Operations Manager | Примечания                                                            |
|--------------------------------------|----------------------------------------------------------------------------------------------------|-----------------------------------------------------------------------|
| 6.3, 6.3.1, 6.3.2, 6.3.3             | Поддерживаемая                                                                                         | Поддерживаются Platform Agent иCommon<br>Agent.                       |
| 6.2.0, 6.2.1                         | Поддерживаемая                                                                                         | Поддерживаются Platform Agent иCommon<br>Agent.                       |
| 6.1.1, 6.1.2                         | Поддерживаемая                                                                                         | Поддерживаются Platform Agent иCommon<br>Agent.                       |
| 5.20, 5.20.1, 5.20.2, 5.20.3x        | Поддерживаемая                                                                                         | IBM Director Core Services (также Level-1<br>Agent) или Level-2 Agent |

Табл. 5. IBM Systems Director Agent

#### Поддерживаемые конфигурации IBM Systems Director Agent

В следующей таблице представлен список информационных ресурсов по оборудованию и программному обеспечению, поддерживаемому каждой из версий IBM Systems Director Agent.

Табл. 6. Поддерживаемые конфигурации IBM Systems Director Agent

| Версия IBM<br>Systems<br>Director Agent | Ресурсы по поддерживаемому оборудованию и программному обеспечению                                                                                                    |
|-----------------------------------------|----------------------------------------------------------------------------------------------------|
| 6.3, 6.3.1, 6.3.2,<br>6.3.3             | Для просмотра актуальных систем, продуктов и операционных систем Lenovo для 6.3.х обратитесь к разделу <u>Документация в Интернете по IBM Systems Director 6.3.3</u> и выберите нужную версию 6.3.х.                                                                                                    |
| 6.2.0, 6.2.1                            | <ul> <li>Для просмотра списка поддерживаемых систем и продуктов Lenovo для 6.2.х обратитесь к разделу <u>Поддерживаемые системы и продукты IBM для IBM Systems Director 6.2.1</u>.</li> <li>Для просмотра списка поддерживаемых операционных систем Windows для 6.2.х обратитесь к разделу <u>Поддерживаемые операционные системы для IBM Systems Director 6.2.1</u>.</li> </ul> |

Табл. 6. Поддерживаемые конфигурации IBM Systems Director Agent (продолж.)

| Версия IBM<br>Systems<br>Director Agent | Ресурсы по поддерживаемому оборудованию и программному обеспечению                                                                                                    |
|-----------------------------------------|----------------------------------------------------------------------------------------------------|
| 6.1.2                                   | <ul> <li>Для просмотра списка поддерживаемых систем и продуктов Lenovo для 6.1.х обратитесь к разделу <u>Поддерживаемые системы и продукты IBM для IBM Systems Director 6.1.2</u>.</li> <li>Для просмотра списка поддерживаемых операционных систем Windows для 6.1.х обратитесь к разделу <u>Операционные системы, поддерживаемые IBM Systems Director 6.1.2</u>.</li> </ul> |
| 5.20.x                                  | <ul> <li>Для просмотра списка поддерживаемых систем и продуктов для 5.20 обратитесь к разделу <u>Поддерживаемые системы и продукты IBM для IBM Systems Director 5.20</u>.</li> <li>Для просмотра списка поддерживаемых операционных систем Windows для 5.20 обратитесь к разделу <u>Поддерживаемые операционные системы для IBM Systems Director 5.20</u>.</li> </ul>         |

#### Поддерживаемые конфигурации управляемых систем с ВМС или IPMI

Управляемая система Windows с элементом "Контроллер управления материнской платой" (ВМС) или "Интерфейс интеллектуального управления платформой" (IPMI) требует установки и запуска поддерживаемой версии стека драйверов IPMI.

#### Windows Server 2000 и Windows Server 2003

Для Windows Server 2000 или Windows Server 2003 требуется и драйвер устройства OSA IPMI, и уровень сопоставления IBM для драйвера OSA IPMI. Драйвер устройства OSA IPMI для системы Windows доступен по адресу Драйвер устройства OSA IPMI 2.2.1.2 для Microsoft Windows Server 2000 и 2003 — IBM BladeCenter и System x.

#### Windows Server 2003 R2

Для Windows Server 2003 R2 необходимо установить и запустить драйвер IPMI. По умолчанию драйвер MicrosoftIPMI не установлен.

#### Windows Server 2008

Драйвер MicrosoftIPMI требуется для всех версий Windows Server 2008. Драйвер MicrosoftIPMI автоматически устанавливается на серверах, поставляемых с ВМС или IPMI. Нет необходимости устанавливать уровень сопоставления IBM для драйвера OSA IPMI со стеком драйверов MicrosoftIPMI.

Уровень сопоставления IBM для OSA IPMI для Windows доступен по следующему адресу:

- Уровень сопоставления IBM для OSA IPMI (версия x86)
- Уровень сопоставления IBM для OSA IPMI (версия x64)

Чтобы приобрести и применить новейшую микропрограмму для элемента "Контроллер управления материнской платой" или "Интерфейс интеллектуального управления платформой" в управляемой системе, выполните инструкции на сайте по ссылке <u>Веб-сайт портала поддержки Lenovo Support</u>.

#### Поддерживаемые конфигурации управляемых систем с Remote Supervisor Adapter II

Управляемая система Windows с Remote Supervisor Adapter (RSA) II требует установки и запуска управляющей программы RSA-II.

Управляющая программа RSA-II для системы Windows доступна по следующему адресу:

 «Веб-страница "IBM Remote Supervisor Adapter II Daemon 5.46 для Microsoft Windows IA32 — IBM System x"» на странице  «Веб-страница "IBM Remote Supervisor Adapter II Daemon 5.44 для Microsoft Windows Server 2003/ 2008 (x64) — IBM System x"» на странице

Для систем, которые поставляются с элементом "Контроллер управления материнской платой" (BMC), то есть с установленным RSA II, управляющая программа RSA II не является обязательной, если установлен и запущен поддерживаемый стек драйверов IPMI (Интерфейс интеллектуального управления платформой). Однако управляющая программа RSA II предоставляет функции внутриполосного управления системой в дополнение к функциональности, которая обеспечивается стеком драйверов IPMI с BMC.

IBM Systems Director Agent 6.х поддерживает системы, в которых одновременно установлены BMC и RSA II. Для этих систем используйте IBM Systems Director Agent 5.20.3x с управляющей программой RSA II.

Чтобы приобрести и применить новейшую микропрограмму для RSA II для управляемой системы, выполните инструкции по ссылке <u>Веб-сайт портала поддержки Lenovo Support</u>.

## Поддерживаемые конфигурации управляемых систем с ServeRAID-MR или MegaRAID

В этом разделе описаны поддерживаемые конфигурации управляемых систем с ServeRAID-MR или MegaRAID.

В следующей таблице перечислены требования систем с ServeRAID-MR или MegaRAID.

| IBM Systems<br>Director Agent | Требуется дополнительное программное обеспечение                                                                                                    |
|-------------------------------|----------------------------------------------------------------------------------------------------|
| 6.3, 6.3.1, 6.3.2,<br>6.3.3   | Дополнительное программное обеспечение не требуется. IBM Power CIM Provider является частью Platform Agent.                                          |
| 6.2.0, 6.2.1                  | Дополнительное программное обеспечение не требуется. IBM Power CIM Provider является частью Platform Agent.                                          |
| 6.1.2                         | Дополнительное программное обеспечение не требуется. IBM Power CIM Provider является частью Platform Agent.                                          |
| 5.20.x                        | Скачайте и установите LSI MegaRAID Provider для системы Windows на сайте <u>http://</u><br>www.ibm.com/systems/software/director/downloads/v52.html. |

Табл. 7. Требования к системам ServeRAID-MR и MegaRAID

Чтобы скачать и установить новейшую микропрограмму и драйвер устройства для контроллера ServeRAID-MR или MegaRAID для управляемой системы, выполните инструкции по ссылке <u>Веб-сайт</u> портала поддержки Lenovo Support.

## Поддерживаемые конфигурации управляемых систем с ServeRAID-BR/IR или Integrated RAID

В этом разделе описаны поддерживаемые конфигурации управляемых систем с ServeRAID-BR/IR или Integrated RAID.

В следующей таблице перечислены требования систем с ServeRAID-BR/IR или Integrated RAID.

Табл. 8. Требования для работы ServeRAID-BR/IR и Integrated RAID

| Версия IBM<br>Systems<br>Director Agent | Требуется дополнительное программное обеспечение                                                                                            |
|-----------------------------------------|----------------------------------------------------------------------------------------------------|
| 6.3, 6.3.1, 6.3.2,<br>6.3.3             | Дополнительное программное обеспечение не требуется. IBM Power CIM Provider является частью Platform Agent.                                 |
| 6.2.0, 6.2.1                            | Дополнительное программное обеспечение не требуется. IBM Power CIM Provider является частью Platform Agent.                                 |
| 6.1.2                                   | Дополнительное программное обеспечение не требуется. IBM Power CIM Provider является частью Platform Agent.                                 |
| 5.20.x                                  | Скачайте и установите LSI MegaRAID для системы Windows на сайте <u>http://www.ibm.com/</u><br>systems/software/director/downloads/v52.html. |

Чтобы скачать и установить новейшую микропрограмму и драйвер устройства для контроллера ServeRAID-BR/IR или Integrated RAID для управляемой системы, выполните инструкции по ссылке <u>Вебсайт портала поддержки Lenovo Support</u>.

#### Поддерживаемые конфигурации управляемых систем с ServeRAID 8x/7x/6x

В этом разделе описаны поддерживаемые конфигурации управляемых систем с ServeRAID 8x/7x/6x.

В следующей таблице перечислены требования систем с контроллером ServeRAID 8x, 7x и 6x:

| Версия IBM<br>Systems<br>Director Agent | Требуется дополнительное программное обеспечение                                                                                                    |
|-----------------------------------------|----------------------------------------------------------------------------------------------------|
| 6.3, 6.3.1, 6.3.2,<br>6.3.3             | Дополнительное программное обеспечение не требуется. IBM Power CIM Provider является<br>частью Platform Agent.                                                                                  |
| 6.2.0, 6.2.1                            | Дополнительное программное обеспечение не требуется. IBM Power CIM Provider является частью Platform Agent.                                                                                     |
| 6.1.2                                   | Не поддерживается.                                                                                                    |
| 5.20.x                                  | Скачайте и установите агент ServeRAID Manager 9.0 Windows L1 Agent или ServeRAID Manager 9.0 Windows L2 Agent на сайте <u>http://www.ibm.com/systems/software/director/downloads/v52.html</u> . |

Табл. 9. Требования к ServeRAID версий 8x/7x/6x

Чтобы скачать и установить новейшую микропрограмму и драйвер устройства для контроллера ServeRAID-8x/7x/6x для управляемой системы, выполните инструкции по ссылке <u>Веб-сайт портала</u> поддержки Lenovo Support.

## Поддерживаемые конфигурации управляемых систем с мониторингом энергопотребления

В этом разделе описаны поддерживаемые конфигурации управляемых систем с мониторингом энергопотребления.

IBM Power CIM Provider предъявляет следующие аппаратные и программные требования:

• Серверы, помеченные \*\* в разделе «Поддерживаемые системы» на странице 5, не поддерживаются.

- На физическом оборудовании должны быть установлены последние версии IMM и uEFI. IMM поддерживает мониторинг энергопотребления и(или) ограничение мощности. Дополнительные сведения о настройке см. в разделе «Поддерживаемые конфигурации управляемых систем с BMC или IPMI» на странице 12.
- IBM Systems Director Agent 6.2.1 или выше
- Следующие версии операционной системы Windows:
  - Windows Server 2008
  - Windows Server 2008 с пакетом обновления 1 (SP1)/R2
  - Windows Server 2008 с пакетом обновления 1 (SP1)/R2 с пакетом обновления 1 (SP1)
  - Windows Server 2012

16 Lenovo Hardware Management Pack для Microsoft System Center Operations Manager Руководство по установке и использованию

## Глава 3. Установка Lenovo Hardware Management Pack и других компонентов

В темах этого раздела описывается установка, обновление, удаление и переустановка Lenovo Hardware Management Pack и других компонентов.

### Обзор процесса установки

Процесс установки начинается с установки поддерживаемой версии Microsoft System Center Operations Manager 2007 или 2012 на сервере управления. После установки Microsoft System Center Operations Manager и Microsoft System Center Virtual Machine Manager на сервере управления можно установить Lenovo Hardware Management Pack.

Используйте мастер обнаружения Operations Manager, чтобы добавить систему Windows на Блейдсервер System x или BladeCenter, управлять которым будет Operations Manager.

По окончании установки Lenovo Hardware Management Pack для систем System x и BladeCenter x86 будут расширены следующие представления Microsoft System Center Operations Manager:

#### Представление анализатора работоспособности

Анализирует состояние работоспособности элемента "Рама BladeCenter" и ее компонентов, а также отдельных серверов на уровне компонентов в иерархическом представлении доступности, конфигурации, производительности и безопасности.

#### Представление схемы

Организационные представления элемента "Paмa BladeCenter", System x, BladeCenter и вычислительного узла x86/x64.

#### Представление событий

Фиксирует события, происходящие на конкретных или совокупных целевых объектах систем Рама BladeCenter, System x и System x x86/x64.

#### Представление активных оповещений

Содержит все оповещения для конкретных или совокупных целевых объектов систем Paмa BladeCenter, System x и BladeCenter x86/x64.

Для получения дополнительных сведений и инструкций по процессу установки выберите один из следующих вариантов:

- Веб-сайт "Microsoft System Center: развертывание System Center 2012 Operations Manager"
- Веб-сайт "Microsoft System Center: развертывание System Center 2012 Virtual Machine Manager"

## Требования к установке для Lenovo Hardware Management Pack

В этом разделе описаны требования к установке для Lenovo Hardware Management Pack.

В следующем списке перечислены требования к установке.

- Необходимо обладать административными привилегиями в системе, где устанавливается Lenovo Hardware Management Pack, а также в группе управления Operations Manager, куда импортируются пакеты управления.
- Необходимо установить Lenovo Hardware Management Pack в системе Lenovo, которая функционирует как сервер управления Microsoft System Center Operations Manager. Этот сервер может находиться в корневом сервере управления группы управления Operations Manager или в

некорневом сервере управления группы управления. См. подробные требования в разделе «Аппаратные и программные требования к серверу управления» на странице 8.

• Если Lenovo Hardware Management Pack устанавливается на сервере с Microsoft System Center Operations Manager 2007, сначала необходимо установить Microsoft .NET Framework 4.0.

Версии Lenovo Hardware Management Pack, необходимые для Microsoft System Center Operations Manager 2007 и Microsoft System Center Operations Manager 2012, перечислены в таблицах ниже. Требуется минимальная версия Lenovo Hardware Management Pack (как было указано) или более высокая, поддерживаемая версия.

Табл. 10. Версии Lenovo Hardware Management Pack, необходимые для Microsoft System Center Operations Manager 2007

| Имя пакета управления                | ИД пакета управления                         | Версия пакета<br>управления |
|--------------------------------------|----------------------------------------------|-----------------------------|
| Библиотека<br>работоспособности      | System.Health.Library                        | 6.0.5000.0                  |
| Системная библиотека                 | System.Library                               | 6.0.5000.0                  |
| Библиотека<br>производительности     | System.Performance.Library                   | 6.0.5000.0                  |
| Библиотека SNMP                      | System.Snmp.Library                          | 6.0.6278.0                  |
| Библиотека хранилища<br>данных       | Microsoft.SystemCenter.Datawarehouse.Library | 6.0.6278.0                  |
| Основная библиотека<br>System Center | Microsoft.SystemCenter.Library               | 6.0.5000.0                  |
| Библиотека сетевых<br>устройств      | Microsoft.SystemCenter.NetworkDevice.Libary  | 6.0.6278.0                  |
| Основная библиотека<br>Windows       | Microsoft.Windows.Library                    | 6.0.5000.0                  |

Табл. 11. Версии Lenovo Hardware Management Pack, необходимые для Microsoft System Center Operations Manager 2012

| Имя пакета управления                | ИД пакета управления                         | Версия пакета<br>управления |
|--------------------------------------|----------------------------------------------|-----------------------------|
| Библиотека<br>работоспособности      | System.Health.Library                        | 6.0.5000.0                  |
| Системная библиотека                 | System.Library                               | 6.0.5000.0                  |
| Библиотека<br>производительности     | System.Performance.Library                   | 6.0.5000.0                  |
| Библиотека SNMP                      | System.Snmp.Library                          | 6.0.6278.0                  |
| Библиотека хранилища<br>данных       | Microsoft.SystemCenter.Datawarehouse.Library | 6.0.6278.0                  |
| Основная библиотека<br>System Center | Microsoft.SystemCenter.Library               | 6.0.5000.0                  |
| Библиотека сетевых<br>устройств      | System.NetworkManagement.Library             | 7.0.8107.0                  |
| Основная библиотека<br>Windows       | Microsoft.Windows.Library                    | 6.0.5000.0                  |

## Перед установкой Lenovo Hardware Management Pack

В этом разделе содержится дополнительная информация, упрощающая установку Lenovo Hardware Management Pack.

- Можно установить пакет Lenovo Hardware Management Pack для Microsoft System Center Operations Manager для Microsoft System Center Operations Manager 2007 на корневом или некорневом сервере управления. Корневой сервер управления это первый сервер управления в группе управления, где устанавливается Operations Manager.
- Пакет Lenovo Hardware Management Pack для Microsoft System Center Operations Manager для Microsoft System Center Operations Manager 2012 можно установить на некорневом сервере управления.
- Прежде чем запускать процесс установки, необходимо иметь достаточный уровень знаний о корневом и некорневом сервере управления и соответствующие привилегии.
- И для 32-разрядной, и для 64-разрядной системы Windows используется один и тот же пакет установки Lenovo Hardware Management Pack. Чтобы начать установку, выполните инструкции по поиску и запуску подходящего пакета установки из раздела «Установка пакета Lenovo Hardware Management Pack » на странице 19.
- Если на сервере управления установлена более ранняя версия Lenovo Hardware Management Pack или пакеты управления уже были импортированы в Operations Manager, обратитесь к разделу «Обновление до Lenovo Hardware Management Pack для Microsoft System Center Operations Manager» на странице 25.

**Примечание:** Для установки и удаления Lenovo Hardware Management Pack можно использовать Lenovo XClarity Integrator Installer для Microsoft System Center. Для получения дополнительных инструкций по выполнению этого действия см. *Руководство пользователя* Lenovo XClarity Integrator Installer для Microsoft System Center по адресу <u>Веб-сайт "Управление системами с решением Lenovo XClarity"</u>.

## Установка пакета Lenovo Hardware Management Pack

В этой процедуре описана установка Lenovo Hardware Management Pack.

#### Перед началом работы

Если вы используете Microsoft System Center Operations Manager 2007 с пакетом обновления 1 (SP1) в Windows Server 2008, прежде чем продолжать установку Hardware Management Pack, установите пакеты обновления и для Windows Server 2008, и для Microsoft System Center Operations Manager 2007 с пакетом обновления 1 (SP1).

Дополнительные сведения об установке пакетов обновления см. по ссылке Веб-страница "Служба поддержки Майкрософт: поддержка выполнения System Center Operations Manager 2007 с пакетом обновления 1 и System Center Essentials 2007 с пакетом обновления 1 на компьютере под управлением Windows Server 2008".

#### Процедура

- Шаг 1. В разделе File Details (Сведения о файле) веб-страницы <u>Веб-сайт Lenovo Hardware Management</u> <u>Pack для Microsoft System Center Operations Manager</u> найдите файл с именем lnvgy\_sw\_hwmp\_x.x. x\_windows\_32-64.exe и скачайте Lenovo Hardware Management Pack для Microsoft System Center Operations Manager.
- Шаг 2. Чтобы начать процесс установки, дважды щелкните скачанный исполняемый файл установки: lnvgy\_sw\_hwmp\_x.x.x\_windows\_32-64.exe.

Дополнительные сведения об установке Microsoft System Center Operations Manager 2007 см. по ссылке Microsoft System Center: краткое руководство по Operations Manager 2007 R2.

Дополнительные сведения об установке Microsoft System Center Operations Manager 2012 см. по ссылке Веб-сайт "Microsoft System Center: развертывание System Center 2012 — Operations Manager".

Откроется страница Welcome to the InstallShield Wizard for Lenovo Hardware Management Pack for Microsoft Operations Manager 7.3.0 (Вас приветствует мастер InstallShield Lenovo Hardware Management Pack для Microsoft Operations Manager 7.3.0)

**Примечание:** Если установщику не удается найти в вашей системе Microsoft System Center Operations Manager, установка закрывается.

#### Шаг 3. Нажмите кнопку Next (Далее).

Откроется страница Лицензионного соглашения на программное обеспечение

| 🖞 Lenovo Hardware Management Pack for Microsoft Syst 🗕 🗖 🗙                                                                                                    |
|----------------------------------------------------------------------------------------------------|
| Software License Agreement Please read the following license agreement carefully.                                                                                                    |
| MPORTANT: READ CAREFULLY Two license agreements are presented below.                                                                                                    |
| 1. Lenovo International License Agreement for Evaluation of Programs     2. Lenovo International Program License Agreement     If Licensee is obtaining the Program for purposes of productive use (other than     evaluation, testing, trial "try or buy," or demonstration): By clicking on the     "Accent" button below. Licensee accents the Lenovo International Program |
| Read Non-Lenovo Terms                                                                                                    |
| <ul> <li>I accept both the Lenovo and the non-Lenovo terms.</li> <li>I do not accept the terms in the license agreement.</li> <li>InstallShield</li> <li>Print</li> <li>&lt; Back</li> <li>Next &gt;</li> <li>Cancel</li> </ul>                                                                                                    |

Рис. 1. Лицензионное соглашение на программное обеспечение

- Шаг 4. Ознакомьтесь с условиями Lenovo, изложенными в этом Лицензионном соглашении на программное обеспечение, а затем нажмите **Read Non-Lenovo Terms (Прочитать условия других компаний)**, чтобы ознакомиться с условиями, установленными не Lenovo. Если вы соглашаетесь и с условиями Lenovo, и с условиями, установленными не Lenovo, и принимаете их, выберите I accept the Lenovo and the non-Lenovo terms (Я принимаю условия Lenovo и других компаний) и нажмите кнопку Next (Далее).
- Шаг 5. На странице Select Installation Mode (Выбор режима установки) выберите один из следующих режимов установки:

#### Полная установка

В этом режиме устанавливаются все компоненты, включая Lenovo XClarity Integrator Unified Service и PostgreSQL.

#### Только консоль

В этом режиме устанавливаются только компоненты, связанные с консолью. Выберите этот вариант, если на сервере находится только консоль SCOM Operations.

Шаг 6. На странице Destination Folder (Папка назначения) убедитесь, что целевое расположение по умолчанию задано правильно, и нажмите кнопку **Next (Далее)**, либо щелкните **Change** (Изменить), чтобы выбрать целевую папку для программного обеспечения установки, а затем нажмите кнопку **Next (Далее)**.

| 岁 Lenovo                                                                                                    | Hardware Management Pack for Microsoft System Center 🗴                                             |  |
|----------------------------------------------------------------------------------------------------|----------------------------------------------------------------------------------------------------|--|
| Destination Folder<br>Click Next to install to this folder, or click Change to install to a different folder. |                                                                                                    |  |
|                                                                                                    | Install Lenovo Hardware Management Pack for Microsoft System Center<br>Operations Manager v5.6 to: |  |
| Ø                                                                                                    | C:\Program Files\Lenovo\Lenovo Hardware Management Pack\ Change                                    |  |
|                                                                                                    |                                                                                                    |  |
|                                                                                                    |                                                                                                    |  |
|                                                                                                    |                                                                                                    |  |
|                                                                                                    |                                                                                                    |  |
| InstallShield -                                                                                               |                                                                                                    |  |
|                                                                                                    | < Back Next > Cancel                                                                               |  |

Рис. 2. Папка назначения

Шаг 7. Если в системе имеется предыдущая установка Lenovo Hardware Management Pack, откроется страница Program Maintenance (Обслуживание программы). Выберите **Remove function (Удалить функцию)**, чтобы удалить пакет Lenovo Hardware Management Pack только из локальной системы, но не из Operations Manager.Используйте Консоль Operations Manager, чтобы удалить пакеты управления из Operations Manager.

| 😸 Lenovo Hardware Management Pack for Microsoft System Center 💌                                                    |
|----------------------------------------------------------------------------------------------------|
| Ready to Repair the Program The wizard is ready to begin installation.                                             |
| Click Install to begin the installation.                                                                           |
| If you want to review or change any of your installation settings, click Back. Click Cancel to<br>exit the wizard. |
|                                                                                                    |
|                                                                                                    |
|                                                                                                    |
|                                                                                                    |
|                                                                                                    |
|                                                                                                    |
| InstallShield < Back Install Cancel                                                                                |

Рис. 3. Готовая к восстановлению программа

Шаг 8. Нажмите кнопку Next (Далее), чтобы подтвердить установку.

Если установка выполняется на некорневом сервере управления, потребуется настроить имя корневого сервера управления вручную.

- Шаг 9. Если выбран режим «Full Installation (Полная установка)», нажмите кнопку **Next (Далее)**, чтобы установить Lenovo XClarity Integrator Unified Service и PostgreSQL.
  - а. Введите пароль и номер порта для PostgreSQL, а затем нажмите кнопку Next (Далее).
  - b. Введите пароль и номер порта для Lenovo XClarity Integrator Unified Service, а затем нажмите кнопку **Next (Далее)**.

Примечание: Во время установки необходимо выбрать базу данных для Lenovo XClarity Integrator Unified Service. Unified Service поддерживает серверы баз данных PostgreSQL и SQL. Если выбрать вариант использования сервера PostgreSQL, на сервер будет установлена новая база данных PostgreSQL. Если выбрать вариант использования сервера SQL, потребуется предоставить информацию о сервере SQL. Дополнительные сведения об этих базах данных см. по ссылке "Документация в Интернете по Lenovo XClarity Integrator Unified Service".

Шаг 10. По окончании установки выберите Read me и Import Management packs to the Operations Manager (Импортировать пакеты управления в Operations Manager) и нажмите кнопку Finish (Готово).

#### Примечания:

• Если условия программной зависимости выполнены, отображается сообщение Import management packs to Operations Manager (Импорт пакетов управления в Operations Manager). Если этот параметр не отображается, необходимо импортировать пакеты управления вручную. Импортированные пакеты управления могут не отображаться в окне "Консоль Operations Manager", пока Operations Manager не обновит данные инвентаризации пакета управления. Если сообщение Import management packs to Operations Manager (Импорт пакетов управления в Operations Manager) не отображается, выполните следующие действия, чтобы импортировать пакеты управления вручную.

- Импорт пакетов управления в Operations Manager может завершиться сбоем, если не удастся правильно удалить старые пакеты управления. В этом случае необходимо удалить старые пакеты управления из Operations Manager вручную и импортировать новые пакеты управления согласно следующей инструкции.
- Чтобы перенести данные из PostgreSQL в SQL, щелкните Migrate data from PostgreSQL to SQL SERVER (Выполнить миграцию данных из PostgreSQL в SQL SERVER). Отобразится панель Lenovo XClarity Integrator Administration (Администрирование Lenovo XClarity Integrator) для переноса данных (см. раздел Миграция данных из PostgreSQL в SQL).
- Шаг 11. Ознакомьтесь с файлом PostSetupCheckList.rtf и выполните необходимые действия. Файл PostSetupCheckList.rtf установлен по следующему пути: %Program Files%\Lenovo\Lenovo Hardware Management Pack\.
- Шаг 12. Откройте Консоль Operations Manager, чтобы импортировать пакеты управления Lenovo Hardware Management Pack в Operations Manager.
- Шаг 13. Нажмите кнопку Administration (Администрирование), щелкните правой кнопкой мыши Management Packs (Пакеты управления), а затем нажмите Import Management Packs (Импортировать пакеты управления).
- Шаг 14. Следуйте указаниям мастера, чтобы импортировать пять пакетов управления Lenovo Hardware Management Pack вручную.По умолчанию пакеты управления устанавливаются по следующему пути: %Program Files%\Lenovo\Lenovo Hardware Management Pack\Management Packs.

## Пакеты Lenovo Hardware Management Pack

После успешного импорта пакетов "Пакеты Lenovo Hardware Management Pack" перечисленные ниже Пакеты Lenovo Hardware Management Pack отображаются на панели Administration (Администрирование) консоли "Консоль Operations Manager".

Для Microsoft System Center Operations Manager 2012 используются следующие Пакеты Lenovo Hardware Management Pack:

Lenovo Hardware Management Pack — общая библиотека:

 ${\tt Lenovo.HardwareMgmtPack.Common.mp}$ 

- Lenovo Hardware Management Pack для блейд-систем Lenovo System x и x86/x64: Lenovo.HardwareMgmtPack.xSystems.mp
- Lenovo Hardware Management Раск для рамы и модулей BladeCenter: Lenovo.HardwareMgmtPack.BladeCenter.v2.mp
- Библиотека идентификаторов оборудования Lenovo Hardware Management Pack: Lenovo.HardwareMgmtPack.HardwareIDs.mp
- Lenovo Hardware Management Pack библиотека отношений: Lenovo.HardwareMgmtPack.Relation.v2.mp
- Lenovo Hardware Management Pack для рамы и модулей Lenovo Flex System: Lenovo.HardwareMgmtPack.FlexSystem.v2.mp
- Lenovo Hardware Management Pack библиотека отношений Flex: Lenovo.HardwareMgmtPack.RelationCMM.v2.mp
- Lenovo Hardware Management Раск для модуля Lenovo Integrated Management Module: Lenovo.HardwareMgmtPack.IMM2.v2.mp

Для Microsoft System Center Operations Manager 2007 используются следующие Пакеты Lenovo Hardware Management Pack:

- Lenovo Hardware Management Pack общая библиотека: Lenovo.HardwareMgmtPack.Common.mp
- Lenovo Hardware Management Pack для блейд-систем Lenovo System x и x86/x64: Lenovo.HardwareMgmtPack.xSystems.mp
- Lenovo Hardware Management Pack для рамы и модулей BladeCenter: Lenovo.HardwareMgmtPack.BladeCenter.mp
- Библиотека идентификаторов оборудования Lenovo Hardware Management Pack: Lenovo.HardwareMgmtPack.HardwareIDs.mp
- Lenovo Hardware Management Pack библиотека отношений: Lenovo.HardwareMgmtPack.Relation.mp
- Lenovo Hardware Management Pack для рамы и модулей Lenovo Flex System: Lenovo.HardwareMgmtPack.FlexSystem.mp
- Lenovo Hardware Management Pack библиотека отношений Flex: Lenovo.HardwareMgmtPack.RelationCMM.mp
- Lenovo Hardware Management Pack для модуля Lenovo Integrated Management Module: Lenovo.HardwareMgmtPack.IMM2.mp

**Примечание:** Иногда записи пакетов управления не отображаются сразу после установки. Обновите окно, нажав клавишу **F5**, или подождите несколько минут, пока записи пакетов управления не отобразятся.

# Установка Lenovo Hardware Management Pack на нескольких серверах управления

В следующей процедуре описана установка Lenovo Hardware Management Pack на нескольких серверах управления.

#### Процедура

- Шаг 1. Установите Lenovo Hardware Management Pack на всех нужных серверах управления для вашей системы.
- Шаг 2. Импортируйте пакеты управления с одного из серверов управления на Operations Manager.

Примечание: Для управления несколькими BladeCenter в разнородных сетях установите Lenovo Hardware Management Pack на нескольких серверах управления. Это обеспечит возможность взаимодействия с соответствующим BladeCenter с помощью SNMP. Сервер управления может управлять несколькими элементами "Paмa BladeCenter" при условии, что он может использовать SNMP для взаимодействия с нужной рамой.

Подробные сведения об импорте пакетов управления см. в документации по Microsoft System Center Operations Manager 2007 или Microsoft System Center Operations Manager 2012.

## Установка IBM Power CIM Provider

Установка премиальной функции IBM Power CIM Provider не является обязательной. Эта функция позволяет осуществлять управление электропитанием в целевых системах с питанием

#### Перед началом работы

Список серверов, предоставляющих функции управления электропитанием, доступен в разделе «Поддерживаемые системы» на странице 5.

#### Об этой задаче

В отличие от установки Lenovo Hardware Management Pack, установка IBM Power CIM Provider выполняется на всех конечных точках, где необходимо обеспечить функцию управления электропитанием.

#### Процедура

• Найдите файл установки IBM Power CIM Provider, IBMPowerCIMInstaller.msi.

По умолчанию файл установщика находится в каталоге toolbox: %ProgramFiles%\Lenovo\Lenovo Hardware Management Pack\toolbox.

• Чтобы запустить автоматическую установку IBM Power CIM Provider, не выводя запрос в пользовательском интерфейсе, выполните следующую команду: msiexec /qn /i IBMPowerCIMInstaller.msi.

Если установка выполняется в автоматическом режиме, в качестве целевого расположения для всех файлов установки используется расположение по умолчанию C:\Program Files\IBM\IBM Power CIM Provider\.

Контролировать уровень пользовательского интерфейс программы установки можно с помощью стандартных параметров командной строки **msiexec**.

- Аналогично, чтобы запустить автоматическую установку IBM Power CIM Provider, выполните следующую команду: msiexec /qn /x IBMPowerCIMInstaller.msi.
- В процессе установки установщик IBM Power CIM Provider выполняет настраиваемый скрипт, состоящий из последовательности действий, чтобы зарегистрировать поставщика на сервере IBM Systems Director Agent CIM.

Если при выполнении этого скрипта возникают ошибки, сведения о них вносятся в файл RegIBMPowerCIM.log в каталоге установки IBM Power CIM Provider. См. более подробные сведения о результатах установки и удаления в этом файле.

• Не запускайте несколько экземпляров установщика Power CIM одновременно.

Установщик IBM Power CIM не может обнаруживать несколько одновременных экземпляров установки самого себя.

## Обновление до Lenovo Hardware Management Pack для Microsoft System Center Operations Manager

Если установлена более ранняя версия Lenovo Hardware Management Pack, необходимо вручную удалить ее, прежде чем устанавливать новую.

- 1. Удалите Lenovo Hardware Management Pack в разделе Add or Remove Programs (Установка и удаление программ).
- 2. Удалите Lenovo XClarity Integrator Unified Service в разделе Add or Remove Programs (Установка и удаление программ).
- 3. Установите новый Lenovo Hardware Management Pack.

Чтобы выполнить обновление до 7.3.0, переведите в окне "Консоль Operations Manager" сервер управления, где устанавливается Lenovo Hardware Management Pack, в режим обслуживания. Сервер управления должен находиться в режиме обслуживания до завершения импорта нового пакета управления.

**Примечание:** При обновлении с версии 6.3 или ниже функция automatic import MP (автоматический импорт пакетов управления) может не импортировать новый пакет управления. При обновлении с версии 6.3 или ниже необходимо импортировать пакет управления вручную.

# Обновление Lenovo Hardware Management Pack на нескольких серверах управления

Чтобы обновить Lenovo Hardware Management Pack на нескольких сервера управления, выполните следующие действия.

#### Процедура

- Шаг 1. Перед импортом пакетов управления полностью завершите установку Lenovo Hardware Management Pack на всех серверах управления.
- Шаг 2. По окончании установки выведите серверы управления из режима обслуживания.

## Удаление Lenovo Hardware Management Pack

В этой процедуре описано удаление Lenovo Hardware Management Pack.

#### Процедура

- Шаг 1. Переведите сервер, с которого удаляется Lenovo Hardware Management Pack, в режим обслуживания.
- Шаг 2. Удалите записи пакета управления из приложения "Консоль Operations Manager". Дополнительные сведения см. в разделе «Удаление Lenovo Hardware Management Pack» на странице 26.
- Шаг 3. Удалить Lenovo Hardware Management Раск можно в разделе Add or Remove Programs (Установка и удаление программ).

## Удаление Lenovo Hardware Management Pack

Во избежание ошибок, вызванных отсутствием библиотек поддержки среды выполнения, перед удалением пакета Lenovo Hardware Management Pack удалите пакеты управления из Operations Manager. Ошибки также могут возникать, если удалить Lenovo Hardware Management Pack с нескольких серверов управления.

#### Перед началом работы

Если вы планируете использовать Lenovo Hardware Management Pack и в дальнейшем и просто хотите переместить ответственность с одного сервера управления на другой, прежде чем удалять установленный пакет Lenovo Hardware Management Pack, убедитесь в том, что вновь назначенный сервер управления успешно принял соответствующие обязанности.

#### Процедура

- Шаг 1. В области Administration (Администрирование) окна "Консоль Operations Manager" выберите и удалите следующие записи пакета управления Lenovo Hardware Management Pack из Operations Manager:
  - Общая библиотека Lenovo Hardware Management Pack
  - Lenovo Hardware Management Pack для блейд-систем System x и x86/x64
  - Lenovo Hardware Management Pack для элемента "Рама BladeCenter" и модулей
  - Библиотека идентификаторов оборудования Lenovo Hardware Management Pack
  - Библиотека отношений Lenovo Hardware Management Pack
  - Lenovo Hardware Management Pack для рамы Flex System и ее модулей
  - Библиотека отношений Flex Lenovo Hardware Management Pack
  - Lenovo Hardware Management Pack для Lenovo Integrated Management Module
Шаг 2. Удалите пакет программного обеспечения и файлы в области Add/Remove Programs (Установка и удаление программ), как описано в разделе «Удаление пакета программного обеспечения» на странице 27.

### Удаление IBM Power CIM Provider

В этой процедуре описано удаление IBM Power CIM Provider.

### Об этой задаче

Чтобы удалить IBM Power CIM Provider, выполните шаг 1. В шаге 2 поясняется, как просмотреть результаты удаления и сведения об отладке.

### Процедура

- Шаг 1. Используя раздел Add/Remove Programs (Установка и удаление программ) на управляемом сервере выберите IBM Power CIM Provider, который требуется удалить, и нажмите кнопку Uninstall (Удалить). Серверу CIM, *wmicimserver*, может потребоваться несколько минут для полной разгрузки IBM Power CIM Provider.
- Шаг 2. В каталоге установки IBM Power CIM Provider найдите файл RegIBMPowerCim.log с выходными сведениями процесса удаления. В этом файле журнала будет указано, могла ли произойти ошибка во время удаления.
  - Чтобы избежать непредсказуемых результатов, удалите IBM Power CIM Provider, прежде чем удалять IBM Systems Director Agent.
  - Если вы случайно сначала удалите IBM Systems Director Agent, а затем попытаетесь удалить IBM Power CIM Provider, возможно, удалить IBM Power CIM Provider не удастся. Выполните следующие действия.
    - 1. Чтобы удалить IBM Power CIM Provider, переустановите IBM Systems Director Agent и восстановите IBM Power CIM Provider.
    - 2. Удалите IBM Power CIM Provider, а затем IBM Systems Director Agent.

### Удаление пакета программного обеспечения

В этой процедуре описано удаление Lenovo Hardware Management Pack.

### Процедура

- Шаг 1. Удалите записи пакета управления, как описано в разделе «Удаление Lenovo Hardware Management Pack» на странице 26.
- Шаг 2. Полностью удалите пакет ПО и файлы, воспользовавшись функцией Add/Remove Programs (Установка и удаление программ) на панели управления Windows и выбрав Remove the Lenovo Hardware Management Pack for Microsoft System Center Operations Manager 2007, v5.5 (Удалить Lenovo Hardware Management Pack для Microsoft System Center Operations Manager 2007, версия 5.5).

### Переход на предыдущую версию Lenovo Hardware Management Pack

Чтобы перейти в Lenovo Hardware Management Pack на предыдущую версию Lenovo Hardware Management Pack, выполните следующие действия.

### Процедура

- Шаг 1. Удалите текущую версию Lenovo Hardware Management Pack.
- Шаг 2. Переустановите предыдущую версию Lenovo Hardware Management Pack.

### Информация о повторной установке Lenovo Hardware Management Pack

Если вы недавно удалили пакеты управления из приложения "Консоль Operations Manager", прежде чем выполнять переустановку, следует подождать, пока параметры распространятся в базу данных Консоль Operations Manager.

**Важно:** Если вы зарегистрируетесь, не дождавшись удаления пакетов управления, после переустановки управляемые клиенты могут не отображаться в Operations Manager.

Сведения об этом известном ограничении Microsoft System Center Operations Manager см. по ссылке Служба поддержки Майкрософт: отсутствие данных обнаружения после удаления и повторного импорта пакета управления в Microsoft System Center Operations Manager 2007.

Если удалить пакеты управления с консоли, Lenovo Hardware Management Pack будет отключен от сервера Microsoft System Center Operations Manager. Затем необходимо переустановить Lenovo Hardware Management Pack в Microsoft System Center Operations Manager и снова добавить пакеты управления в представление консоли.

### Настройка параметров SNMP BladeCenter

Правильно настроенные для SNMP Paмa BladeCenter можно обнаружить автоматически с помощью обнаружения сетевых устройств Microsoft. После установки Lenovo Hardware Management Pack можно определить, обнаруживается ли Paмa BladeCenter, выполнив следующие действия.

### Процедура

Шаг 1. Чтобы просмотреть консоли Microsoft System Center Operations Manager, обнаруживающие элемент "Рама BladeCenter", щелкните Lenovo Hardware → Lenovo BladeCenters and Modules (Серверы и модули Lenovo BladeCenter) → Windows Computers for managing Lenovo BladeCenters (Компьютеры Windows для управления серверами Lenovo BladeCenter).

Используйте это представление, чтобы определить состояние компьютеров, на которых установлен Lenovo Hardware Management Pack и которые могут обнаруживать элемент "Paмa BladeCenter", соответствующие компоненты и управлять ими.

Шаг 2. Чтобы выполнить мониторинг элемента "Paмa BladeCenter" и соответствующих модулей, щелкните Monitoring (Мониторинг) → Lenovo Hardware → Lenovo BladeCenter(s) and Modules (Серверы и модули Lenovo BladeCenter).

Рамные блоки отображаются в области результатов, за которой следует представление их компонентов, в том же порядке, в котором представлены компоненты в модулях управления:

- Блейд-серверы BladeCenter
- Рама BladeCenter
- Модули охлаждения BladeCenter
- Модули ввода-вывода BladeCenter
- Модули управления BladeCenter
- Модули носителей BladeCenter
- Модули питания BladeCenter
- Модули хранения BladeCenter

Каждый тип модуля имеет определенное состояние работоспособности и следующие свойства:

• Имя продукта и логическое имя блейд-серверов

- Имя продукта и логическое имя модуля
- Сведения о физическом расположении
- Шаг 3. Выполните вход на веб-консоль AMM BladeCenter.
- Шаг 4. Чтобы настроить порты связи SNMP для элемента "Рама BladeCenter", который не был обнаружен автоматически, на веб-консоли модуля управления щелкните **MM Control** (Управление MM) → Port Assignment (Назначение портов).

| Serial Port        | SNMP Agent | 161 |
|--------------------|------------|-----|
| Port Assignments   |            |     |
| Network Interfaces | SNMP Traps | 162 |

Рис. 4. Порты SNMP по умолчанию

Используйте следующие порты SNMP по умолчанию: **161** — для агента (запросы/опросы) и **162** — для ловушек. Параметры портов SNMP должны быть согласованными. В противном случае Operations Manager не удастся обнаружить элемент "Рама BladeCenter".

- Шаг 5. Чтобы изменить параметры SNMP, щелкните **MM Control (Управление MM) → Network Protocols (Сетевые протоколы) → Simple Network Management Protocol SNMP (Протокол SNMP)** и выполните следующие действия.
  - а. Щелкните Enabled for SNMP Traps, SNMP v1 agent (Включены ловушки SNMP, агент SNMPv1).

| Имя<br>сообще-<br>ства | Тип<br>доступа | Полное имя хоста или IP-адрес             |
|------------------------|----------------|-------------------------------------------|
| Общедо-<br>ступное     | Установка      | yourOpsMgrServer.yoursite.yourcompany.com |

Табл. 12. Параметры SNMP

- b. Введите следующие сведения для каждого сервера управления Operations Manager, который управляет BladeCenter:
  - Community name (Имя сообщества) присвоено BladeCenter, через который осуществляется обмен данными SNMP.
  - Fully qualified host name or the IP address (Полное имя хоста или IP-адрес).
- с. В списке Access type (Тип доступа) щелкните Set (Установка). Set это тип доступа, необходимый для включения задач управления. В качестве примера такой задачи можно привести удаленное включение или выключение блейд-сервера из окна "Консоль Operations Manager".

Если вы не планируете разрешить выполнение этого типа задач из окна "Консоль Operations Manager", можно понизить тип доступа до **Trap**. Необходимо как минимум предоставить тип доступа **Trap**, чтобы сервер Operations Manager мог выполнять запросы SNMP и получать ловушки SNMP от BladeCenter.

Чтобы получать события от модулей управления, между модулем управления и Operations Manager должно существовать сетевое подключение. Для отправки событий необходимо также настроить модуль управления.

Шаг 6. Чтобы включить оповещения с использованием SNMP по локальной сети в микропрограмме версии 46, щелкните **MM Control (Управление MM) → Alerts (Оповещения)**. В правой области под списком **Remote Alert Recipients (Удаленные получатели оповещений)** щелкните ссылку **not used (не используются)**, чтобы настроить получателя оповещений, как

показано на следующем рисунке. В зависимости от уровня микропрограммы последовательность действий может варьироваться.

#### Remote Alert Recipient 3 @

- 1. If you enable a SNMP over LAN recipient, you also need to complete the SNMP section on the Network Protocols
- page.
   If you enable an E-mail over LAN recipient, you also need to complete the SMTP section on the <u>Network Protocols</u> page.

By entering an email or SNMP address not assigned to your company, you are consenting to share hardware serviceable events and data with the owner of that email or SNMP address not assigned to your company. In sharing this information, you warrant that you are in compliance with all import/export laws.

| Notification method           | SNMP over LAN | ~ |  |
|-------------------------------|---------------|---|--|
| Receives critical alerts only |               |   |  |

Рис. 5. Включение оповещений с использованием SNMP

- a. В новом окне Remote Alert Recipient (Удаленный получатель оповещений) измените статус с **Disabled (Отключено)** на **Enabled (Включено)**.
- b. В поле **Name (Имя)** введите описательное имя сервера управления для Operations Manager, который будет использоваться для управления BladeCenter. См. подробные сведения о настройке **Management Server** в разделе «Обнаружение BladeCenter в Microsoft System Center Operations Manager 2007» на странице 31.
- с. В списке Notification method (Способ уведомления) выберите SNMP over LAN (SNMP по локальной сети).
- Нажмите кнопку Save (Сохранить).
   На следующем рисунке представлен пример выполненной настройки удаленного получателя оповещений.

#### Remote Alert Recipient 3 📀

- If you enable a SNMP over LAN recipient, you also need to complete the SNMP section on the <u>Network Protocols</u> page.
- If you enable an E-mail over LAN recipient, you also need to complete the SMTP section on the <u>Network Protocols</u> page.

By entering an email or SNMP address not assigned to your company, you are consenting to share hardware serviceable events and data with the owner of that email or SNMP address not assigned to your company. In sharing this information, you warrant that you are in compliance with all import/export laws.

| Name                          | SCOM_RSM_01   |                               |
|-------------------------------|---------------|-------------------------------|
| Notification method           | SNMP over LAN | <b>~</b>                      |
| Receives critical alerts only |               |                               |
|                               |               |                               |
|                               |               | Reset to Defaults Cancel Save |

Рис. 6. Удаленный получатель оповещений

- Шаг 7. Выполните следующие инструкции для микропрограммы версии 46:
  - а. На панели навигации в разделе **MM Control (Управление MM)** щелкните **Alerts** (**Оповещения**).
  - b. В контекстном меню выберите Monitor Alerts (Контролировать оповещения).
  - с. Выберите требуемые оповещения для отправки и нажмите кнопку Save (Сохранить).

На следующем рисунке представлен пример отображаемого на экране содержимого после выполнения этой задачи.

#### Monitored Alerts 🕜

|                           | Critical Alerts | Warning Alerts | Informational Alerts |
|---------------------------|-----------------|----------------|----------------------|
| Chassis/System Management | V               |                |                      |
| Cooling Devices           |                 |                |                      |
| Power Modules             | •               |                |                      |
| Blades                    |                 |                |                      |
| I/O Modules               | ~               |                |                      |
| Storage Modules           |                 | V              |                      |
| Event Log                 |                 |                |                      |
| Power On/Off              |                 |                |                      |
| Inventory change          |                 |                |                      |
| Network change            |                 |                |                      |
| User activity             |                 |                |                      |

Рис. 7. Контролируемые оповещения

### Обнаружение BladeCenter в Microsoft System Center Operations Manager 2007

В этой процедуре описано обнаружение BladeCenter в Microsoft System Center Operations Manager 2007.

### Об этой задаче

Эта задача выполняется на консоли Консоль Operations Manager.

### Процедура

Шаг 1. На панели навигации щелкните Administration (Администрирование) → Device Management (Управление устройствами) → Agent Managed (Управляемые агентом) → Discovery Wizard (Мастер обнаружения), чтобы запустить мастер Computers and Device Management (Управление компьютерами и устройствами).

| Tomputer and Device M     | anagement Wizard                                                                                                    |
|---------------------------|----------------------------------------------------------------------------------------------------|
| What would                | d you like to manage?                                                                                                    |
| Discovery Type            |                                                                                                    |
| Calast Chicate to Massace | Lhoose the type of computers of devices to discover and manage.                                                                                                    |
| Summary                   | Windows computers<br>This enables you to discover Windows computers in your<br>Active Directory environment and to install agents on the<br>ones you want to manage. |
|                           | Unix/Linux computers<br>This enables you to discover Unix and Linux computers in<br>your environment and install agents on the ones you want to<br>manage.           |
|                           | Network devices     This enables you to specify an IP range to discover network     devices and monitor them using SNMP.                                             |
|                           | Select a discovery type and click Next to continue.                                                                                                    |
|                           | < Previous Next > Discover Cancel                                                                                                    |

Рис. 8. Мастер обнаружения

Шаг 2. На странице What would you like to manage (Чем бы вы хотели управлять) щелкните **Network** devices (Сетевые устройства) и нажмите кнопку **Next (Далее)**, как показано на рисунке выше для Microsoft System Center Operations Manager 2007 R2.

**Примечание:** Выберите следующие значения для Microsoft System Center Operations Manager 2007 с пакетом обновления 1 (SP1):

- а. Щелкните Advanced discovery (Расширенное обнаружение) для параметра Auto or Advanced? (Автоматическое или расширенное?).
- b. Щелкните Network Devices for Computer & Device Types (Сетевые устройства для разных типов компьютеров и устройств).
- с. В списке **Management Server (Сервер управления)** выберите сервер управления, который будет обнаруживать BladeCenter и управлять им.

| iscovery Type           |                                                                              |
|-------------------------|------------------------------------------------------------------------------|
| iscovery Method         | Specify Network Addresses                                                    |
| elect Objects to Manage | Specify a starting and ending addresses                                      |
| mmary                   | gart: End:                                                                   |
|                         |                                                                              |
|                         | Simple Network Management Protocol (SNMP) Community Strings                  |
|                         | Simple Network Management Protocol (SNMP) Community Version Version: SNMP v1 |
|                         | Discovery Interval                                                           |
|                         | Discovery Timeout 2 📰 Minutes 💌                                              |
|                         | Management Provide                                                           |
|                         | management server                                                            |

Рис. 9. Метод обнаружения

- Шаг 3. На странице Discovery Method (Метод обнаружения) введите следующие сведения:
  - a. **Specify Network Addresses (Укажите сетевые адреса)**: укажите диапазон IP-адресов для обнаружения. Введите **start (начальный)** и **end (конечный)** IP-адреса.
  - b. **Соттив String (Строка сообщества)**: введите имя, используемое в параметрах SNMP рамы.
  - с. Version (Версия): в списке Version (Версия) выберите SNMPv1.
  - d. **Discovery Interval (Интервал обнаружения)**: выберите тайм-аут обнаружения, указав продолжительность тайм-аута в минутах.
  - e. **Management Server (Сервер управления)**: выберите сервер управления Microsoft System Center Operations Manager, который будет обнаруживать целевой BladeCenter и управлять им.

**Примечание:** Убедитесь, что сервер управления, на котором установлен Lenovo Hardware Management Pack, также настроен для обнаружения целевой рамы и управления ею с использованием параметров SNMP. Дополнительные сведения см. в разделах «Настройка параметров SNMP BladeCenter» на странице 28 и «Обнаружение Рама Flex System с поддержкой SNMP» на странице 42.

f. Нажмите **Discovery (Обнаружение)**, чтобы открыть страницу Select Objects to Manage (Выбор объектов для управления).

| an an Ard annual D      |                                                               | 🥑 Help |
|-------------------------|---------------------------------------------------------------|--------|
| liscovery Method        | Discovery Results                                             |        |
| dministrator Account    | The discovery process found the following un-managed devices. |        |
| elect Objects to Manage | Select the devices you want to manage:                        |        |
| ummary                  | SCOM-T100.xLab.local                                          |        |
|                         |                                                               |        |
|                         | Select All Deselect All                                       |        |
|                         | Select All Deselect All                                       |        |
|                         | Select All Deselect All Deselect All                          |        |

Рис. 10. Выбор объектов для управления

- Шаг 4. Выполните следующие действия, а затем нажмите кнопку Next (Далее).
  - a. Select the devices you want to manage (Выберите устройства, подлежащие управлению): выберите IP-адрес модуля рамы для управления.
  - b. Management Server (Сервер управления): примите значения по умолчанию.
  - с. Management Mode (Режим управления): примите значения по умолчанию.

**Примечание:** Для Microsoft System Center Operations Manager 2007 с пакетом обновления 1 (SP1) введите имя сервера управления Microsoft System Center Operations Manager, введенное в поле **Proxy Agent (Прокси-агент)** на странице Auto or Advanced (Автоматическое или расширенное).

### Обнаружение BladeCenter в Microsoft System Center Operations Manager 2012

В этой процедуре описано обнаружение BladeCenter в Microsoft System Center Operations Manager 2012.

### Об этой задаче

Эта задача выполняется на консоли Консоль Operations Manager.

### Процедура

- Шаг 1. На панели навигации щелкните Administration (Администрирование) → Device Management (Управление устройствами) → Agent Managed (Управляемые агентом) → Discovery Wizard (Мастер обнаружения), чтобы запустить мастер Computers and Device Management (Управление компьютерами и устройствами).
- Шаг 2. На панели навигации щелкните Discovery Types (Типы обнаружения).

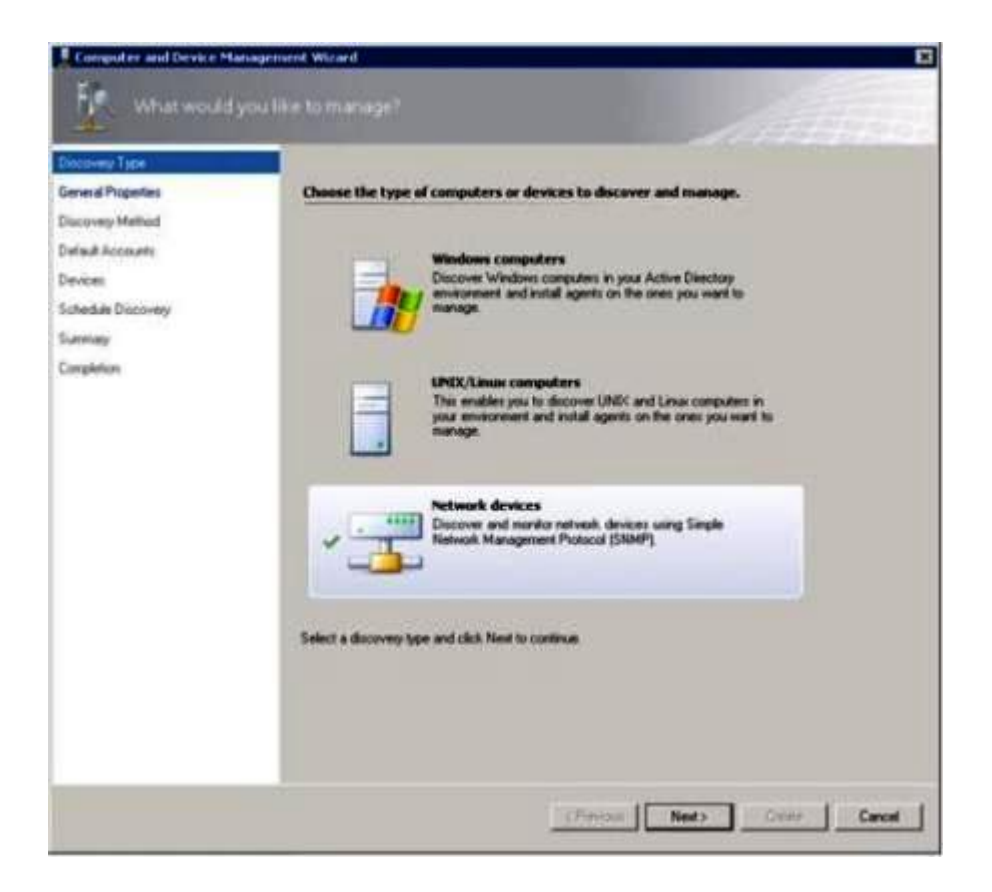

Рис. 11. Типы обнаружения

Шаг 3. На странице What would you like to manage (Чем бы вы хотели управлять) щелкните **Network** devices (Сетевые устройства) и нажмите кнопку **Next (Далее)**, как показано на рисунке выше.

| General Properties | Specify general properties                                                                                                    |                         |
|--------------------|----------------------------------------------------------------------------------------------------|-------------------------|
| Support Hethod     | Name ()                                                                                                    |                         |
| Accounts .         |                                                                                                    |                         |
| Devices            | Description (optional)                                                                                                    |                         |
| Ichedule Discovery |                                                                                                    | 2                       |
| Lummary            |                                                                                                    | <u>×</u>                |
| Completion         | Select a management or extenses arrays                                                                                                    |                         |
|                    | (Select a network management server)                                                                                                    | Courte Resource Pool    |
|                    | Server's a service of a service of the service of the service of t |                         |
|                    | Select an Operations Managen resource pool for monitoring of disc<br>Available pools                                                                                                    | overad nativok devices. |
|                    | Select an Operations Manager resource pool for monitoring of disc<br>Available pools<br>[All Managersent Serves: Precource Pool                                                                                                    | overed network devices. |
|                    | Select an Operations Managen sexuace pool for monitoring of disc<br>Available pools<br>[Ail Manageneerd Servers Resource Pool                                                                                                    | onend network devices   |
|                    | Select an Operations Manager resource pool for monitoring of disc<br>Available pools<br>[Alt Managersent Servers Resource Pool                                                                                                    | nend network devices    |

Рис. 12. Страница General Properties (Общие свойства)

- Шаг 4. На странице General Properties (Общие свойства) выполните следующие действия, а затем нажмите кнопку **Next (Далее)**.
  - а. В поле **Name (Имя)** введите название правила обнаружения.
  - b. Выберите Available management server (Доступный сервер управления).
  - с. Выберите Resource pool (Пул ресурсов).
- Шаг 5. На странице Discovery Method (Метод обнаружения) выберите **Explicit Discovery (Явное** обнаружение) и нажмите кнопку **Next (Далее)**.
- Шаг 6. На странице Default Accounts (Учетные записи по умолчанию) выберите **Create Account** (Создать учетную запись) и нажмите **Finish (Готово)**, чтобы создать строку в сообществе. Запустится Create Run As Account Wizard (Мастер создания учетной записи запуска от имени), откроется страница Introduction (Введение).

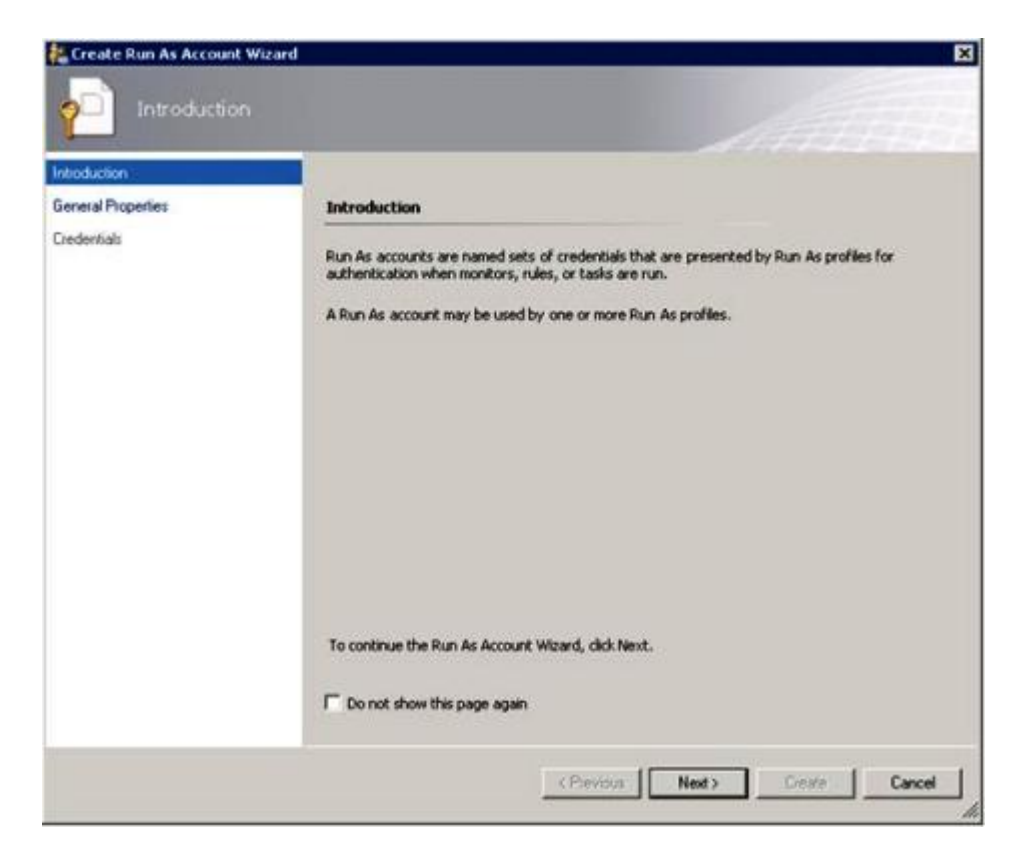

Рис. 13. Введение

Шаг 7. На странице Introduction (Введение) нажмите кнопку **Next (Далее)**. Откроется страница Devices (Устройства).

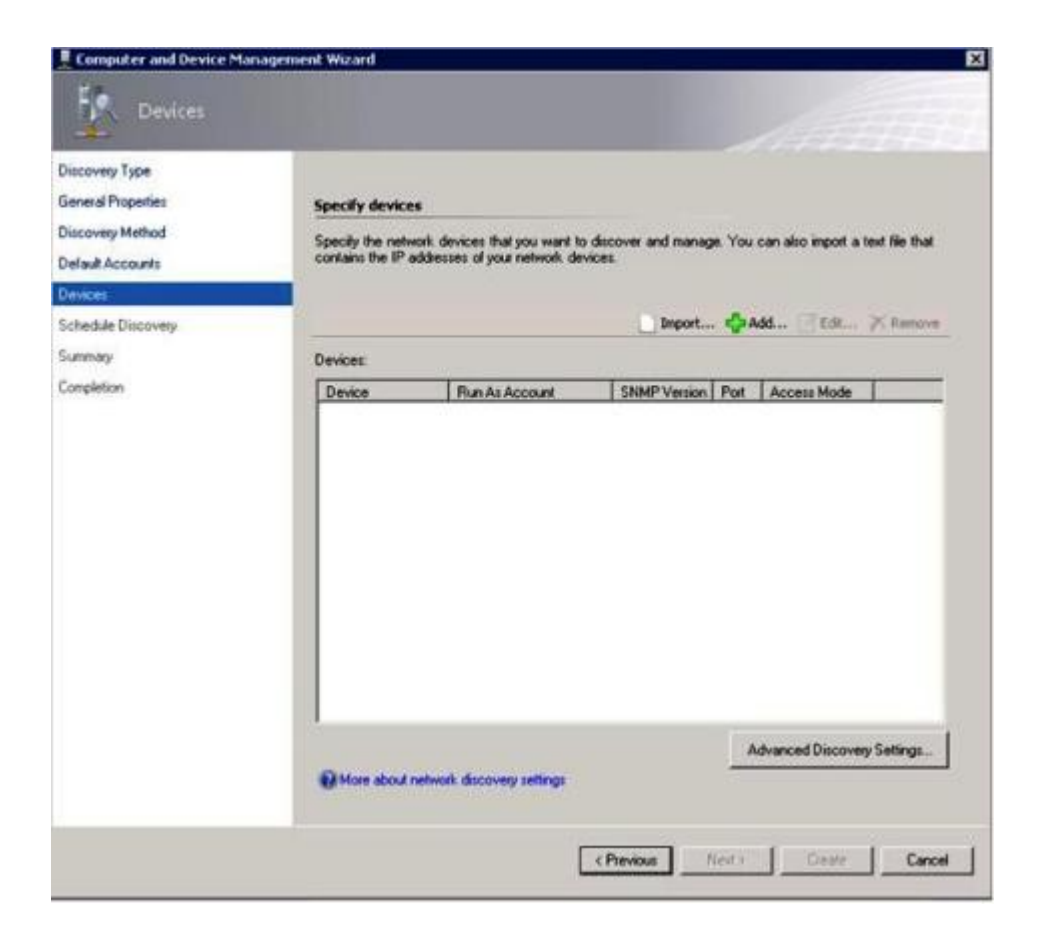

Рис. 14. Устройства

- Шаг 8. На странице Devices (Устройства) нажмите кнопку Add (Добавить). Откроется диалоговое окно Add a Device (Добавить устройство).
- Шаг 9. В диалоговом окне Add a Device (Добавление устройства) выполните следующие действия:
  - 1. В поле BladeCenter IP address (IP-адрес BladeCenter) введите IP-адрес BladeCenter.
  - 2. В списке Access Mode (Режим доступа) щелкните SNMP.
  - 3. В поле SNMP V1 or V2 Run as account (Учетная запись запуска от имени SNMPV1 или SNMPV2) измените значение для SNMPV1 или SNMPV2.
  - 4. Нажмите кнопку **ОК**, чтобы вернуться в Discovery Wizard (Мастер обнаружения).

Если необходимо добавить дополнительные устройства, повторите шаги 8 и 9.

Шаг 10. Нажмите кнопку **Next (Далее)**, чтобы завершить работу модуля Discovery Wizard (Мастер обнаружения).

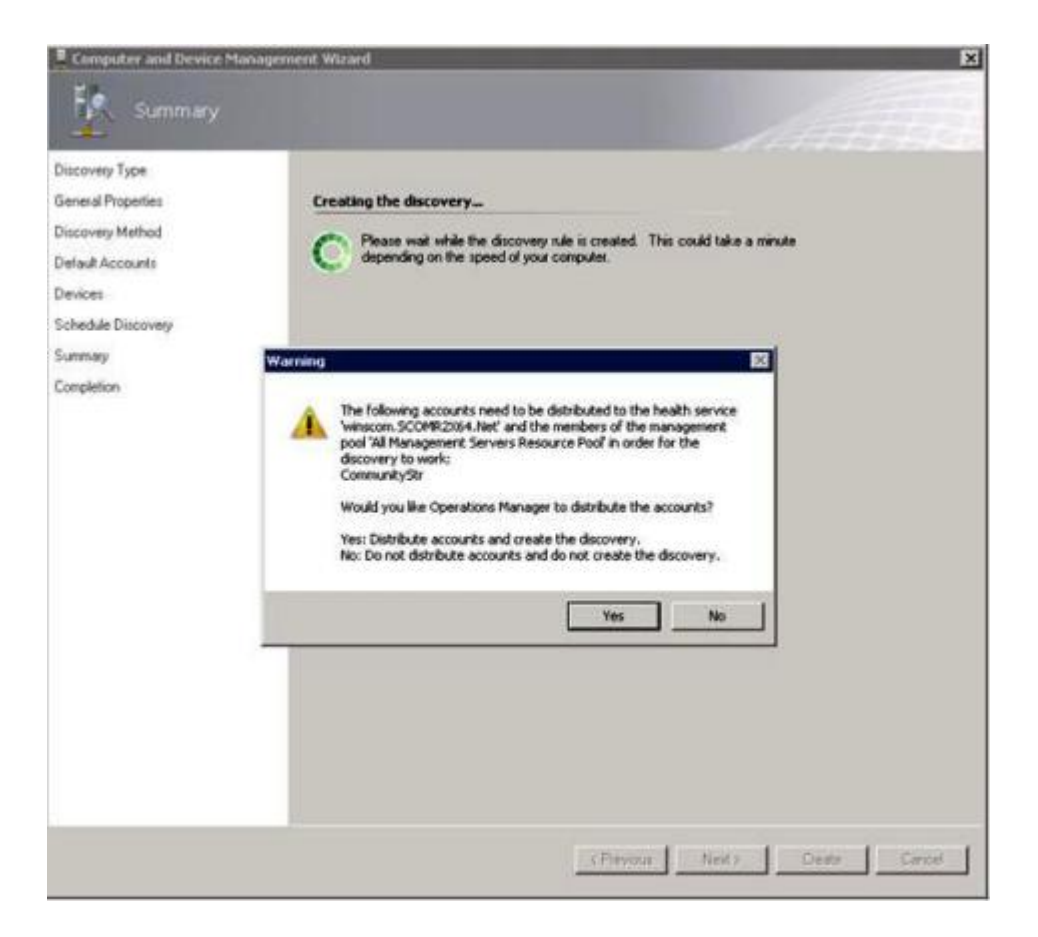

Рис. 15. Создание предупреждения об обнаружении

**Примечание:** Если откроется окно Warning (Предупреждение) с вопросом, нужно ли распределить учетные записи, выберите **Yes (Да)**, чтобы завершить работу модуля Discovery Wizard (Мастер обнаружения).

Откроется страница Completion (Завершение).

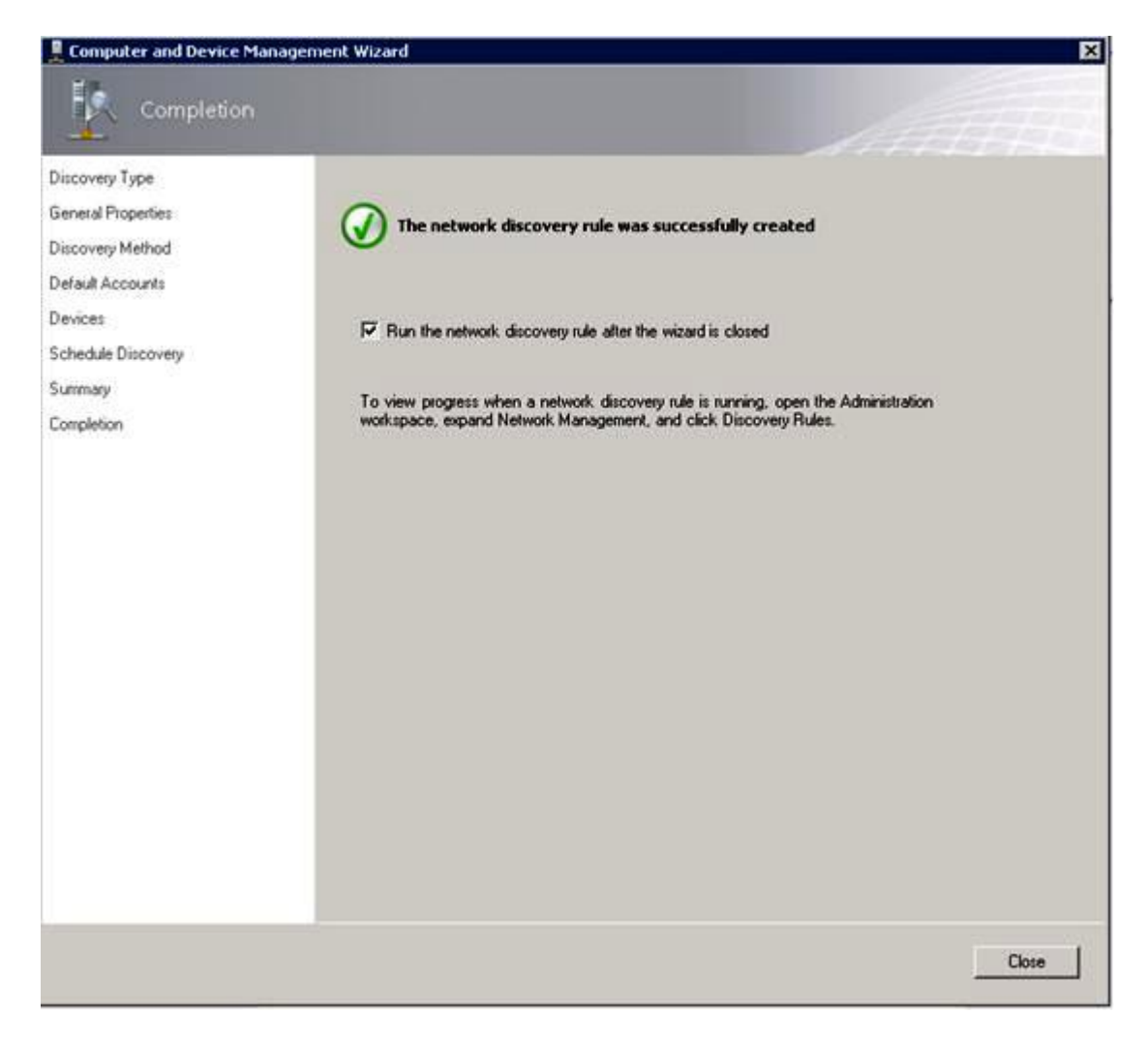

Рис. 16. Завершение работы мастера обнаружения

Шаг 11. На странице Completion (Завершение) выберите один из следующих вариантов:

- Нажмите Run the network discovery rule after the wizard is closed (Запустить правило сетевого обнаружения после закрытия мастера) и щелкните Close (Закрыть). Отобразится ход выполнения правила сетевого обнаружения после закрытия модуля Discovery Wizard (Мастер обнаружения).
- Нажмите **Close (Закрыть)** и перейдите на страницу Discovery Rules (Правила обнаружения), чтобы выбрать правило обнаружения для выполнения.

Откроется страница Discovery Rules (Правила обнаружения).

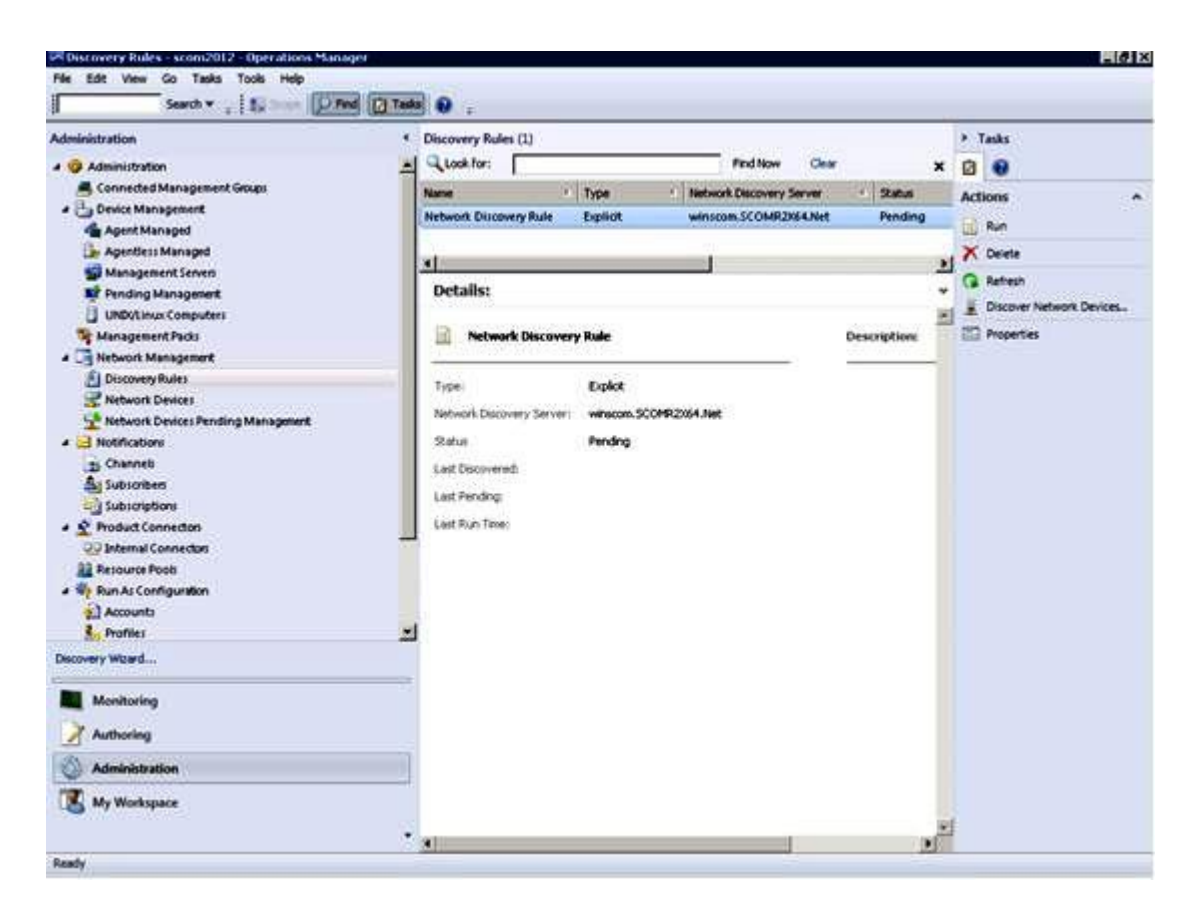

Рис. 17. Правила обнаружения

Шаг 12. Щелкните Discovery Rule (Правило обнаружения) и Run (Выполнить).

### Удаление обнаруженного элемента "Рама BladeCenter"

В следующей процедуре описано удаление обнаруженного элемента "Рама BladeCenter" из группы обнаруженных систем.

### Об этой задаче

Эта задача выполняется на консоли Консоль Operations Manager.

### Процедура

- Шаг 1. Нажмите Administration (Администрирование) → Device Management (Управление устройствами) → Network Devices (Сетевые устройства). Список Рама BladeCenter отображается на панели результатов.
- Шаг 2. Щелкните правой кнопкой Рама BladeCenter и выберите **Delete (Удалить)**, чтобы начать удаление.

Когда рама и ее обнаруженные компоненты будут удалены из группы, следующие компоненты для удаленного элемента "BladeCenter" больше отображаться не будут:

- Блейд-серверы BladeCenter
- Рама BladeCenter
- Модули охлаждения BladeCenter
- Модули ввода-вывода BladeCenter
- Модули управления BladeCenter

- Модули носителей BladeCenter
- Модули питания BladeCenter
- Модули хранения BladeCenter

### Обнаружение Рама Flex System с поддержкой SNMP

Правильно настроенный для SNMP элемент "Рама Flex System" можно обнаружить автоматически с помощью функции обнаружения сетевых устройств Microsoft. После установки Hardware Management Pack можно проверить, доступна ли Paмa Flex System для обнаружения.

### Процедура

- Шаг 1. Чтобы обнаружить элемент "Рама Flex System", щелкните Lenovo Hardware → Lenovo Flex Systems and Modules (Системы и модули Lenovo Flex) → Windows Computers for managing Lenovo Flex Systems Chassis(s) (Компьютеры Windows для управления рамами Lenovo Flex System).Кроме того, можно использовать это представление для определения работоспособности компьютеров с установленным пакетом Hardware Management Pack, а также обнаружения элемента "Рама Flex System", компонентов и управления ими.
- Шаг 2. Чтобы выполнить мониторинг элемента "Рама Flex System" и соответствующих модулей, щелкните Monitoring (Мониторинг) → Lenovo Hardware → Lenovo Flex System Chassis(s) and Modules (Рамы и модули Lenovo Flex System).

Рамные блоки отображаются в области результатов и включают представление их компонентов, упорядоченных в том же порядке, в котором представлены компоненты в модулях управления:

- Вычислительные узлы/хранилище Lenovo Flex System
- Модули охлаждения Lenovo Flex System
- Модули FanMux Lenovo Flex System
- Модули ввода-вывода Lenovo Flex System
- Модули управления Lenovo Flex System
- Модули питания Lenovo Flex System
- Модули RearLED Lenovo Flex System

Каждый тип модуля имеет определенное состояние работоспособности и следующие свойства:

- Имя продукта и логическое имя модуля
- Сведения о физическом расположении
- Шаг 3. Выполните вход на веб-консоль CMM Рама IBM Flex System. Чтобы настроить порты связи SNMP для элемента "Рама Flex System", который не был обнаружен автоматически, на веб-консоли Chassis Management Module щелкните **Mgt Module Management → Network (Сеть)** → **Port Assignments (Назначения портов)**.

| Mgt Module Management 🕶 | Search                                                           |
|-------------------------|------------------------------------------------------------------|
| User Accounts           | Create and modify user accounts that will have access to this we |
| Firmware                | View CMM firmware information and update firmware                |
| Security                | Configure security protocols such as SSL and SSH                 |
| Network                 | Network settings such as SNMP and LDAP used by the CMM           |

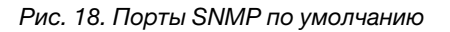

Параметры портов SNMP должны быть согласованными. В противном случае Operations Manager не удастся обнаружить элемент "Рама Flex System". Используйте следующие порты SNMP по умолчанию:

- 161 для агента (запросы/опросы)
- 162 для ловушек

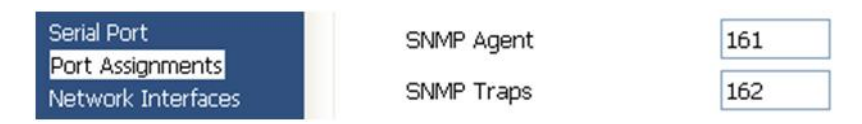

Рис. 19. Настройка портов SNMP по умолчанию

- Шаг 4. Чтобы изменить настройки SNMP, щелкните **Mgt Module Management → Network (Сеть) → SNMP**. Существует две версии агентов SNMP, которые можно выбрать для System Center Operations Manager (SCOM) с целью управления рамой Flex. Выберите один из следующих методов:
  - Метод 1. Включен агент SNMPv1
  - Метод 2. Включен агент SNMPv3

Чтобы получать события от модулей управления, между модулем управления и Microsoft System Center Operations Manager должно существовать сетевое подключение. Для отправки событий необходимо также настроить модуль управления.

# Шаг 5. Используя SNMP over LAN (SNMP по локальной сети) щелкните Events (События) → Event Recipients (Получатели сведений о событиях).

| Events 🕶  | Service and Support 🔻 | Chassis Management 🔻          | Mgt Module Management 🕶 |
|-----------|-----------------------|-------------------------------|-------------------------|
| Event Log | F                     | ull log history of all events |                         |
| Event Rec | ipients A             | dd and modify E-Mail, SNMP,   | and Syslog recipients   |

Рис. 20. Выбор получателей сведений о событиях

### Шаг 6. Нажмите Create (Создать) → Create SNMP Recipient (Создать получателя SNMP).

# **Event Recipients**

| Create 🔻                  | Delete | Global Settings  | Syslog Settings      | Generate Test Event           |          |
|---------------------------|--------|------------------|----------------------|-------------------------------|----------|
| Create E-mail             |        | ification Method | Events to            | Receive                       | Status   |
| Recipient                 |        | hail over LAN    | As defined           | d in Global Settings          | Disabled |
| Create SNMP Recipient     |        | MP over LAN      | As defined           | As defined in Global Settings |          |
| 9.125.90.84 SNMP over LAN |        | As defined       | d in Global Settings | Enabled                       |          |
| 9.115.252.9               | 1      | SNMP over LAN    | As defined           | d in Global Settings          | Enabled  |

Рис. 21. Создание получателей сведений о событиях

- Шаг 7. В диалоговом окне Create SNMP Recipient (Создание получателя SNMP) выполните следующие действия.
  - В поле **Descriptive name (Описательное имя)** введите имя.
  - В списке Status (Состояние) выберите Enable this recipient (Включить этого получателя).
  - В разделе Events to Receive (Получаемые события) выберите Use the global settings (Использовать глобальные параметры) или Only receive critical alerts (Получать только критические оповещения).
  - Нажмите кнопку **ОК**, чтобы вернуться на страницу Event Recipients (Получатели событий).

# **Event Recipients**

| Create 🔻                                            | Delete | Global Settings  | Settings Syslog Settings Generate Test Event |                                                    |         |  |
|-----------------------------------------------------|--------|------------------|----------------------------------------------|----------------------------------------------------|---------|--|
| Create E-mail<br>Recipient<br>Create SNMP Recipient |        | ification Method | d Events to                                  | Events to Receive<br>As defined in Global Settings |         |  |
|                                                     |        | hail over LAN    | As define                                    |                                                    |         |  |
|                                                     |        | MP over LAN      | As define                                    | As defined in Global Settings                      |         |  |
| 9.125.90.84                                         |        | SNMP over LAN    | As define                                    | As defined in Global Settings                      |         |  |
| 9.115.252.91 SNMP over LAN                          |        |                  | As define                                    | d in Global Settings                               | Enabled |  |

Рис. 22. Создание получателя SNMP

Шаг 8. Если был выбран вариант Use the global settings (Использовать глобальные параметры), отобразится диалоговое окно Event Recipient Global Settings (Глобальные параметры получателей сведений о событиях).

|                 |                                                  | ×                    |
|-----------------|--------------------------------------------------|----------------------|
| nt recipients.  |                                                  |                      |
|                 |                                                  |                      |
|                 |                                                  |                      |
| ):              |                                                  |                      |
|                 |                                                  |                      |
|                 |                                                  |                      |
| ifications      |                                                  |                      |
| Critical Events | Marning Events                                   | Informational Evonts |
| Critical Events | vianning Evens                                   | Inormadonar Evends   |
|                 |                                                  |                      |
| <u>122</u>      |                                                  |                      |
|                 |                                                  |                      |
|                 |                                                  |                      |
|                 |                                                  |                      |
|                 |                                                  | (meru)               |
|                 |                                                  |                      |
|                 |                                                  |                      |
|                 |                                                  |                      |
|                 |                                                  |                      |
|                 | nt recipients.<br>(fications)<br>Critical Events | Ifications           |

Рис. 23. Глобальные параметры получателей сведений о событиях

Шаг 9. Нажмите кнопку **ОК**, чтобы вернуться на страницу Event Recipients (Получатели событий).

### Включение агента SNMPv1

В следующей процедуре описано включение протокола агента SNMPv1.

### Процедура

Шаг 1. Щелкните Enabled for SNMPv1 Agent (Включен агент SNMPv1).

### Simple Network Management Protocol (SNMP)

| Enable SNM<br>Enable SNM  | 1Pv1 Agent<br>1Pv3 Agent |                     |                         |            |  |
|---------------------------|--------------------------|---------------------|-------------------------|------------|--|
| Contact Traps Communities |                          |                     |                         |            |  |
| Select comm               | unities to co            | nfigure. At least o | ne community must be co | onfigured. |  |
| Community 1               | Ĺ                        |                     | Enable Community 2      |            |  |
| Community name:           |                          |                     | Community name:         |            |  |
| public                    |                          |                     | test                    |            |  |
| Access type:              |                          |                     | Access type:            |            |  |
| Set                       | •                        |                     | Set 👻                   |            |  |
| Fully Qualifie            | d Hostname               | s or IP Addresses   | Fully Qualified Hostnam | es or IP A |  |
| 0.0.0.0 👻                 |                          | 0.0.0.0             |                         |            |  |
| 0::0                      |                          | *                   | 9.115.253.41            |            |  |
| 9.125.90.84               |                          | *                   | 9.115.252.91            |            |  |

Рис. 24. протокол SNMP

- Шаг 2. Перейдите на вкладку **Traps (Ловушки)** и щелкните **Enable SNMP Traps (Включить ловушки SNMP)**.
- Шаг 3. Перейдите на вкладку **Communities (Сообщества)** и выполните следующие действия для каждого сервера Microsoft System Center Operations Manager, который будет осуществлять управление Flex System.
  - a. В поле **Community name (Имя сообщества)** укажите присвоенное Flex System имя, с помощью которого SNMP обменивается данными.
  - b. В списке Access type (Тип доступа) щелкните Set (Установка). Это необходимо для выполнения задач управления. Если вы не планируете разрешить выполнение этого типа задач из окна "Консоль Operations Manager", можно понизить тип доступа до Trap (Ловушка). Необходимо как минимум предоставить тип доступа Trap, чтобы сервер Operations Manager мог выполнять запросы SNMP и получать ловушки SNMP от Flex System.
  - с. В списках Fully Qualified Hostnames or IP Addresses (Полные имена хостов или IPадреса) выберите соответствующие записи.

Примечание: По умолчанию уровень Security Policies (Политики безопасности) модуля рамы — Secure (Защищенная). Включить SNMPv1 на этом уровне невозможно. Чтобы использовать SNMPv1, измените уровень безопасности на Legacy (Традиционный), щелкнув Mgt Module Management → Security (Безопасность) → Security Policies (Политики безопасности) → Legacy (Традиционный).

| IBM Chassis M        | Management Module                              | •                                     |                                   |                                    |                                                               | USERII                                                                |
|----------------------|------------------------------------------------|---------------------------------------|-----------------------------------|------------------------------------|---------------------------------------------------------------|-----------------------------------------------------------------------|
| System Sta<br>Search | atus Multi-Chassis Mo                          | nitor Events                          | <ul> <li>Service a</li> </ul>     | nd Support 👻                       | Chassis Management 👻                                          | Mgt Module Management 👻                                               |
| Security             |                                                |                                       |                                   |                                    |                                                               |                                                                       |
| Apply                |                                                |                                       |                                   |                                    |                                                               |                                                                       |
| Security Policies    | Certificate Authority                          | HTTPS Server                          | LDAP Client                       | SSH Server                         |                                                               |                                                                       |
| Use the vertical s   | slider control below to ad                     | just the security                     | policy level.                     |                                    |                                                               |                                                                       |
| — Secure             | Policy Sett                                    | ing: Legad                            | y                                 |                                    |                                                               |                                                                       |
|                      | The Legacy leve<br>platform security<br>below: | of security poli<br>, but this policy | cy provides th<br>is least secur  | e user with the<br>e overall. Some | greatest level of flexibility<br>e of the attributes of Legac | and responsibility for managing<br>y security policy level are listed |
| - Legacy             | • Weak na                                      | ssword policies                       | are nermitted                     | 0                                  |                                                               |                                                                       |
|                      | Well-kno     Unencryg                          | wn passwords to<br>oted communication | for network lo<br>ition protocols | gin are not req<br>may be enable   | uired to be changed<br>ed                                     |                                                                       |

Рис. 25. Настройка политики безопасности

### Включение агента SNMPv3

В следующей процедуре описано включение протокола Enabled для SNMPv3 Agent (Включен агент SNMPv3). Чтобы использовать агент SNMPv3, необходимо либо создать нового пользователя с помощью команды Create User (Создание пользователя), либо использовать пользователя по умолчанию.

### Перед началом работы

Если требуется использовать агент SNMPv3 для управления элементом "Рама Flex System" с сервера Microsoft System Center Operations Manager, сначала необходимо создать учетную запись пользователя SNMPv3 или выбрать пользователя по умолчанию из списка, чтобы открыть страницу User Properties (Свойства пользователя).

### Процедура

- Шаг 1. Нажмите Mgt Module Management → User Accounts (Учетные записи пользователей).
- Шаг 2. Перейдите на вкладку General (Общие) и задайте пароль пользователя.
- Шаг 3. Перейдите на вкладку SNMPv3 и настройте Authentication Protocol (Протокол аутентификации).

| <br>General          | Permission Group       | SNMPv3       | SSH Client Public Key        |
|----------------------|------------------------|--------------|------------------------------|
| Context nar          | ne:                    |              |                              |
| Authenticat          | ion Protocol:          |              |                              |
| Hash-base            | d Message Authentica   | tion Code (H | MAC) - Secure Hash Algorithr |
| 🔽 Use a pr           | ivacy protocol         |              |                              |
| Advan                | ed Encryption Standa   | rd (AES)     |                              |
| Privacy              | password:              |              |                              |
| Confirm              | privacy password:      |              |                              |
| Access type<br>Set 👻 | с.                     |              |                              |
| IP address           | or host name for traps | 5:           |                              |
| 9.125.90.1           | 02                     |              |                              |

Рис. 26. Учетные данные учетной записи для создания нового пользователя для устройств SNMPv3

- 1. В списке Authentication Protocol (Протокол аутентификации) выберите Use a Privacy Protocol (Протокол конфиденциальности).
- 2. В поле **Privacy password (Пароль конфиденциальности)** введите ключ аутентификации, а в поле **Confirm privacy password (Подтверждение пароля конфиденциальности)** введите ключ аутентификации еще раз.
- 3. Измените значение в поле Access type (Тип доступа) на Set (Установка).
- 4. В поле IP address or host name for traps (IP-адрес или имя хоста для ловушек) введите IP-адрес сервера SCOM.

Шаг 4. Нажмите кнопку ОК.

### Обнаружение элемента "Pama Flex System" в Microsoft System Center Operations Manager 2007

Microsoft System Center Operations Manager 2007 поддерживает для управления элементом "Paмa Flex System" только SNMP версии 1.

### Об этой задаче

Инструкции по обнаружению рамы и ее компонентов в Microsoft System Center Operations Manager 2007 см. в разделе «Обнаружение BladeCenter в Microsoft System Center Operations Manager 2007» на странице 31.

### Обнаружение элемента "Рама Flex System" в Microsoft System Center Operations Manager 2012

В этой процедуре описано обнаружение элемента "Рама Flex System" в Microsoft System Center Operations Manager 2012.

#### Перед началом работы

На сервере управления выполните вход на консоль Microsoft System Center Operations Manager Operations от имени администратора.

Примечание: Эта функция поддерживает только IP-адрес СММ. Не используйте IP-адрес IMM.

#### Об этой задаче

Инструкции по обнаружению рамы и ее компонентов в Operations Manager 2012 с использованием SNMPv1 см. в разделе «Обнаружение BladeCenter в Microsoft System Center Operations Manager 2007» на странице 31.

Чтобы обнаружить раму и ее компоненты в Operations Manager 2012 с использованием SNMPv3, выполните следующие действия на сервере управления.

### Процедура

- Шаг 1. Щелкните Administration (Администрирование) → Device Management (Управление устройствами) → Agent Management (Управляемые агентом) → Discovery Wizard (Мастер обнаружения), чтобы запустить мастер Computers and Device Management (Управление компьютерами и устройствами).
- Шаг 2. На панели навигации щелкните Discovery Types (Типы обнаружения).
- Шаг 3. На странице What would you like to manage (Чем бы вы хотели управлять) щелкните **Network** devices (Сетевые устройства) и нажмите кнопку **Next (Далее)**.
- Шаг 4. На странице General Properties (Общие свойства) выполните следующие действия:
  - а. В поле Name (Имя) введите правило обнаружения.
  - b. Выберите Available management server (Доступный сервер управления).
  - с. Выберите **Resource Pool (Пул ресурсов)**.
- Шаг 5. На странице Discovery Method (Метод обнаружения) выберите **Explicit Discovery (Явное** обнаружение) и нажмите кнопку **Next (Далее)**.
- Шаг 6. На странице Default Accounts (Учетные записи по умолчанию) нажмите кнопку Next (Далее).
- Шаг 7. На странице Devices (Устройства) нажмите кнопку Add (Добавить). Откроется диалоговое окно Add a Device (Добавить устройство).
- Шаг 8. В диалоговом окне Add a Device (Добавление устройства) выполните следующие действия.
  - 1. Введите Flex System IP address (IP-адрес Flex System).
  - 2. Выберите **SNMP** в качестве режима доступа.
  - 3. Выберите **v3** в качестве версии SNMP.
  - 4. Выберите Add SNMP V3 Run As Account (Добавить учетную запись запуска от имени SNMP V3).
  - 5. Выполните необходимые действия в мастере Create Run As Account (Создать учетную запись запуска от имени), чтобы заполнить сведения в учетной записи SNMPv3, которая только что была создана на веб-консоли управления Flex.
  - 6. Нажмите кнопку **ОК**, чтобы вернуться в Discovery Wizard (Мастер обнаружения).

Если необходимо добавить дополнительные устройства, повторите шаги 7 и 8.

- Шаг 9. Нажмите кнопку **Next (Далее)**, чтобы завершить работу модуля Discovery Wizard (Мастер обнаружения).
- Шаг 10. На странице Completion (Завершение) выберите один из следующих вариантов:
  - Нажмите Run the network discovery rule after the wizard is closed (Запустить правило сетевого обнаружения после закрытия мастера) и щелкните Close (Закрыть). Когда Discovery Wizard (Мастер обнаружения) закроется, отобразится ход выполнения правила сетевого обнаружения.
  - Нажмите Close (Закрыть).

Шаг 11. Щелкните Discovery Rule (Правило обнаружения) и Run (Выполнить).

**Примечание:** Правило обнаружения также можно изменить, выбрав раздел **Properties** (Свойства) правил.

# Обнаружение элемента "Рама Flex System" под управлением Lenovo XClarity Administrator

С появлением централизованного управления Lenovo у Systems Center Operations Manager могут возникать проблемы при осуществлении доступа к СММ через SNMPv3.

### Процедура

Если рама Flex находится под управлением Lenovo XClarity Administrator и ее необходимо отслеживать в Operations Manager, используя связь SNMPv3, необходимо подготовить свою среду, выполнив следующие действия для каждого управляемого модуля CMM:

- Шаг 1. Войдите в веб-интерфейс СММ с именем пользователя и паролем RECOVERY\_ID.
- Шаг 2. Если настроена политика безопасности **Secure (Защищенная)**, измените метод аутентификации пользователя.
  - 1. Нажмите Mgt Module Management → User Accounts (Учетные записи пользователей).
  - 2. Откройте вкладку Accounts (Учетные записи).
  - 3. Щелкните Global login settings (Параметры глобального входа).
  - 4. Откройте вкладку General (Общие).
  - 5. Выберите в качестве метода аутентификации пользователей External first, then local authentication (Сначала внешняя, затем локальная аутентификация).
  - 6. Нажмите кнопку ОК.
- Шаг 3. Создайте нового локального пользователя с подходящими параметрами SNMP в вебинтерфейсе СММ.
- Шаг 4. Если задана политика безопасности **Secure (Защищенная)**, выйдите из системы и снова войдите в веб-интерфейс CMM с новым именем пользователя и паролем. В ответ на соответствующий запрос измените пароль для нового пользователя.

Теперь нового пользователя можно использовать в качестве активного пользователя SNMP.

**Примечание:** Если управление рамой будет прекращено, а затем возобновлено, новая учетная запись пользователя заблокируется и отключится. В этом случае потребуется повторить указанные шаги для создания новой учетной записи пользователя.

### Удаление обнаруженной Рама Flex System

В следующей процедуре описано удаление обнаруженного элемента "Рама Flex System" из группы обнаруженных систем.

### Об этой задаче

Эта задача выполняется на консоли Консоль Operations Manager.

### Процедура

- Шаг 1. Щелкните Administration (Администрирование) → Network Devices (Сетевые устройства).
- Шаг 2. В области результатов выберите Flex System или Рама BladeCenter для удаления.
- Шаг 3. Щелкните правой кнопкой и выберите **Delete (Удалить)**, чтобы начать удаление.

Когда рама и ее обнаруженные компоненты будут удалены из группы, следующие компоненты для удаленного элемента "Рама Flex System" больше отображаться не будут:

- Вычислительные узлы/хранилище элемента "Рама Lenovo Flex System"
- Модули охлаждения элемента "Рама Lenovo Flex System"
- Модули FanMux элемента "Рама Lenovo Flex System"
- Модули ввода-вывода элемента "Рама Lenovo Flex System"
- Модули управления элемента "Рама Lenovo Flex System"
- Модули питания элемента "Рама Lenovo Flex System"
- Модули RearLED элемента "Рама Lenovo Flex System"

52 Lenovo Hardware Management Pack для Microsoft System Center Operations Manager Руководство по установке и использованию

## Глава 4. Настройка Lenovo Hardware Management Pack

В этом разделе описана настройка Lenovo Hardware Management Pack.

### Открытие окна администрирования Lenovo XClarity Integrator

### Перед началом работы

Убедитесь, что вы вошли в Lenovo XClarity Integrator Unified Service.

### Процедура

Чтобы открыть окно администрирования Lenovo XClarity Integrator, выполните указанные ниже действия.

- Шаг 1. На консоли Operations Manager щелкните Windows Computers (Компьютеры Windows).
- Шаг 2. На панели Windows Computer Tasks (Задачи компьютеров Windows) щелкните **Lenovo XClarity Integrator Administration (Администрирование Lenovo XClarity Integrator)** в правом нижнем углу окна.
- Шаг 3. Войдите, используя имя пользователя и пароль для Unified Service.

### Изменение пароля для Unified Service

Можно изменить пароль для Unified Service.

### Процедура

Чтобы изменить пароль для Unified Service, выполните указанные ниже действия.

- Шаг 1. Щелкните в правом верхнем углу Change Password (Изменить пароль).
- Шаг 2. Введите существующий пароль и новый пароль.

Примечание: Новый пароль должен соответствовать правилам создания паролей.

Шаг 3. Нажмите кнопку Change (Изменить).

### Сбор данных по обслуживанию

Можно собрать файлы журнала и задать уровень ведения журнала.

### Сбор файлов журнала

Можно собрать и загрузить файлы журнала.

### Процедура

- Шаг 1. Щелкните Collect Log (Получить журнал).
- Шаг 2. Щелкните Download Log (Загрузить журнал).

### Изменение уровня ведения журнала

Можно изменить уровень ведения журнала. Существуют следующие уровни ведения журнала — отладка, информация, предупреждения и ошибки.

### Процедура

Щелкните раскрывающееся меню, чтобы изменить уровень ведения журнала.

- Отладка. В файл журнала записываются сообщения об ошибках, предупреждения, информационные сообщения и сообщения отладки.
- Информация. В файл журнала записываются сообщения об ошибках, предупреждения и информационные сообщения.
- Предупреждение. В файл журнала записываются предупреждения и сообщения об ошибках.
- Ошибка. В файл журнала записываются только сообщения об ошибках.

### Управление безопасностью

Можно задать протокол связи ВМС и управлять корневыми сертификатами.

### Настройка протокола связи ВМС

Можно настроить взаимодействие со всеми контроллерами управления материнскими платами (BMC) по протоколу HTTPS.

### Перед началом работы

Убедитесь, что протокол HTTPS включен на всех контроллерах BMC. Если он не включен, выполняются попытки использования протоколов HTTPS и HTTP по очереди.

### Процедура

Шаг 1. Откройте вкладку Security Setting (Параметры безопасности)

- Шаг 2. Установите соответствующий флажок.
- Шаг 3. Нажмите Save (Сохранить).

### Повторное создание корневого сертификата

Можно повторно создать корневой сертификат.

### Процедура

Чтобы повторно создать корневой сертификат, выполните указанные ниже действия.

- Шаг 1. Перейдите на вкладку Certificate Authority (Центр сертификации).
- Шаг 2. Щелкните Regenerate Certificate Authority Root Certificate (Повторное создание корневого сертификата центра сертификации).
- Шаг 3. Нажмите кнопку ОК для продолжения.
- Шаг 4. После перезапуска службы нажмите кнопку Refresh (Обновить).

### Загрузка корневого сертификата

Можно загрузить корневой сертификат.

### Процедура

- Шаг 1. Перейдите на вкладку Certificate Authority (Центр сертификации).
- Шаг 2. Щелкните Download Certificate Authority Root Certificate (Загрузить корневой сертификат центра сертификации).

### Просмотр сведений о базе данных

Можно отобразить сведения о базе данных.

### Процедура

Для отображения сведений о базе данных откройте вкладку **Database Information (Сведения о базе данных)**.

### Миграция данных из PostgreSQL в SQL

Можно выполнить миграцию существующих данных с сервера базы данных PostgreSQL на сервер базы данных SQL.

### Перед началом работы

Во время удаления старой версии файл конфигурации и сервер PostgreSQL не должны быть удалены.

Во время установки новой версии необходимо выбрать в качестве решения для базы данных сервер SQL.

После успешного завершения миграции существующие данные в новой базе данных перезаписываются данными миграции.

### Процедура

Чтобы изменить пароль для Unified Service, выполните указанные ниже действия.

- Шаг 1. Откройте вкладку Migrate Data (Миграция данных) в левой части страницы.
- Шаг 2. Откройте вкладку Migrate Data (Миграция данных) в правой части страницы.
- Шаг 3. Нажмите кнопку ОК.
- Шаг 4. После успешного завершения миграции нажмите кнопку ОК.

56 Lenovo Hardware Management Pack для Microsoft System Center Operations Manager Руководство по установке и использованию

## Глава 5. Работа с функцией Lenovo Hardware Management Pack

В этом разделе описано, как Hardware Management Pack расширяет функциональность Operations Manager, предоставляя более подробные сведения об управляемых системах Lenovo.

Чтобы узнать больше об использовании Operations Manager с установленным Hardware Management Pack, выполните инструкции из раздела «Мониторинг с помощью приложения "Консоль Operations Manager"» на странице 57.

Lenovo Hardware Management Pack обеспечивает следующие возможности:

- Мониторинг системы в области Monitoring (Мониторинг) окна "Консоль Operations Manager", как описано в разделе «Мониторинг с помощью приложения "Консоль Operations Manager"» на странице 57.
- Добавление системы Lenovo в число управляемых систем, как описано в разделе «Добавление системы, которая будет управляться Operations Manager» на странице 66.
- Отслеживание состояния систем, компонентов и программного обеспечения управления системами, как описано в разделе «Мониторинг работоспособности систем, аппаратных компонентов и других целевых объектов» на странице 77.
- Выявление и устранение ошибок, как описано в разделе «Использование анализатора работоспособности для выявления и разрешения проблем» на странице 80.
- Доступ к страницам базы знаний Lenovo, как описано в разделе «Использование страниц базы знаний для решения проблем» на странице 83.

### Мониторинг с помощью приложения "Консоль Operations Manager"

В этой процедуре описано использование приложения "Консоль Operations Manager" с установленным пакетом Hardware Management Pack. После установки Hardware Management Pack можно использовать область Monitoring (Мониторинг) окна "Консоль Operations Manager" для выбора папок и представлений, предоставляющих полную информацию о состоянии Paмa BladeCenter, Paмa Flex System и компонентов рамы, серверов System x, ThinkSystem BMC, ThinkServer BMC, System x и Блейд-серверов x86/x64. В окне "Консоль Operations Manager" можно также обнаружить System x и ThinkSystem BMC для включения и мониторинга управления сбоями оборудования.

### Процедура

Выполните указанные ниже действия, чтобы познакомиться с областью Monitoring (Мониторинг) окна "Консоль Operations Manager" и функциями, добавляемыми пакетом Hardware Management Pack.

Шаг 1. Откройте вкладку Monitoring (Мониторинг) на панели навигации.

На панели Monitoring (Мониторинг) перечислены системы и аппаратные компоненты, которые можно отслеживать с помощью Hardware Management Pack. После установки Hardware Management Pack отобразится каталог Lenovo Hardware.

В папке **Lenovo Hardware** несколько разных представлений и папок, в которых отслеживаются данные, собираемые из систем Lenovo. Представление Windows Computers on Lenovo System x or x86/x64 Blade Servers (Компьютеры Windows на блейд-серверах Lenovo System x или x86/x64) является глобальным. В других папках доступны другие представления для других типов отслеживаемых данных из систем Lenovo.

### Lenovo Hardware.

В этой папке вы найдете активные оповещения, состояния задач и совокупные целевые объекты для всех обнаруженных систем и аппаратных компонентов Lenovo.

#### Lenovo System x и ThinkSystem BMC.

В этом представлении отображается состояние серверов на базе ВМС.

#### Группа систем Lenovo Windows.

В этом представлении отображается состояние компьютеров Windows на сервере.

#### Lenovo ThinkServer BMC

В этом представлении отображается состояние серверов ThinkServer.

#### Компьютеры Windows Lenovo ThinkServer

В этом представлении отображается состояние серверов ThinkServer под управлением Windows, обнаруженных с помощью мастера обнаружения SCOM.

#### Компьютеры Windows на блейд-серверах Lenovo System х или x86/x64.

В этом представлении отображается состояние серверов System x или Блейд x86/x64. Используйте это представление так же, как представление **Monitoring (Мониторинг)** → **Computers (Компьютеры)**. Разница в том, что это представление содержит только Блейд-серверы System x или BladeCenter x86/x64.

#### Серверы и модули Lenovo BladeCenter.

Эта папка содержит сводное представление BladeCenter и модулей, а также персонализированные сводные представления конкретных оповещений, состояний задач, BladeCenter и компьютеров Windows для управления BladeCenter.

#### Рама и модули Lenovo Flex System.

Эта папка содержит сводное представление элемента "Рама Flex System" и модулей, а также персонализированные сводные представления конкретных оповещений, состояний задач, элемента "Рама Flex System" и компьютеров Windows для управления элементом "Рама Flex System".

#### Lenovo System x и ThinkSystem BMC.

Эта папка содержит сводное представление аппаратных компонентов серверов на базе BMC и персонализированные сводные представления активных оповещений, устройств охлаждения, сетевых адаптеров Fibre Channel и InfiniBand, числовых датчиков, физической памяти, процессоров, контроллеров RAID и устройств PCI.

#### Блейд-серверы Lenovo System x и x86/x64.

Эта папка содержит сводное представление всех систем, включая следующее: Блейдсистемы System x и BladeCenter x86/x64, а также персонализированные сводные представления конкретных типов Блейд-серверов System x и BladeCenter. Эти системы сгруппированы по типу платформы и включают башенные, стоечные, корпоративные, неклассифицированные серверы и блейд-серверы.

#### Lenovo ThinkServer BMC

Эта папка содержит сводное представление аппаратных компонентов серверов ThinkServer и персонализированные сводные представления активных оповещений, устройств охлаждения, сетевых адаптеров Fibre Channel и InfiniBand, числовых датчиков, физической памяти, процессоров и устройств PCI.

# Шаг 2. Нажмите Windows Computer on Lenovo System X or x86/x64 Blade Servers (Компьютер Windows на блейд-серверах Lenovo System x или x86/x64), чтобы просмотреть подробные сведения о System x или Блейд-серверах x86/x64 под управлением Windows.

Обнаруживаются и отслеживаются только управляемые аппаратные компоненты, поэтому в этом представлении будут отображаться не все компоненты. Например, в системе с одним или несколькими неуправляемыми вентиляторами обнаруживаться и отслеживаться будут не все вентиляторы. На следующем рисунке в подробном представлении панели "Аппаратные компоненты Lenovo серверов Lenovo System x или Блейд-серверов x86/x64" отображаются различные компоненты.

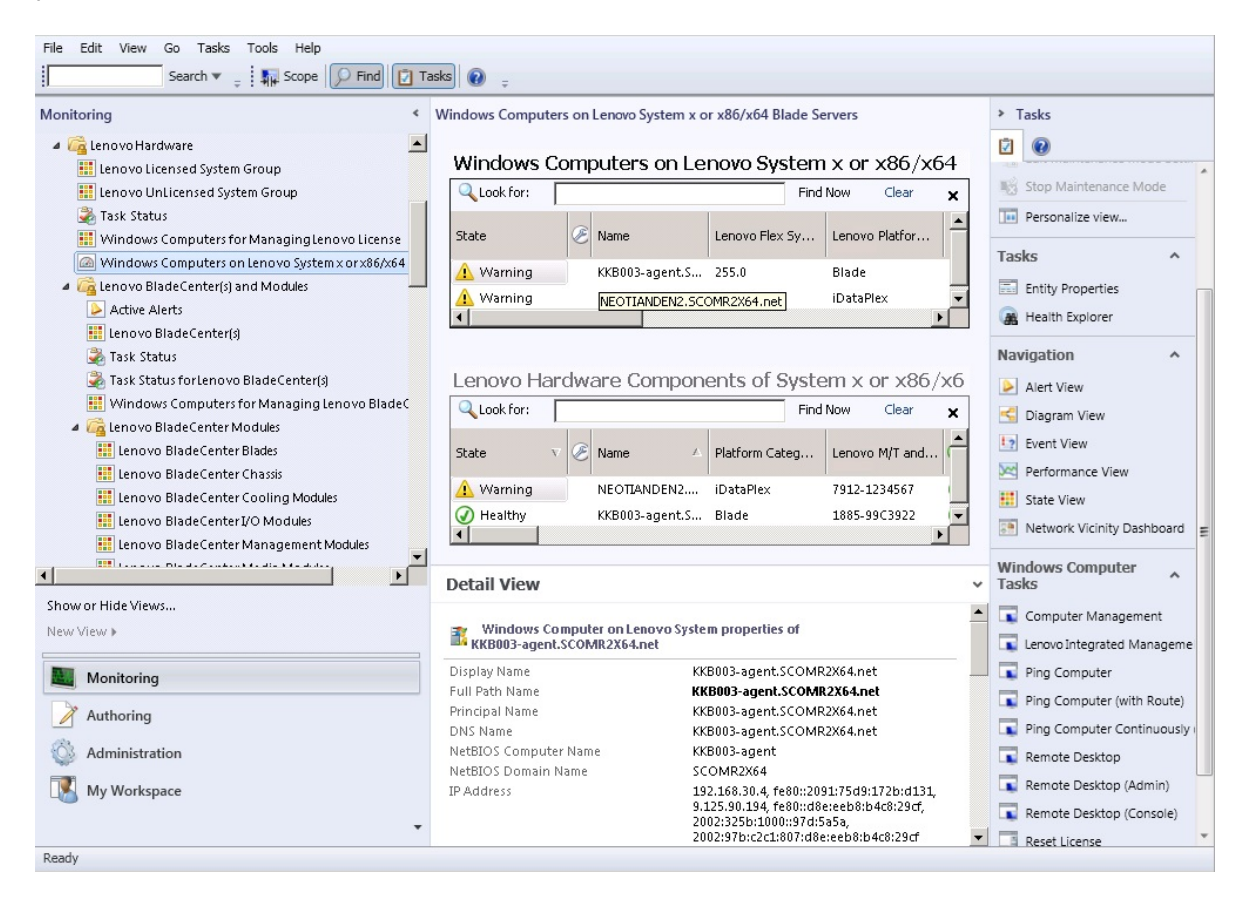

Рис. 27. Представление "Компьютеры Windows на Блейд-серверах Lenovo System x или x86/x64"

Шаг 3. Откройте папку Lenovo BladeCenter(s) and Modules (Серверы и модули Lenovo BladeCenter), чтобы просмотреть подробные сведения о BladeCenter и соответствующих модулях.

| File Edit View Go Tasks Tools Help                |                                   |                                         |                                  |  |  |  |  |
|---------------------------------------------------|-----------------------------------|-----------------------------------------|----------------------------------|--|--|--|--|
| Search 🔻 🝦 🏭 Scope 😥 Find 🔯 Tasks 🕡 🖕             |                                   |                                         |                                  |  |  |  |  |
| Monitoring <                                      | Lenovo BladeCenter(s) (1)         |                                         | Tasks                            |  |  |  |  |
| a 🚘 Leno vo Hardware                              | Q Look for:                       | Find Now Clear                          | × 🖸 🔞                            |  |  |  |  |
| Lenovo Licensed System Group                      | State v 🧭 Display Name            | 🔺 Lenovo B.C. M Lenovo B.C. M Lenovo    | B. Edit Maintenance Mode Settir  |  |  |  |  |
| III Lenovo UnLicensed System Group                | Critical SN#YK148077              | 1 8852 4XA 9.125.9                      | 10.2 Char Maintenance Mode Setti |  |  |  |  |
| Windows Computers for Managing Jenovo License     |                                   |                                         |                                  |  |  |  |  |
| Windows Computers on Lenovo System x or x86/x64   |                                   |                                         | Personalize view                 |  |  |  |  |
| Lenovo BladeCenter(s) and Modules                 |                                   |                                         | Tasks ^                          |  |  |  |  |
| Active Alerts                                     | Detail View                       |                                         | Setity Properties                |  |  |  |  |
| 🔢 Leno vo Blade Center(s)                         |                                   |                                         |                                  |  |  |  |  |
| 📚 Task Status                                     | Lenovo BladeCenter properti       | es of SN#TK148077L10G [JBM Bladecenter] | Health Explorer                  |  |  |  |  |
| 🚵 Task Status for Lenovo Blade Center(s)          | Display Name                      | SN#YK148077L10G [IBM Bladecenter]       | Navigation ^                     |  |  |  |  |
| iii Windows Computers for Managing Lenovo Blade C | Access Mode                       | SNMPONLY                                | Alert View                       |  |  |  |  |
| 4 🖾 Lenovo BladeCenter Modules                    | Certification                     | CERTIFIED                               | Alert view                       |  |  |  |  |
| 🛄 Lenovo BladeCenter Blades                       | Description                       | IBM Bladecenter BladeServer             | S Diagram View                   |  |  |  |  |
| 🇱 Lenovo BladeCenter Chassis                      | Device Key                        | 9.125.90.214                            | 12 Event View                    |  |  |  |  |
| 👯 Lenovo BladeCenter Cooling Modules              | Location                          | No Location Configured                  | Performance View                 |  |  |  |  |
| 🔢 Lenovo BladeCenterI/O Modules                   | Model                             | BladeCenter Advanced Management Module  | ···· =                           |  |  |  |  |
| 🛄 Lenovo BladeCenter Management Modules           | Port Number                       | 161                                     | E State View                     |  |  |  |  |
| 🚽 👘 الم الم الم الم الم الم الم الم الم الم       | Primary Owner Contact             | No Contact Configured                   | Network Node Dashboard           |  |  |  |  |
|                                                   | Virtual Community Suffix          |                                         | Network Vicinity Dashboard       |  |  |  |  |
| Show or Hide Views                                | SNMP Agent Address                | 9.125.90.214                            |                                  |  |  |  |  |
| New View 🕨                                        | SNMP Version                      | 1                                       | Node Tasks ^                     |  |  |  |  |
|                                                   | Supports SNMP                     | True                                    | Lenovo BladeCenter Managem       |  |  |  |  |
| Monitoring                                        | MIB2 System Name                  | SN#YK148077L10G9.125.90.214             |                                  |  |  |  |  |
|                                                   | System Object ID                  | .1.3.6.1.4.1.2.6.158.5                  | Lenovo BladeCenter: Refresh t    |  |  |  |  |
| Authoring                                         | Vendor                            | IBM                                     | Ping                             |  |  |  |  |
| A                                                 | Lenovo B.C. Machine Type          | 8852                                    | SNMP GET                         |  |  |  |  |
| Administration                                    | Lenovo B.C. Serial Number         | 99A8103<br>4VA                          | SNMP Walk                        |  |  |  |  |
| K Workspace                                       | Lenovo B.C. Primary MM IP Address | 9.125.90.214                            | Telnet Console                   |  |  |  |  |
|                                                   |                                   |                                         | Tracarauta                       |  |  |  |  |
| Ŷ                                                 |                                   |                                         | - Inaceroute                     |  |  |  |  |
| Ready                                             |                                   |                                         |                                  |  |  |  |  |

Рис. 28. Представление папки "BladeCenter и модули"

Папка Lenovo BladeCenter(s) Modules (Модули Lenovo BladeCenter) содержит пять представлений и одну папку.

### Активные оповещения.

В этом представлении отображается статус оповещений BladeCenter.

Lenovo BladeCenter.

В этом представлении отображается сводный список всех элементов "Pama BladeCenter" и их компонентов, таких как блейд-серверы, устройства охлаждения, модули вводавывода, хранилища, модули питания, модули управления и другие компоненты.

### Состояние задачи.

В этом представлении отображается статус модулей и рам BladeCenter.

#### Состояние задачи для BladeCenter.

В этом представлении отображается статус BladeCenter.

#### Компьютеры Windows для управления серверами Lenovo BladeCenter.

В этом представлении отображаются модули управления, взаимодействующие с элементом "Paмa BladeCenter".

### Модули BladeCenter.

В этой папке хранятся все сведения о компонентах и состоянии элемента "Рама BladeCenter", компонентов рамы и блейд-серверов. Эти категории включают в себя блейд-серверы, рамы, устройства охлаждения, модули ввода-вывода, модули управления, модули носителей, модули питания и хранилища.

Шаг 4. Откройте папку Lenovo BladeCenter Modules (Модули Lenovo BladeCenter), чтобы отобразить доступные в этой папке представления. После обнаружения элемента "Paмa BladeCenter" и ее модулей Hardware Management Pack классифицирует модули по типу и добавляет каждый из модулей в соответствующее представление модуля:

- Блейд-серверы BladeCenter
- Рама BladeCenter
- Модули охлаждения BladeCenter
- Модули ввода-вывода BladeCenter
- Модули управления BladeCenter
- Модули носителей BladeCenter
- Модули питания BladeCenter
- Модули хранения BladeCenter

Рис. 29. Модули BladeCenter

Шаг 5. Откройте папку Lenovo Flex System Chassis and Modules (Рама и модули Lenovo Flex System), чтобы отобразить подробные сведения об элементе "Рама Flex System" и ее модулях.

| File Edit View Go Tasks Tools Help<br>Search 🔻 🚎 🕅 Scope 💭 Find 🔃 Tasks 🕡 📮                                                                                                    |                                                                                                    |                                                                         |                        |                                               |                         |                                                     |  |
|----------------------------------------------------------------------------------------------------|----------------------------------------------------------------------------------------------------|-------------------------------------------------------------------------|------------------------|-----------------------------------------------|-------------------------|-----------------------------------------------------|--|
| Monitoring                                                                                                    | <<br>•                                                                                                    | Lenovo Flex System Chassis(s) (1)                                       | Find No.               | M Clear                                       |                         | > Tasks                                             |  |
| CENTRY CHARTER Charters and Address      Active Alerts      Active Alerts                                                                                                    |                                                                                                    | State V C Display Name L Lenovo Flex                                    | x Sy D                 | escription 🔺 🛛                                | enovo Fle<br>0.125.90.4 | Edit Maintenance Mode Settir                        |  |
| 👬 Lenovo Flex System Chassis(s)<br>🛃 Task Status<br>🛃 Task Status for Lenovo Flex System Chassis(s)                                                                                                    |                                                                                                    |                                                                         |                        |                                               |                         | Stop Maintenance Mode  Personalize view             |  |
| <ul> <li>Windows Computers for Managing Lenovo Flex Sy</li> <li>Control Lenovo Flex System Chassis Modules</li> <li>Lenovo Flex System Chassis Compute Nodes/Stor</li> <li>Lenovo Flex Victory Chassis Conline Modules</li> </ul> | Windows Computers for Managing Lenovo Flex Sy     Za can be computered for the computer of the computer of the computer o |                                                                         |                        |                                               |                         |                                                     |  |
| Lenovo Fiex System Chassis Couring Modules     Lenovo Fiex System Chassis FanMux Modules     Lenovo Fiex System Chassis I/O Modules                                                                                               |                                                                                                    | 4                                                                       |                        |                                               | Þ                       | Navigation ^                                        |  |
| Lenovo Flex System Chassis Management Modules                                                                                                    |                                                                                                    | Detail View                                                             |                        |                                               | ~                       | Diagram View                                        |  |
| Gamma Lenovo System x and x86/x64 Blade Servers     Active Alerts     Active Alerts     Active Alerts for Lenovo Software for HW Mgmt                                                                                             | _                                                                                                    | Lenovo Flex System Chassis properties of SN# Display Name               | #Y034BG17<br>SN<br>9.1 | 60289.125.90.44<br>#Y034BG176028<br>25.90.44  |                         | Performance View State View                         |  |
| Show or Hide Views                                                                                                    | -                                                                                                    | Full Path Name<br>Access Mode                                           | SN<br>9.1<br>SN        | #Y034BG176028<br>25.90.44<br>MPONLY           |                         | Network Node Dashboard                              |  |
| New View >                                                                                                    | 7                                                                                                    | Description<br>Device Key                                               | IBN<br>Ma<br>9.1       | 4 Flex Chassis<br>nagement Module<br>25.90.44 |                         | Node Tasks ^                                        |  |
| Authoring                                                                                                    |                                                                                                    | Location<br>Model<br>Port Number                                        | 3R.<br>161             | 25                                            |                         | Lenovo Flex System Chassis M     Ping     Shuke CFT |  |
| 🚳 Administration<br>🔣 My Workspace                                                                                                    |                                                                                                    | Primary Owner Contact<br>Primary Owner Name<br>Virtual Community Suffix | Lin                    | g Mo                                          |                         | SNMP GET                                            |  |
| Ready                                                                                                    | •                                                                                                    | SNMP Agent Address<br>SNMP Version                                      | 9.1<br>1               | 25.90.44                                      | T                       | Traceroute                                          |  |

Рис. 30. Представление папки Рама Lenovo Flex System

В папке Lenovo Flex System Chassis and Modules (Рама и модули Lenovo Flex System) пять представлений и одна папка:

#### Активные оповещения.

В этом представлении отображается состояние оповещений элемента "Paмa Flex System".

### Рама Lenovo Flex System:

В этом представлении отображается сводный список всех элементов "Pama Flex System" и их компонентов, таких как вычислительные узлы, устройства охлаждения, модули ввода-вывода, хранилища, модули питания, модули управления и другие компоненты.

#### Состояние задачи.

В этом представлении отображается состояние модулей элемента "Рама Flex System" и самой рамы.

#### Состояние задачи для рамы Lenovo Flex System:

В этом представлении отображается состояние элемента "Рама Flex System".

#### Компьютеры Windows для управления рамой Lenovo Flex System:

В этом представлении отображаются модули управления, которые могут обмениваться данными с элементом "Pama Flex System".

#### Модули рамы Lenovo Flex System:

В этой папке хранятся все сведения о компонентах и состоянии элемента "Paмa Flex System", компонентов рамы и вычислительных узлов. Отображаемые категории включают следующее: вычислительные узлы, устройства охлаждения, модули FanMux,
FSM, модули ввода-вывода, модули управления, модули питания, модули RearLED и хранилище.

- Шаг 6. Откройте папку Lenovo Flex System Chassis Modules (Модули рамы Lenovo Flex System), чтобы отобразить доступные в этой папке представления. После обнаружения элемента "Pama Flex System" и ее модулей Hardware Management Pack классифицирует эти модули по типу и добавляет каждый из модулей в соответствующее представление модуля:
  - Вычислительные узлы элемента "Рама Lenovo Flex System"
  - Модули охлаждения элемента "Рама Lenovo Flex System"
  - Модули FanMux элемента "Рама Lenovo Flex System"
  - FSM элемента "Рама Lenovo Flex System"
  - Модули ввода-вывода элемента "Рама Lenovo Flex System"
  - Модули управления элемента "Рама Lenovo Flex System"
  - Модули питания элемента "Рама Lenovo Flex System"
  - Модули RearLED элемента "Рама Lenovo Flex System"
  - Хранилище элемента "Рама Lenovo Flex System"

| File Edit View Go Tasks Tools Help                                                                                                    | asks                                                                                                    |                                                                                                    |  |
|----------------------------------------------------------------------------------------------------|----------------------------------------------------------------------------------------------------|----------------------------------------------------------------------------------------------------|--|
| File       Edit       View       Go       Tasks       Tools       Help         Search       Search       Image: Search       Find       Image: Task         Monitoring       Image: Search       Image: Search       Image: Task         Monitoring       Image: Search       Image: Search       Image: Task         Image: Search       Image: Search       Image: Search       Image: Task         Image: Search       Image: Search       Image: Search       Image: Task         Image: Search       Image: Search       Image: Search       Image: Task         Image: Search       Image: Search       Image: Search       Image: Search         Image: Search       Image: Search       Image: Search       Image: Search       Image: Search         Image: Search       Image: Search       Image | salss <ul> <li>Lenovo Flex System Chassis Cooling Modules (10)</li> <li>Look for:</li> <li>State</li> <li>Cooling Modul</li> <li>Chassis Cooling Modul</li> <li>Chassis Cooling Modul</li> <li>Chass</li></ul> | Find Now Clear x<br>te  iling iling iling iling iling iling iling iling iling iling i                                                                                                    |  |
| Active Alerts Active Alerts for HW Mgmt Active Alerts for Lenovo Software for HW Mgmt Show or Hide Views New View >  Monitoring Authoring Administration My Workspace                                                                                                    | Display Name<br>Full Path Name<br>Lenovo Flex System Module Description<br>Lenovo Flex System Module PartNumber<br>Lenovo Flex System Module FRUNumber<br>Lenovo Flex System Module FRU S/N<br>Lenovo Flex System Module Bay(s)<br>Lenovo Flex System Module UUID<br>Lenovo Flex System Module UUID                                                                                                    | Cooling Module Bay 1-<br>YK10/PB7E133<br>5N#Y0346G176028-<br>9.125.90.44KCooling Module<br>Bay 1 - YK10/PB7B193<br>Chassis Cooling Device<br>88Y6691<br>88Y6685<br>YK10/PB7E193<br>Cooling Module Bay 1<br>0B3A BEC1 37A5 4FA0 9260<br>13D5 4E1A 1426<br>ED67 3CA1 AE1F 11E0 B058<br>B47C C0D6 5B6D |  |
| Ready                                                                                                    |                                                                                                    | -                                                                                                    |  |

Рис. 31. Модули рамы Lenovo Flex System

Шаг 7. Откройте папку Lenovo Integrated Management Module, чтобы отобразить доступные в этой папке представления.

После обнаружения системы на базе IMM с использованием режима без агента Hardware Management Pack добавляет систему в представление Lenovo Integrated Management Module, а аппаратные подкомпоненты — в представления группы Lenovo System x and x86/x64 Blade Servers (Блейд-серверы Lenovo System x и x86/x64) (если применимо):

- Устройства охлаждения
- Fibre Channel

- Микропрограмма/VPD
- InfiniBand
- Сетевой адаптер
- NumericSensor
- PCI-устройство
- Физическая память
- Процессор
- Контроллер RAID

| File Edit View Go Tasks Tools Help              |                                                                                                    |     |
|-------------------------------------------------|----------------------------------------------------------------------------------------------------|-----|
| Search * 🛫 i Overrides * 🛫 i 🛱 Sco              | pe 🕑 Find 🔟 Tasks 😻 👙                                                                                                    |     |
| Monitoring                                      | Active Alerts (18)                                                                                                    |     |
| 🔛 Lenovo UnLicensed System Group                | 🗅 🔍 Look for: 🔢 🚺 Find Now Clear 🔯 🔞                                                                                                    |     |
| 💑 Task Status                                   | 👒 I P Source 🖉 Name                                                                                                    | ~ _ |
| Windows Computers for Managing Lenovo License   | Severity: Critical (13)                                                                                                    |     |
| Windows Computers on Lenovo System x or x86/x64 | 8988E140DF7C11D49AB09F8888888888 Lenovo alert generation rule for IMM ev                                                                                                    |     |
| Encode Elev System Chassis(s) and Modules       | 8988E140DF7C11D49A809F8888888888 Lenovo alert generation rule for IMM even                                                                                                    |     |
| Lenovo integrated Management Modules            | 😵 8986E140DF7C11D49AB09F8888888888 Lenovo alert generation rule for IMM eve                                                                                                    |     |
| Active Alerts                                   | 😵 8988E140DF7C11D49AB09F8888888888 Lenovo alert generation rule for IMM eve 💀 Stop Maintenance Mode                                                                                                    |     |
| Cooling Devices                                 | 😣 8988E140DF7C11D49A809F8888888888 Lenovo alert generation rule for IMM eve 😽 Overrides 🕨                                                                                                    |     |
| III Fibre Channel                               | 6A34700069A211E3B4D16CAE8B702EE0 Lenovo alert generation rule for IMM eve                                                                                                    |     |
| III Firmware/VPD                                | 8 6A34700069A211E3B4D16CAE8B702EE0 Lenovo alert generation rule for IMM eve                                                                                                    |     |
| iii InfiniBand                                  | 6A34700069A211E3B4D16CAE8B702EE0 Lenovo alert generation rule for IMM even                                                                                                    | ^   |
| 🔣 Network Adapter                               | 🔞 6A34700069A211E3B4D16CAE8B702EE0 Lenovo alert generation rule for IMM eve 😴 Create                                                                                                    | =   |
| 🗰 Numeric Sensor                                | 6A34700069A211E3B4D16CAE88702EE0 Lenovo alert generation rule for IMM ever                                                                                                    |     |
| PCI Device                                      | 6 6A34700069A211E3B4D16CAE68B702EE0 Lenovo alert generation rule for IMM eve                                                                                                    |     |
| Physical Memory                                 | 6A34700069A211E3B4D16CAE88702EE0 Lenovo alert generation rule for IMM ever                                                                                                    | ^   |
| Processor                                       | 8986F140DF7C11D494B09F8888888888 Lenovo alect generation rule for IMM eve                                                                                                    |     |
| RAID Controller                                 | A Severity: Warning (5) Science Alert                                                                                                    |     |
| Lenovo System x and Xob/Xob Blade Servers       | Construction of the second second secon      |     |
| Microsoft Mindour Client                        |                                                                                                    |     |
| < III >                                         | Lettry Properties                                                                                                    |     |
| Show or Hide Views                              | Alert Details Health Explorer                                                                                                    |     |
| New View 🕨                                      | A local provide the second second sec | ^   |
|                                                 |                                                                                                    |     |
| Monitoring                                      | Source: S888E140DF7C11D49AB09F8888888888 The alert was generated                                                                                                    |     |
| Authoring                                       | Full Path Name: 8988E1400F7C11D49AB09F888888888 Decause event Children Schultzer                                                                                                    |     |
| <u>·</u>                                        | Arert Kule: Arert for Lenovo IMM Error Events<br>Created: 3/15/2015 11:57:38.PM CPU 2 QPILinkErr has                                                                                                    |     |
| Reporting                                       | transitioned to critical from a Performance View                                                                                                    |     |
|                                                 | less severe state. "received from State View                                                                                                    |     |
| Mu Washensen                                    | Network Vicinity Dashboard                                                                                                    |     |
| my workspace                                    | Knowledge: Tasks                                                                                                    | ^   |
|                                                 | No knowledge was available for this alert                                                                                                    |     |
| Ready                                           |                                                                                                    |     |

Рис. 32. Представление активных оповещений Lenovo Integrated Management Module

# Шаг 8. Перейдите в папку Lenovo System x and x86/x64 Blade Servers (Блейд-серверы Lenovo System x и x86/x64), чтобы просмотреть доступные в ней представления.

После обнаружения системы Lenovo c Windows Hardware Management Pack классифицирует систему по типу и добавляет ее в представление All Lenovo System x and x86/x64 Blade Servers (Все блейд-серверы Lenovo System x и x86/x64), а также в одно из следующих групповых представлений системы в зависимости от типа платформы системы:

- Активные оповещения для программ Lenovo для управления оборудованием
- Все Блейд-серверы Lenovo System x и x86/x64
- Вычислительные узлы Lenovo Flex System x86/x64
- Корпоративные/масштабируемые системы Lenovo System x
- Системы Lenovo System xiDataPlex
- Системы Lenovo System x, устанавливаемые в стойку
- Системы Lenovo System х башенного типа
- Блейд-системы Lenovo x86/x64

 Группа отражений ООВ-ІВ Блейд-серверов Lenovo. В этом представлении вы найдете информацию о состоянии компьютеров Windows на Блейд-серверах Lenovo x86/x64 и связях между Блейд-серверами BladeCenter x86/x64 в папках LenovoSystem x and BladeCenter x86/x64 Blade Servers (Блейд-серверы Lenovo System x и BladeCenter x86/ x64) (мониторинг по внутриполосным каналам) и BladeCenter(s) and Modules (BladeCenter и модули) (мониторинг по внеполосным каналам).

Примечание: Это представление доступно только при включении премиальных функций.

- Состояние задачи
- Неклассифицированные системы Lenovo System x и Блейд-системы BladeCenter x86/x64 (системы, которые пока невозможно точно классифицировать, так как они слишком старые или слишком новые)
- Аппаратные компоненты Lenovo System х или Блейд-серверов x86/x64 (папка)
- Шаг 9. Откройте папку All Lenovo System x and x86/x64 Blade Servers (Все блейд-серверы Lenovo System x и x86/x64), чтобы просмотреть доступные представления панели мониторинга систем и аппаратных компонентов.

Каждое представление в составе представления All Lenovo System x and x86/x64 Blade Servers (Все блейд-серверы Lenovo System x и x86/x64) содержит панель мониторинга состояния работоспособности и управляемых аппаратных компонентов для каждой системы, как показано на следующем рисунке.

| File Edit View Go Tasks Tools Help                                                                                                    |      |                                                                                                    |                                                                                                    |                                                                                                    |   |
|----------------------------------------------------------------------------------------------------|------|----------------------------------------------------------------------------------------------------|----------------------------------------------------------------------------------------------------|----------------------------------------------------------------------------------------------------|---|
| Search 🔻 🝦 🕅 🖓 Find                                                                                                    | 7 Ta | asks 🕡 🝦                                                                                                    |                                                                                                    |                                                                                                    |   |
| Monitoring                                                                                                    | <    | All Lenovo System x and x86/x64 Blade Ser                                                                           | rvers                                                                                                    | ➤ Tasks                                                                                                    |   |
| <ul> <li>Lenovo BladeCenter Storage Modules</li> <li>Casting Chassis(s) and Modules</li> <li>Active Alerts</li> <li>Lenovo Flex System Chassis(s)</li> </ul>                                                                                                    |      | All Lenovo System x and x                                                                                           | 86/x64 Blade :<br>Find No                                                                                                    | Image: Constraint of the second second se | ^ |
| <ul> <li>Task Status</li> <li>Task Status for Lenovo Flex System Chassis(s)</li> <li>Windows Computers for Managing Lenovo Flex S</li> <li>Lenovo Flex System Chassis Modules</li> <li>Cale Lenovo System x and x86/x64 Blade Servers</li> <li>Active Alerts</li> <li>Active Alerts</li> <li>Active Alerts</li> </ul> | У    | Lenovo Hardware Compon                                                                                              | run Lenovo HW Mz                                                                                                    | State Actions       Start Maintenance Mode       Edit Maintenance Mode Settings       Stop Maintenance Mode       Personalize view                                                                                                    | ^ |
| AllLenovo System x and x86/x64 Blade Servers Lenovo Flex System x86/x64 Compute Nodes Lenovo System xEnterprise/Scalable Systems Lenovo System xIDataPlex Systems Lenovo System xIDataPlex Systems                                                                                                    |      | Detail View                                                                                                    | · · · · · · · · · · · · · · · · · · ·                                                                                              | Tasks<br>Entity Properties<br>Realth Explorer                                                                                                    | ^ |
| Centoro System x Tower Systems Centoro System x Tower Systems Centoro x86/x64 Blade OOB-IB Reflection Group  Show or Hide Views New View >  Monitoring                                                                                                    |      | Lenovo Pratform - OS Principal Name                                                                                 | NEOTANDEN2.SCOMF<br>NEOTANDEN2.SCOMF<br>(IDataPlex)<br>FB053AAA-9EB1-11E1-<br>7912-1234567<br>AC1<br>IDataPlex<br>NEOTANDEN2.SCOMF | Navigation  Alert View  Diagram View  Vew  Performance View  State View  Network Vicinity Dashboard                                                                                                    | ^ |
| Authoring Administration My Workspace                                                                                                    |      | Lenovo Platform - OS Platform Agent<br>(Lenovo Internal) WinEvent Filtering<br>Lenovo HW Management Licensed System | 6.3.2 (Director Platforn<br>1<br>255.0                                                                                             | Lenovo x86/x64 Hardware System Tasks                                                                                                    | ^ |
| Ready                                                                                                    | •    | •                                                                                                    | Þ                                                                                                    |                                                                                                    | _ |

Рис. 33. Представление панели мониторинга

# Добавление системы, которая будет управляться Operations Manager

Для обнаружения и добавления систем, которые будут находиться под управлением Operations Manager, используйте Discovery Wizard (Мастер обнаружения) Microsoft System Center Operations Manager 2007. Discovery Wizard (Мастер обнаружения) развертывает Hardware Management Pack в обнаруженных системах.

**Примечание:** Discovery Wizard (Мастер обнаружения) не показывает системы, которые уже отслеживаются.

# Необязательные действия перед началом этой задачи

Когда устанавливается Lenovo License Entitlement Pack и корневой сервер управления Microsoft System Center Operations Manager регистрируется в Lenovo License Entitlement Pack, программа Hardware Management Software Configuration Advisor для систем Lenovo (SW Configuration Advisor) анализирует программные зависимости Lenovo Hardware Management Pack для компьютеров Windows под управлением Microsoft System Center Operations Manager.

Для получения информации о Lenovo License Entitlement Pack обратитесь к своему торговому представителю Lenovo.

### Проверка программных зависимостей на удаленном компьютере

В следующей процедуре описана проверка программных зависимостей с помощью программы Software Configuration Advisor.

### Процедура

- Шаг 1. Выполните вход на сервер Operations Manager и откройте окно командной оболочки, окно команд DOS или окно команд PowerShell.
- Шаг 2. Измените каталог на toolbox. По умолчанию используется следующий путь к каталогу toolbox: %ProgramFiles%\Lenovo\Lenovo Hardware Management Pack\toolbox. (Этот каталог расположен после установочного каталога Lenovo Hardware Management Pack для Microsoft System Center Operations Manager).
- Шаг 3. Запустите ibmSwConfigurationAdvisor.vbs. Это имя программы Hardware Management Software Configuration Advisor для систем Lenovo. При выполнении этой программы можно использовать следующие параметры:

### /help:

предоставляет синтаксис программы ibmSwConfigurationAdvisor.vbs.

### /opt detail:

предоставляет дополнительную подробную информацию о целевом компьютере.

Шаг 4. Введите следующие обязательные сведения об учетной записи, которая является участником роли Administrators (Администраторы) на компьютере Windows.

Эта программа представлена в формате Microsoft Visual Basic Script.

- Имя компьютера: IBMUIM004
- Доменное имя: d205
- Имя пользователя: admind205
- Пароль: aWd25\$tg

Сведения о целевом компьютере указаны в разделе Analysis Summary (Сводка по анализу) программы:

```
> cscript //nologo cscript //nologo ibmSwConfigurationAdvisor.vbs
/remote IBMUIM004 d205 admind205 aWd25$tg
----- Analysis Summary ------
Computer Name : IBMUIM004
Manufacturer
                                            MT-Model-S/N: 7870-AC1-
                     : IBM
0XXX493
                     : BladeCenter HS22 -[7870AC1]-
Machine Summary
-- Operating System --
Detected : Microsoft Windows Server 2008 R2 Enterprise (64-bit) - No
Service Pack Information
 - SMBIOS IPMI Support --
Detected : Default System BIOS
      SMBIOS IPMI Support is installed
-- MS IPMI --
Detected : Microsoft Generic IPMI Compliant Device
      Microsoft IPMI Driver is running
-- Systems Director --
Detected : 6.2.1 (Director Platform Agent)
      Systems Director is running
-- ServeRAID-MR, MegaRAID, ServeRAID-BR/IR, Integrated RAID --
Detected : ServeRAID-BR10i1
```

Рис. 34. Программа Hardware Management Software Configuration Advisor

Шаг 5. Проверьте отчет Hardware Management Software Configuration Advisor для систем Lenovo. В этом отчете содержится сводка результатов анализа. Если сообщается о каких-либо проблемах программных зависимостей, изучите содержимое отчета, чтобы найти возможные способы разрешения программных зависимостей.

Во многих случаях объектом анализа программных зависимостей становится несколько компьютеров. Использование процессов командной оболочки повышает продуктивность такого анализа.

В следующем примере PowerShell используется для отправки чистого представления списка имен компьютеров в ibmSwConfigurationAdvisor.vbs, а выходные данные программы сохранятся в файле «OneShotServey4IbmHwMp.txt».

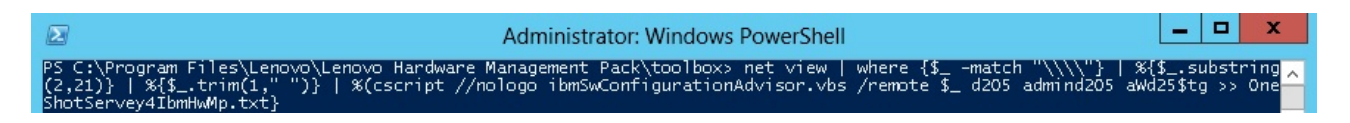

Рис. 35. Пример чистого представления в PowerShell

Пример на рисунке выше актуален только для соответствующей сетевой настройки Windows и среды PowerShell. Могут потребоваться корректировки в зависимости от сетевой конфигурации и установки PowerShell.

## Использование мастера обнаружения для добавления системы

В следующей процедуре описано добавление системы, управление которой будет осуществлять Operations Manager.

### Об этой задаче

Эта задача выполняется на консоли Консоль Operations Manager.

### Процедура

Шаг 1. Щелкните Administration (Администрирование) → Device Management (Управление устройствами) → Agent Managed (Управляемые агентом) → Discovery Wizard (Мастер обнаружения), чтобы запустить мастер Computers and Device Management (Управление компьютерами и устройствами).

| File Edit View Go Tasks Tools Help                                                                                                    |          |               |       |    |      |     |                                                                                                    |
|----------------------------------------------------------------------------------------------------|----------|---------------|-------|----|------|-----|----------------------------------------------------------------------------------------------------|
| Search 👻 🝦 🌆 Scope 👂 F                                                                                                    | ind [    | 🛛 Tasks 🕡     | Ŧ     |    |      |     |                                                                                                    |
| Administration                                                                                                    | < A      | Agent Managed | I (0) |    |      | >   | Tasks                                                                                               |
| a 🌼 Administration                                                                                                    | <u> </u> | Health State  | FQDN  | (A | Name | 2   | 0                                                                                                   |
| Connected Management Groups                                                                                                    |          |               |       |    |      | Act | tions 🔨                                                                                             |
| Device Management     Agent Ma     Agent Ma     Agent Ma     Agent Ma     Agent Ma     Managem     Create Management Pack     Download Management Pack     Download Management Pack     Download Management Pack     Manageme     Discovery     Network M     Discovery     Network     Create Run As Account     New User Role     Create Run As Account     New channel     Notification     Subscript     Manageme     Product Co     Refresh     Discovery Wizard      Monitoring     Munitoring     My Workspace | rts      | •             | 111   |    | 1    |     | Properties<br>Change Primary Management Server<br>Repair<br>Uninstall<br>Delete<br>Personalize view |
| Ready                                                                                                    |          |               |       |    |      |     |                                                                                                    |

Рис. 36. Использование контекстного меню для выбора мастера обнаружения

# В меню Actions (Действия) можно также выбрать Configure computers and devices to manage (Настройка компьютеров и устройств для управления).

**Примечание:** Интерфейс для Microsoft System Center Operations Manager 2007 с пакетом обновления 1 (SP1) несколько отличается, как показано на следующем рисунке.

| Administra                     | ation       | Device Management   | (5)               | Actions ×                                                       |
|--------------------------------|-------------|---------------------|-------------------|-----------------------------------------------------------------|
| 🖂 🧔 Administ                   | ration      | Q Look for:         | End Now           | X Actions                                                       |
|                                | Discovery   | Wizard              | / Number of Items | Dopen                                                           |
| 48                             | Create Ma   | nagement Pack       | 2                 | Resources                                                       |
| 33                             | Import Ma   | nagement Packs      | 0                 | 🥥 System Center Operations                                      |
|                                | New User    | Role +              | 2                 | Manager Help                                                    |
| 🗉 🙆 S                          | ] Greate Ru | n As Account        | 0                 | Manager Online                                                  |
| 2.2                            | Create Ru   | n As Profile        | (T)               | Help 🔺                                                          |
| St M                           | New Notifi  | cation Recipient    |                   | <ul> <li>About Configuring Computers and<br/>Devices</li> </ul> |
| E 🖬 N                          | New Notifi  | cation Subscription |                   | W How to Discover Computers and Devices                         |
| <u> </u>                       | Add Mana    | gement Group        |                   |                                                                 |
|                                | Personalize | e view              |                   |                                                                 |
| 6                              | Retresh     | 15                  |                   |                                                                 |
| Discovery Wizard     Monitoria | <br>d       | -                   |                   |                                                                 |
|                                |             | _                   |                   |                                                                 |
| Authorin                       | 9           |                     |                   |                                                                 |
| 🧿 Administ                     | ration      |                     |                   | 2                                                               |
| 1 My Work                      | space       | Agent Managed       | Desc              | ×                                                               |

Рис. 37. Использование контекстного меню для выбора мастера обнаружения с пакетом обновления 1 (SP1)

Шаг 2. Нажмите кнопку Next (Далее), если откроется страница Introduction (Введение).

Примечание: Страница Introduction (Введение) не отображается, если Computer and Device Management Wizard (Мастер управления компьютерами и устройствами) запускался ранее и вы выбрали Do not show this page again (Больше не показывать эту страницу). Если вы не хотите, чтобы вводная страница отображалась снова, установите флажок Do not show this page again (Больше не показывать эту страницу), прежде чем нажимать кнопку Next (Далее).

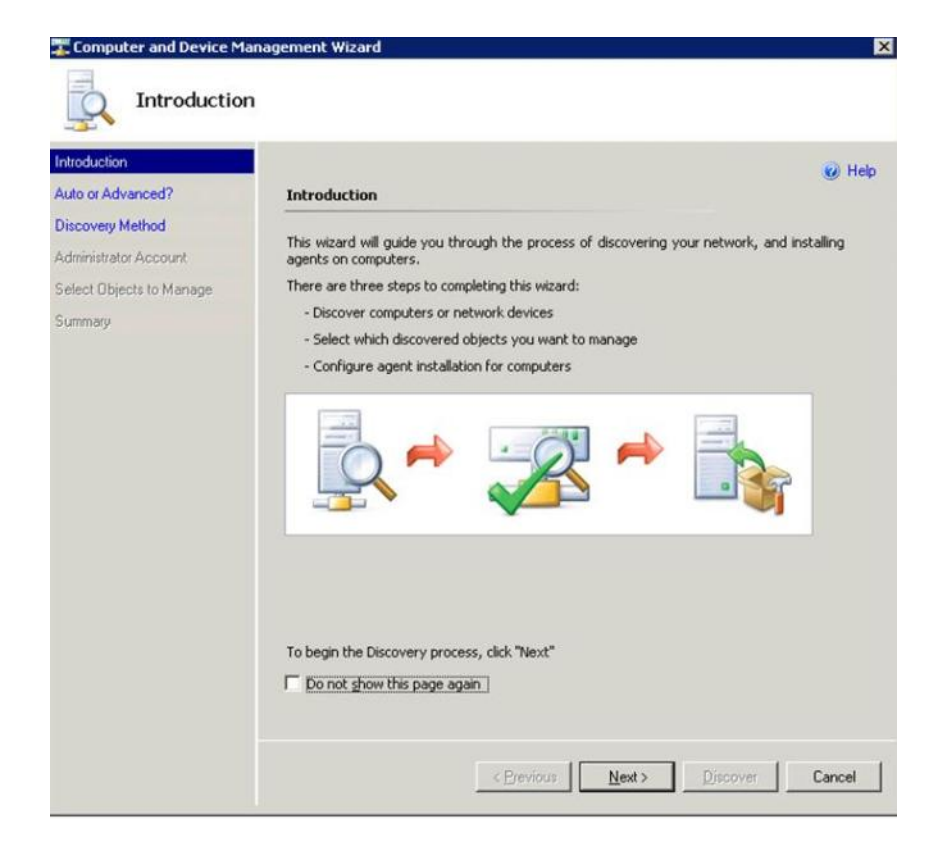

Рис. 38. Вводные сведения о диспетчере устройств и компьютеров

Шаг 3. Выберите **Advanced discovery (Расширенное обнаружение)** на странице Auto or Advanced (Автоматическое или расширенное).

| Choose automatic or advanced discovery  C Automatic computer discovery  Scans the " xLab " domain for all Windows-based computers.                                                                                                    |
|----------------------------------------------------------------------------------------------------|
| C Automatic computer discovery<br>Scans the " xLab " domain for all Windows-based computers.                                                                                                    |
| Advanced discovery     Alows you to specify advanced discovery options and settings.     Computer & Device Types:     Servers & Clients     Note: You can configure how these objects will be discovered, on the next screen(s).     Management Server     SCOM-MP-SP1 xLab.local     Verify discovered computers can be contacted |
|                                                                                                    |

Рис. 39. Выбор метода обнаружения "Автоматическое или расширенное"

- Шаг 4. В списке Computer & Device Types (Типы компьютеров и устройств) выберите Servers & Clients (Серверы и клиенты).
- Шаг 5. В списке **Management Server (Сервер управления)** выберите сервер управления, который требуется использовать для обнаружения.
- Шаг 6. Установите флажок Verify discovered computers can be contacted (Проверить возможность связи с обнаруженными компьютерами).
- Шаг 7. Нажмите кнопку **Next (Далее)**, чтобы открыть страницу Discovery Method (Метод обнаружения).

|                         | Ø He                                                                                                    |
|-------------------------|----------------------------------------------------------------------------------------------------|
| uto or Advanced?        | How do you want to discover computers?                                                                                                    |
| iscovery Method         | C Scan Active Directory                                                                                                    |
| dministrator Account    | Select objects from Active Directory to scan, or create an advanced query.                                                                                            |
| elect Objects to Manage | Configure                                                                                                    |
| ummary                  |                                                                                                    |
|                         | Domain: XLAB                                                                                                    |
|                         | G Browse for or type-in computer names                                                                                                    |
|                         | to browse for, or cype-in compacer names                                                                                                    |
|                         | Browse Active Directory or type computer pames into the list below. Separate each                                                                                     |
|                         | Browse Active Directory or type computer names into the list below. Separate each<br>computer name by a semi-colon, comma or a new line:                              |
|                         | Browse Active Directory or type computer names into the list below. Separate each computer name by a semi-colon, comma or a new line:           Browse         Browse |
|                         | Browse Active Directory or type computer names into the list below. Separate each computer name by a semi-colon, comma or a new line:                                 |
|                         | Browse Active Directory or type computer names into the list below. Separate each computer name by a semi-colon, comma or a new line:                                 |
|                         | Browse Active Directory or type computer names into the list below. Separate each computer name by a semi-colon, comma or a new line:                                 |
|                         | Browse Active Directory or type computer names into the list below. Separate each computer name by a semi-colon, comma or a new line:                                 |
|                         | Browse Active Directory or type computer names into the list below. Separate each computer name by a semi-colon, comma or a new line:                                 |
|                         | Browse Active Directory or type computer names into the list below. Separate each computer name by a semi-colon, comma or a new line:                                 |

Рис. 40. Метод обнаружения

Шаг 8. Нажмите Browse for, or type-in computer names (Выбрать компьютеры или ввести их имена) или щелкните Browse (Обзор), чтобы найти или ввести имя компьютера системы Lenovo, а затем нажмите кнопку Next (Далее).

| Auto or Advanced?                                                                | How do you want to discover computers?                                                                                                    | 🕑 Help |
|----------------------------------------------------------------------------------|----------------------------------------------------------------------------------------------------|--------|
| Discovery Method<br>Administrator Account<br>Select Objects to Manage<br>Summary | Select objects from Active Directory Select objects from Active Directory to scan, or create an advanced que Configure Dgmain: XLAB   Select objects of the select of the select of | ary.   |
|                                                                                  | computer name by a semi-colon, comma or a new line:                                                                                                    | Browse |
|                                                                                  |                                                                                                    |        |

Рис. 41. Метод обнаружения с примером сведений

- Шаг 9. На странице Administrator Account (Учетная запись администратора) выберите один из следующих вариантов:
  - Нажмите Use selected Management Server Action Account (Выбранная учетная запись действия сервера управления) и нажмите кнопку Next (Далее).
  - Щелкните Other user account (Другая учетная запись) и введите следующую информацию об учетной записи, которая является участником роли администратора:
    - Имя пользователя
    - Пароль
    - Доменное имя
- Шаг 10. Нажмите кнопку **Discover (Обнаружить)**, чтобы открыть страницу Discovery Progress (Ход обнаружения).

Внимание: Продолжительность процесса обнаружения зависит от количества компьютеров в сети и других факторов. Discovery Wizard (Мастер обнаружения) может возвратить до 4000 компьютеров, если установлен флажок Verify discovered computers can be contacted (Проверить возможность связи с обнаруженными компьютерами), и до 10 000 компьютеров, если этот флажок не установлен.

По окончании обнаружения отображается окно Discovery Results (Результаты обнаружения), в котором можно выбрать объекты для управления.

| Introduction<br>Auto or Advanced?         | Discovery Results                                             | 🥥 Help |
|-------------------------------------------|---------------------------------------------------------------|--------|
| Discovery Method<br>Administrator Account | The discovery process found the following un-managed devices. |        |
| elect Objects to Manage                   | Select the devices you want to manage:                        |        |
| Summary                                   | SCOM-T100.xLab.local                                          |        |
|                                           |                                                               |        |
|                                           | Select All Deselect All                                       |        |
|                                           | Select All Dgselect All                                       |        |
|                                           | Select All Deselect All                                       |        |

Рис. 42. Выбор объектов для управления

- Шаг 11. В списке Select the devices you want to manage (Выберите устройства, подлежащие управлению) выберите устройства для управления, выделив отдельное устройство или воспользовавшись командой Select All (Выбрать все). Кроме того, можно щелкнуть Deselect All (Отменить выбор всех), чтобы изменить устройства для управления.
- Шаг 12. В списке Management Mode (Режим управления) выберите Agent (Агент) и нажмите кнопку Next (Далее).

| Introduction                              |                                                                                         | Help |
|-------------------------------------------|-----------------------------------------------------------------------------------------|------|
| Auto or Advanced?                         | Summary                                                                                 |      |
| Discovery Method<br>Administrator Account | Agents to be installed: 1                                                               |      |
| Select Objects to Manage                  |                                                                                         |      |
| Summary                                   | Agent installation directory:<br>PAProgramEiles%/USystem Center Operations Manager 2007 |      |
|                                           | Agent Action Account                                                                    |      |
|                                           | Specify credentials for the agent to use when performing actions.                       |      |
|                                           | C <u>O</u> ther                                                                         |      |
|                                           | User name:                                                                              |      |
|                                           | Pgssword:                                                                               |      |
|                                           | Domain: XLAB                                                                            |      |
|                                           |                                                                                         |      |
|                                           | Click 'Finish' to install the agents.                                                   |      |

Рис. 43. Сводка мастера управления компьютерами и устройствами

Шаг 13. На странице Summary (Сводка) нажмите кнопку **Finish (Готово)**. Отобразится страница Agent Management Task Status (Состояние задачи управления агентом).

| Tack Tarnet            | Status  |                       |
|------------------------|---------|-----------------------|
| A-Cluster1.Lab54.local | Started |                       |
| ask Output             | Cop     | ry Text 칠 Copy HTML 🛓 |
|                        |         |                       |
|                        |         |                       |
|                        |         |                       |

Рис. 44. Состояние задачи управления агентом

Шаг 14. Для просмотра состояния задачи управления агентом перейдите на страницу Agent Management Task Status (Состояние задачи управления агентом).

**Примечание:** Во время выполнения этой задачи в верхнем правом углу страницы отображается индикатор выполнения. Эту страницу можно закрыть в любой момент, не прерывая задачу.

- Шаг 15. Чтобы проверить Agent Management Task Status (Состояние задачи управления агентом) и убедиться, что состояние выбранных компьютеров изменилось с *Queued to Success*, нажмите **Monitoring (Мониторинг)** → **Task Status (Состояние задачи)**.
- Шаг 16. Нажмите **Close (Закрыть)** на странице Agent Management Task Status (Состояние задачи управления агентом).

### Последующие действия

Дополнительные сведения об использовании модуля Discovery Wizard (Мастер обнаружения) см. по ссылке <u>Веб-сайт Microsoft System Center Operations Manager</u>.

## Обновление информации о компьютере Lenovo Windows

С помощью этой функции можно отобразить актуальную информацию о системе Lenovo Windows на консоли Operations Manager.

### Об этой задаче

Эта задача выполняется с консоли Operations Manager.

### Процедура

- Шаг 1. Щелкните Monitoring (Мониторинг) -> Windows Computers (Компьютеры Windows).
- Шаг 2. В области задач компьютера Windows, расположенной в правом углу окна, щелкните **Refresh** Lenovo Windows Computer (Обновить компьютер Lenovo Windows).

# Просмотр инвентаря

В следующей процедуре описано использование Microsoft System Center Operations Manager для просмотра полного инвентаря настроенных модулей управления.

### Процедура

- Шаг 1. Чтобы просмотреть BladeCenter и его модули, в окне Консоль Operations Manager найдите область Computer and Groups (Компьютер и группы) и щелкните Computers and Groups View (Представление компьютеров и групп) → Lenovo Hardware → Lenovo BladeCenters and Modules (Серверы и модули Lenovo BladeCenter).
- Шаг 2. Для просмотра серверов System x, блейд-серверов BladeCenter и других обнаруженных индивидуальных систем щелкните Computers and Groups View (Представление компьютеров и групп) → Lenovo Hardware → Lenovo System x and x86/x64 Blade Servers (Блейд-серверы Lenovo System x и x86/x64).

# Мониторинг работоспособности систем, аппаратных компонентов и других целевых объектов

Hardware Management Pack обнаруживает и отслеживает состояние следующих аппаратных компонентов: вентиляторы, память, контроллеры управления, сетевые адаптеры, источники питания, процессоры, модули хранения, датчики температуры и датчики температуры. Hardware Management Pack может также обнаруживать и отслеживать состояние программного обеспечения управления системами, такого как IBM Systems Director Agent, драйвер Интерфейс интеллектуального управления платформой (IPMI), уровень сопоставления LenovoIPMI и ServeRAID Manager Level 1 Agent.

### Об этой задаче

Обнаружение компонентов и мониторинг работоспособности зависят от поддержки микропрограмм, совместимости оборудования и поддержки программного обеспечения управления. Из-за влияния этих факторов не все компоненты удается обнаружить. Если компонент не обнаружен, осуществлять его мониторинг или управлять им невозможно.

Эта задача выполняется на консоли Консоль Operations Manager.

### Процедура

- Шаг 1. На панели навигации щелкните Monitoring (Мониторинг) → Lenovo Hardware, чтобы отобразить папки и представления, которые Hardware Management Pack добавляет в Консоль Operations Manager.
- Шаг 2. Выберите Lenovo BladeCenter(s) and Modules (Серверы и модули Lenovo BladeCenter) или Lenovo System x and x86/x64 Blade Servers (Блейд-серверы Lenovo System x и x86/x64).
- Шаг 3. Нажмите Active Alerts (Активные оповещения), чтобы проверить, связаны ли с вашим оборудованием какие-либо критические оповещения или оповещения о предупреждениях. На следующем рисунке показан пример отображения активных оповещений.

| System Center Operations Manager 2007 R2 - V<br>File Edit View Go Actions Tools Help | /alBlade0M5        |                      |                                                                                                    |                  |           |
|--------------------------------------------------------------------------------------|--------------------|----------------------|----------------------------------------------------------------------------------------------------|------------------|-----------|
| Search + Scope                                                                       | nd 🛃 Actions 😡     | Show at least 1 week | of data 🕴 🦓 Overndes                                                                                                    |                  |           |
| Monitoring                                                                           | Active Alerts      | (14)                 | And in case of the local division of the local division of the loc |                  | -         |
| 🖂 🜉 Monitoring                                                                       | Look for:          |                      | Find Now Clear                                                                                                    |                  |           |
| Active Alerts                                                                        | 🔍 Path             | Source               | ) Name                                                                                                    | Resolution State | Created   |
| Distributed Applications                                                             | 😑 Severity: Critic | al (9)               |                                                                                                    |                  |           |
| Task Status                                                                          | 3 v-x64w2k3r2h.1   | Adaptec, IncS        | A hardware event related with IBM ServeRAID                                                                                                    | New              | 12/1/2010 |
| Windows Computers                                                                    | S v-8CS-blade1.L   | IBM Director Pla     | Management Software Missing                                                                                                    | New              | 12/1/2010 |
| Agentless Exception Monitoring                                                       | 🔕 v-zeus.Lab54.k   | Adaptec, IncS        | A hardware event related with IBM ServeRAID                                                                                                    | New              | 12/1/2010 |
| GR ASP.NET Application     ASP.NET Web Service                                       | S v-BCS-blade1.L   | MSSQLSERVER          | The SQL Server Service Broker or Database Mir                                                                                                    | New              | 11/30/201 |
| E BM Hardware                                                                        | S v-BCS-blade1.L   | IBM Director Pla     | Management Software Failed                                                                                                    | New              | 12/1/2010 |
| Windows Computers on IBM System x or x8                                              | 3 v-x64w2k3r2h.1   | MSSQLSERVER          | An error occurred while the query log table was                                                                                                    | New              | 12/1/2010 |
| IBM BladeCenter(s) and Modules     IBM System x and x86/x64 Blade Servers            | S v-8CS-blade1.L   | MSSQLSERVER          | The service cannot be started                                                                                                    | New              | 11/30/201 |
| Active Alerts                                                                        | 3 v-x64w2k3r2h.1   | MSSQLSERVER          | The service cannot be started                                                                                                    | New              | 12/1/2010 |
| Active Alerts for IBM Software for HW M                                              | S v-BCS-blade1.L   | MSSQLSERVER          | An error occurred while the query log table was                                                                                                    | New              | 11/30/201 |
| All IBM System x and xxxx xxx4 blade Se<br>BIBM System x Enterprise/Scalable System  | 🗧 Severity: Warn   | ing (5)              |                                                                                                    |                  |           |
| IBM System x DataPlex Systems                                                        | v-BCS-blade2.L     | v-BCS-blade2.L       | Script or Executable Failed to run                                                                                                    | New              | 11/22/201 |
| IBM System x Rack-mount Systems                                                      | v-BCS-blade2.L     | BMC or IMM           | BIOS requires an update for management contr                                                                                                    | New              | 12/1/2010 |
| BM x86/x64 Blade Servers                                                             | V-DX360M3.Lab      | IBM.500605800        | A hardware event related with IBM ServeRAID                                                                                                    | New              | 12/4/2010 |
| Task Status                                                                          | V-dataplexOld.t    | BMC or IMM           | BIOS requires an update for management contr                                                                                                    | New              | 12/1/2010 |
| Unclassified IBM System x or x86/x64 E                                               | v-BCS-blade1.L     | v-BCS-blade1.L       | Script or Executable Failed to run                                                                                                    | New              | 11/30/201 |

Рис. 45. Пример активных оповещений

Шаг 4. Для проверки состояния своих систем можно воспользоваться одним или несколькими из следующих способов:

### Компьютер Windows на блейд-серверах Lenovo System х или x86/x64.

Предоставляет состояние платформы Windows для каждой системы папки Lenovo Hardware.

### Серверы и модули Lenovo BladeCenter.

Предоставляет представление информации о состоянии всех модулей. Выберите это представление, чтобы проверить состояние всех Рама BladeCenter, а затем выберите представление Lenovo BladeCenter Modules (Модули Lenovo BladeCenter).

### Блейд-серверы Lenovo System x и x86/x64.

Предоставляет состояние оборудования для всех систем Lenovo.

### Все блейд-серверы Lenovo System x и x86/x64.

Перечисляет индикаторы состояния в первом столбце панели мониторинга системы и в первом столбце панели мониторинга аппаратных компонентов. Чтобы проверить состояние системы в этом представлении, выберите представление группы.

### Последующие действия

Дополнительные сведения о том, как использовать анализатор работоспособности для анализа критических проблем, см. в разделе «Использование анализатора работоспособности для выявления и разрешения проблем» на странице 80.

## Просмотр оповещений

Следующая процедура содержит пример и инструкции по использованию Microsoft System Center Operations Manager для просмотра оповещений, отправляемых из соответствующим образом настроенных модулей управления, систем LenovoSystem x и серверов BladeCenterБлейд.

### Об этой задаче

Эта задача выполняется на консоли Консоль Operations Manager.

### Процедура

 Для просмотра оповещений элемента "Рама BladeCenter" щелкните Monitoring (Мониторинг) → Lenovo Hardware → Lenovo BladeCenters and Modules (Серверы и модули Lenovo BladeCenter)
 → Active Alerts (Активные оповещения).

В представлении Lenovo BladeCenters and Modules (Серверы и модули Lenovo BladeCenter) под каждой рамой отображаются следующие компоненты.

- Блейд-серверы BladeCenter
- Рама BladeCenter
- Модули охлаждения BladeCenter
- Модули ввода-вывода BladeCenter
- Модули управления BladeCenter
- Модули носителей BladeCenter
- Модули питания BladeCenter
- Модули хранения BladeCenter

Оповещение из BladeCenter создает дополнительное оповещение для Блейд-серверов Lenovo x86/ x64, на которые это оповещение может повлиять, если на Блейд-серверах Lenovo x86/x64 установлена операционная система Windows и включена премиальная функция.

В представлении группы Lenovo Blade OOB-IB Reflection (Отражение OOB-IB блейд-серверов Lenovo) показано состояние Блейд-серверов Lenovo x86/x64 с учетом этого дополнительного оповещения от BladeCenter и модулей.

 Для просмотра отдельных блейд-серверов System x, xSeries, BladeCenter и других систем нажмите Monitoring (Мониторинг) → Lenovo Hardware → Lenovo System x and x86/x64 Blade Servers (Блейд-серверы Lenovo System x и x86/x64) → Active Alerts (Активные оповещения).

Оповещение Блейд-сервера Lenovo x86/x64, отражающее оповещения элемента "Рама BladeCenter", отображается в представлении **Active Alerts (Активные оповещения)**, если на Блейд-серверах Lenovo x86/x64 установлена операционная система Windows и включена премиальная функция.

Оповещение Блейд-сервера Lenovo x86/x64, отображающее оповещения элемента "Рама BladeCenter", содержит информацию о расположении неисправного компонента в BladeCenter.

- Для просмотра сведений о неисправном компоненте щелкните Monitoring (Мониторинг) → Lenovo Hardware → Lenovo BladeCenters and Modules (Серверы и модули Lenovo BladeCenter) → Active Alerts (Активные оповещения), чтобы открыть представление Active Alerts (Активные оповещения) для оповещений элемента "Рама BladeCenter".
  - Lenovo Hardware Management Pack обеспечивает ограниченную поддержку таких инструментов, как WinEvent.exe, которые генерируют события IBM Systems Director и не в полной мере предписывают конкретные целевые экземпляры.
  - В некоторых случаях инструмент WinEvent.exe неправильно поддерживает параметры event ID и event description. Это может стать причиной ненадежного отображения всех событий в WinEvent.exe.
  - Сообщения обо всех событиях WinEvent отображаются в одном мониторе.
  - Успешно смоделированные события отображаются в окне "Консоль Operations Manager" в представлениях Alerts (Оповещения) и Events (События).
  - Если в отслеживаемых системах установлен IBM Systems Director Agent 5.1.х и используется инструмент WinEvent.exe, ошибки могут возникать повторно даже после того, как вы вручную удалите оповещения из представления **Health Explorer (Анализатор работоспособности)**.
  - Чтобы предотвратить повторное возникновение такого события, удалите файл IBM\director \cimom\data\health.dat и все файлы IBM\director\cimom\data\health.dat\\*.evt из клиентской системы и перезапустите ее.
- Чтобы открыть представление мониторинга, щелкните правой кнопкой мыши элемент "Рама BladeCenter", сервер System x, Блейд-сервер BladeCenter или любую другую систему.

Эти системы можно отслеживать в любом из следующих представлений: Alerts (Оповещения), Diagram (Схема), Event (Событие) и State (Состояние).

# Поиск и просмотр ошибок оборудования

Для поиска и просмотра ошибок оборудования перейдите в раздел All Lenovo System x and x86/x64 Blade Servers (Все блейд-серверы Lenovo System x и x86/x64).

# Использование анализатора работоспособности для выявления и разрешения проблем

В следующей процедуре описано, как можно использовать анализатор работоспособности для выявления и устранения ошибок, возникающих при мониторинге систем и аппаратных компонентов.

### Об этой задаче

Чтобы быстро проверить существующие уведомления по вашему оборудованию Lenovo, перейдите в одно из следующих представлений:

- Активные оповещения
- Компьютеры Windows на Блейд-серверах LenovoSystem х или x86/x64
- Все Блейд-серверы LenovoSystem x и x86/x64

Анализатор работоспособности поможет в устранении неполадок, на которые указывают эти оповещения. Анализатор работоспособности можно использовать для просмотра оповещений, изменений состояния и других проблем, связанных с отслеживаемым объектом, получения дополнительных сведений и принятия мер.

Например, если при осуществлении мониторинга системы и аппаратных компонентов возникает критическая ошибка, как на рисунке ниже, можно выполнить следующую процедуру для выявления и устранения ошибки.

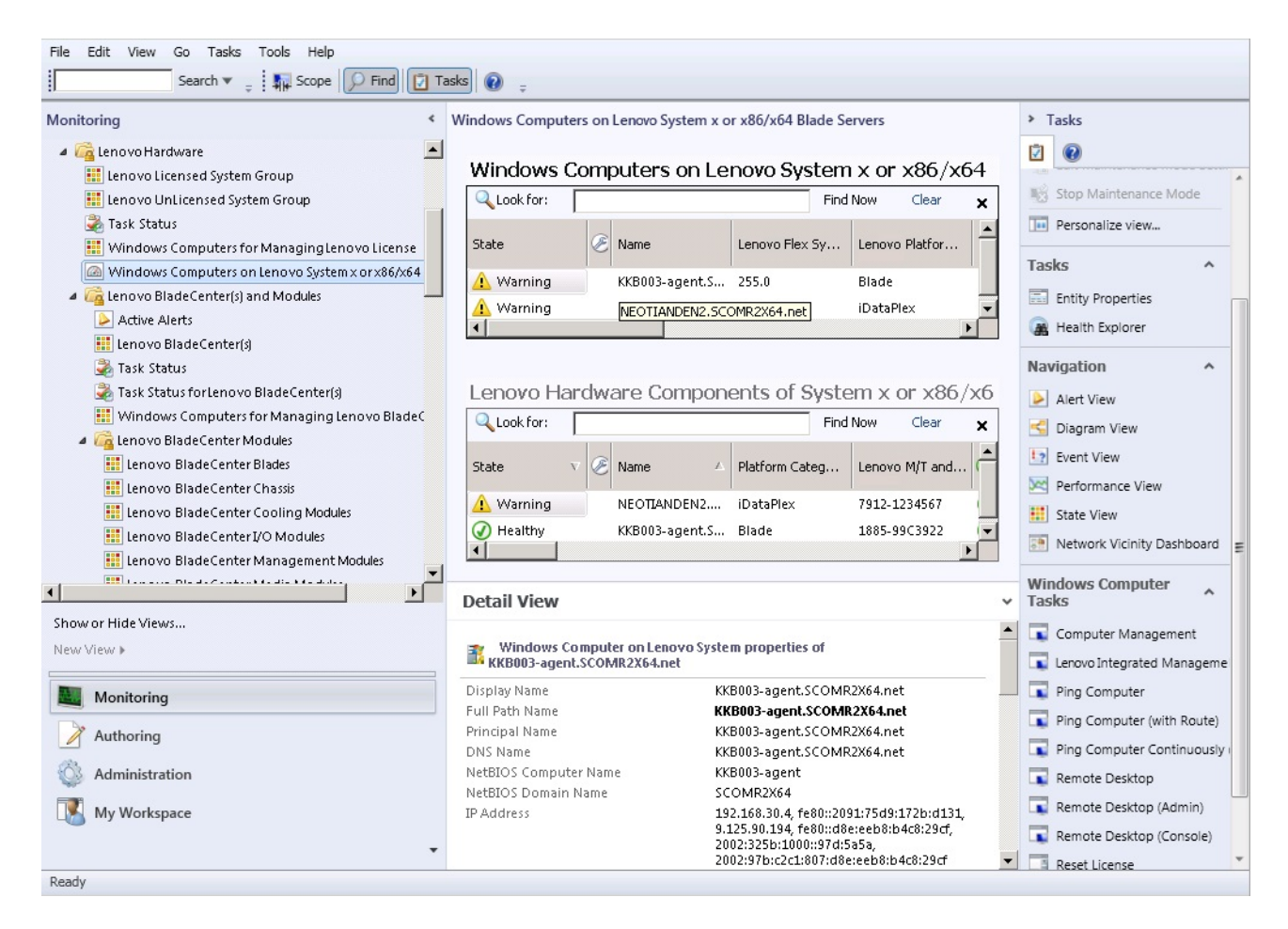

Рис. 46. Пример критической ошибки, отображаемой в управляемой системе

### Процедура

Шаг 1. Если появляется предупреждение или критическое оповещение, откройте Health Explorer (Анализатор работоспособности), щелкнув All Lenovo System x and x86/x64 Blade Servers (Все блейд-серверы Lenovo System x и x86/x64), а затем дважды щелкнув state (состояние).

**Примечание:** По умолчанию все мониторы с ошибками при открытии Health Explorer (Анализатор работоспособности) отображаются в развернутом представлении.

На следующем рисунке показано, как такая ошибка может отображаться в Health Explorer (Анализатор работоспособности):

| Lenovo BladeCenter(s) - scom12sp1 - Operations Manager          |                                                                                                    | _ 8 ×    |
|-----------------------------------------------------------------|----------------------------------------------------------------------------------------------------|----------|
| Realth Explorer for SN#YK148077L10G [IBM Bladecenter]           |                                                                                                    | _ 🗆 🗙    |
| 🔢 🧭 Reset Health 🔣 Recalculate Health 🕎 Filter Monitors 🔉 Refre | sh 📰 Properties 🔞 Help 🛛 🚼 Overrides 👻                                                                                                    |          |
| M Health monitors for SN#YK148077L10G [IBM Bladecenter]         |                                                                                                    |          |
| Scope is only unhealthy child monitors.                         | Knowledge State Change Events (2)                                                                                                    |          |
| 🔺 🐼 Entity Health - SN#YK148077L10G [IBM Bladecenter] (Object)  |                                                                                                    | <b>^</b> |
| a 🔞 Lenovo BladeCenter Blade Module Health Rollup - SN#YK14807  | Summary                                                                                                    |          |
| 🔺 🔞 Entity Health - Blade Bay 10 - Lewis_TCDB024 (Object)       | This monitor regularly checks for the overall health state of a BladeCenter module.                                                                                                    |          |
| a 🔞 Performance - Blade Bay 10 - Lewis_TCDB024 (Object)         | This monitor reports a module incident that occurred before the system started being monitored. It also                                                                                                    |          |
| 🔞 Regular health checkup monitor for Lenovo Blade Center m      | determines whether to close the pending alerts associated with the module, or reset the state of the                                                                                                    |          |
| a 🔯 Entity Health - Blade Bay 1 - ZZ_HS21_99BG820 (Object)      | monitors for the module.                                                                                                    |          |
| a 🔞 Performance - Blade Bay 1 - ZZ_HS21_99BG820 (Object)        | Configuration                                                                                                    |          |
| 🔞 Regular health checkup monitor for Lenovo Blade Center m      | You can disable this monitor through the Operations Manager's Operations Console. See the "Disable                                                                                                    |          |
| 🔺 🐼 Entity Health - Blade Bay 8 - HS21_KKB003 (Object)          | monitors" topic in the Operations Manager's Operations User's Guide for more information.                                                                                                    |          |
| a 🔞 Performance - Blade Bay 8 - HS21_KKB003 (Object)            | You can also change the interval between the health checkups by overriding the value of the                                                                                                    |          |
| 🔞 Regular health checkup monitor for Lenovo Blade Center m      | "IntervalSeconds" parameter of the monitor. See the "Override" topic in the Operations Manager's<br>Operations User's Guide.                                                                                          |          |
| 🔺 🐼 Entity Health - Blade Bay 13 - ZZ_HS21XM_G5668 (Object)     |                                                                                                    |          |
| a 🔞 Performance - Blade Bay 13 - ZZ_HS21XM_G5668 (Object)       | The BladeCenter event is delivered to this monitor from the AMM (Advanced Management Module) of<br>the BladeCenter via the SNMP (Simple Network Management Protocol) protocol. It also goes through                   |          |
| 🔞 Regular health checkup monitor for Lenovo Blade Center m      | the BladeCenter runtime support of the Hardware Management Pack installed on the management                                                                                                    |          |
| 🔺 🔔 Lenovo Blade Center Power Module Health Rollup - SN#YK14807 | server that was designated to manage the BladeCenter during the Network Device Discovery process.                                                                                                    |          |
| 🔺 🛕 Entity Health - Power Module Bay 3 - K133476BWUN (Object)   | For the proper BladeCenter AMM SNMP settings that are required for the Hardware Management Pack                                                                                                    |          |
| 💶 🔹 🔺 Performance - Power Module Bay 3 - K133476BWUN (Object)   | to discover BladeCenter modules and report events, consult the Hardware Management Pack's User's<br>Guide                                                                                                    |          |
| 2 🔒 👔 Regular health checkup monitor for Lenovo Blade Center m  | oulue.                                                                                                    |          |
| Entity Health - Power Module Bay 2 - K103467RWNN (Object)       | Causes                                                                                                    |          |
| Entity Health - Power Module Bay 4 - K1334774ZHJ (Object)       | For, details about the module incident, review other monitors. When no other alert/warning for the<br>module is found, review the events in the Events view. Then onen the IBM BladeCenter Web Console.               |          |
| Entity Health - Power Module Bay 1 - K133476BWUM (Object)       | console task in the Actions view and review existing events. The latest state of this monitor reflects the                                                                                                    |          |
| a 🔞 Performance - SN#YK148077L10G [IBM Bladecenter] (Object)    | severity level of the most recent overall health state of the module.                                                                                                    |          |
| 🔞 Regular health checkup monitor for IBM BladeCenter - SN#YK1   | Resolutions                                                                                                    |          |
| 1                                                               | Review the health checkup report's details about the given module. Contact IBM support (see links<br>below) if the reports or relevant articles do not provide enough information to help you resolve the<br>problem. |          |
| 1                                                               | After the problem is resolved, the overall health state of this monitor is automatically restored to the                                                                                                    | •        |
| Ready                                                           |                                                                                                    |          |

Рис. 47. Пример аппаратных компонентов, вызывающих в системе состояние ошибки

Используйте Health Explorer (Анализатор работоспособности), чтобы выявить базовый монитор работоспособности с ошибкой. Описание ошибки должно указывать на конкретный экземпляр компонента. Как показано на рисунке выше, причиной ошибки является неисправный вентилятор.

Шаг 2. Для просмотра последнего события изменения состояния щелкните State Change Events (События изменения состояния). Подробные сведения доступны в области результатов.

Вы также можете получить информацию о природе ошибки. Если премиальная функция включена, в области BladeCenter Blade Out of Band Health Reflection Rollup (Сведение отражений работоспособности внеполосных блейд-серверов Lenovo BladeCenter) отображается информация о работоспособности компонентов в BladeCenter.

- Шаг 3. В представлении папок Lenovo BladeCenters and Modules (Серверы и модули Lenovo BladeCenter) можно выполнить дополнительный анализ, если в разделе BladeCenter Blade Out of Band Health Reflection Rollup (Сведение отражений работоспособности внеполосных блейд-серверов Lenovo BladeCenter) отображается предупреждение или критическое оповещение.
- Шаг 4. Если предупреждений и критических оповещений нет, воспользуйтесь Health Explorer (Анализатор работоспособности) для просмотра других сведений, например **system\_name**:
  - a. В представлении All Lenovo System x and x86/x64 Blade Servers (Все блейд-серверы Lenovo System x и x86/x64) выберите систему Lenovo для просмотра.
  - b. Щелкните правой кнопкой мыши имя системы и выберите Health Explorer (Анализатор работоспособности) → Open (Открыть).

### Последующие действия

См. информацию об использовании страниц базы знаний IBM для устранения ошибок в разделе «Использование страниц базы знаний для решения проблем» на странице 83.

### Использование страниц базы знаний для решения проблем

На страницах базы знаний вы найдете информацию об ошибках, событиях и компонентах. Обращайтесь к страницам базы знаний, чтобы узнать больше о системе, аппаратных компонентах и устранении ошибок. Страницы базы знаний составляются разработчиками IBM, чтобы помочь вам лучше понять события, оповещения, компоненты Блейд-серверов System x и x86/x64 и другую информацию о них.

### Процедура

Шаг 1. Выберите один из следующих методов, чтобы открыть страницу базы знаний:

- Используйте представление Health Explorer/Monitors (Анализатор/мониторы работоспособности), чтобы получить доступ к информации о мониторе Hardware Management Pack.
- Используйте представление Events (События), чтобы получить доступ к информации о событии.
- Шаг 2. Перейдите на вкладку **Knowledge (База знаний)** в правой части модуля Health Explorer (Анализатор работоспособности), чтобы получить дополнительную информацию о событии ошибки, включая пояснения и необходимые для устранения проблемы действия. Некоторые страницы базы знаний содержат ссылки на другие страницы с описанием возможных причин и рекомендуемых действий. На этих страницах могут описываться конкретные ошибки и пути их устранения, либо аппаратные компоненты.
- Шаг 3. Щелкните ссылку Director Core Services failed or is not started (Службы Director Core Services дали сбой или не запущены). Эта ссылка открывает другую страницу базы знаний, как показано на рисунке ниже.

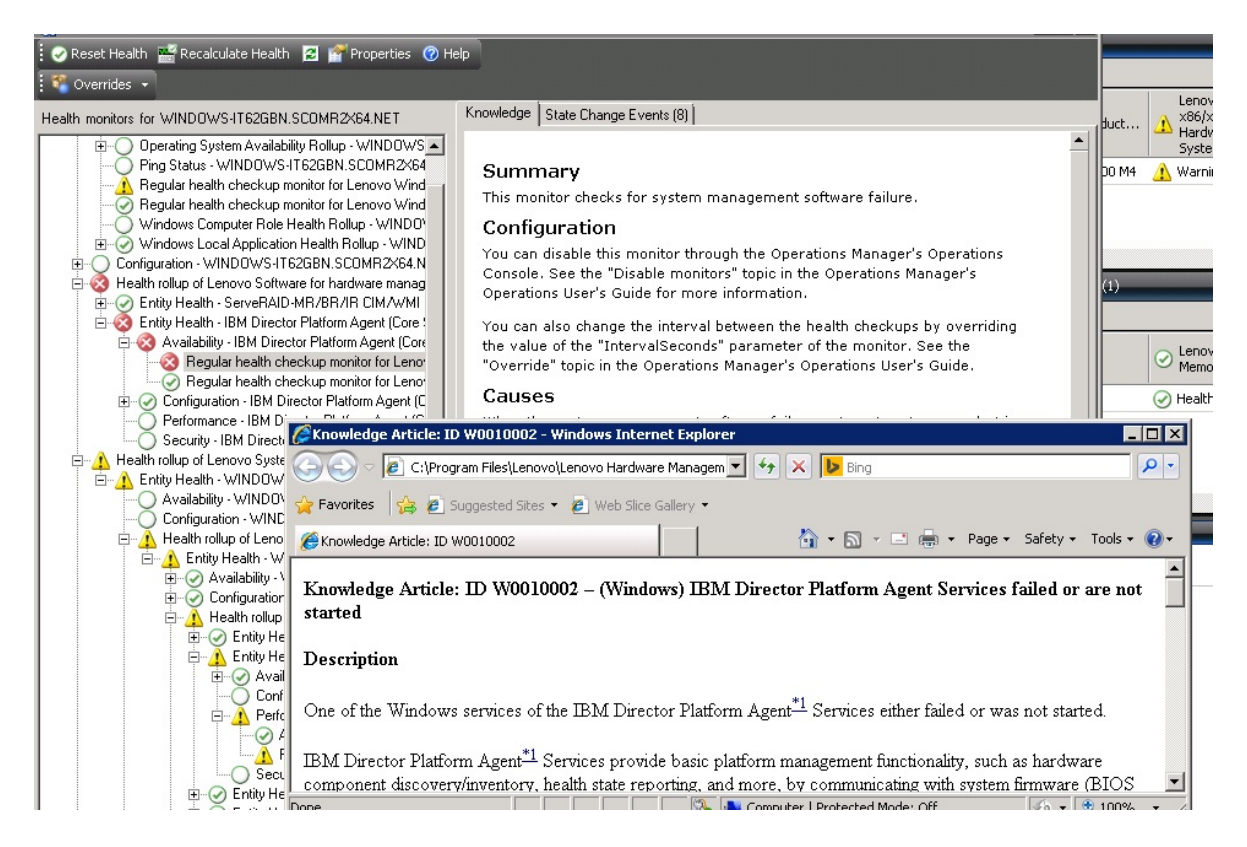

Рис. 48. Пример одной страницы базы знаний, ведущей на другую

Шаг 4. Выполните процедуру, описанную на страницах базы знаний, чтобы устранить ошибку и сбросить датчик работоспособности, если требуется.

### Последующие действия

Страницы базы знаний также доступны в представлении Active Alerts (Активные оповещения).

Чтобы просмотреть окно Alert Properties (Свойства оповещений), щелкните оповещение дважды. Описание оповещения отображается на вкладке **General (Общие)**. На вкладке **Product Knowledge** (База знаний по продукту) содержится ссылка на страницу базы знаний. На рисунке ниже приводится пример окна Alert Properties (Свойства оповещений).

| neral                   | Product Knowledge                                            | Company Knowledg                                                | e History Alert                             | : Context   Custo                   | m Fields                             |    |
|-------------------------|--------------------------------------------------------------|-----------------------------------------------------------------|---------------------------------------------|-------------------------------------|--------------------------------------|----|
| Sun                     | nmary                                                        |                                                                 |                                             |                                     |                                      |    |
| This I                  | monitor checks fo                                            | )r system manager                                               | nent software f                             | ailure.                             |                                      |    |
| Con                     | figuration                                                   |                                                                 |                                             |                                     |                                      |    |
| You o<br>See t<br>for m | can disable this m<br>the "Disable moni<br>tore information. | onitor through the<br>tors" topic in the O                      | Operations Ma<br>perations Mana             | nager's Operat<br>ager's Operatio   | tions Console.<br>Ins User's Guide   | B  |
| You o<br>of the<br>Oper | can also change t<br>e "IntervalSecono<br>ations Manager's   | he interval betweer<br>Is" parameter of th<br>Operations User's | n the health ch<br>e monitor. See<br>Guide. | eckups by ove<br>the "Override      | rriding the valu<br>" topic in the   | e  |
| Cau                     | ises                                                         |                                                                 |                                             |                                     |                                      |    |
| Wher<br>to Op<br>Warn   | n the system mar<br>perations Manage<br>ing state.           | agement software<br>r. The health state                         | fails on a targe<br>of this monitor         | et system, an a<br>is then set to t | alert is generate<br>the Critical or | ed |
| For a<br>relev          | particular incide<br>ant knowledge ar                        | nt, review the histo<br>ticles listed below,                    | ry in the State<br>keeping in mir           | Changes tab.<br>Id the relevant     | Consult the<br>event data.           |    |
| The r<br>Mana           | elevant IBM know<br>gement Pack pac                          | vledge articles are<br>kage installed.                          | available on a                              | system with th                      | e IBM Hardwar                        | e  |
| • <u>Di</u>             | rector Core Servi                                            | ces failed or is not                                            | started                                     |                                     |                                      |    |
| • <u>Th</u>             | e OSA/Avocent I                                              | PMI driver failed or                                            | r is not started                            |                                     |                                      |    |
| • <u>Th</u>             | e Microsoft IPMI                                             | stack failed or is no                                           | ot started                                  |                                     |                                      |    |
| • <u>Th</u>             | e RSA-II Daemo                                               | n failed or is not sta                                          | arted                                       |                                     |                                      |    |
| • <u>Th</u>             | e ServeRAID Ma                                               | nager extension fai                                             | led or is not st                            | arted                               |                                      |    |
| • <u>Th</u>             | e ServeRAID-MR                                               | Provider failed or                                              | is not started                              |                                     |                                      |    |
| Res                     | olutions                                                     |                                                                 |                                             |                                     |                                      |    |
|                         |                                                              |                                                                 |                                             |                                     |                                      |    |

Рис. 49. Пример окна Alert Properties (Свойства оповещений)

# Мониторинг работоспособности серверов на базе System x и ThinkSystem BMC

Lenovo Hardware Management Pack управляет серверами на базе System x и ThinkSystem BMC, используя режим без агента.

Hardware Management Pack предоставляет следующие функции для серверов на базе BMC:

- Обнаружение контроллера управления материнской платой (ВМС) и способность соотносить его с узлом.
- Аутентификация ВМС и способность получать информацию через ВМС СІМ.
- Возможность удаления ВМС.
- Внедрение системы управления электропитанием.

# Добавление сервера на базе System x или ThinkSystem BMC, который будет управляться Operations Manager

Чтобы добавить сервер на базе System x или ThinkSystem BMC, используя Консоль Operations Manager с установленным Lenovo Hardware Management Pack, выполните действия, описанные в разделе Обнаружение и аутентификация BMC.

### Обнаружение и аутентификация ВМС

Lenovo Hardware Management Pack использует задачу Operations Manager для обнаружения узла ВМС.

### Об этой задаче

Эта задача выполняется на консоли Консоль Operations Manager.

### Процедура

- Шаг 1. Щелкните Windows Computers (Компьютеры Windows).
- Шаг 2. В области Windows Computer Tasks (Задачи компьютеров Windows), расположенной в нижнем правом углу окна, щелкните **Discover/Authenticate BMC (Обнаружение и** аутентификация **BMC)**.

Откроется страница BMC Discover/Authenticate (Обнаружение и аутентификация BMC).

Шаг 3. Войдите в службу Lenovo XClarity Integrator Unified Service.

Необходимо выполнить вход в службу Lenovo XClarity Integrator Unified Service, если вы впервые подключаетесь к Lenovo XClarity Integrator Unified Service с этой консоли SCOM Operations. Как правило, служба Lenovo XClarity Integrator Unified Service устанавливается на том же сервере, что и System Center Operations Management. Дополнительные сведения см. в разделе Установка пакета Lenovo Hardware Management Pack.

### Хост

Это адрес сервера управления SCOM, к которому подключается текущая консоль SCOM Operations.

### Порт

Укажите номер порта Lenovo XClarity Integrator Unified Service, задаваемый во время установки. Значение по умолчанию — 9500

### Пароль

Укажите пароль Lenovo XClarity Integrator Unified Service, задаваемый во время установки

Шаг 4. Когда на шаге 3 отобразится предупреждение о сертификате, внимательно проверьте сертификат и нажмите кнопку **Next (Далее)**, чтобы сделать службу Lenovo XClarity Integrator Unified Service доверенной.

**Примечание:** Если не сделать сертификат доверенным, отобразится оповещение о том, что с сертификатом безопасности веб-сайта возникла проблема. Нажмите **Continue to this website** (**Продолжить открытие этого веб-сайта**), чтобы продолжать.

- Шаг 5. С помощью двойного списка обнаружения ВМС выполните следующие шаги, чтобы создать список обнаружения ВМС:
  - 1. В списке на левой стороне выберите один из следующих двух вариантов обнаружения: **IPv4Address** или **IPv4Range**.
  - 2. В поле IP Address (IP-адрес) введите IPv4Address или IPv4Range.
  - 3. Нажмите Add (Добавить).
  - 4. Нажмите кнопку **Discover (Обнаружить)**.

Задаче может потребоваться несколько минут, чтобы обнаружить все модули IMM и чтобы Operations Manager мог выполнить запрос обнаруженных данных.

По окончании обнаружения ВМС узлы ВМС отображаются в области Lenovo Integrated Management Module.

- Шаг 6. Щелкните **BMC node (Узел BMC)**. Справа отобразится соответствующий список задач.
- Шаг 7. В списке Задачи выберите Discover/Authenticate BMC (Обнаружение и аутентификация BMC).

Откроется диалоговое окно BMC Discover/Authenticate (Обнаружение и аутентификация BMC).

Шаг 8. На открывшейся странице выберите контроллеры ВМС, требующие аутентификации, и щелкните Authenticate (Аутентификация). В окне запроса ведите имя пользователя и пароль и нажмите Run (Выполнить).

**Примечание:** Из-за ограничения политики безопасности ВМС аутентификация ВМС попытается выполнить аутентификацию User name и Password всего два раза. После двух неудачных попыток имя пользователя для входа в систему ВМС будет заблокировано.

### Автоматическое обнаружение и аутентификация ВМС

Lenovo Hardware Management Pack может обнаружить узел BMC автоматически, если управление целевым хостом осуществляет сервер SCOM. Эта функция доступна, начиная с версии 7.3.0.

### Об этой задаче

Обнаружение и аутентификация узла ВМС выполняются автоматически, если управление хостом осуществляется сервером SCOM. На выполнение этой задачи требуется 4 часа.

### Включение/выключение автоматического обнаружения ВМС

Автоматическое обнаружение BMC включено по умолчанию. Чтобы выключить автоматическое обнаружение BMC, задайте следующую настройку: IMM\_AUTO\_DISCOVERY = false" in %SystemDrive %\ProgramData\Lenovo\LXCI\UUS\ global.conf.

### Конфигурация

По умолчанию задавать ее не требуется.

Если изменить порт UUS или UUS не установлена на том же сервере с помощью сервера SCOM, необходимо переопределить значения UUSServerIP и UUSPort в каталоге Lenovo.HardwareMgmtPack. AutoOOB.Discovery.

Интервал по умолчанию — 4 часа (14 400 секунд). При необходимости значение можно изменить.

| Override | Parameter Name 🔺 | Parameter Type | Default Value | Override Value                                                                                       | Effective Value                                              | Change Status | Enforced |
|----------|------------------|----------------|---------------|----------------------------------------------------------------------------------------------------|--------------------------------------------------------------|---------------|----------|
|          | Enabled          | Boolean        | True          | True                                                                                                 | Тгие                                                         | [No change]   |          |
| ~        | IntervalSeconds  | Integer        | 14400         | 600                                                                                                  | 600                                                          | [No change]   |          |
|          | Timeout Seconds  | Integer        | 200           | 200                                                                                                  | 200                                                          | [No change]   |          |
| ~        | UUSCert          | String         |               | LSOLLS1CRU                                                                                           | LSOLLS1CRU                                                   | [No change]   |          |
| ~        | UUSPbKey         | String         |               | <rsakeyval< td=""><td><rsakeyval< td=""><td>[No change]</td><td></td></rsakeyval<></td></rsakeyval<> | <rsakeyval< td=""><td>[No change]</td><td></td></rsakeyval<> | [No change]   |          |
| ~        | UUSPort          | String         | 9500          | 9500                                                                                                 | 9500                                                         | [No change]   |          |
| ~        | UUSServerIP      | String         |               | WIN-HTKGL                                                                                            | WIN-HTKGL                                                    | [No change]   |          |

### Примечание: Не меняйте значения UUSCert и UUSPbKey.

### Требования к программному обеспечению на хосте

- Windows 2008 или выше
- PowerShell 3.0 или выше

### Обновление ВМС в SCOM

После обнаружения и аутентификации ВМС необходимо обновить сведения о ВМС в SCOM. См. подробные сведения в разделе <u>Обновление сведений о ВМС в System x и ThinkSystem</u>.

### Примечания:

- Автообнаружение BMC не работает, если в целевом BMC используется аутентификация LDAP и локальная учетная запись отключена.
- Если включен параметр безопасности Force to change password on first access (Принудительное изменение пароля при первом входе) и значение Minimum password change interval (Минимальный интервал изменения пароля) в целевом ВМС не равно нулю, автообнаружение ВМС будет отложено на временной интервал, указанный в целевом ВМС. Так, минимальный интервал изменения пароля — 24 часа, поэтому автообнаружение ВМС будет завершено через 24 часа.

### Обновление сведений о System x и ThinkSystem BMC

Используйте функцию Refresh BMC (Обновить BMC), чтобы отобразить актуальные сведения о BMC на консоли Operations Manager.

### Об этой задаче

Чтобы обновить ВМС, выполните одно из следующих действий на консоли Operations Manager:

- Щелкните Monitoring (Мониторинг) → Windows Computers (Компьютеры Windows), а затем нажмите Refresh BMC (Обновить BMC) в области задач компьютера Windows, расположенной в правом углу окна.
- Щелкните Monitoring (Мониторинг) → Lenovo Hardware → Lenovo System x and ThinkSystem BMC (Lenovo System x и ThinkSystem BMC) и нажмите Refresh BMC (Обновить BMC) на панели задач компьютера Windows, которая расположена в правом углу окна.

# Использование функции управления электропитанием для управления сбоями оборудования

Обнаруженная система System x или ThinkSystem BMC поддерживает базовую функциональность управления электропитанием. Функция управления электропитанием поддерживает только сервер стоечного типа. Ограничение мощности BladeCenter и Flex System реализовано с использованием модулей Advanced Management Module (AMM) и Chassis Management Module (CMM).

### Процедура

Шаг 1. Выберите экземпляр ВМС, а затем из списка **Tasks (Задачи)** выберите **Power Management** (Управление электропитанием). Отобразится диалоговое окно Power Capping Management (Управление ограничением мощности).

| File Edit View Go Tasks Tools Help                                                                                                    |                                                                                                    |                                                 |
|----------------------------------------------------------------------------------------------------|----------------------------------------------------------------------------------------------------|-------------------------------------------------|
| Search 👻 🝦 🎼 Scope 🔎 Find 🖸 Task                                                                                                    | 0 .                                                                                                    |                                                 |
| Monitoring                                                                                                    | Lenovo Integrated Management Module (IMM) (3)                                                                                                    | Tasks                                           |
| Discovered Inventory                                                                                                    | Clear                                                                                                    | 2 0                                             |
| <ul> <li>Task Status</li> </ul>                                                                                                    | IP         UUID         Model         Senal Number         IMM Authentication         I           10.240.195.52         8986E140DF7C11D49AB09F888888888         546245Z         KVX0244         Passed         2                           | Entity Properties                               |
| Windows Computers                                                                                                    | 10.240.197.152         6A34700069A211E384D16CAE88702EE0         7903AC1         23YTRV5         Passed         2           10.240.197.49         C5F743DCB88711E09F5A5CF3FC5E9550         8737AC1         23DZX87         Passed         2 | Navigation                                      |
| Carl Agentless Exception Monitoring     Carl Application Monitoring                                                                                                    | Power Capping Management(Licensed)                                                                                                    | Alert View                                      |
| <ul> <li>Image: Contract Contract C</li></ul> | Power Capping Management                                                                                                    | Diagram View                                    |
| Lenovo Integrated Management Module (IMM)     Lenovo Licensed System Group                                                                                                    | r ower capping wanagement Ichovo                                                                                                    | Performance View                                |
| 🚾 Lenovo System x Power Data Chart                                                                                                    | ()                                                                                                    | State View Network (Virtual) Vicinity Dashboard |
| Task Status Windows Computers for Managing Lengen Lignse                                                                                                    | Min Power Capping Value: 120 watt                                                                                                    | Network Vicinity Dashboard                      |
| Windows Computers on Lenovo System x or x86/x64 Blade S                                                                                                    | Max Power Capping Value: 205 watt                                                                                                    | Tasks                                           |
| Active Alerts                                                                                                    | Current Power Capping Value: 0 watt                                                                                                    | Authenticate IMM                                |
| Lenovo BladeCenter()                                                                                                    | New Power Canning Value                                                                                                    | Remove IMM                                      |
| Show or Hide Views<br>New View ▶                                                                                                    |                                                                                                    | Report Tasks                                    |
| Munitarian                                                                                                    | OK Cancel                                                                                                    | Agent Counts by Date, Management Group and Ve   |
| Authoring                                                                                                    |                                                                                                    | Alert Logging Latency                           |
| - · · · ·                                                                                                    | 1012-012-32                                                                                                    | Alerts                                          |

Рис. 50. Управление ограничением мощности

Шаг 2. Введите New Power Capping Value и нажмите кнопку **ОК**, чтобы сохранить новое значение.

## Удаленное управление Блейд-серверами BladeCenter x86/x64

Эта функция позволяет осуществлять удаленное управление Блейд-сервером BladeCenter, включая и выключая питание, а также завершая работу операционной системы. Если эта премиальная функция включена, задача доступна в области Actions (Действия) окна "Консоль Operations Manager".

## Удаленное завершение работы операционной системы

Следующая процедура содержит инструкции по правильному завершению работы операционной системы в Блейд-модуле BladeCenter x86/x64 с использованием физического расположения Блейд-сервера.

### Об этой задаче

Эта задача выполняется на консоли Консоль Operations Manager.

### Процедура

- Шаг 1. Нажмите Monitoring (Мониторинг) → Lenovo Hardware → Lenovo BladeCenter(s) and Modules (Серверы и модули Lenovo BladeCenter) → Lenovo BladeCenter Blades (Блейдсерверы Lenovo BladeCenter).
- Шаг 2. В представлении Lenovo BladeCenter Blades (Блейд-серверы Lenovo BladeCenter), расположенном в области результатов окна "Консоль Operations Manager", выберите Blade server (Блейд-сервер).
- Шаг 3. В области Actions (Действия) щелкните Lenovo BladeCenter: Shutdown Operating System on this Blade (Lenovo BladeCenter: завершение работы операционной системы на этом блейд-сервере).

| If the Set Were to Actions Tools Help       Concentration       Actions       >>>>>>>>>>>>>>>>>>>>>>>>>>>>>>                                                                                                    | System Center Operations Manager 2007 R2 - SCOM07R2          |                                              |                                                                       |                                    |                                                                                                    |
|----------------------------------------------------------------------------------------------------|--------------------------------------------------------------|----------------------------------------------|-----------------------------------------------------------------------|------------------------------------|----------------------------------------------------------------------------------------------------|
| Monitoring Actions Actions State Actions State Actions <p< td=""><td>File Edit View Go Actions Tools Help</td><td></td><td></td><td></td><td></td></p<>                                                                                                    | File Edit View Go Actions Tools Help                         |                                              |                                                                       |                                    |                                                                                                    |
| Online (model)       Cenovo BladeCenter Blades (co)       Actions         Importance Model       Importance Model       State Actions         Importance Model       Importance Model       Importance Model         Importance Model       Importance Model       Importance Model         Importance Model       Importance Modele Bay 7 - Im                                                                                                    | End Actions                                                  |                                              |                                                                       |                                    |                                                                                                    |
| Monitoring       Convoid BladdeConferter BladdeS (20)       Actions       X         Window Computers       Unot/Linus Servers       Image: Convoid BladdeConferter BladdeS (20)       Find Now       Case       X         Window Computers       Window Computers       Window Computers       Image: Convoid BladdeConferter BladdeS (20)       Find Now       Case       X       Image: Convoid BladdeConferter BladdeS (20)       X       Image: Convoid BladdeConferter BladdeS (20)       X       Image: Convoid BladdeConferter BladdeS (20)       X       Image: Convoid BladdeConferter BladdeS (20)       X       Image: Convoid BladdeConferter BladdeS (20)       X       Image: Convoid BladdeConferter BladdeS (20)       X       Image: Convoid BladdeConferter BladdeS (20)       X       Image: Convoid BladdeConferter BladdeS (20)       X       Image: Convoid BladdeConferter BladdeS (20)       X       Image: Convoid BladdeConferter BladdeS (20)       X       Image: Convoid BladdeConferter BladdeS (20)       X       Image: Convoid BladdeConferter BladdeS (20)       X       Image: Convoid BladdeConferter BladeS (20)       Image: Convoid BladdeConferter BladeS (20)       Image: Convoid BladdeConferter BladeS (20)       Image: Convoid BladdeConferter BladeS (20)       Image: Convoid BladdeConferter BladeS (20)       Image: Convoid BladdeConferter BladeS (20)       Image: Convoid BladdeConferter BladeS (20)       Image: Convoid BladdeConferter BladeS (20)       Image: Convoid BladdeConferter BladeS (20)       Image: Convoid BladdeCo                                                                                                    |                                                              |                                              |                                                                       |                                    |                                                                                                    |
| Tark Status       Find Now       Case       X       State Actions         Unclustus Severs       Workdwe Computers       State Actions       State Actions       State Actions         Workdwe Computers       State Actions       State Actions       State Actions       State Actions         Workdwe Computers       State Actions       State Actions       State Actions       State Actions         Workdwe Computers       State Actions       State Actions       State Actions       State Actions         Workdwe Computers       Foreor Linearce Statem Notices       State Actions       State Actions       State Actions         Workdwe Computers       Foreor Statem Prover Data Charts       State Actions       State Actions       State Actions         Workdwe Computers       Foreixal Blade Bay 5 - HS22/PTCT_B038       Type 775       7875-1111111       On       State Mancharance Mode       State Mancharance Mode       State Mancharance Mode       State Actions       State Actions       State Actio                                                                                                    | Monitoring                                                   | Lenovo BladeCenter Blades (                  | 8)                                                                    |                                    | Actions ×                                                                                                    |
| Ukric/Laus Severes       Ukric/Laus Severes         Ukric/Laus Severes       Ukric/Laus Severes         Ukri/Laus Seve                                                                                                    | 🏂 Task Status 🔺                                              | Q Look for:                                  | Find Now Clear                                                        | x                                  | State Actions                                                                                                    |
| Writewer Languards<br>Writewer Languards<br>Lenzov BladsCenter Blads Bay 5 - H##TCT_B023<br>Lenzov BladsCenter Blads Bay 5 - H522_PMR1H<br>Writewer Lanzov BladsCenter Blads Bay 5 - H522_PMR1H<br>Writewer Lanzov BladsCent                                            | Unix/Linux Servers                                           | State 🥟 Display Name                         | Leppyo B.C. M                                                         | Lenovo B.C. Bl., Lenovo B.C. Blade | A Health Explorer for Blade Bay 7 - HH#TCT B023                                                                                                    |
| Apertures compared methods     Apertures compared methods                                                                                                    | Windows Computers                                            | A Ularaka Diada Davi 7 Janatro 1             | 000 Ture 7070                                                         | 2020 00-0040                       | The reaction of the basis of the reaction of the reaction of t |
| Vortical Blade Bay 6 - TCD_B01 Type 7872 7872-9940000 on     Vorte Computer Singer Modules     Lervor Ulacened System Grap     Lervor Ulacened System Grap     Lervor Ulacened System Grap     Vorte Computer Singer Modules     Vorte Computer Singer Modules     Lervor BladeCenter Blade Module     Vorte BladeCenter Blade Module     Vorte BladeCenter Blade Module     Vorte BladeCenter Blade Module     Vorte BladeCenter Blade     Vorte BladeCenter Blade     Vorte BladeCenter Blade     Vorte BladeCenter Blade     Vorte     Vorte BladeCenter Blade     Vorte     Vorte     V                                                                                                    | Agentiess Exception Monitoling                               | Warning biade bay 7 - hh# ICI_r              | u23 Type /0/2                                                         | 7672-9980046 011                   | Start Mantenance Mode                                                                                                    |
| <ul> <li>Lerovo BladeCenter Blade</li> <li>Lerovo BladeCenter Blade</li> <li>Lerovo BladeCenter</li></ul>                                                                                                    | Enovo Halowale                                               | S Critical Blade Bay 8 - TCD_BD41            | Туре 7872                                                             | 7872-99A0050 On                    | 📲 Edit Maintenance Mode Settings                                                                                                    |
| Encove Linkerned System Group Task Status Charles Nature Healthy Blade Bay 5 - H522 #TCT_B038 Type 7871 7870-9877135 On Personales (encove) BladeCenter Blade Module Factore BladeCenter Blade Module Factore BladeCenter Blade Bay 5 - H522 #TCT_B06#AS Type 7871 7870-9877135 On Personales (encove) BladeCenter Blade Bay 5 - H522 #TCT_B06#AS Type 7871 7870-9877135 On Personales (encove) BladeCenter Blade Bay 5 - H522 #TCT_B06#AS Type 7871 7870-9877135 On On State Status Encove BladeCenter Blade Bay 6 - H522 #TCT_B06#AS Personales (encove) BladeCenter Blade Bay 7 - H1#TCT_B023 Incove BladeCenter Blade Module Finance Blade Early 6 - HH#TCT_B023 Incove BladeCenter Blade Module Finance Blade Early 7 - HH#TCT_B023 Incove BladeCenter Blade Module Finance Blade Early 7 - HH#TCT_B023 Incove BladeCenter Blade Module Finance Blade Early 7 - HH#TCT_B023 Incove BladeCenter Module Finance Blade Early 7 - HH#TCT_B023 Incove BladeCenter Blade Module Finance Blade Early 7 - HH#TCT_B023 Incove BladeCenter Dransing Encove BladeCenter Dransing Encove BladeCenter Module Finance Blade Early 7 - HH#TCT_B023 Incove BladeCenter Module Finance Show on Hide Verve Show on Hide Early 7 Encove BladeCenter Blade Module Encove Chiefer Blade Bay 7 - HH#TCT_B023 Incove BladeCenter Blade Bay 7 - HH#TCT_B023 Incove BladeCenter Module On Blade Early 7 Incove BladeCenter Module On Blade Early 7 Incove Blade Early 7 Incove Blade Early 7 Incove Blade Early 7 Incove Blade Early 7 Incove Blade Bay 7 Incove Blade Bay 7 Incove Blade Bay 7 Incove Blade Bay 7 Incove                                                                                                    | Lenovo System x Power Data Chart                             | 😵 Critical Blade Bay 3 - SN#Y030L            | N39F03A Type 7875                                                     | 7875-1111111 On                    | 🛒 Stop Maintenance Mode                                                                                                    |
| Task Status  Wrdows Computers for Managing Lenovo BladsCentre(s)  Concord BladsCenter Blads  Wrdows Computers for Managing Lenovo BladsCentre(s)  Wrdows Computers for Managing Lenovo BladsCentre(s)  Wrdows Computers for Managing Lenovo BladsCenter(s)  Wrdows Computers for Managing Lenovo BladsCenter(s)  Wrdows Computers for Managing Lenovo BladsCenter(s)  Wrdows Computers for Managing Lenovo BladsCenter(s)  Wrdows Computers for Managing Lenovo BladsCenters  Wrdows Computers for Managing Lenovo BladsCenters  Wrdows Computers for Managing Lenovo BladsCenters  Wrdows Computers for Managing Lenovo BladsCenters  Wrdows Computers for Managing Lenovo BladsCenters  Wrdows Computers for Managing Lenovo BladsCenters  Wrd                                                                                                    | Lenovo UnLicensed System Group                               | Healthy Blade Bay 5 - H522#TC1               | B038 Type 7870                                                        | 7870-99T7135 On                    | Deveen state uiew                                                                                                    |
| Wrodow: Computers for Managing Lenvov Elsede<br>Wrodow: Computers for Managing Lenvov Elsede<br>Wrodow: Computers for Managing Lenvov Elsede<br>Wrodow: Computers for Managing Lenvov Elsede<br>Wrodow: Computers for Managing Lenvov Elsede<br>Wrodow: Computers for Managing Lenvov Elsede<br>Wrodow: Computers for Managing Lenvov Elsede<br>Wrodow: Computers for Managing Lenvov<br>BladeCenter(s)<br>Wrodow: Computers for Managing Lenvov<br>BladeCenter(s)<br>Wrodow: Computers for Managing Lenvov<br>BladeCenter(s)<br>Wrodow: Computers for Managing Lenvov<br>BladeCenter(s)<br>Wrodow: Computers for Managing Lenvov<br>BladeCenter(s)<br>Wrodow: Computers for Managing Lenvov<br>BladeCenter(s)<br>Wrodow: Computers for Managing Lenvov<br>BladeCenter(s)<br>Wrodow: Computers for Managing Lenvov<br>BladeCenter(s)<br>Wrodow: Computers for Managing Lenvov<br>BladeCenter(s)<br>Wrodow: Computers for Managing Lenvov<br>BladeCenter(s)<br>Wrodow: Computers for Managing Lenvov<br>BladeCenter(s)<br>Wrodow: Computers for Managing Lenvov<br>BladeCenter(s)<br>Wrodow: Computers for Managing Lenvov<br>BladeCenter State<br>Wrodow: Computers for Managing Lenvov<br>BladeCenter Blade Module<br>Unrowo BladeCenter Blade Module<br>Unrowo BladeCenter Management Module<br>Wrodow: Computers for Managing Lenvov<br>BladeCenter Management Module<br>Wrodow: Computers for Managing Lenvov<br>BladeCenter Management Module<br>Wrodow: Computers for Managing Lenvov<br>BladeCenter Management Module<br>Wrodow: Computers for Managing Lenvov<br>Blade Module Module<br>Unrowo BladeCenter Management Module<br>Wrodow: Computers for Managing Lenvov<br>Blade Module Module<br>Unrowo BladeCenter Management Module<br>Wrodow: Computers for Managing Lenvov<br>Blade Module Module<br>Unrowo BladeCenter Management Module<br>Wrodow: Computers for Managing Help<br>Unrowo Blade Module Finance<br>Blods: Rev. 1.17, HEIT7ALS; Dagnostics: Rev. 9.32, DSYTABB; Blade sys.<br>Help<br>Wrodow: Computers for Management Module<br>Unrowo Blade Module Finance<br>Wrodow: Computers for Management Module<br>Wrodow: Computers for Management Module<br>Wrodow: Computers for Management Module<br>Wrodow: Computers for Manage | 🛃 Task Status                                                | Allanda Bau 7 SCTKSann                       |                                                                       | 7071 0(147015 0-                   | reisuriaize view                                                                                                    |
| More Computers on Lerow State Active All Blady For Circle and Modes     Critical Blade Bay 2 - 1CT_006/45 AS To pe 8038 8039-06Pa91 on     Critical Blade Bay 2 - 1CT_006/45 AS To pe 8038 8039-06Pa91 on     Critical Blade Bay 2 - 1CT_006/45 AS To pe 8038 8039-06Pa91 on     Critical Blade Bay 2 - 1CT_006/45 AS To pe 8038 8039-06Pa91 on     Critical Blade Bay 2 - 1CT_006/45 AS To pe 8038 8039-06Pa91 on     Critical Blade Bay 2 - 1CT_006/45 AS To pe 8038 8039-06Pa91 on     Critical Blade Bay 5 - 1S22_PMRI! Type 7870 7870-04/70161 On     Critical Blade Center (Since Modes Computers for Managenet Web Console     Lenove BladeCenter(S)     Critical Blade Bay 5 - 1S22_PMRI! Type 7870 7870-04/70161 On     Critical Blade Bay 7 - 1Ht#TCT_B023     Critical Blade Bay 7 - 1Ht#TCT_B023     Critical Blade B                                                                                                    | 🔛 Windows Computers for Managing Lenovo License              | Blaue bay 7 - SGTKSERVE                      | rbuo1 Type /0/1                                                       | 7671-06/02/915 0/1                 | Lenovo BladeCenter Blade Module Tasks                                                                                                    |
|                                                                                                    | Windows Computers on Lenovo System x or x86/x64 Blade Server | Critical Blade Bay 2 - TCT_B066              | #AS Type 8038                                                         | 8038-06PGN91 On                    | Langua Blade Center Management Web Centels                                                                                                    |
| Active Alets Active Alets Ac                                                                                                    | E 🔄 Lenovo BladeCenter(s) and Modules                        | Critical Blade Bay 6 - SN#YK125              | 099T15T Type 7809                                                     | 7809-99E5475 On                    | Lenovo biauecenter Managenerit web curistie                                                                                                    |
| Lenvorb Blad/Center (I)     Lenvorb Blad/Center (I)     Lenvorb Blad/Center (I)     Lenvorb Blad/Center (I)     Lenvorb Blad/Center Module     Lenvorb Blad/Center Module     Module     Module                                                                                                    | Active Alerts                                                | Healthy Blade Bay 5 - H522 PMF               | 111 Type 7870                                                         | 7870-6N70161 On                    | Lenovo BladeCenter: Power Off this Blade                                                                                                    |
| Task Status for Lenovo BladeCenter()     Tork Status for Lenovo BladeCenter()     Tork Status for Lenovo BladeCent                                                                                                    | Tack Statue                                                  | 1                                            |                                                                       |                                    | 🔲 📑 Lenovo BladeCenter: Power On this Blade                                                                                                    |
| Windows: Computer for Managener Modules       Encove BladeCenter (I)       Encove BladeCenter (I)                                                                                                    | Task Status for Lenovo BladeCenteris)                        |                                              |                                                                       |                                    | Lenovo BladeCenter: Refresh this Blade's Properties and                                                                                                    |
| Convoir BladeCenter Modules     Center Blade Electrice Modules     Center Blade Electrice Blade Blade Electrice     Center Blade Electrice     Center Blade Electrice     Center Blade Electrice     Center Blade Electrice     Center Blade Electrice     Center Blade Electrice     Center Blade Electrice     Center Blade Electrice     Center Blade     Center Blade Electrice     Center Blade     Center Blade     Center Blade     Center Blade     Center Blade     Center Blade     Center Blade     Center Blade     Center Blade     Center Blade     Center     Center Blade                                                                                                    | Windows Computers for Managing Leppyo BladeCenter(s)         | Detail View                                  |                                                                       |                                    | States                                                                                                    |
| Itempos Blade Center Blade         Universe Blade Blade         Universe Blade Blade Blagy 7 - Httle TCT_BD23         Itels Blade           Itempos Blade Center Cohrsin         Name         Blade Blagy 7 - Httle TCT_BD23         Resources         Account of the Stade         Account of the Stade         Account of the                                                                                                    | 🖃 🤖 Lenovo BladeCenter Modules                               |                                              |                                                                       | A                                  | Lenovo BladeCenter: Shutdown Operating System on                                                                                                    |
| I Lenvos Bladc/Enter Dansin     Name     Blade Bay 7 - HH#TCT_B023     Resources     A       I Lenvos Bladc/Enter Cobing Modules     Path name     SU#'090(UMRAIZD=10.240.194.25)Blade Bay 7 - HH#TCT_B023     @ Stystem Center Operations Manager Help       I Lenvos Bladc/Enter Modules     Entonvo Bladc/Enter Modules     Lenvos Bladc/Enter Modules     @ Stystem Center Operations Manager Help       I Lenvos Bladc/Enter Modules     Lenvos Bladc/Enter Modules     Lenvos Bladc/Enter Modules     With Mumber     24       Lenvos Bladc/Enter Modules     Lenvos Bladc/Enter Modules     Lenvos Bladc/Enter Modules     With Mumber     24       Lenvos Bladc/Enter Modules     Lenvos Bladc/Enter Modules     Lenvos Bladc/Enter Modules     With Mumber     24       Lenvos Bladc/Enter Modules     Lenvos Bladc/Enter Modules     Lenvos Bladc/Enter Modules     With Mumber     24       Lenvos Bladc/Enter Modules     Lenvos Bladc/Enter Modules     Lenvos Bladc/Enter Modules     With Mumber     24       Lenvos Bladc/Enter Modules     Lenvos Bladc/Enter Modules     Innvos Bladc/Enter Modules     With Mumber     24       Lenvos Bladc/Enter Modules     Lenvos Bladc/Enter Modules     Innvos Bladc/Enter Modules     With Mumber     24       Lenvos Bladc/Enter Modules     Lenvos Bladc/Enter Modules     Innvos Bladc/Enter Modules     With Mumber     26       Lenvos Bladc/Enter Modules     Lenvos Bladc/Enter Modules                                                                                                    | Eenovo BladeCenter Blades                                    | Lenovo BladeCenter Blade Module pr           | operties of Blade Bay 7 - HH#TCT_B                                    | 3023                               | this Blade                                                                                                    |
| I Lonovo Blade/Center Cooling Modules     Path name     SHV090URARAI2.0-10.240.194.23/Blade Bay 7 - HH#TCT_B023 <sup>®</sup> System Center Operations Manager Help           I Lonovo Blade/Center Modules         Lonovo Blade/Center Modules          Lonovo Blade/Center Modules <sup>®</sup> System Center Operations Manager Help <sup>®</sup> System Center Operations Manager Help <sup>®</sup> System Center Operations Manager Center <sup>®</sup> System Center Operations Manager Center <sup>®</sup> Syst                                                                                                    | Lenovo BladeCenter Chassis                                   | Name                                         | Blade Bay 7 - HH#TCT_B023                                             |                                    | Resources                                                                                                    |
| Enroro Bladc Center I/D Modules     Enroro Bladc Center Managemer Modules     Enroro Bladc Center Managemer Modules     Enroro Bladc Expension Card(s)     Enroro Bladc Expension Card(s)     Enr                                                                                                    | Lenovo BladeCenter Cooling Modules                           | Path name                                    | SN#Y090UN9AR1ZD10.240.194.29                                          | Blade Bay 7 - HH#TCT_B023          |                                                                                                    |
| Lonvo Blade Chriter Management Modules     Lonvo Blade Chriter Modules     Lonvo Blade Chriter Module     Lonvo Blade Chriter Module     Lonvo Blade Chriter Module     Lonvo Blade Chriter Module     Lonvo Blade Chriter Module     Lonvo Blade Chriter Module     Lonvo Blade Chriter Module     Lonvo Blade Chriter Module     Lonvo Blade Chriter Module     Lonvo Blade Chriter Module     Lonvo Blade Chriter Module     Lonvo Blade Chriter     Lonvo Blade Chriter Module     Lonvo Blade Chriter Module     Lonvo Blade Chriter Module     Lonvo Blade Chriter Module     Lonvo Blade Chriter Module     Lonvo Blade Chriter Module     Lonvo Blade Chriter Module     Lonvo Blade Chriter Module     Lonvo Blade Chriter Module     Lonvo Blade Chriter Module     Lonvo Blade Chriter Module     Lonvo Blade Chriter Module     Lonvo Blade Chriter Module     Lonvo Blade Chriter Module     Lonvo Blade Chr                                                                                                    | Lenovo BladeCenter I/D Modules                               | Lenovo B.C. Blade M/T and S/N                | 7872-99a0048                                                          |                                    | System Center Operations Manager Help                                                                                                    |
| Enrovo Bladičente Instale Modules     Enrovo Bladičente Instale Modules     Enrovo Bladičente Stratege Modules     Enrovo Bladičente Stratege Modules     Enrovo Bladičente     Enrovo Bladičente                                                                                                    | Lenovo BladeLenter Management Modules                        | Lenovo B.C. Blade Model Number               | 42A                                                                   |                                    | System Center Operations Manager Online                                                                                                    |
| Econor Black Bank Towe middles     Econor Black Bank Towe middles     Econor Blac                                                                                                    | Lenovo bladeLenter Media Modules                             | Lenovo B.C. Blade Expansion Card(s)          |                                                                       |                                    | Help                                                                                                    |
| Comparison of Dec States Character December 2015 States Compared and Compared and Compared                                                                                                    | Lenovo BladeCenter Forei Modules                             | Lenovo B.C. Module Firmware                  | BIOS:Rev. 1.77, HIE177AUS; Diagnost<br>mont proc:Rev. 1.40, VLIQOE4A: | ics:Rev. 9.32, DSYTA9B; Blade sys. |                                                                                                    |
| Lenovo B.C. Module Bay(s)     Blade Bay 7     Lenovo B.C. Module Bay(s)     Blade Bay 7     Lenovo B.C. Chassis UUID     ECS8 DFF4 F814 11DC 86C0 0014 SEED A07C     Ad New Yews of Montoring                                                                                                    | 🗉 🕞 Lannun Flav Sustam Chassis(s) and Modulas 🗾 🖊            | Lenovo B.C. Blade Power-On State             | On                                                                    |                                    | Ø About the Health Explorer                                                                                                    |
| Show or Hidd Views Lenovo B.C. Chassis UUD ECS8 DFF4 F814 11DC 86C0 0014 SEED A07C 🕑 Add New Views of Monitoring                                                                                                    |                                                              | Lenovo B.C. Module Bav(s)                    | Blade Bay 7                                                           |                                    | Ø About Maintenance Mode                                                                                                    |
|                                                                                                    | Show or Hide Views                                           | Lenovo B.C. Chassis UUID                     | EC58 DFF4 F814 11DC 86C0 0014 SEE                                     | 0 A07C                             | Add New Views of Monitoring                                                                                                    |
| New View  Lenovo B.C. Module UUID F706 0576 94AC 11DF 818A 0021 5E99 3068                                                                                                    | New View 🕨                                                   | Lenovo B.C. Module UUID                      | F706 0576 94AC 11DF 818A 0021 5E99                                    | 9 3068                             | But to Descending a View                                                                                                    |
| (Lenovo Internal) Lenovo B.C. Module Bay Name Blade_07                                                                                                    |                                                              | (Lenovo Internal) Lenovo B.C. Module Bay Nam | e Blade_07                                                            |                                    |                                                                                                    |
| Monitoring Lenovo B.C. Primary MM IP Address 10.240.194.29 ( About Tasks                                                                                                    | Monitoring                                                   | Lenovo B.C. Primary MM IP Address            | 10.240.194.29                                                         |                                    | W About Tasks                                                                                                    |
| Lenovo B.C. Community String cAB1AGIAbABpAGMA O Target Monitoring                                                                                                    |                                                              | Lenovo B.C. Community String                 | cAB1AGIAbABpAGMA                                                      |                                    | <ul> <li>Target Monitoring</li> </ul>                                                                                                    |

Рис. 51. Пример с включенной премиальной функцией Консоль Operations Manager

Шаг 4. Проверьте целевые объекты задач в области результатов Консоль Operations Manager (посередине сверху).

|                                                                                                    | <u> </u>                                                                                     |
|----------------------------------------------------------------------------------------------------|----------------------------------------------------------------------------------------------|
| un the task on these targets                                                                                                    | W H                                                                                          |
| <br>Target                                                                                                    | Run Location                                                                                 |
| Blade Bay 5 - HS22#TCT_B038                                                                                                    | 10.240.194.28                                                                                |
|                                                                                                    |                                                                                              |
| ask Parameters                                                                                                    |                                                                                              |
| Name                                                                                                    | Value                                                                                        |
|                                                                                                    |                                                                                              |
|                                                                                                    |                                                                                              |
|                                                                                                    |                                                                                              |
|                                                                                                    |                                                                                              |
|                                                                                                    |                                                                                              |
|                                                                                                    |                                                                                              |
|                                                                                                    |                                                                                              |
| Override                                                                                                    |                                                                                              |
| Override                                                                                                    |                                                                                              |
| Override<br><b>sk credentials</b>                                                                                                    | Task description                                                                             |
| Override<br><b>sk credentials</b><br>• Use the predefined Run As Account                                                                                             | <b>Task description</b><br>Lenovo BladeCenter: Shutdown Operating<br>Sustem on this Blade    |
| Override<br><b>sk credentials</b><br>Use the predefined Run As Account<br>Other :                                                                                    | <b>Task description</b><br>Lenovo BladeCenter: Shutdown Operating<br>System on this Blade    |
| Override<br>sk credentials<br>Use the predefined Run As Account<br>Other :<br>User name :                                                                            | <b>Task description</b><br>Lenovo BladeCenter: Shutdown Operating<br>System on this Blade    |
| Override<br>sk credentials<br>Use the predefined Run As Account<br>Other :<br>User name :<br>Password :                                                              | Task description<br>Lenovo BladeCenter: Shutdown Operating<br>System on this Blade           |
| Override         sk credentials         I Use the predefined Run As Account         Other :         User name :         Password :         Domain :       SCOMR2x64  | Task description         Lenovo BladeCenter: Shutdown Operating         System on this Blade |
| Override         sk credentials         Use the predefined Run As Account         Other :         User name :         Password :         Domain :         SCOMR2x64  | Task description         Lenovo BladeCenter: Shutdown Operating         System on this Blade |
| Override         sk credentials         Isse the predefined Run As Account         Other :         User name :         Password :         Domain :         SCOMR2x64 | Task description         Lenovo BladeCenter: Shutdown Operating         System on this Blade |

### -сервере

Рис. 52. Состояние задачи по завершению работы операционной системы на этом Блейд-сервере

### Шаг 5. Нажмите Run (Выполнить).

| sk<br>Lenovo Blade                 | eCenter: Shutdo                               | Status<br>Success         |              | Task Target<br>blade bay 5 - HS22#TCT B038 |
|------------------------------------|-----------------------------------------------|---------------------------|--------------|--------------------------------------------|
| sk Output                          |                                               |                           |              | Copy Text 🗎 Copy HT                        |
| Lenovo I Operating Sy              | BladeCenter: Shu<br>stem on this Bla          | itdown<br>de              | Task D       | escription                                 |
| Status:                            | Success                                       |                           | Lenovo       | BladeCenter: Shutdown Operating            |
| Scheduled<br>Time:                 | 11/10/2014 5:48:                              | 33 AM                     | System       | on this Blade                              |
| Start Time:                        | 11/10/2014 5:48:                              | 37 AM                     |              |                                            |
| Submitted By:                      | SCOMR2X64\admi                                | nistrator                 |              |                                            |
| Run As:                            |                                               |                           |              |                                            |
| Run Location:                      |                                               |                           |              |                                            |
| Target:                            |                                               |                           |              |                                            |
| Target Type:                       | Lenovo BladeCent<br>Module                    | er Blade                  |              |                                            |
| Category:                          | Operations                                    |                           |              |                                            |
| Task Output:                       |                                               |                           |              |                                            |
| Output                             |                                               |                           |              |                                            |
| u can close thi<br>leck the status | is dialog at any tim<br>of tasks in a task sl | e. Doing so<br>atus view. | o will not i | nterrupt executing tasks. You can          |
|                                    |                                               |                           |              |                                            |
|                                    |                                               |                           |              |                                            |
|                                    |                                               |                           |              | Clo                                        |

Рис. 53. Состояние задачи, указывающее на то, что задача по завершению работы была отправлена на этот Блейд-сервер

Окно состояния задачи указывает на то, что задача была отправлена в BladeCenter для целевого блейд-сервера.

- Шаг 6. Нажмите Close (Закрыть).
- Шаг 7. В области Actions (Действия) щелкните Lenovo BladeCenter: Refresh this Blades Properties and Status (Lenovo BladeCenter: обновление свойств и состояния этого блейд-сервера), чтобы немедленно проверить состояние питания Блейд-сервера.

# Установка порогового значения питания

Lenovo Hardware Management Pack для Microsoft System Center Operations Manager позволяет настроить пороговые значения энергопотребления для оповещений мониторинга питания. В следующей процедуре приводятся инструкции по установке и сбросу пороговых значений питания и соответствующий пример.

### Перед началом работы

Для выполнения этой задачи система назначения должна иметь возможность выполнять мониторинг питания. Эта задача используется для установки или сброса порогового значения питания (для предупреждения или критической ошибки) в системе. Просмотреть текущие пороговые значения и свойство *MonitoringCapable* можно в разделе Detail View (Подробное представление) системы в области **Lenovo Windows Systems Group (Группа систем Lenovo Windows)**. Если вы зададите пустое или нулевое значение конкретного порога, то для этого порога будет задано значение по умолчанию.

**Примечание:** Пороговое значение питания не поддерживается на серверах, которые помечены символами «\*\*» в разделе Поддерживаемые системы.

### Процедура

Чтобы настроить пороговое значение питания, выполните в окне "Консоль Operations Manager" указанные ниже действия.

- Шаг 1. Щелкните Monitoring (Мониторинг) → Lenovo Hardware → Lenovo Windows System Group (Группа систем Lenovo Windows).
- Шаг 2. В представлении Lenovo Windows System Group (Группа систем Lenovo Windows) на центральной панели щелкните Server (Сервер).
- Шаг 3. Нажмите Set/Unset Power Threshold (Задать/сбросить порог мощности) в области справа.

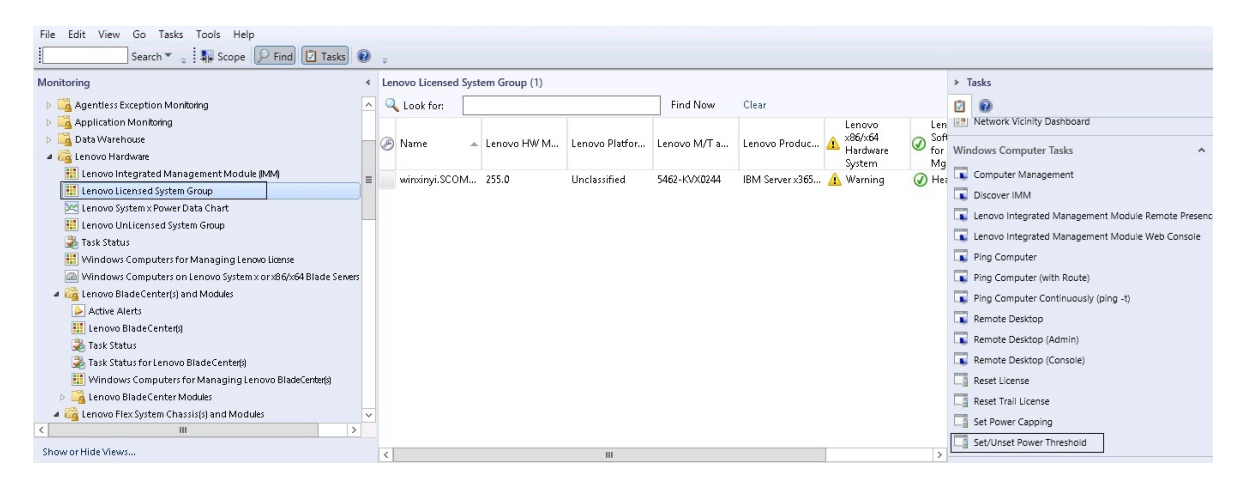

Рис. 54. Пример задачи "Задать/сбросить порог мощности"

Шаг 4. Убедитесь, что целевые объекты задачи отображаются в области Run the task on these targets (Запустить задачу на этих целевых объектах).

| -                                                                                                    |                                                                                |                                                                                                    |
|----------------------------------------------------------------------------------------------------|--------------------------------------------------------------------------------|----------------------------------------------------------------------------------------------------|
| Target<br>✔ winxinyi.SCOM                                                                                                    | R2×64.NET                                                                      | Hun Location                                                                                                    |
| ask Parameter                                                                                                    | 5                                                                              |                                                                                                    |
|                                                                                                    |                                                                                |                                                                                                    |
| Name                                                                                                    |                                                                                | Value                                                                                                    |
| Name<br>Lenovo Windows<br>Lenovo Windows                                                                                                    | SetPowerThreshold WriteAction Warnin<br>SetPowerThreshold WriteAction Critical | Value<br>g \$Target/Property[Type="IBM.WinComputer"]/Pow<br>P \$Target/Property[Type="IBM.WinComputer"]/Pow                                                                                                    |
| Name<br>Lenovo Windows<br>Lenovo Windows<br>Override                                                                                        | SetPowerThreshold WriteAction Warnir<br>SetPowerThreshold WriteAction Critical | Value         g       \$Target/Property[Type=''IBM.WinComputer'']/Pow         P       \$Target/Property[Type=''IBM.WinComputer'']/Pow         Task description                                                                                                    |
| Name<br>Lenovo Windows<br>Lenovo Windows<br>Override<br>osk credentials<br>Over the prede                                                   | SetPowerThreshold WriteAction Warnir<br>SetPowerThreshold WriteAction Critical | Value g \$Target/Property[Type=''IBM.WinComputer'']/Pow P \$Target/Property[Type=''IBM.WinComputer'']/Pow  Task description Set/Unset Warning or Critical Power Threshold. If you specify a blank or zero value for a                                                                                                    |
| Name<br>Lenovo Windows<br>Lenovo Windows<br>Override<br>sk credentials<br>Ouse the prede<br>Other :                                         | SetPowerThreshold WriteAction Warnir<br>SetPowerThreshold WriteAction Critical | Value g \$Target/Property[Type=''IBM.WinComputer'']/Pow P \$Target/Property[Type=''IBM.WinComputer'']/Pow  Task description Set/Unset Warning or Critical Power Threshold. If you specify a blank or zero value for a particular threshold, that threshold will be reset be ited devilues a Bafe a blank or zero value for a particular threshold, that threshold will be reset                                                                                                    |
| Name<br>Lenovo Windows<br>Lenovo Windows<br>Override<br>sk credentials<br>Use the prede<br>Other :<br>User name :                           | SetPowerThreshold WriteAction Warnir<br>SetPowerThreshold WriteAction Critical | Value         g \$Target/Property[Type="IBM.WinComputer"]/Pow         P \$Target/Property[Type="IBM.WinComputer"]/Pow <b>Task description</b> Set/Unset Warning or Critical Power Threshold.         If you specify a blank or zero value for a particular threshold, that threshold will be reset to its default value. Refer to the Detail View of this system under the Lenovo Licensed                                                                                                    |
| Name<br>Lenovo Windows<br>Lenovo Windows<br>Override<br>sk credentials<br>Override<br>Use the prede<br>Other :<br>User name :<br>Password : | SetPowerThreshold WriteAction Warnir<br>SetPowerThreshold WriteAction Critical | Value         g \$Target/Property[Type=''IBM.WinComputer'']/Pow         P \$Target/Property[Type=''IBM.WinComputer'']/Pow         Starget/Property[Type=''IBM.WinComputer'']/Pow         Set/Unset Warning or Critical Power Threshold.         If you specify a blank or zero value for a particular threshold, that threshold will be reset to its default value. Refer to the Detail View of this system under the Lenovo Licensed Systems Group to see the current threshold values and the MonitoringCapable property. The therefore the system value of the set the shold values and the MonitoringCapable property. |

Рис. 55. Параметры целевых объектов и задачи "Задать/сбросить порог мощности"

Шаг 5. Нажмите Override (Переопределить), чтобы переопределить пороговые значения питания.

| Name                             | Туре | Default Value              | New Value |
|----------------------------------|------|----------------------------|-----------|
| Lenovo Windows SetPowerThreshold | int  | \$Target/Property[Type="IB | D         |
| Lenovo Windows SetPowerThreshold | int  | \$Target/Property[Type="IB |           |
|                                  |      |                            |           |

Рис. 56. Переопределение параметров задачи "Задать/сбросить порог мощности"

- Шаг 6. Введите новые значения пороговых параметров и нажмите кнопку **Override** (Переопределить).
- Шаг 7. Проверьте только что заданные значения в области Task Parameters (Параметры задач).

| Target                                                                                                    |                                                                                     | Bun Location                                                                                                    |
|----------------------------------------------------------------------------------------------------|-------------------------------------------------------------------------------------|----------------------------------------------------------------------------------------------------|
| ✓ winxinyi.SCOI                                                                                                    | MR2×64.NET                                                                          |                                                                                                    |
| ask Paramete                                                                                                    | rs                                                                                  |                                                                                                    |
|                                                                                                    |                                                                                     |                                                                                                    |
| Name<br>Lenovo Windo<br>Lenovo Windo                                                                                         | ows SetPowerThreshold Write<br>ows SetPowerThreshold Write                          | Value<br>eActio 2<br>eActio 2                                                                                                    |
| Name<br>Lenovo Windo<br>Lenovo Windo                                                                                         | ows SetPowerThreshold Write<br>ows SetPowerThreshold Write                          | Value<br>eActio 2<br>eActio 2                                                                                                    |
| Name<br>Lenovo Windo<br>Lenovo Windo<br>Override<br>ask credentials                                                          | ows SetPowerThreshold Write<br>ows SetPowerThreshold Write                          | Value eActio 2 eActio 2 Task description                                                                                                    |
| Name<br>Lenovo Windo<br>Lenovo Windo<br>Override<br>ask credentials<br>Ouse the prede<br>Other :                             | ows SetPowerThreshold Write<br>ows SetPowerThreshold Write<br>efined Run As Account | Value eActio 2 eActio 2 EActio 2 Task description Set/Unset Warning or Critical Power Threshold If you specify a blank or zero value for a particular threshold, that threshold will be rese to its default when Default when Default/Viewed                                                                                                    |
| Name<br>Lenovo Windo<br>Lenovo Windo<br>Override<br>ask credentials<br>Ouse the prede<br>Other :<br>User name :              | ows SetPowerThreshold Write<br>ows SetPowerThreshold Write<br>efined Run As Account | Value         eActio       2         eActio       2         Task description         Set/Unset Warning or Critical Power Threshold         If you specify a blank or zero value for a particular threshold, that threshold will be reset to its default value. Refer to the Detail View of this system under the Lenovo Licensed         System under the Lenovo Licensed                                                       |
| Name<br>Lenovo Windo<br>Lenovo Windo<br>Override<br>ask credentials<br>Use the prede<br>Other :<br>User name :<br>Password : | ows SetPowerThreshold Write<br>ows SetPowerThreshold Write<br>efined Run As Account | Value         eActio       2         eActio       2         Task description         Set/Unset Warning or Critical Power Threshold<br>If you specify a blank or zero value for a<br>particular threshold, that threshold will be rese<br>to its default value. Refer to the Detail View of<br>this system under the Lenovo Licensed<br>Systems Group to see the current threshold<br>values and the MonitoringCapable property. |

Рис. 57. Новые значения параметров задачи "Задать/сбросить порог мощности"

- Шаг 8. Нажмите **Override (Переопределить)**, если требуется изменить значения снова.
- Шаг 9. После проверки новых значений нажмите кнопку **Run (Выполнить)**. Окно состояния задачи указывает на то, что задача была отправлена на целевой сервер.

| L Task S                                                                      | Status - Set/                 | Unset Power T       | hreshold                     |         |
|-------------------------------------------------------------------------------|-------------------------------|---------------------|------------------------------|---------|
| The task failed to run.                                                       |                               |                     |                              | 🕜 Help  |
| Task                                                                          | Status                        | Task Target         |                              |         |
| Set/Unset Power Threshold                                                     | Failed                        | winxinyi.scor       | nr2x64.net                   |         |
| Task Output                                                                   |                               |                     | Copy Text 🗎 Cop              | oy HTML |
| The Event Policy for the pro-<br>output. The 'StdOut' policy e                | cess started a<br>expression: | t 10:59:30 PM ha    | as detected errors in the    | -       |
| Task failed                                                                   |                               |                     |                              |         |
| matched the following outpu                                                   | ıt:                           |                     |                              |         |
| Task failed                                                                   |                               |                     |                              |         |
| ERROR:                                                                        |                               |                     |                              |         |
| This premium feature is only<br>Unknown based servers.                        | y supported o                 | n UEFI based ser    | vers. It is not supported    | on 🗸    |
| You can close this dialog at any tir<br>status of tasks in a task status viev | me. Doing so will<br>v.       | not interrupt execu | uting tasks. You can check t | he      |
|                                                                               |                               |                     |                              | Close   |
| :. 58. Состояние задачи, указыв<br>равлена на целевой сервер                  | ающее, что заџ                | дача "Задать/сбро   | осить порог мощности" бы     | ыла     |

В области Task Output (Выходные данные задачи) отображается сообщение об успешном или неудачном выполнении задачи.

Шаг 10. Нажмите Close (Закрыть).

## Включение и настройка ограничения мощности

Lenovo Hardware Management Pack для Microsoft System Center Operations Manager позволяет включить и задать максимальное энергопотребление. В следующей процедуре представлены инструкции по включению и настройке ограничения мощности и соответствующий пример.

### Перед началом работы

Прежде чем приступать к этой процедуре. убедитесь, что в целевой системе поддерживается ограничение мощности. Для выполнения этой задачи также необходимо выключить в целевой системе User Access Control (Контроль учетных записей). Для просмотра текущих значений *CappingCapable*, *CappingEnabled*, *PowerMax*, *PowerMin* и *PowerCap* системы в разделе Lenovo Windows Systems Group откройте Detail View (Подробное представление).

Необходимо указать значения ограничения мощности для параметров PowerMin и PowerMax.

**Примечание:** Функция ограничения мощности не поддерживается на серверах, помеченных символами «\*\*» в разделе Поддерживаемые системы.

### Процедура

Чтобы включить и задать ограничение мощности, выполните в окне "Консоль Operations Manager" указанные ниже действия.

- Шаг 1. Щелкните Monitoring (Мониторинг) → Lenovo Hardware → Lenovo Windows System Group (Группа систем Lenovo Windows).
- Шаг 2. В представлении Lenovo Windows System Group (Группа систем Lenovo Windows) на центральной панели щелкните Server (Сервер).
- Шаг 3. Щелкните Set Power Capping (Задать ограничение мощности).

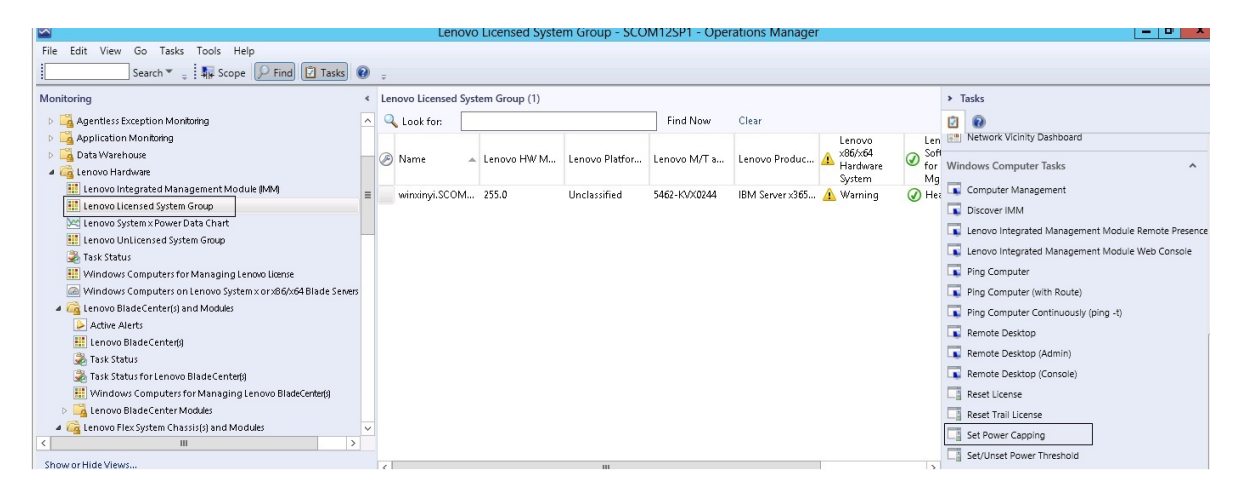

Рис. 59. Пример задачи "Задать ограничение мощности"

Шаг 4. Убедитесь, что целевые объекты задачи отображаются в области Run the task on these targets (Запустить задачу на этих целевых объектах).
| tun the task on                                                                                                    | these targets                                                                |                                                                                                    |                                                                                            |
|----------------------------------------------------------------------------------------------------|------------------------------------------------------------------------------|----------------------------------------------------------------------------------------------------|--------------------------------------------------------------------------------------------|
| Target                                                                                                    |                                                                              | Run Location                                                                                                    |                                                                                            |
| ✓ winxinyi.SCUM                                                                                                    | 1H2X64.NET                                                                   |                                                                                                    |                                                                                            |
| ask Parameter                                                                                                    | 5                                                                            |                                                                                                    |                                                                                            |
|                                                                                                    |                                                                              |                                                                                                    |                                                                                            |
| Name<br>Lenovo Windows<br>Lenovo Windows                                                                                          | SetPowerCapping WriteAct<br>SetPowerCapping WriteAct                         | Value<br>ion Power Cap \$Target/Property[Type="IBM.WinComputer"]<br>ion Capping E \$Target/Property[Type="IBM.WinComputer"]                                                                                                    | /Pow<br> /Cap                                                                              |
| Name<br>Lenovo Windows<br>Lenovo Windows<br>Override<br><b>osk credentials</b>                                                    | SetPowerCapping WriteAct<br>SetPowerCapping WriteAct                         | Value<br>ion Power Cap \$Target/Property[Type="IBM.WinComputer"]<br>ion Capping E \$Target/Property[Type="IBM.WinComputer"]<br><b>Task description</b>                                                                                                    | //Pow<br>//Cap                                                                             |
| Name<br>Lenovo Windows<br>Lenovo Windows<br>Override<br><b>ask credentials</b><br>Ouse the prede<br>Other :                       | SetPowerCapping WriteAct<br>SetPowerCapping WriteAct<br>fined Run As Account | Value         ion Power Cap       \$T arget/Property[Type="IBM.WinComputer"]         ion Capping E       \$T arget/Property[Type="IBM.WinComputer"]         Ion Capping E       \$T arget/Property[Type="IBM.WinComputer"]         Starget/Property[Type="IBM.WinComputer"]       Ion Capping E         Ion Capping E       \$T arget/Property[Type="IBM.WinComputer"]         Starget/Property[Type="IBM.WinComputer"]       Ion Capping E         Ion Capping E       \$T arget/Property[Type="IBM.WinComputer"]         Ion Capping E       \$T arget/Property[Type="IBM.WinComputer"]         Ion Capping E       \$T arget/Property[Type="IBM.WinComputer"]         Ion Capping E       \$T arget/Property[Type="IBM.WinComputer"]         Ion Capping E       \$T arget/Property[Type="IBM.WinComputer"]         Ion Capping E       \$T arget/Property[Type="IBM.WinComputer"]         Ion Capping E       \$T arget/Property[Type="IBM.WinComputer"]         Ion Capping E       \$T arget/Property[Type="IBM.WinComputer"]         Ion Capping E       \$T arget/Property[Type="IBM.WinComputer"]         Ion Capping E       \$T arget/Property[Type="IBM.WinComputer"]         Ion Capping E       \$T arget/Property[Type="IBM.WinComputer"]         Ion Capping E       \$T arget/Property[Type="IBM.WinComputer"]         Ion Capping E       \$T a                                                                                                    | /Pow<br>/Cap<br>/Cap                                                                       |
| Name<br>Lenovo Windows<br>Lenovo Windows<br>Override<br>sk credentials<br>Use the prede<br>Other :<br>User name :                 | SetPowerCapping WriteAct<br>SetPowerCapping WriteAct                         | Value         ion Power Cap       \$T arget/Property[Type="IBM.WinComputer"]         ion Capping E       \$T arget/Property[Type="IBM.WinComputer"]         ion Capping E       \$T arget/Property[Type="IBM.WinComputer"]         Set or Enable Power Capping. You mus specify a value for the PowerCap that is between the PowerMin and PowerMax Refer to the Detail View of this system to the Lenovo Licensed System Group to a current CappingCapable, CappingEnable                                                                                                    | /Pow<br>/Cap<br>/Cap<br>/Cap<br>/Cap<br>/Cap<br>/Cap                                       |
| Name<br>Lenovo Windows<br>Lenovo Windows<br>Override<br>ask credentials<br>Over the prede<br>Other :<br>User name :<br>Password : | SetPowerCapping WriteAct<br>SetPowerCapping WriteAct                         | Value         ion Power Cap       \$T arget/Property[Type="IBM.WinComputer"]         ion Capping E       \$T arget/Property[Type="IBM.WinComputer"]         ion Capping E       \$T arget/Property[Type="IBM.WinComputer"]         Set or Enable Power Capping. You mus specify a value for the PowerCap that is between the PowerMin and PowerMax Refer to the Detail View of this system u the Lenovo Licensed System Group to a current CappingCapable, CappingEnab PowerMax, PowerMin, and PowerCap value for the target system must be capable of current System must be capable of current System must be capable of current System must be capable of current System must be capable of current CappingCapable, CappingEnab PowerMax, PowerMin, and PowerCap value for the target system must be capable of current CappingCapable, CappingEnab PowerMax, PowerMin, and PowerCap value for the target system must be capable of current CappingCapable for the target system must be capable of current CappingCapable for the target system must be capable of current CappingCapable for the target system must be capable of current Capable for the target system must be capable for the target system must be capable for the ta | /Pow<br>/Cap<br>/Cap<br>/Cap<br>/Cap<br>t<br>ander<br>see the<br>led,<br>values.<br>apping |

Рис. 60. Параметры целевых объектов и задачи "Задать ограничение мощности"

Шаг 5. Нажмите Override (Переопределить), чтобы переопределить пороговые значения питания.

| Name                           | Туре | Default Value              | New Value |
|--------------------------------|------|----------------------------|-----------|
| Lenovo Windows SetPowerCapping | int  | \$Target/Property[Type="IB | 0         |
| Lenovo Windows SetPowerCapping | bool | \$Target/Property[Type="IB |           |
|                                |      |                            |           |

Рис. 61. Переопределение параметров задачи "Задать ограничение мощности"

- Шаг 6. Введите новые значения параметров ограничения мощности и нажмите кнопку **Override** (Переопределить).
- Шаг 7. Проверьте только что заданные значения в области Task Parameters (Параметры задач).

| Run the task on these targets                                                                                                    | 🔞 Help                                                                                                    |
|----------------------------------------------------------------------------------------------------|----------------------------------------------------------------------------------------------------|
| Target           Image: Winxinyi.SCOMR2×64.NET                                                                                                    | Run Location                                                                                                    |
|                                                                                                    |                                                                                                    |
| Task Parameters                                                                                                    | W.L.                                                                                                    |
|                                                                                                    | Value                                                                                                    |
|                                                                                                    |                                                                                                    |
| Override<br>Task credentials                                                                                                    | Task description                                                                                                    |
| Override         Task credentials            • Use the predefined Run As Account         • Other :                                                                                                    | <b>Task description</b><br>Set or Enable Power Capping. You must<br>specify a value for the PowerCap that is<br>between the PowerMin and PowerMax range.<br>Befer to the Detail View of this system under                                                                                                    |
| Override         Task credentials            • Use the predefined Run As Account         • Other :         User name :         • User name :         • Other :         • Other | <b>Task description</b><br>Set or Enable Power Capping. You must<br>specify a value for the PowerCap that is<br>between the PowerMin and PowerMax range.<br>Refer to the Detail View of this system under<br>the Lenovo Licensed System Group to see the<br>current CappingCapable. CappingErsabled                                                                                                    |
| Override         Task credentials         Image: Use the predefined Run As Account         Other :         User name :         Password :                                                                                                    | Task description         Set or Enable Power Capping, You must specify a value for the PowerCap that is between the PowerMin and PowerMax range. Refer to the Detail View of this system under the Lenovo Licensed System Group to see the current CappingCapable, CappingEnabled, PowerMax, PowerMin, and PowerCap values. The transfer of the current is the current is the cur |
| Override         Task credentials            • Use the predefined Run As Account             • Other :         User name :         Password :         Domain :         SCOMR2×64                                                                                                    | Task description         Set or Enable Power Capping. You must specify a value for the PowerCap that is between the PowerMin and PowerMax range. Refer to the Detail View of this system under the Lenovo Licensed System Group to see the current CappingCapable, CappingEnabled, PowerMax, PowerMin, and PowerCap values. The target system must be capable of capping in order to enable power capping or set a new power cap value.                                                                                                    |
| Override         Task credentials            • Use the predefined Run As Account             • Other :          User name :         Password :         Domain :         SCOMR2×64                                                                                                    | Task description         Set or Enable Power Capping. You must specify a value for the PowerCap that is between the PowerMin and PowerMax range. Refer to the Detail View of this system under the Lenovo Licensed System Group to see the current CappingCapable, CappingEnabled, PowerMax, PowerMin, and PowerCap values. The target system must be capable of capping in order to enable power capping or set a new power cap value.                                                                                                    |

Рис. 62. Новые значения параметров задачи "Задать ограничение мощности"

Шаг 8. После ввода новых значений нажмите кнопку **Run (Выполнить)**. Окно состояния задачи указывает на то, что задача была отправлена на целевой сервер.

| 💐 🛛 Task S                                                                                                    | Status - Set Pow                                  | er Capping 📃 🗖 🗙                       |  |  |
|----------------------------------------------------------------------------------------------------|---------------------------------------------------|----------------------------------------|--|--|
| The task failed to run.                                                                                                    |                                                   | 🕢 Help                                 |  |  |
| Task                                                                                                    | Status                                            | Task Target                            |  |  |
| Set Power Capping                                                                                                    | Failed                                            | winxinyi.scomr2x64.net                 |  |  |
| <                                                                                                    | Ш                                                 | >                                      |  |  |
| Task Output                                                                                                    |                                                   | 🗎 Copy Text 🔋 Copy HTML                |  |  |
| The Event Policy for the process started at 11:04:41 PM has detected errors in the output. The 'StdOut' policy expression: Task failed matched the following output: |                                                   |                                        |  |  |
| Task failed                                                                                                    |                                                   |                                        |  |  |
|                                                                                                    |                                                   | ~                                      |  |  |
| You can close this dialog at a<br>You can check the status of ta                                                                                                    | ny time. Doing so will<br>asks in a task status v | not interrupt executing tasks.<br>iew. |  |  |
|                                                                                                    |                                                   | Close                                  |  |  |

Рис. 63. Состояние задачи, указывающее, что задача "Задать ограничение мощности" была отправлена на целевой сервер

В разделе Task Output (Выходные данные задачи) отображается сообщение об успешном или неудачном выполнении задачи.

Шаг 9. Нажмите Close (Закрыть).

# Просмотр данных питания для серверов System x клиента

Диаграмма данных питания LenovoSystem x позволяет просматривать данные питания серверов System x клиента в интуитивно понятном виде. Диаграмма данных питания доступна только на серверах System x и не доступна в раме и Flex System.

## Перед началом работы

Прежде чем просматривать диаграмму данных питания, необходимо убедиться в наличии по меньшей мере одного управляемого сервера System x с установленной операционной системой Windows

## Об этой задаче

**Примечание:** Данные питания не поддерживаются на серверах, которые помечены «\*\*» в Поддерживаемые системы.

# Процедура

Чтобы просмотреть данные питания для серверов клиента, выполните следующие действия из раздела Консоль Operations Manager.

- Шаг 1. Щелкните Monitoring (Мониторинг) → Lenovo Hardware → Lenovo System x Power Data Chart (Диаграмма данных питания Lenovo System x).
- Шаг 2. Установите флажок сервера. Отобразится диаграмма данных питания LenovoSystem х.

|                                                                                                    |     |                                                                                                    |        | Lenov                                | /o System x P                            | ower Data (                         | Chart - SCO                      | M12SP1 - Op                                | perations Mana                             | ger                                    |                       |
|----------------------------------------------------------------------------------------------------|-----|----------------------------------------------------------------------------------------------------|--------|--------------------------------------|------------------------------------------|-------------------------------------|----------------------------------|--------------------------------------------|--------------------------------------------|----------------------------------------|-----------------------|
| File Edit View Go Tasks Tools Help                                                                                                    |     |                                                                                                    |        |                                      |                                          |                                     |                                  |                                            |                                            |                                        |                       |
| Search 👻 🥫 🏭 Scope                                                                                                    | 🛃 Т | asks 😨                                                                                                    | ÷      |                                      |                                          |                                     |                                  |                                            |                                            |                                        |                       |
| Monitoring                                                                                                    | <   | Lenovo S                                                                                                    | systen | n x Power Data                       | a Chart                                  |                                     |                                  |                                            |                                            |                                        |                       |
| Task Status  Task Status  UNIX/Linux Computers  Windows Computers  Application Monitoring  Data Warehouse  Computers  Lenovo Integrated Management Module (MM)  Lenovo Licensed System Group  Lenovo System x Power Data Chart  Lenovo Unicensed System Group  Computer System Group  Computer System Strouge  Computer System Strouge  Computer System Strouge  Computer System Strouge  Computer System Strouge  Computer System Strouge  Computer System Strouge  Computer Strouge  Computer Strouge  Compute |     | 38<br>30<br>25<br>20<br>15<br>10<br>10                                                                                                    | 50     | /201 11/11/201<br>50 4 11:00<br>1 AM | 11/11/201 11/11<br>4 11:10 4 11<br>AM AM | 201 11/11/201<br>20 4 11:30<br>I AM | 11/11/201 11.<br>4 11:40 4<br>AM | /11/201 11//1/20<br>11:50 4 12:00<br>AM PM | 1 11/1/201 11/1/<br>4 12:10 4 12:<br>PM PM | 201 11/1/201 11/<br>202 412:30 4<br>PM | 11/201<br>12:40<br>PM |
| Windows Computers for Managing Lenovo License                                                                                                    |     | Legen                                                                                                    | d      |                                      |                                          |                                     |                                  |                                            |                                            |                                        | *                     |
| Ienovo Blade Center(s) and Modules                                                                                                    |     | 🔍 Look                                                                                                    | for: / | All Items                            | •                                        |                                     |                                  | ×                                          |                                            |                                        |                       |
| A C Lenovo Flex System Chassis(s) and Modules                                                                                                    |     | Show C                                                                                                    | olor   | Path                                 | Target                                   | Rule                                | c                                | bject                                      | Counter                                    | Instance                               | Scale                 |
| Active Alerts                                                                                                    |     | <ul> <li>Image: A set of the set of the</li></ul> | _      |                                      | winxinyi.SC                              | DMR                                 | Po                               | owerReading                                | Power_Reading                              | All Instances                          | 1x                    |
| Eenovo Flex System Chassis()     Task Status                                                                                                    | ~   |                                                                                                    |        |                                      |                                          |                                     |                                  |                                            |                                            |                                        |                       |
| New View +                                                                                                    |     |                                                                                                    |        |                                      |                                          |                                     |                                  |                                            |                                            |                                        |                       |
| Monitoring                                                                                                    |     |                                                                                                    |        |                                      |                                          |                                     |                                  |                                            |                                            |                                        |                       |
| Authoring                                                                                                    |     |                                                                                                    |        |                                      |                                          |                                     |                                  |                                            |                                            |                                        |                       |

Рис. 64. Диаграмма данных питания LenovoSystem x

При отсутствии колебаний мощности график потребления питания представляет собой прямую линию.

# Удаленное управление Flex System

Премиальная функция удаленного включения и выключения питания Lenovo Flex System позволяет удаленно управлять Flex System, включая, выключая питание и завершая работу операционной системы. Если эта функция включена, соответствующие варианты перечислены в области Actions (Действия) окна "Консоль Operations Manager".

## Об этой задаче

Эта задача выполняется на консоли Консоль Operations Manager.

## Процедура

Шаг 1. Нажмите Monitoring (Мониторинг) → Lenovo Hardware → Lenovo Flex System Chassis(s) and Modules (Рама и модули Lenovo Flex System) → Lenovo Flex System Chassis Modules

# (Модули рамы Lenovo Flex System) → Lenovo Flex System Chassis Compute Nodes (Вычислительные узлы рамы Lenovo Flex System).

- Шаг 2. В области Actions (Действия) выберите один из следующих вариантов для выбранной Flex System:
  - Lenovo Flex Chassis: Power On this Computer Node (Рама Lenovo Flex: включение питания этого вычислительного узла)
  - Lenovo Flex Chassis: Power Off this Computer Node (Рама Lenovo Flex: выключение питания этого вычислительного узла)
  - Lenovo Flex Chassis: Shutdown Operating System on this Computer Node (Рама Lenovo Flex: завершение работы операционной системы на этом вычислительном узле)

На следующем рисунке представлен пример удаленного управления питанием с использованием вычислительных узлов элемента "Рама Lenovo Flex System".

| Monitoring       Lenovo Flex System Chassis Compute Nodes       Actions         I Lenovo BladeCenter I/0 Modules       Look for:       Find Now Cear       X         I Lenovo BladeCenter I/0 Modules       Look for:       Find Now Cear       X         I Lenovo BladeCenter I/0 Modules       State Actions       State Actions         I Lenovo BladeCenter Modules       State Actions       State Actions         I Lenovo Flex System Chassis()       Modules       Health Dipore for 10.240.194.22       State Action Bay 9.10>         I Lenovo Flex System Chassis()       Healthy       10.240.194.22       Node Bay 9.10>       State Mantenance Mode Settings         I Lenovo Flex System Chassis()       Healthy       10.240.194.22       Node Bay 4. <part 9.12="" bay="" node="" of="">       State Mantenance Mode Settings         I Lenovo Flex System Chassis()       Healthy       10.240.194.22       Node Bay 4. <part 3.4="" bay="" node="" of="">       State Mantenance Mode         I Lenovo Flex System Chassis()       Healthy       10.240.194.22       Node Bay 6.<part 7.6="" bay="" node="" of="">       State Status         I Lenovo Flex System Chassis(c)       Healthy       10.240.194.22       Node Bay 6.<part 7.6="" bay="" node="" of="">       Incovo Flex System Chassis Formul</part></part></part></part>                                                                                                    | File Edit Wew Go Actions Tools Help |  |  |  |  |  |  |
|----------------------------------------------------------------------------------------------------|-------------------------------------|--|--|--|--|--|--|
| Image: State Action       State Actions         Image: State Action Models       State Actions         Image: State Action Models       State Actions         Image: State Action Models       State Actions         Image: State Action State Center Models       State Action Models         Image: State Action State Center State Models       State Action State Center State Models         Image: State Action State Center State Models       State Action State Center State Models         Image: State Action State Center State Models       State Action State Center State Models         Image: State Action State Center State Models       State Action State Center State Models         Image: State Action State Center State State | Monitoring                          |  |  |  |  |  |  |
| Bit Lerrove BladdCerter Managemert Modules         Lerrove BladdCerter Managemert Modules         Lerrove BladdCerter Managemert Modules         Lerrove BladdCerter Stream Modules         Lerrove Blex System Chassis(s) and Modules         Lerrove Blex System Chassis(s) and Modules         Active Alexts         Lerrove Flex System Chassis(s)         Mathematic Managemert Modules         Lerrove Flex System Chassis(s)         Mathematic Mathematic Modules         Lerrove Flex System Chassis(s)         Mathematic Mathematic Modules         Lerrove Flex System Chassis(s)         Mathematic Mathematic Modules         Healthy       10.240.194.22_Node Bay 12 - CPart of Node Bay 1,12>         Healthy       10.240.194.22_Node Bay 4 - CPart of Node Bay 3,4>         Healthy       10.240.194.22_Node Bay 4 - CPart of Node Bay 3,4>         Healthy       10.240.194.22_Node Bay 6 - CPart of Node Bay 7,6>         Healthy       10.240.194.22_Node Bay 6 - CPart of Node Bay 7,6>         Healthy       10.240.194.22_Node Bay 6 - CPart of Node Bay 7,6>         Healthy       10.240.194.22_Node Bay 6 - CPart of Node Bay 7,6>         Healthy       10.240.194.22_Node Bay 1,12 - Node 10         Healthy       10.240.194.22_Node Bay 6 - CPart of Node Bay 7,6>         Healthy       10.240.194.22_Node Bay 1,10 -                                                                                                    | Lenovo BladeCenter I/O Modules      |  |  |  |  |  |  |
| Envoy Fiex System Xabale Does Hower Mode Envoy Fiex System Xabale Strategy Strate Massing Free LD Mode Healthy 10.240.194.22_Node Bay 1,2 - Node 01 Fiex System X40 Compute Healthy 10.240.194.22_Node Bay 7,8 - Node 05 Fiex System X40 Compute Healthy 10.240.194.22_Node Bay 7,8 - Node 07 Fiex System X40 Compute Healthy 10.240.194.22_Node Bay 7,8 - Node 07 Fiex System X40 Compute Healthy 10.240.194.22_Node Bay 7,8 - Node 07 Fiex System X40 Compute Healthy 10.240.194.22_Node Bay 7,8 - Node 07 Fiex System X40 Compute Healthy 10.240.194.22_Node Bay 7,8 - Node 07 Fiex System X40 Compute Healthy 10.240.194.22_Node Bay 7,8 - Node 07 Fiex System X40 Compute Healthy 10.240.194.22_Node Bay 7,8 - Node 07 Fiex System X40 Compute Healthy 10.240.194.22_Node Bay 7,8 - Node 07 Fiex System X40 Compute Healthy 10.240.194.22_Node Bay 7,8 - Node 07 Fiex System X40 Compute Healthy 10.240.194.22_Node Bay 7,8 - Node 07 Fiex System X40 Compute Healthy 10.240.194.22_Node Bay 7,8 - Node 07 Fiex System X40 Compute Nome Cherrory System X40 Compute Nome Not Price System X40 Compute Nome Not Price System X40 Compute Name Incrow System X40 Compute Name Incrow System X40 Compute Name Incrow System X40 Compute Name Incrow System X40 Compute Name Incrow System X40 Compute Name Incrow System X40 Compute Name Incrow System N40 K40 Bay 10 -  Part of Node Bay 9,10 -  Name Incrow System Machaelee System Solar 400 Envolution Watcheelee Not System Nade Part Machaelee System Nade Part Machaelee Name Incrow Fiex System Machaelee System Solar 40(s) Lenvow Six System Machaelee System Solar 40(s) Lenvow Six System Machaelee System Solar 40(s) Lenvow Six System Machaele Partitiumeer Incrow Fi                             |                                     |  |  |  |  |  |  |
| C C C C C C C C C C C C C C C C C C C                                                                                                    | 0 %                                 |  |  |  |  |  |  |

Рис. 65. Пример удаленного управления питанием для вычислительных узлов элемента "Paмa Lenovo Flex System"

Шаг 3. Чтобы использовать функцию включения питания, в списке Lenovo Flex System Chassis Compute Node Task (Задача вычислительного узла рамы Lenovo Flex System), расположенном в правом нижнем углу окна, выберите Lenovo Flex Chassis: Power on this Computer Node (Pama Lenovo Flex: включение питания этого вычислительного узла). Отобразится окно выполнения задачи Lenovo Flex Chassis: Power On this Computer Node (Pama Lenovo Flex: включение питания этого вычислительного узла). По умолчанию выбраны целевой сервер и учетная запись.

|                                                                                                    | 🕡 H                                                                                   |
|----------------------------------------------------------------------------------------------------|---------------------------------------------------------------------------------------|
| Run the task on these targets                                                                                                    |                                                                                       |
| Target I                                                                                                    | Run Location                                                                          |
| ☑ 10.240.194.22_Node Bay 10 - <part 9<="" bay="" node="" of="" p=""></part>                                                                                                    | 10.240.194.22                                                                         |
|                                                                                                    |                                                                                       |
| Fask Parameters                                                                                                    | - Co                                                                                  |
| Name                                                                                                    | Value                                                                                 |
|                                                                                                    |                                                                                       |
| Override                                                                                                    | Task description                                                                      |
| Override<br>ask credentials<br>© Use the predefined Run As Account                                                                                                    | Task description<br>Lenovo Flex System Chassis: Power On this                         |
| Override<br>ask credentials<br>© Use the predefined Run As Account<br>© Other :                                                                                                    | <b>Task description</b><br>Lenovo Flex System Chassis: Power On this<br>Computer Node |
| Override         ask credentials         Ise the predefined Run As Account         Other :         User name :                                                                                                    | <b>Task description</b><br>Lenovo Flex System Chassis: Power On this<br>Computer Node |
| Override ask credentials  Use the predefined Run As Account  Other: User name: Password:                                                                                                    | <b>Task description</b><br>Lenovo Flex System Chassis: Power On this<br>Computer Node |
| Override         ask credentials         Ise the predefined Run As Account         Other :         User name :         Password :         Domain :         SCOMR2×64                                                                                                    | <b>Task description</b><br>Lenovo Flex System Chassis: Power On this<br>Computer Node |
| Override         ask credentials         Image: Use the predefined Run As Account         Image: Discrete the predefined Run As Account         Image: Discrete the predefined Run As Account         Image: | <b>Task description</b><br>Lenovo Flex System Chassis: Power On this<br>Computer Node |
| Override         ask credentials         Ise the predefined Run As Account         Other :         User name :         Password :         Domain :       SCOMR2X64                                                                                                    | <b>Task description</b><br>Lenovo Flex System Chassis: Power On this<br>Computer Node |

Рис. 66. Выполнение задачи Рама Lenovo Flex System: Power On this Computer Node (Pama Lenovo Flex: включение питания этого вычислительного узла)

Шаг 4. Нажмите Run (Выполнить), чтобы запустить эту задачу.

По завершении задачи включения питания отобразится состояние задачи.

| Lenovo Fl                                                 | ex Chassis: Power                  | Status<br>Success |          | Task Target<br>10.240.194.22_node bay 10 - | <part.< th=""></part.<> |
|-----------------------------------------------------------|------------------------------------|-------------------|----------|--------------------------------------------|-------------------------|
| ask Output                                                |                                    |                   |          | 🖹 Copy Text 🗎 Copy                         | HTML                    |
| <ul> <li>Lenov</li> <li>this Comp</li> </ul>              | o Flex Chassis: Pow<br>uter Node   | ver On            | Task De  | escription                                 |                         |
| Status:                                                   | Success                            |                   | Lenovo F | Flex System Chassis: Power On I            | this                    |
| Scheduled<br>Time:                                        | 11/23/2014 3:02:51                 | PM                | Compute  | er Node                                    |                         |
| Start Time:                                               | 11/23/2014 3:02:55                 | PM                |          |                                            |                         |
| Submitted<br>By:                                          | SCOMR2X64\adminis                  | trator            |          |                                            |                         |
|                                                           |                                    |                   |          |                                            |                         |
| Run As:                                                   |                                    |                   |          |                                            |                         |
| Run As:<br>Run<br>Location:                               |                                    |                   |          |                                            |                         |
| Run As:<br>Run<br>Location:<br>Target:                    |                                    |                   |          |                                            |                         |
| Run As:<br>Run<br>Location:<br>Target:<br>Target<br>Type: | Lenovo Flex System<br>Compute Node | Chassis           |          |                                            |                         |

Рис. 67. Состояние задачи удаленного включения питания

Шаг 5. Нажмите Close (Закрыть), чтобы выйти из окна состояния задачи.

# Запуск веб-консоли элемента "Рама Lenovo Flex System"

Если включена премиальная функция для запуска веб-консоли элемента "Рама Lenovo Flex System", эта задача доступна в области Actions (Действия) окна "Консоль Operations Manager". Эта функция позволяет запускать веб-консоль элемента "Рама Lenovo Flex System", используя ссылки в окне "Консоль Operations Manager".

## Об этой задаче

Эта задача выполняется на консоли Консоль Operations Manager.

## Процедура

- Шаг 1. Нажмите Monitoring (Мониторинг) → Lenovo Flex System Chassis(s) and Modules (Модули и рамы Lenovo Flex System) → Lenovo Flex System Chassis(s) (Рамы Lenovo Flex System).
- Шаг 2. Нажмите Target Flex System Chassis (Целевая рама Flex System).

Шаг 3. В области Node Tasks (Задачи узла) в нижнем правом углу окна щелкните Lenovo Flex System Chassis Management Web Console (Веб-консоль управления рамами Lenovo Flex System).

|                                                     | Lenovo Flex System Ch                             | assis(s) - SCOM12SP1 - Operati   | ons Manager                | _ 0                                                 |
|-----------------------------------------------------|---------------------------------------------------|----------------------------------|----------------------------|-----------------------------------------------------|
| File Edit View Go Tasks Tools Help                  |                                                   |                                  |                            |                                                     |
| Search 👻 📮 🖁 🐺 Scope 🔎 Find                         | Tasks 🕡 📮                                         |                                  |                            |                                                     |
| Monitoring 4                                        | Lenovo Flex System Chassis(s) (2)                 |                                  |                            | <ul> <li>Tasks</li> </ul>                           |
| 🍣 Task Status 🔨                                     | Look for:                                         | Find Now Clear                   |                            |                                                     |
| Task Status for Lenovo BladeCenter(s)               | State 🔺 🥟 Display Name Lenovo Flex Sy             | Description Lenovo Flex Sy       | Lenovo Flex System Chassis | Diagram View                                        |
| Windows Computers for Managing Lenovo B             | C 11 Huy SN#Y030BC160 073111C1                    | ID14 El Chavel 10 240 104 20     | Illishus                   | Event View                                          |
| Lenovo BladeCenter Modules                          | Meaning Share Sold State                          | IBINI FIEX CHASSI 10.240.194.20  | C Healthy                  | Performance View                                    |
| Lenovo Flex System Chassis(s) and Modules           | Healthy SN#Y011BG24 8/21A1A                       | IBM Flex Chassi 10.240.194.23    |                            | State View                                          |
| Active Alerts                                       |                                                   |                                  |                            | Natural Alistus Visisity Dashbased                  |
| Enovo Flex System Chassis(s)                        |                                                   |                                  |                            | ine were (virtual) vicinity bashboard               |
| 💑 Task Status                                       |                                                   |                                  |                            | Network Node Dashboard                              |
| Task Status for Lenovo Flex System Chassis(s)       |                                                   |                                  |                            | Network Vicinity Dashboard                          |
| Windows Computers for Managing Lenovo F             |                                                   |                                  |                            |                                                     |
| Lenovo Flex System Chassis Modules                  |                                                   |                                  |                            | Node lasks                                          |
| Lenovo Integrated Management Module (MM) =          |                                                   |                                  |                            | Lenovo Flex Chassis: Refresh this Chassis's Modules |
| Lenovo System x and x86/x64 Blade Servers           | K                                                 |                                  |                            | Lengvo Elex System Chassis Management Web Console   |
| Microsoft Audit Collection Services                 | Detail View                                       |                                  |                            |                                                     |
| D A Microsoft SQL Server                            |                                                   |                                  |                            |                                                     |
| Microsoft Windows Client                            | Lenovo Flex System Chassis properties of SN#Y030B | G16802L10.240.194.20             | -                          | SNMP GET                                            |
| D A Microsoft Windows Internet Information Services | Display Name                                      | SN#Y030BG16802L10.240.194.20     |                            | SNMP Walk                                           |
| D G Microsoft Windows Sever                         | Full Path Name                                    | SN#Y030BG16802L10.240.194.20     |                            | Teinet Console                                      |
| 🖻 靖 Network Monitoring 🛛 🗸 🗸                        | <ul> <li>Access Mode</li> </ul>                   | SNMPONLY                         |                            |                                                     |
| < III >                                             | Certification                                     | GENERIC                          |                            |                                                     |
| Show or Hide Views                                  | Description                                       | IBM Flex Chassis Management Modu | le                         | Report Tasks                                        |
| New Yiewch                                          | Device Key                                        | 10.240.194.20<br>Shanaha room 1  |                            | -                                                   |
|                                                     | Model                                             | snangna room i                   |                            | Agent Counts by Date, Management Group and Version  |

Рис. 68. Пример запуска веб-консоли элемента "Рама Lenovo Flex System"

Шаг 4. Нажмите Continue to this website (Продолжить открытие этого веб-сайта) и сделайте вебсайт доверенным.

| T | here is a problem with this website's security certificate.                                                      |
|---|----------------------------------------------------------------------------------------------------|
| т | he security certificate presented by this website was not issued by a trusted certificate authority.             |
| S | ecurity certificate problems may indicate an attempt to fool you or intercept any data you send to the<br>erver. |
| v | Ve recommend that you close this webpage and do not continue to this website.                                    |
|   | Click here to close this webpage.                                                                                |
| Ø | Continue to this website (not recommended).                                                                      |
|   |                                                                                                    |

Рис. 69. Ошибка сертификата при открытии веб-консоли элемента "Рама Lenovo Flex System"

Если веб-страница "Рама Flex System" не является доверенной в вашем браузере и конфигурация СММ верна, эта страница исчезнет, а веб-консоль СММ откроется в вашем браузере по умолчанию.

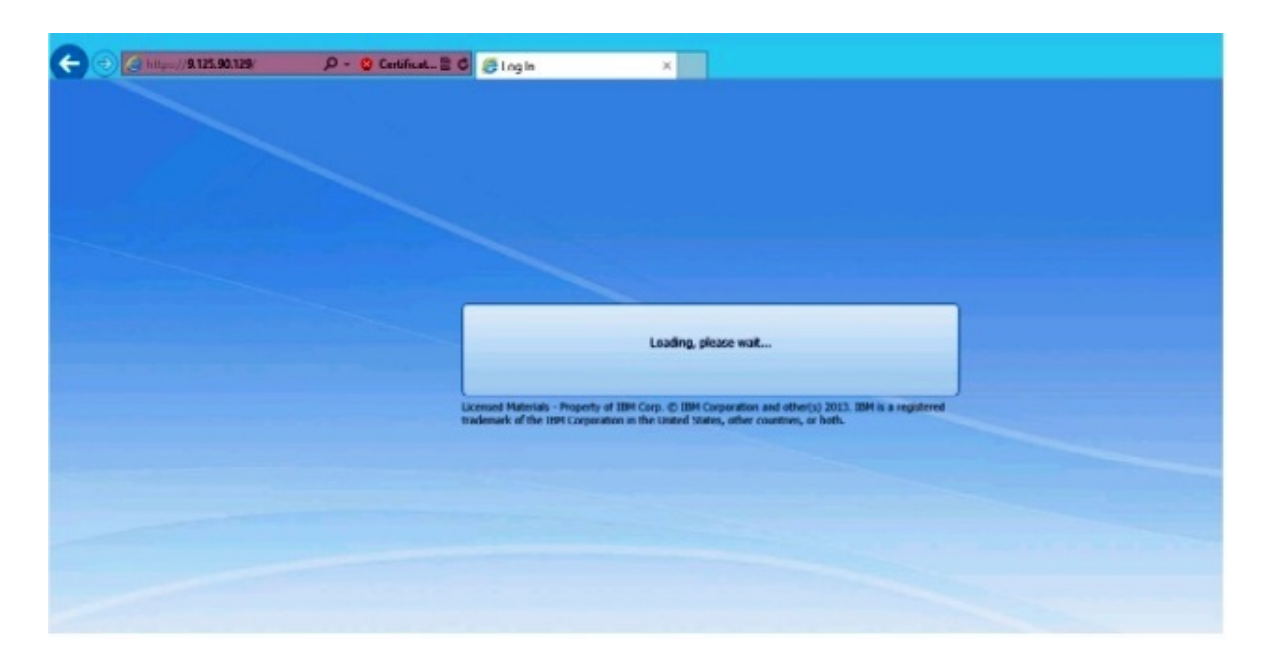

Рис. 70. Загрузка веб-консоли СММ

Если веб-консоль СММ успешно загружена, отобразится следующее окно.

| nagement Module          |
|--------------------------|
| nagement Module          |
| IBM.                     |
| nagement Module          |
| nagement Module          |
|                          |
| User name:               |
| convinances              |
| Patriword:<br>«password» |
| Inactive session timeout |
| no timeout -             |
| Use automatic refresh    |
|                          |
|                          |
|                          |

Рис. 71. Веб-консоль СММ

- Шаг 5. Чтобы войти на консоль СММ, выполните следующие действия
  - Введите в User name и Password.
  - В списке **Inactive session timeout interval (Тайм-аут неактивного сеанса)** выберите нужное значение или используйте значение по умолчанию *no timeout*.

- В списке Select an automatic refresh (Выбрать автоматическое обновление) выберите значение обновления или используйте значение по умолчанию *no refresh*.
- Нажмите Log In (Войти).

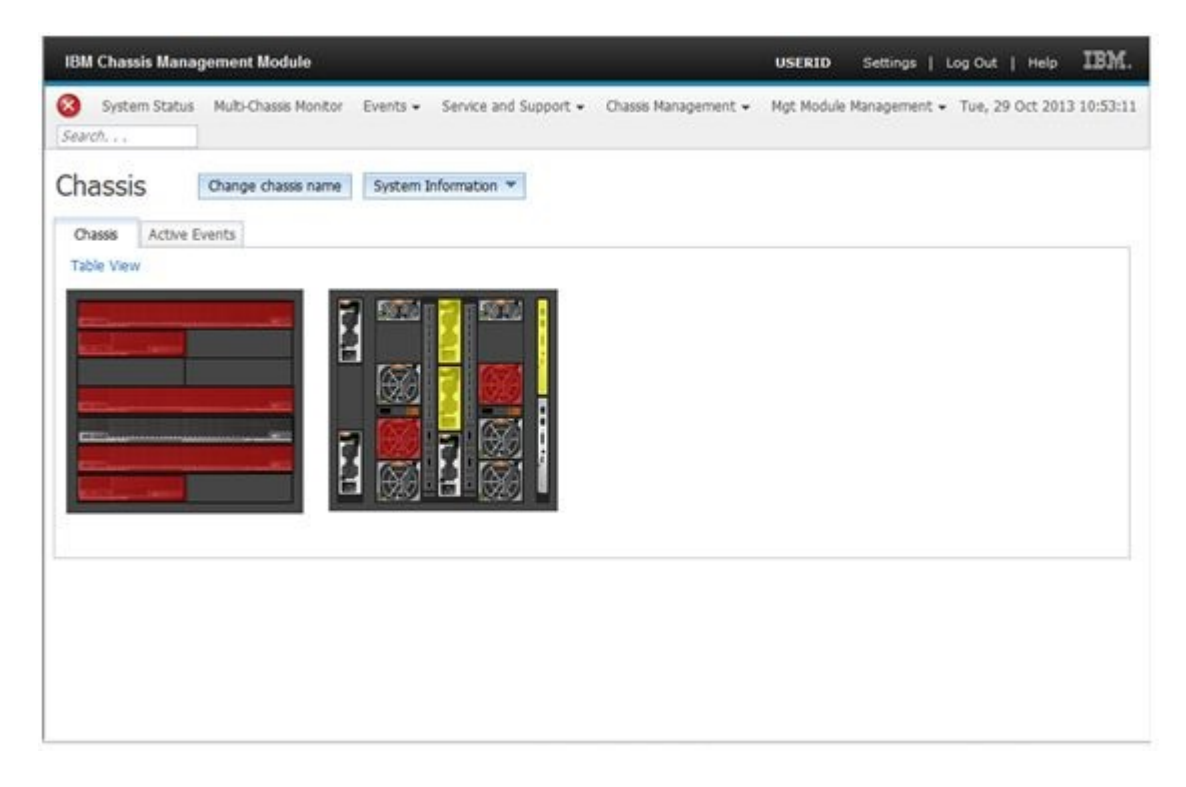

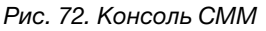

# Обнаружение Flex System Manager элемента "Рама Lenovo Flex System"

Если включена премиальная функция для обнаружения системы Flex System Manager (FSM), задача **Discovering a Lenovo Flex System Chassis FSM (Обнаружение FSM рамы Lenovo Flex System)** доступна на панели навигации окна "Консоль Operations Manager". Эта функция обеспечивает обнаружение системы FSM и управление ею в окне Консоль Operations Manager.

# Об этой задаче

Эта задача выполняется на консоли Консоль Operations Manager.

# Процедура

Шаг 1. Нажмите Monitoring (Мониторинг) → Lenovo Flex System Chassis Modules (Модули рамы Lenovo Flex System) → Lenovo Flex System Chassis FSM (Модуль FSM рамы Lenovo Flex System).

В области результатов отображается список всех модулей FSM элемента "Paмa Lenovo Flex System".

|                                                                                                    | Lenovo Flex System Chassis               | FSM - SCOM12SP1 - Operations Manager                                          |
|----------------------------------------------------------------------------------------------------|------------------------------------------|-------------------------------------------------------------------------------|
| File Edit View Go Tasks Tools Help                                                                             |                                          |                                                                               |
| Search 👻 🧅 🙀 Scope 👂 Find 🚺 Tasks                                                                              | ) .                                      |                                                                               |
| Monitoring <                                                                                                   | enovo Flex System Chassis FSM (1)        |                                                                               |
| 💑 Task Status for Lenovo BladeCenter(s) 🔨 🔨                                                                    | 🔍 Look for:                              | Find Now Clear                                                                |
| Windows Computers for Managing Lenovo BladeCenter(s)                                                           | State 🛛 👻 Display Name 🛛 Lenovo Fl       | lex Sy MachineType Lenovo Flex Sy                                             |
| <ul> <li>La Lenovo BladeCenter Modules</li> <li>Lenovo Flex System Chassis(s) and Modules</li> </ul>           | Healthy 10.240.194.20 Flex System        | m Ma 8731AC1 On                                                               |
| Active Alerts                                                                                                  |                                          |                                                                               |
| Lenovo Flex System Chassis(s)                                                                                  |                                          |                                                                               |
| Task Status                                                                                                    |                                          |                                                                               |
| Fask status for Lenovo Flex System Chassis(s)<br>Mindows Computers for Managing Lenovo Elex System Chassis (s) |                                          |                                                                               |
| A C Lenovo Flex System Chassis Modules                                                                         |                                          |                                                                               |
| Eenovo Flex System Chassis Compute Nodes                                                                       |                                          |                                                                               |
| 🗱 Lenovo Flex System Chassis Cooling Modules                                                                   |                                          |                                                                               |
| 🗱 Lenovo Flex System Chassis FanMux Modules                                                                    |                                          |                                                                               |
| 🗱 Lenovo Flex System Chassis FSM                                                                               | Detail View                              |                                                                               |
| Eenovo Flex System Chassis I/O Modules                                                                         |                                          |                                                                               |
| Eenovo Flex System Chassis Management Modules                                                                  | Lenovo Flex System Chassis Management pr | operties of 10.240.194.20_Node Bay 9 - Node 09 (TCT_B050)                     |
| Enovo Flex System Chassis Power Modules                                                                        | Display Name                             | 10.240.194.20_Node Bay 9 - Node 09 (TCT_B050)                                 |
| Lenovo Flex System Chassis RearLED Modules     Lenovo Flex System Chassis Storages                             | Full Path Name                           | SN#Y030BG16802L10.240.194.20\10.240.194.20_Node Bay 9 -<br>Node 09 (TCT_B050) |

Рис. 73. Пример FSM элемента "Рама Lenovo Flex System"

- Шаг 2. Убедитесь, что нужный модуль FSM включен в список. Если нужный модуль FSM не включен в список, убедитесь, что элемент "Paмa Flex System", который содержит этот FSM, обнаружен. Для этого выполните следующие действия.
  - a. Нажмите Monitoring (Мониторинг) → Lenovo Flex System Chassis(s) and Modules (Рама и модули Lenovo Flex System) → Lenovo Flex System Chassis(s) (Рамы Lenovo Flex System) → Lenovo Flex System Chassis (Рама Lenovo Flex System).
     В области результатов отобразится Рама Lenovo Flex System и ее состояние.
  - b. В области Actions (Действия) выберите Lenovo Flex System Chassis (Pama Lenovo Flex System) и выполните задачу узла: Lenovo Flex Chassis: Refresh this Chassis Modules (Pama Lenovo Flex: обновить модули этой рамы).

Нужная целевая система FSM будет обнаружена и отобразится в списке модулей FSM элемента "Рама Lenovo Flex System".

|                                                          |                | Lenovo Flex Syste        | em Chassis(s) - S  | COM12SP1 - O     | perations Mana            | ager                      | -                                                | 0      |
|----------------------------------------------------------|----------------|--------------------------|--------------------|------------------|---------------------------|---------------------------|--------------------------------------------------|--------|
| File Edit View Go Tasks Tools Help                       |                |                          |                    |                  |                           |                           |                                                  |        |
| Search 👻 🝦 👫 Scope 🔎 Find 🔃 Tasks                        | <b>@</b> ;     |                          |                    |                  |                           |                           |                                                  |        |
| Monitoring <                                             | Lenovo Flex Sy | stem Chassis(s) (2)      |                    |                  |                           |                           | <ul> <li>Tasks</li> </ul>                        |        |
| 🎉 Task Status for Lenovo Blade Center(s) 📃 🔼             | 🔍 Look for:    |                          |                    | Find Now         | Clear                     |                           |                                                  |        |
| 👯 Windows Computers for Managing Lenovo BladeCenter(s)   | State          |                          | Lenovo Elex Sv     | Description      | Lenovo Elex Sv            | A Lenovo Flex System Chas | Diagram View                                     |        |
| Enovo BladeCenter Modules                                | O us us        |                          |                    | besenpaon        | control of the country in | Management Module         | t? Event View                                    |        |
| 4 G Lenovo Flex System Chassis(s) and Modules            | Healthy        | SN#Y030BG168             | 8/21HC1            | IBM Flex Chassi  | 10.240.194.20             | I Healthy                 | Performance View                                 |        |
| Active Alerts                                            | Healthy        | 210#YUT1BG24             | 8721A1A            | IBM Flex Chassi  | 10.240.194.23             |                           | III State View                                   |        |
| Task Status                                              |                |                          |                    |                  |                           |                           | Network (Virtual) Vicinity Dashboard             |        |
| Task Status for Lenovo Flex System Chassis()             |                |                          |                    |                  |                           |                           | Network Node Dashboard                           |        |
| III Windows Computers for Managing Lenovo Flex System Ch |                |                          |                    |                  |                           |                           | Network Vicinity Dashboard                       |        |
| a 🖓 Lenovo Flex System Chassis Modules                   |                |                          |                    |                  |                           |                           | E netron renty our our                           |        |
| 🔛 Lenovo Flex System Chassis Compute Nodes 🗧             |                |                          |                    |                  |                           |                           | Node Tasks                                       | -      |
| 🧱 Lenovo Flex System Chassis Cooling Modules             |                |                          |                    |                  |                           |                           | Lenovo Flex Chassis: Refresh this Chassis's Modu | les    |
| 🔛 Lenovo Flex System Chassis FanMux Modules              | <              |                          |                    |                  |                           | >                         | Lannun Elex Surtem Charris Mananement Web C      |        |
| 🛗 Lenovo Flex System Chassis FSM                         | Detail View    |                          |                    |                  |                           | *                         |                                                  | onsole |
| Eenovo Flex System Chassis I/O Modules                   |                |                          |                    |                  |                           |                           | La Ping                                          |        |
| 🔡 Lenovo Flex System Chassis Management Modules          | 😼 Lenovo       | Flex System Chassis prop | erties of SN#Y030B | G16802L10.240.19 | 4.20                      | ^                         | SNMP GET                                         |        |
| Eenovo Flex System Chassis Power Modules                 | Display Name   |                          |                    | SN#Y030BG1680    | 2L10.240.194.20           |                           | SNMP Walk                                        |        |
| 🔡 Lenovo Flex System Chassis RearLED Modules             | Full Path Nam  | ne -                     |                    | SN#Y030BG168     | 02L10.240.194.20          |                           | Teinet Console                                   |        |
| 🔛 Lenovo Flex System Chassis Storages 🗸 🗸                | Access Mode    |                          |                    | SNMPONLY         |                           |                           | Traceroute                                       |        |
| < III >                                                  | Certification  |                          |                    | GENERIC          |                           |                           | meerone                                          |        |

Рис. 74. Обновление модуля рамы

# Запуск веб-консоли Flex System Manager

Если включена премиальная функция для запуска веб-консоли Flex System Manager, эта задача доступна в окне "Консоль Operations Manager". Эта функция позволяет запускать веб-консоль Flex

System Manager (FSM) элемента "Рама Flex System", используя ссылки в окне "Консоль Operations Manager".

#### Об этой задаче

Эта задача выполняется на консоли Консоль Operations Manager.

# Процедура

- Шаг 1. Нажмите Monitoring (Мониторинг) → Lenovo Flex System Chassis Modules (Модули рамы Lenovo Flex System) → Lenovo Flex System Chassis FSM (Модуль FSM рамы Lenovo Flex System).
- Шаг 2. В области результатов выберите нужный Lenovo Flex System Chassis FSM (Модуль FSM рамы Lenovo Flex System), а в списке Tasks (Задачи) области Actions (Действия) выберите Set FSM IP Address (Задать IP-адрес FSM).

|                                                                                                    | Lenovo Flex System Chassis FSM -                 | SCOM12SP1 - Operations Manager                          | _ 0 <mark>_</mark> ×                                            |
|----------------------------------------------------------------------------------------------------|--------------------------------------------------|---------------------------------------------------------|-----------------------------------------------------------------|
| File Edit View Go Tasks Tools Help                                                                                                    |                                                  |                                                         |                                                                 |
| Search 👻 📮 👫 Scope 👂 Find 🔃 Tasks                                                                                                    | 0 .                                              |                                                         |                                                                 |
| Monitoring <                                                                                                    | Lenovo Flex System Chassis FSM (1)               |                                                         | <ul> <li>Tasks</li> </ul>                                       |
| 🍣 Task Status for Lenovo BladeCenter(s) 🔨 🔨                                                                                                    | 🔍 Look for:                                      | Find Now Clear                                          |                                                                 |
| 🚻 Windows Computers for Managing Lenovo BladeCenter(s)                                                                                                    | State 👻 🧭 Display Name 🛛 Lenovo Flex Sy          | MachineType Lenovo Flex Sy                              | Entity Properties                                               |
| Lenovo Blade Center Modules A Control Control (Control Control Contr | Healthy 10.240.194.20 Flex System Ma             | 8731AC1 On                                              | Health Explorer                                                 |
| Active Alerts                                                                                                    |                                                  |                                                         | Navigation ^                                                    |
| Lenovo Flex System Chassis(s)     Task Status                                                                                                    |                                                  |                                                         | Alert View                                                      |
| Task Status for Lenovo Flex System Chassis(s)                                                                                                    |                                                  |                                                         | Diagram View                                                    |
| III Windows Computers for Managing Lenovo Flex System Ch                                                                                                    |                                                  |                                                         | Event View                                                      |
| a 済 Lenovo Flex System Chassis Modules                                                                                                    |                                                  |                                                         | Performance View                                                |
| 🔠 Lenovo Flex System Chassis Compute Nodes 🗧                                                                                                    |                                                  |                                                         | III Caste View                                                  |
| Lenovo Flex System Chassis Cooling Modules                                                                                                    |                                                  |                                                         | state view                                                      |
| E Lenovo Flex System Chassis FanMux Modules                                                                                                    |                                                  |                                                         | Network (Virtual) Vicinity Dashboard                            |
| Eenovo Flex System Chassis FSM                                                                                                    | Detail View                                      |                                                         | <ul> <li>Network Vicinity Dashboard</li> </ul>                  |
| 🔛 Lenovo Flex System Chassis I/O Modules                                                                                                    |                                                  |                                                         |                                                                 |
| 🔠 Lenovo Flex System Chassis Management Modules                                                                                                    | Lenovo Flex System Chassis Management properties | of 10.240.194.20_Node Bay 9 - Node 09 (TCT_B050)        | <ul> <li>Lenovo Flex System Chassis Management Tasks</li> </ul> |
| 👯 Lenovo Flex System Chassis Power Modules                                                                                                    | Display Name                                     | 10.240.194.20 Node Bay 9 - Node 09 (TCT 8050)           | Lenovo Flex Chassis:Refresh this FSM's Properties and States    |
| 🔢 Lenovo Flex System Chassis RearLED Modules                                                                                                    | Full Path Name                                   | SN#Y030BG16802L10.240.194.20\10.240.194.20_Node Bay 9 - | Lenovo Flex System Chassis Management Web Console               |
| 🗰 Lenovo Flex System Chassis Storages 🗸 🗸                                                                                                    |                                                  | Node 09 (TCT_B050)                                      |                                                                 |
| < III >                                                                                                    | Lenovo Flex System Module Description            | Flex System Manager Compute Node (Type 8731AC1)         | La Set FSM IP Address                                           |

Рис. 75. Пример настройки IP-адреса FSM с консоли SCOM

Шаг 3. В окне Run Task - Set FSM IP Address (Выполнение задачи "Задать IP-адрес FSM") щелкните **Override (Переопределить)**.

|                                                                                                    | 🔞 Help                                         |
|----------------------------------------------------------------------------------------------------|------------------------------------------------|
| Run the task on these targets                                                                                                    |                                                |
| Target                                                                                                    | Run Location                                   |
| 10.240.194.20_Node Bay 9 - Node 09 (TCT_B050)                                                                                                    | 10.240.194.20                                  |
|                                                                                                    |                                                |
|                                                                                                    |                                                |
| T                                                                                                    |                                                |
|                                                                                                    |                                                |
| Name                                                                                                    | Value                                          |
| FSMIPaddress                                                                                                    | \$Target/Property[Type="IBM.FlexSystem.FSM"]/F |
|                                                                                                    |                                                |
| Override<br>Task credentials                                                                                                    | Task description                               |
| Override         Task credentials <ul> <li>Use the predefined Run As Account</li> </ul>                                                                                      | Task description<br>Set FSM IP Address         |
| Override         Task credentials            • Use the predefined Run As Account         • Other :                                                                           | Task description<br>Set FSM IP Address         |
| Override         Task credentials         Image: Use the predefined Run As Account         Other :         User name :                                                       | Task description<br>Set FSM IP Address         |
| Override         Task credentials         Image: Use the predefined Run As Account         Other :         User name :         Password :                                    | Task description<br>Set FSM IP Address         |
| Override         Task credentials         Image: Use the predefined Run As Account         Other :         User name :         Password :         Domain :         SCOMR2×64 | Task description<br>Set FSM IP Address         |
| Override <b>Task credentials</b> • Use the predefined Run As Account             • Other :          User name :         Password :         Domain :         SCOMR2X64        | Task description<br>Set FSM IP Address         |

Рис. 76. Окно Run Task - Set FSM IP Address (Выполнение задачи "Задать IP-адрес FSM")

Откроется страница Override Task Parameters (Переопределение параметров задачи).

|                          | Override               | Task Parameters            |             |
|--------------------------|------------------------|----------------------------|-------------|
| verride the task paramet | ers with the new value | 5                          |             |
| Name                     | Туре                   | Default Value              | New Value   |
| FSMIPaddress             | string                 | \$Target/Property[Type="IB | 10.10.10.10 |
|                          |                        |                            |             |
|                          |                        |                            |             |
|                          |                        |                            |             |
|                          |                        |                            |             |
|                          |                        |                            |             |
|                          |                        |                            |             |
|                          |                        |                            |             |
|                          |                        |                            |             |
|                          |                        |                            |             |
|                          |                        |                            |             |
|                          |                        |                            |             |
|                          |                        |                            |             |
|                          |                        |                            |             |
|                          |                        |                            |             |
| ×                        |                        |                            |             |

Рис. 77. Пример переопределения IP-адреса FSM

- Шаг 4. В поле **New Value (Новое значение)** введите подходящий IP-адрес целевого модуля FSM и нажмите **Override (Переопределить)**.IP-адрес FSM можно получить с веб-консоли элемента "Pama Flex System".
- Шаг 5. В окне Task Set FSM IP Address (Задача "Задать IP-адрес FSM") щелкните **Run (Выполнить)**. Отобразится окно Set FSM IP Address (Задать IP-адрес FSM) с указанием состояния задачи.

| Task<br>ØSet FSM IP Addre                                                                                                    | Status<br>Iss Success                                                                                             | Task Target<br>9.115.252.28_node bay 1 | 10 - node 10          |
|----------------------------------------------------------------------------------------------------|----------------------------------------------------------------------------------------------------|----------------------------------------|-----------------------|
| ask Output                                                                                                    |                                                                                                    |                                        | Copy Text 🖏 Copy HTML |
| Set FSM IP                                                                                                    | Address                                                                                                    | Task Description                       | ~                     |
| Status:<br>Scheduled Time:<br>Start Time:<br>Submitted By:<br>Run Location:<br>Target:<br>Target:<br>Target Type:<br>Category: | Success<br>4/27/2013 9:31:56 PM<br>4/27/2013 9:31:57 PM<br>SCOMR2X64\Administrato<br>IBM.FlexSystem.FSM<br>Custom | Set FSM IP Address                     |                       |
| Task Output:                                                                                                    |                                                                                                    |                                        |                       |
| Output                                                                                                    |                                                                                                    |                                        |                       |

Рис. 78. Состояние задачи "Задать IP-адрес FSM" указывает, что задача выполнена успешно

# Шаг 6. Нажмите Close (Закрыть).

|                                                        | Lenovo Flex System Chassis FSM -                 | SCOM12SP1 - Operations Manager                                         | _ 0 <mark>×</mark>                                           |
|--------------------------------------------------------|--------------------------------------------------|------------------------------------------------------------------------|--------------------------------------------------------------|
| File Edit View Go Tasks Tools Help                     |                                                  |                                                                        |                                                              |
| Search 👻 🝦 🐺 Scope 👂 Find 🕅 Tasks                      | <b>0</b> .                                       |                                                                        |                                                              |
| Monitoring <                                           | Lenovo Flex System Chassis FSM (1)               |                                                                        | <ul> <li>Tasks</li> </ul>                                    |
| 🍣 Task Status for Lenovo Blade Center(s) 🛛 🔺           | Q Look for:                                      | Find Now Clear                                                         | 2 0                                                          |
| 🔢 Windows Computers for Managing Lenovo BladeCenter(s) | State - 🖉 Display Name Lenovo Flex Sy            | MachineType Lenovo Flex Sy                                             | Entity Departies                                             |
| East Control Conter Modules                            | Healthy 10.240.194.20 Flex System Ma             | 8731AC1 On                                                             | Entry Properties                                             |
| a 🖓 Lenovo Flex System Chassis(s) and Modules          |                                                  |                                                                        | Health Explorer                                              |
| Active Alerts                                          |                                                  |                                                                        | Navigation ^                                                 |
| 🔛 Lenovo Flex System Chassis(s)                        |                                                  |                                                                        |                                                              |
| lask Status                                            |                                                  |                                                                        | Alert View                                                   |
| 💑 Task Status for Lenovo Flex System Chassis(s)        |                                                  |                                                                        | 🛃 Diagram View                                               |
| Windows Computers for Managing Lenovo Flex System Ch   |                                                  |                                                                        | Event View                                                   |
| a 🕼 Lenovo Flex System Chassis Modules                 |                                                  |                                                                        | Performance View                                             |
| 🔛 Lenovo Flex System Chassis Compute Nodes 🛛 🗏         |                                                  |                                                                        | Etata Vian                                                   |
| Lenovo Flex System Chassis Cooling Modules             |                                                  |                                                                        |                                                              |
| Eenovo Flex System Chassis FanMux Modules              |                                                  |                                                                        | Network (Virtual) Vicinity Dashboard                         |
| Eenovo Flex System Chassis FSM                         | Detail View                                      |                                                                        | <ul> <li>Network Vicinity Dashboard</li> </ul>               |
| Eenovo Flex System Chassis I/O Modules                 |                                                  |                                                                        | Lances Flag Sectors Chards Management Tarles                 |
| Eenovo Flex System Chassis Management Modules          | Lenovo Flex System Chassis Management properties | of 10.240.194.20_Node Bay 9 - Node 09 (TCT_B050)                       | Lenovo riex system Chassis Management Tasks                  |
| Eenovo Flex System Chassis Power Modules               | Display Name                                     | 10.240.194.20_Node Bay 9 - Node 09 (TCT_8050)                          | Lenovo Fiex Chassis:Refresh this FSM's Properties and States |
| Lenovo Flex System Chassis RearLED Modules             | Full Path Name                                   | SN#Y030BG16802L10.240.194.20\10.240.194.20_Node Bay 9 -                | Lenovo Flex System Chassis Management Web Console            |
| 🛗 Lenovo Flex System Chassis Storages 🗸 🗸              | Lanouro Elay Surtam Modula Description           | Node 09 (TCT_8050)<br>Elex System Manager Compute Node (Type \$721AC1) | Set FSM IP Address                                           |
| < III >                                                | centry riex system module Description            | 8731AC1                                                                |                                                              |

Рис. 79. Пример запуска веб-консоли FSM с консоли SCOM

Шаг 7. В области Actions (Действия) выберите Lenovo Flex System Chassis Management Web Сопsole (Веб-консоль управления рамами Lenovo Flex System). Operations Manager открывает веб-консоль FSM в браузере по умолчанию.

Окно входа на веб-консоль

|            |                    | IBM.  |  |
|------------|--------------------|-------|--|
| IBM Flex S | System Manager**   | _     |  |
|            | User ID:<br>USERID |       |  |
|            | Password:          | -     |  |
|            |                    | Login |  |

Рис. 80. Окно входа на веб-консоль Lenovo Flex System Manager

# Мониторинг работоспособности серверов ThinkServer

Lenovo Hardware Management Pack предоставляет встроенный механизм мониторинга состояния серверов ThinkServer с Lenovo XClarity Administrator.

Для мониторинга серверов ThinkServer с помощью Hardware Management Pack должны выполняться следующие требования:

- 1. Серверы ThinkServer должны находиться под управлением Lenovo XClarity Administrator.
- 2. Необходимо интегрировать (зарегистрировать) Lenovo XClarity Administrator на консоли Operations Manager (см. раздел Регистрация Lenovo XClarity Administrator).
- 3. После интеграции Lenovo XClarity Administrator необходимо выполнить обнаружение компьютера с Windows для серверов ThinkServer, используя мастер обнаружения SCOM для включения полного мониторинга.

После того как регистрация завершена и серверы ThinkServer обнаружены, нажмите **Monitoring** (Мониторинг) → Lenovo Hardware → Lenovo ThinkServer BMC на консоли Operations Manager, чтобы просмотреть серверы ThinkServer под управлением Lenovo XClarity Administrator.

**Примечание:** В процессе регистрации также обнаруживаются IMM под управлением Lenovo XClarity Administrator. Сведения о мониторинге IMM доступны в разделе Мониторинг работоспособности серверов на базе System x и ThinkSystem BMC.

# Регистрация Lenovo XClarity Administrator

Чтобы отслеживать серверы ThinkServer, управляемые Lenovo XClarity Administrator, необходимо зарегистрировать Lenovo XClarity Administrator в Lenovo Hardware Management Pack.

## Процедура

Чтобы зарегистрировать Lenovo XClarity Administrator, выполните указанные ниже действия.

- Шаг 1. На консоли Operations Manager щелкните Monitoring (Мониторинг) → Windows Computers (Компьютеры Windows).
- Шаг 2. Перейдите на вкладку Register LXCA (Зарегистрировать LXCA) в области Windows Computer Tasks (Задачи компьютеров Windows) на правой панели. Отобразится страница LXCA Management (Управление LXCA).
- Шаг 3. Нажмите кнопку **Register (Регистрация)**, чтобы начать регистрацию Lenovo XClarity Administrator. Отобразится страница Lenovo XClarity Administrator Registration (Регистрация LXCA)
- Шаг 4. Введите IP-адрес, имя пользователя, пароль и порт для Lenovo XClarity Administrator и нажмите кнопку **ОК**.
- Шаг 5. Если отображается страница View Certificate (Просмотр сертификата), нажмите кнопку **Trust this certificate (Сделать этот сертификат доверенным)**, чтобы подтвердить, что программное обеспечение Lenovo XClarity Administrator является доверенным.

В Lenovo XClarity Administrator создается новая учетная запись, которая используется для взаимодействия между данным приложением и Lenovo XClarity Administrator. Можно не создавать новую учетную запись, особенно если Lenovo XClarity Administrator использует LDAP и учетная запись отключена.

По окончании регистрации на странице LXCA Management (Управление LXCA) отобразится Lenovo XClarity Administrator.

## Примечания:

- Если решено создать новую учетную запись, убедитесь, что указанная учетная запись пользователя Lenovo XClarity Administrator имеет привилегии администратора и роли Ixc-operator, Ixc-fw-admin, Ixc-os-admin в Lenovo XClarity Administrator.
- Если экземпляр Lenovo XClarity Administrator зарегистрирован с использованием более ранней версии Hardware Management Pack, вручную загрузите сертификат сервера для экземпляра Lenovo XClarity Administrator и импортируйте его в Hardware Management Pack, нажав Manage trusted certificates (Управление доверенными сертификатами) → Add (Добавить). Если сертификат сервера не добавлен в Hardware Management Pack, Hardware Management Pack не сможет подключиться к Lenovo XClarity Administrator.

## Другие операции по регистрации Lenovo XClarity Administrator

После завершения регистрации можно выполнять следующие действия.

- Отмена регистрации Lenovo XClarity Administrator нажатием кнопки Unregister (Отмена регистрации).
- Управление доверенными сертификатами нажатием кнопки Manage trusted certificates (Управление доверенными сертификатами).

# Скачивание сертификата сервера Lenovo XClarity Administrator

Копию текущего сертификата сервера Lenovo XClarity Administrator можно скачать в формате PEM в локальную систему.

## Процедура

Выполните следующие действия, чтобы скачать сертификат сервера

Шаг 1. Войдите в Lenovo XClarity Administrator

- Шаг 2. В строке меню Lenovo XClarity Administrator щелкните Administration (Администрирование) → Security (Безопасность), чтобы открыть страницу Security (Безопасность).
- Шаг 3. В разделе Certificate Management (Управление сертификатами) щелкните Server Certificate (Сертификат сервера). Откроется страница Server Certificate (Сертификат сервера).
- Шаг 4. Перейдите на вкладку Download Certificate (Загрузить сертификат).
- Шаг 5. Нажмите кнопку **Download Certificate (Загрузить сертификат)**. Откроется диалоговое окно Server Certificate (Сертификат сервера).
- Шаг 6. Щелкните Save to pem (Сохранить в РЕМ-файле), чтобы сохранить сертификат сервера в виде РЕМ-файла в локальной системе

**Примечание:** Формат DER не поддерживается.

# Управление доверенными сертификатами

Hardware Management Pack предоставляет встроенный механизм управления доверенными сертификатами Lenovo XClarity Administrator.

# Процедура

На странице "Администрирование Hardware Management Pack" щелкните **Manage trusted certificates** (Управление доверенными сертификатами), чтобы отобразить страницу **Trusted Certificates** (Доверенные сертификаты). На этой странице можно выполнять следующие действия.

- Добавление вручную доверенного сертификата Lenovo XClarity Administrator нажатием кнопки Add (Добавить).
- Просмотр подробной информации для доверенного сертификата нажатием кнопки **View** (Просмотреть).
- Удаление доверенного сертификата нажатием кнопки Delete (Удалить).
- Обновление списка доверенных сертификатов нажатием кнопки Refresh (Обновить).
- Вернитесь на страницу "Администрирование Hardware Management Pack", нажав LXCA Registration (Регистрация LXCA).

Lenovo Hardware Management Pack для Microsoft System Center Operations Manager Руководство по установке и использованию

# Глава 6. Устранение неполадок

В этом разделе предоставляется информация, которая окажется полезной в устранении возможных неполадок с Lenovo Hardware Management Pack. Рекомендуемые действия часто начинаются с проверки выполнения определенных задач. Симптомы проблемы часто позволяют обнаружить ее истинную причину.

# Устранение ошибок, возвращенных IBM Power CIM Provider

В этом разделе описано устранение ошибок, возвращенных IBM Power CIM Provider.

Существует две возможные причины отображения значения False для параметра Capping Capable:

- Микропрограмма системы сообщает, что подкомпонент платформы или микропрограммы не поддерживает ограничение мощности.
- Этот тип системы не поддерживает функцию ограничения мощности.

Дополнительные сведения об управлении электропитанием см. по ссылке <u>Документация в Интернете</u> по IBM Systems Director Active Energy Manager 4.4.3.

# Устранение неполадок установки IBM Power CIM Provider

В этом разделе описывается устранение неполадок установки IBM Power CIM Provider. Первым шагом в устранении неполадок установки IBM Power CIM Provider является проверка успешного завершения установки.

Дополнительные сведения см. в разделе «Проверка успешной установки IBM Power CIM Provider» на странице 119.

# Проверка успешной установки IBM Power CIM Provider

В следующей процедуре описано, как проверить, была ли установка IBM Power CIM Provider выполнена успешно.

## Об этой задаче

В окне команд администратора выполните следующие действия.

## Процедура

Шаг 1. Выполните следующие команды:

a. cimprovider -I -m IBMPowerCIM

В результате выполнения этой команды должна отобразиться строка с именем поставщика, например IBMPowerCIM, и состоянием 0К.

- b. cimcli ei -n root/ibmsd IBMPSG\_AveragePowerUsageValue
- c. cimcli ei -n root/ibmsd IBMPSG\_AveragePowerUsageSensor
- d. cimcli ei -n root/ibmsd IBMPSG\_PowerCappingInformation
- Шаг 2. Проверьте выводимые в результате выполнения этих команд данные. Эти данные должны содержать подходящие числа для показаний датчиков и нижних пороговых значений, а также *Pmin/Pmax* для класса PowerCappingInformation. Если команда указывает, что ее выполнение частично завершилось сбоем, это означает, что команда по

формированию подходящих значений не была выполнена успешно и, следовательно, ее выполнение завершилось ошибкой.

Шаг 3. Если какая-либо команда, выполняемая для проверки установки IBM Power CIM Provider, завершилась сбоем или сгенерировала неподходящие значения, см. инструкции в разделе «Исправление ошибок установки IBM Power CIM Provider» на странице 120.

# Исправление ошибок установки IBM Power CIM Provider

В следующей процедуре описано исправление ошибок установки IBM Power CIM Provider.

# Об этой задаче

Если какая-либо команда, выполняемая для проверки установки IBM Power CIM Provider, завершилась сбоем или сгенерировала неподходящие значения, выполните следующие действия:

# Процедура

Шаг 1. Убедитесь, что соответствующий раздел реестра существует и содержит подходящие значения.

Раздел находится по следующему пути: HKLM\SOFTWARE\IBM\Systems Management Integrations \IBM Power CIM Provider. Он должен содержать параметр **REG\_SZ** с именем *Path*, указывающим на каталог установки поставщика. Этот каталог должен быть доступным для записи.

**Примечание:** На 64-разрядных компьютерах этот раздел находится по следующему пути: HKLM\SOFTWARE\Wow6432Node\IBM\Systems Management Integrations\IBM Power CIM Provider.

- Шаг 2. В каталоге установки откройте файл IBMPowerCIMRegistration.mof и убедитесь, что в строке Location указан правильный путь: \IBMPowerCIM. Путь установки по умолчанию: %ProgramFiles% \IBM\IBM Power CIM Provider.
- Шаг 3. Выберите один из следующих вариантов:
  - Остановитесь, если после проверки правильности указания пути в строке расположения не созданы отчеты об ошибках или неправильные значения.
  - Выполните шаги 4–8, если поставщик по-прежнему сообщает о сбое или неправильных значениях.
- Шаг 4. Изучите файлы журнала в каталоге установки. Файл RegIBMPowerCIM.log содержит результаты выполнения скриптов регистрации (и отмены регистрации) в процессе установки и удаления установщика Windows. Если при выполнении этих скриптов установки произошла ошибка, результаты этой ошибки показаны в файле RegIBMPowerCIM.log

Существует две возможные причины такой ситуации:

- Response length = 256Наиболее распространенная причина этой ошибки в том, что тип 38 SMBIOS не распознается в системе. Это вызвано тем, что микропрограмма системы не поддерживает тип 38 SMBIOS или библиотеки IPMI неверно распознают его. Попробуйте перезапустить сервер cimserver (см. ниже) или перезагрузить компьютер.
- cmdComplete = falseДругой распространенной причиной этой ошибки является неправильный путь к разделу реестра.
- Шаг 5. Переустановите IBM Power CIM Provider с помощью предоставленного установщика, выполнив следующие действия.
  - a. Удалите IBM Power CIM Provider, щелкнув Uninstall (Удалить) в разделе Add/Remove Programs (Установка и удаление программ) (Windows 2003) или Programs and Features (Программы и компоненты) (Windows 2008 и выше).
  - b. Подождите несколько минут, пока сервер Director CIM, *wmicimserver*, снова не подключится к сети.

- с. Переустановите IBM Power CIM Provider, воспользовавшись предоставленным файлом установки.
- Шаг 6. Чтобы вручную зарегистрировать IBM Power CIM Provider на сервере Director CIM, введите следующие команды в окне Administrator Command (Команда администратора):
  - a. cimprovider -r -m IBMPowerCIM
  - b. net stop wmicimserver
  - c. taskkill /F /IM wmicpa.exe
  - d. net start wmicimserver
  - e. mofcomp IBMPowerCIM.mof (в каталоге установки поставщика)
  - f. mofcomp IBMPowerCIMRegistration.mof (в каталоге установки поставщика)
  - Для достижения оптимальных результатов подождите несколько минут между выполнением команд net start wmicimserver и mofcomp.

**Примечание:** Иногда *wmicimserver* требуется немного времени, чтобы начать должным образом реагировать на загрузку новых поставщиков.

- Шаг 7. Убедитесь, что микропрограмма сервера поддерживает тип 38 SMBIOS. В противном случае обновите версию микропрограммы так, чтобы обеспечить такую поддержку. Не должно возникнуть проблем на компьютерах с интерфейсом Unified Extensible Firmware Interface.
- Шаг 8. В пути к разделу реестра HKLM\SOFTWARE\[Wow6432Node]\IBM\Systems Management Integrations \IBM Power CIM Provider:
  - а. Добавьте **REG\_SZ** с именем *Debug* и задайте значение 1.
  - b. Удалите и снова установите IBM Power CIM Provider, как описано выше. Теперь журналы станут более подробными и, возможно, смогут предоставить дополнительную информацию о проблеме.

Шаг 9. Перезагрузите сервер.

# Удаление рамы в разделе "Отложенные операции управления сетевыми устройствами" в Windows Server 2012

В следующей процедуре описано решение проблемы, когда BladeCenter или Рама Flex System обнаруживается, однако отображается в представлении **Network Devices Pending Management** (Отложенные операции управления сетевыми устройствами).

## Об этой задаче

Если какая-либо из рам BladeCenter или Flex System отображается в представлении **Network Devices Pending Management (Отложенные операции управления сетевыми устройствами)**, выполните следующие действия.

## Процедура

- Шаг 1. Откройте параметры брандмауэра и используйте правила входящего и исходящего взаимодействия, чтобы приступить к работе с Operations Manager на компьютере Windows, относящемся к серверам управления.По умолчанию некоторые правила могут быть отключены.
- Шаг 2. Включите соответствующие правила, а затем снова выполните правило обнаружения или дождитесь, пока оно не отобразится в виде запланированной задачи в окне "Консоль Operations Manager".

Обнаруженное сетевое устройство теперь отображается в представлении Network Devices (Сетевые устройства), а не в представлении Network Devices Pending Management (Отложенные операции управления сетевыми устройствами).

# Исправление завершившейся сбоем задачи по открытию вебконсоли IMM/AMM/CMM на консоли SCOM с использованием Windows Server 2012

Если вы попытаетесь открыть Lenovo IMM/AMM/CMM Web Console (веб-консоль Lenovo IMM/ AMM/CMM) на консоли Systems Center Operations Manager, которая находится в управляемой системе с Windows Server 2012 с включенным для веб-консоли сервером SSL и задача завершится ошибкой, выполните следующие действия, чтобы решить проблему. Это проблема настройки безопасности Internet Explorer в Windows Server 2012.

# Об этой задаче

В следующей процедуре описано, как изменить конфигурацию безопасности Internet Explorer (IE), чтобы разрешить IE открыть веб-консоль.

# Процедура

- Шаг 1. Если на вашем сервере выполняется Windows Server 2012, щелкните Server Manager (Диспетчер серверов) и Configure this local server (Настроить этот локальный сервер), чтобы открыть страницу Local Server configuration (Конфигурация локального сервера).
- Шаг 2. В области Properties (Свойства) рядом с пунктом IE Enhanced Security Configuration (Конфигурация усиленной безопасности Internet Explorer) нажмите **Оп (Вкл)**, чтобы открыть диалоговое окно Internet Explorer Enhanced Security Configuration (Конфигурация усиленной безопасности Internet Explorer).
- Шаг 3. Чтобы использовать конфигурацию усиленной безопасности Internet Explorer, когда участники локальной группы Administrators (Администраторы) выполнили вход в разделе Administrators (Администраторы), нажмите кнопку **Off (Выкл)**. Это позволит использовать конфигурацию усиленной безопасности Internet Explorer, когда участники локальной группы Administrators (Администраторы) также выполнили вход.
- Шаг 4. Нажмите кнопку **ОК**, чтобы применить изменения.

# Приложение А. Специальные возможности

Специальные возможности помогают пользователям с физическими ограничениями, например с ограниченной подвижностью или плохим зрением, успешно использовать продукты информационных технологий.

Lenovo стремится создавать продукты с удобным доступом для каждого независимо от возраста и физических способностей.

Lenovo Hardware Management Pack поддерживает специальные возможности в программном обеспечении управления системами, в которое интегрирован пакет. Конкретные сведения о функциях специальных возможностей и навигации с помощью клавиатуры доступны в документации по вашему программному обеспечению управления системами.

Ряд разделов Lenovo Hardware Management Pack и связанные с ним публикации поддерживают специальные возможности средства чтения домашней страницы Lenovo. Все функции можно использовать с помощью клавиатуры вместо мыши.

Публикации по Lenovo Hardware Management Pack можно просматривать в формате PDF с помощью Adobe Acrobat Reader. PDF-файлы доступны на сайте загрузок Lenovo Hardware Management Pack.

#### Lenovo и специальные возможности

По ссылке <u>Веб-сайт "Специальные возможности Lenovo"</u> вы найдете дополнительную информацию об обязательствах Lenovo в отношении специальных возможностей.

Lenovo Hardware Management Pack для Microsoft System Center Operations Manager Руководство по установке и использованию

# Приложение В. Рекомендации

В этом разделе описаны рекомендованные методы выполнения задач.

# Рекомендация: определение причины ошибки

Используйте следующую диагностическую процедуру для выявления и решения проблем, которые могут произойти в управляемой среде.

# Об этой задаче

Эта задача выполняется на консоли Консоль Operations Manager.

# Процедура

- Шаг 1. Нажмите **Monitoring (Мониторинг)**, чтобы открыть панель навигации Monitoring (Мониторинг).
- Шаг 2. Чтобы быстро просмотреть статус всех своих управляемых систем с операционными системами Windows, нажмите Lenovo Hardware → Windows Computers on Lenovo System x ог x86/x64 Blade Servers (Компьютеры Windows на блейд-серверах Lenovo System x или x86/x64).
- Шаг 3. Проверьте работоспособность систем, отображенных в верхней области результатов. Все вновь обнаруженные объекты по умолчанию находятся в работоспособном состоянии. Задача по мониторингу работоспособности регулярно обновляет состояние объекта в соответствии с заданным по умолчанию интервалом. Можно настроить периодичность мониторинга, воспользовавшись параметрами **override-controlled**. Дополнительные сведения о параметре **override-controlled** доступны в документации по Microsoft System Center Operations Manager.
- Шаг 4. Выберите систему с состоянием Critical или Warning.

| Windows Windows                                                                                                    | Computers on Lenovo System x or x86/x64 Blade Servers - SCOM12SP1 - Operations                                                                                                    | s Manager |
|----------------------------------------------------------------------------------------------------|----------------------------------------------------------------------------------------------------|-----------|
| File Edit View Go Tasks Tools Help                                                                                                    |                                                                                                    |           |
| Search 👻 🝦 🗱 Scope 👂 Find 😰 Tasks 🔞 👙                                                                                                    |                                                                                                    |           |
| Monitoring «                                                                                                    | Windows Computers on Lenovo System x or x86/x64 Blade Servers                                                                                                    |           |
| <ul> <li>&gt; A Ga Uvarehouse</li> <li>A Ga Lenovo Hardware</li> </ul>                                                                                                    | Windows Computers on Lenovo System x or x86/x64 Blade Serv                                                                                                    | vers (    |
| 🔛 Lenovo Integrated Management Module (IMM)                                                                                                    | Clear                                                                                                    | ×         |
| 🖂 Lenovo System x Power Data Chart<br>🏭 Lenovo Unlicensed System Group                                                                                                    | State 👻 🧭 Name 🔺 Lenovo HW Ma Lenovo Platfor I                                                                                                    | Lenovo I  |
| Task Status Windows Computers for Managing Lenovo License                                                                                                    | Critical winxinyi.SCOMR2X64.NET 255.0 Unclassified                                                                                                    | 5462-KV 🗸 |
| Windows Computers on Lenovo System x or x86/x64 Blade Servers                                                                                                    | < 111                                                                                                    | >         |
| <ul> <li>Active Alerts</li> <li>Active Alerts</li> <li>Lenovo BladeCenter(s)</li> <li>Task Status</li> </ul>                                                                                                    | Lenovo Hardware Components of System x or x86/x64 Blade See                                                                                                    | Physical  |
| Ital: Status for Lenovo Diade Centergy      III Windows Computers for Managing Lenovo BladeCenter(s)      Call Lenovo BladeCenter Modules      Call Lenovo Flex System Chassis(s) and Modules      Active Alerts | Solution       Vinitical       Vinitical       Processors         Solution       winxinyi.SCOM       Unclassified       5462-KVX0244       Ø         Healthy       WINDOWS-IT62       Tower       7383-0644961       Ø |           |
| 📰 Lenovo Flex System Chassis(s) 🗸 🗸                                                                                                    |                                                                                                    | >         |
| < III >                                                                                                    |                                                                                                    |           |
| Show or Hide Views                                                                                                    | Detail View                                                                                                    | ~         |
| New View >                                                                                                    | 1 Windows Computer on Lenovo System properties of winxinyi.SCOMR2X64.NET                                                                                                    | ^         |
| Monitoring                                                                                                    | Display Name winxinyi.SCOMR2X64.NET                                                                                                    |           |
| Authoring                                                                                                    | Principal Name winxiny.SCOMR2K64.NET                                                                                                    |           |

Рис. 81. Пример выбора системы в критическом состоянии

- Шаг 5. Определите, с чем связана ошибка: с оборудованием или с программным обеспечением.
  - Ошибки, связанные с оборудованием: выбрать систему можно в разделе аппаратных компонентов Lenovo панели серверов System х или Блейд-серверов х86/х64. Прокрутите вправо, чтобы просмотреть состояние компонента и данные о нем. Это представление можно персонализировать.

На этой панели вы найдете представления состояний на основе класса аппаратных компонентов. Назначение этого представления — предоставить доступ к подробным свойствам каждого экземпляра компонента. Дополнительные сведения о системе доступны в области Detail View (Подробное представление).

• Ошибки, связанные с программным обеспечением: обратитесь к области Windows Computer on System x or x86/x64 Блейд Servers (Компьютер Windows на Блейд-серверах System x или x86/x64). Здесь вы найдете представления состояний и сведения по каждому классу программных компонентов. Выберите систему с состоянием работоспособности *Critical* или *Warning*.

Назначение этих представлений — предоставить доступ к подробным свойствам каждого экземпляра компонента. Detail View (Подробное представление) содержит все экземпляры программного обеспечения системы с указанием состояния работоспособности по каждому из четырех аспектов.

- Шаг 6. Для получения более подробной информации о сбое откройте сведения об оборудовании соответствующего модуля или компонента аппаратной системы BladeCenter, нажав Lenovo BladeCenter Modules (Модули Lenovo BladeCenter).
- Шаг 7. Если вы уже знаете, что сбой произошел, например, в блоке питания, выберите соответствующее представление, Lenovo BladeCenter Power Modules (Модули питания Lenovo BladeCenter), чтобы установить проблему с блоком питания.
- Шаг 8. Щелкните Critical (Критический) модуль питания и изучите соответствующие данные.
- Шаг 9. Изучите информацию и данные в области Detail View (Подробное представление). Проверьте все экземпляры типа модуля и каждый из его четырех аспектов работоспособности.

- Шаг 10. Щелкните правой кнопкой мыши выбранный модуль и нажмите **open (открыть)** → **Health Explorer (Анализатор работоспособности)**.
- Шаг 11. Выберите оповещение и изучите информацию на странице State Change Events (События изменения состояния).
- Шаг 12. В зависимости от типа оповещения можно нажать View Alert (Просмотреть оповещение) и ознакомиться с дополнительной информацией.
- Шаг 13. Перейдите на вкладку **Knowledge (База знаний)**, чтобы изучить раздел Knowledge Page (Страница базы знаний) и одну или несколько статей базы знаний, связанных с соответствующим оповещением.

**Важно:** В дополнение к информации о работоспособности каждого объекта, возможно, будет доступна релевантная информация о других объектах, работоспособность которых так или иначе связана с показателем интересующего вас объекта. Например, отслеживаемый во внутриполосном режиме с использованием агента платформы блейд-сервер имеет определенное состояние работоспособности, но модуль Chassis Management Module сервера BladeCenter также содержит сведения о состоянии работоспособности этого блейд-сервера.

Другие модули рамы BladeCenter могут влиять на работоспособность блейд-сервера (например, блок питания, обеспечивающий питанием блейд-сервер). Аналогично, показатели работоспособности блейд-сервера с точки зрения модуля управления могут включать показатели работоспособности и другие сведения об операционной системе, выполняемой на блейд-сервере.

Например, следующее оповещение SNMP для BladeCenter содержит поле описания события со значением *1.3.6.1.4.1.2.6.158.3.1.1.8* и идентификатор события *1.3.6.1.4.1.2.6.158.3.1.1.14*. Преобразуйте десятичное значение идентификатора событий в шестнадцатеричное число и найдите соответствующее сообщение в *Руководстве по сообщениям расширенного модуля* управления.

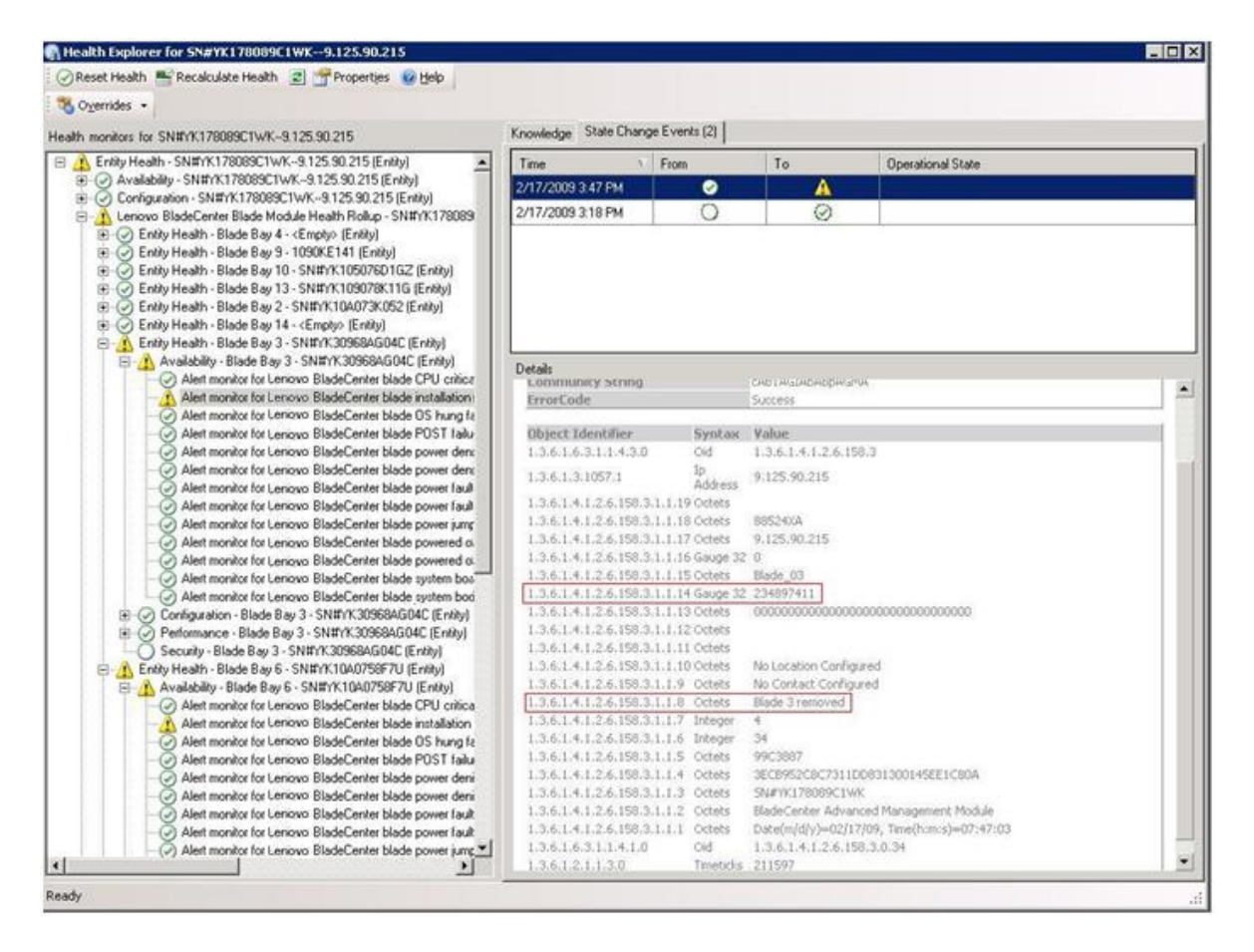

Рис. 82. Событие инструментария Windows Management Instrumentation (WMI) в System x

Область Details (Сведения) для события инструментария WMI в System x содержит идентификатор события и описание.

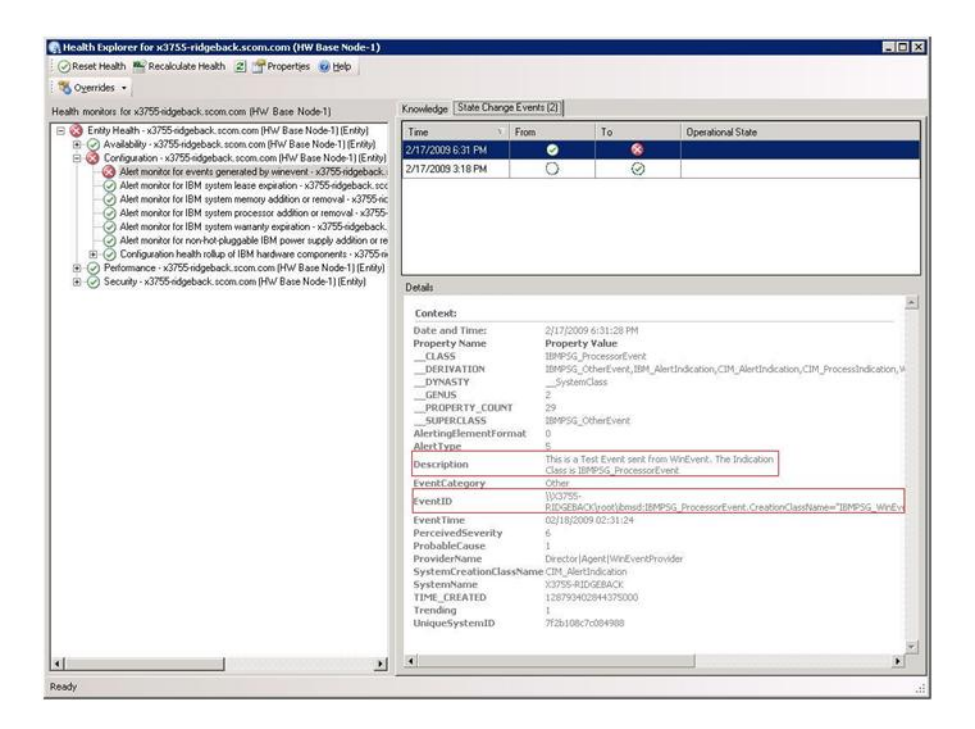

Рис. 83. Пример сведений на вкладке State Change Events (События изменения состояния)

# Рекомендация: повторное обнаружение всех серверов BladeCenter

Монитор BladeCenter зависает, если удаляется и повторно импортируется одна и та же версия Lenovo Hardware Management Pack.

## Об этой задаче

Эта задача выполняется на консоли Консоль Operations Manager.

## Процедура

- Шаг 1. Нажмите Administration (Администрирование) → Device Management (Управление устройствами) → Network Devices (Сетевые устройства).
- Шаг 2. Обратите внимание на IP-адреса, перечисленные в разделе Network Devices view (Представление сетевых устройств) области результатов. Эта информация потребуется вам в дальнейшем для получения информации об обнаружении сетевых устройств.
- Шаг 3. Выберите **IP Address (IP-адрес)** блейд-сервера BladeCenter, который требуется обнаружить, и в области Actions (Действия) выберите **Delete (Удалить)**.
- Шаг 4. Используя указанный IP-адрес, чтобы ограничить область сетевых устройств, выполните инструкции в разделе «Обнаружение BladeCenter в Microsoft System Center Operations Manager 2007» на странице 31, чтобы повторно обнаружить BladeCenter.

# Рекомендация: повторное обнаружение переименованного сервера

Когда сервер Windows переименовывается, запись экземпляра сервера Windows, отслеживаемая Operations Manager, становится недоступной (серой). Это означает, что сервер Windows больше не отслеживается Operations Manager.

#### Об этой задаче

Эта задача выполняется на консоли Консоль Operations Manager.

Для повторного обнаружения и мониторинга переименованного сервера сначала удалите первоначальное имя сервера из списка **Operations Manager Agent Managed server (Управляемые серверы агента Operations Manager)**, а затем повторно обнаружьте переименованный сервер, выполнив следующую процедуру.

# Процедура

Шаг 1. Нажмите Administration (Администрирование) → Device Management (Управление устройствами) → Agent Managed (Управляемые агентом).

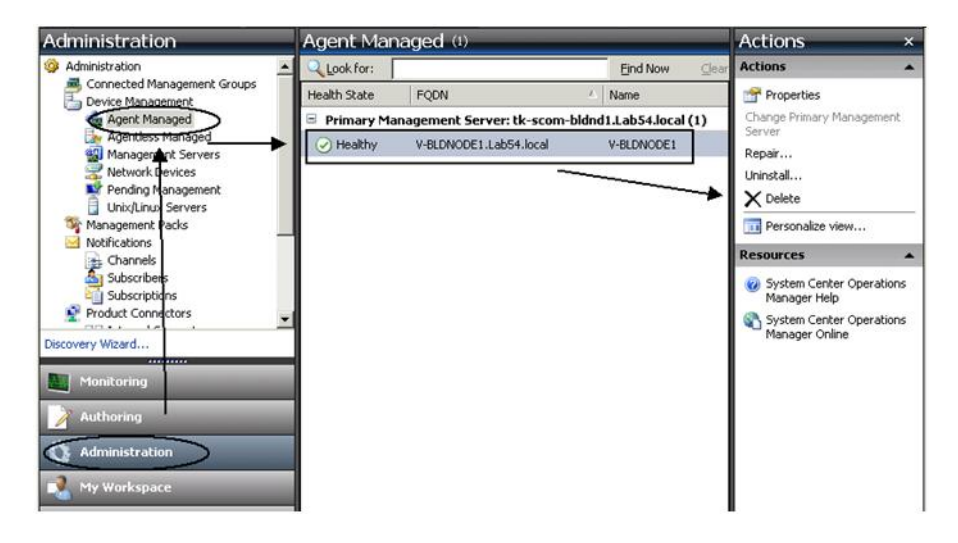

Рис. 84. Удаление переименованного сервера

- Шаг 2. Выберите первоначальное имя, указанное в представлении Agent Managed (Управляемые агентом) области результатов. Перед переименованием у этой записи было первоначальное имя.
- Шаг 3. Выберите **Delete (Удалить)** в области Actions (Действия), расположенной справа в окне "Консоль Operations Manager". Это действие удалит переименованный сервер из этого представления.
- Шаг 4. Добавьте новое имя сервера, выполнив инструкции в разделе «Добавление системы, которая будет управляться Operations Manager» на странице 66.

# Приложение С. Параметры брандмауэра системы

Этот раздел содержит сведения о настройке исключений брандмауэра.

Это справочная таблица, позволяющая определить, какие порты используются для указанных продуктов Lenovo XClarity Integrator.

| Примечания |                   | Торт целевого<br>объекта можно<br>ізменить, если  | становлено<br>программное<br>беспечение Lenovo<br>(Clarity Integrator. | Торт целевого<br>объекта можно<br>изменить, если<br>становлено<br>рограммное<br>обеспечение Lenovo<br>(Clarity Integrator. | Торты НТТР/НТТРS<br>3МС изменяются на | юртале ВМС.        | <u></u> ля загрузки | иикропрограммы с<br>веб-сайтов IBM/<br>епоvо<br>іоддерживается<br>прокси-сервер<br>НТТР. | Торт зависит от<br>сонфигурации<br>.enovo XClarity<br>dministrator. При | регистрации Lenovo<br>(Clarity Administrator<br>t Lenovo XClarity | ntegrator<br>leoбходимо ввести |
|------------|-------------------|---------------------------------------------------|------------------------------------------------------------------------|----------------------------------------------------------------------------------------------------|---------------------------------------|--------------------|---------------------|------------------------------------------------------------------------------------------|-------------------------------------------------------------------------|-------------------------------------------------------------------|--------------------------------|
| Протокол   |                   | ATTPS                                             | <u>&gt; = 0 X</u>                                                      | Непримени-                                                                                                    | HTTP, CIM, F<br>SLP E                 | HTTPS, CIM,<br>SLP | НТТР /              | SATTH                                                                                    | HTTPS<br>×<br>×                                                         |                                                                   | <u> </u>                       |
| іъект      | Компонент         | Lenovo XClarity<br>Integrator Unified<br>Service  |                                                                        | PostgreSQL                                                                                                    | BMC                                   |                    | Beб-сайт IBM/       | Lenovo                                                                                   | Lenovo XClarity<br>Administrator                                        |                                                                   |                                |
| Целевой об | Расположе-<br>ние | Сервер<br>управления                              |                                                                        | Сервер<br>управления                                                                                                    | Управляемый<br>сервер                 |                    | Внешний             | pecypc                                                                                   | Внешний<br>ресурс                                                       |                                                                   |                                |
|            | Порт              | TCP<br>9500*                                      |                                                                        | 9501*<br>9501*                                                                                                    | TCP<br>5988                           | TCP<br>5989        | TCP 80              | TCP 443                                                                                  | TCP 443                                                                 |                                                                   |                                |
| ¥          | Компонент         | Консоль SCVMM<br>Add-in (localhost/<br>127.0.0.1) | Клиенты Нурег-V/<br>Windows под<br>управлением<br>SCVMM                | Lenovo XClarity<br>Integrator Unified<br>Service (localhost/<br>127.0.0.1)                                                 | Lenovo XClarity<br>Integrator Unified | Service            | Lenovo XClarity     | Integrator Unified<br>Service                                                            | Lenovo XClarity<br>Integrator Unified<br>Service                        |                                                                   |                                |
| Источни    | Расположе-<br>ние | Сервер<br>управления                              | Управляемый<br>сервер                                                  | управления                                                                                                    | Сервер<br>управления                  |                    | Сервер              | управления                                                                               | Сервер<br>управления                                                    |                                                                   |                                |
|            | Порт              | Не задан                                          |                                                                        | Не задан                                                                                                    | Не задан                              |                    | Не задан            |                                                                                          | Не задан                                                                |                                                                   |                                |
| Проект     |                   | Надстройка<br>SCVMM                               |                                                                        |                                                                                                    |                                       |                    |                     |                                                                                          |                                                                         |                                                                   |                                |

# Табл. 13. Порты, используемые продуктами Lenovo XClarity Integrator.

| Проект    | 、<br>    | Источни               |                                                         |              | Целевой об            | ьект                                                                         | Протокол                            | Примечания                                                                                                    |
|-----------|----------|-----------------------|---------------------------------------------------------|--------------|-----------------------|------------------------------------------------------------------------------|-------------------------------------|----------------------------------------------------------------------------------------------------|
|           | Порт     | Расположе-<br>ние     | Компонент                                               | Порт         | Расположе-<br>ние     | Компонент                                                                    |                                     |                                                                                                    |
|           | Не задан | Сервер<br>управления  | Lenovo XClarity<br>Integrator Unified<br>Service        | TCP 135      | Управляемый<br>сервер | ОС хоста — WMI<br>Server                                                     | CIM                                 | Неприменимо                                                                                                    |
|           | Не задан | Сервер<br>управления  | Lenovo XClarity<br>Integrator Unified<br>Service        | UDP 137      | Управляемый<br>сервер | OC xocra – Samba<br>Server                                                   | Служба<br>имен<br>NetBIOS<br>(NMBD) | Неприменимо                                                                                                    |
|           |          |                       | • • • •                                                 | UDP 138      |                       |                                                                              | SMB                                 |                                                                                                    |
|           |          |                       |                                                         | TCP 139      |                       |                                                                              |                                     |                                                                                                    |
|           |          |                       |                                                         | TCP 389      |                       |                                                                              | LDAP                                |                                                                                                    |
|           |          |                       |                                                         | TCP 445      |                       |                                                                              | NetBIOS                             |                                                                                                    |
|           |          |                       |                                                         | TCP 901      |                       |                                                                              | SWAT                                |                                                                                                    |
|           | Не задан | Управляемый<br>сервер | Клиенты Нурег-V/<br>Windows под<br>управлением<br>SCVMM | UDP 137      | Сервер<br>управления  | OC – Samba<br>Server                                                         | Служба<br>имен<br>NetBIOS<br>(NMBD) | Неприменимо                                                                                                    |
|           |          |                       | •                                                       | UDP 138      |                       |                                                                              | SMB                                 |                                                                                                    |
|           |          |                       |                                                         | TCP 139      |                       |                                                                              |                                     |                                                                                                    |
|           |          |                       |                                                         | TCP 389      |                       |                                                                              | LDAP                                |                                                                                                    |
|           |          |                       |                                                         | TCP 445      |                       |                                                                              | NetBIOS                             |                                                                                                    |
|           |          |                       |                                                         | TCP 901      |                       |                                                                              | SWAT                                |                                                                                                    |
| SCOM HWMP | Не задан | Сервер<br>управления  | Консоль SCOM<br>Hardware MP<br>(localhost/127.0.0.1)    | 9500*        | Сервер<br>управления  | Сервер<br>управления —<br>(Lenovo XClarity<br>Integrator) Unified<br>Service | SATTH                               | Порт целевого<br>объекта можно<br>изменить при<br>установке<br>программного<br>обеспечения Lenovo<br>XClarity Integrator. |
|           | Не задан | Сервер<br>управления  | Lenovo XClarity<br>Integrator Unified                   | TCP<br>9501* | Сервер<br>управления  | PostgreSQL                                                                   | Непримени-<br>мо                    | Порт целевого<br>объекта можно                                                                                            |

Табл. 13. Порты, используемые продуктами Lenovo XClarity Integrator. (продолж.)

|              |          | :                    |                                       |             | :                     |                                                |                           |                                                                                            | _ |
|--------------|----------|----------------------|---------------------------------------|-------------|-----------------------|------------------------------------------------|---------------------------|--------------------------------------------------------------------------------------------|---|
| роект        |          | Источни              | ¥                                     |             | Целевой об            | ьект                                           | Протокол                  | Примечания                                                                                 |   |
|              | Порт     | Расположе-<br>ние    | Компонент                             | Порт        | Расположе-<br>ние     | Компонент                                      |                           |                                                                                            |   |
|              |          |                      | Service (localhost/<br>127.0.0.1)     |             |                       |                                                |                           | изменить, если<br>установлено<br>программное<br>обеспечение Lenovo<br>XClarity Integrator. |   |
|              | Не задан | Сервер<br>управления | Lenovo XClarity<br>Integrator Unified | TCP<br>5988 | Управляемый<br>сервер | BMC                                            | HTTP, CIM,<br>SLP         | Порты НТТР/НТТРS<br>ВМС изменяются на                                                      |   |
|              |          |                      | Service                               | TCP<br>5989 |                       |                                                | HTTPS, CIM,<br>SLP        | портале ВМС.                                                                               |   |
|              | Не задан | Сервер               | SCOM Hardware                         | TCP 161     | Управляемый           | СММ и/или АММ                                  | Areht SNMP                | Порты изменяются                                                                           |   |
|              |          | управления           | ЧМ                                    | TCP 162     | сервер                |                                                | Ловушки<br>SNMP           | на портале СММ.                                                                            |   |
| M OSD        | Не задан | Сервер               | Konconb SCCM                          | UDP 137     | Управляемый           | oc                                             | Служба                    | Неприменимо                                                                                |   |
|              |          | управления           | neo<br>neo                            |             | cepseb                | предзагрузочнои<br>среды и ОС<br>хоста – Samba | имен<br>NetBIOS<br>(NMBD) |                                                                                            |   |
|              |          |                      |                                       | UDP 138     |                       | Server                                         | SMB                       |                                                                                            |   |
|              |          |                      |                                       | TCP 139     |                       |                                                |                           |                                                                                            |   |
|              |          |                      |                                       | TCP 389     |                       |                                                | LDAP                      |                                                                                            |   |
|              |          |                      |                                       | TCP 445     |                       |                                                | NetBIOS                   |                                                                                            |   |
|              |          |                      |                                       | TCP 901     |                       |                                                | SWAT                      |                                                                                            |   |
|              | Не задан | Управляемый          | Клиент РХЕ                            | UDP 67      | Сервер                | Cepsep DHCP                                    | DHCP                      | Неприменимо                                                                                |   |
|              |          | сервер               |                                       | UDP 68      | управления            |                                                |                           |                                                                                            |   |
|              |          |                      |                                       | UDP 69      |                       | Cepsep TFTP                                    | тетр                      |                                                                                            |   |
| овление<br>М | Не задан | Сервер<br>управления | SCCM Update Tool                      | TCP 80      | Внешний<br>pecypc     | Cepsep WSUS                                    | НТТР                      | Неприменимо                                                                                |   |
|              |          |                      |                                       | TCP 443     |                       |                                                | HTTPS                     |                                                                                            |   |
|              |          |                      |                                       | TCP<br>8530 | Внешний<br>pecypc     | CepBep WSUS<br>(Windows Server                 | НТТР                      | Неприменимо                                                                                |   |

Табл. 13. Порты, используемые продуктами Lenovo XClarity Integrator. (продолж.)

**134** Lenovo Hardware Management Pack для Microsoft System Center Operations Manager Руководство по установке и использованию
| Проект                           |                              | Источни                                  | X                             |                  | Целевой об            | рект                            | Протокол                            | Примечания                            |
|----------------------------------|------------------------------|------------------------------------------|-------------------------------|------------------|-----------------------|---------------------------------|-------------------------------------|---------------------------------------|
|                                  | Порт                         | Расположе-<br>ние                        | Компонент                     | Порт             | Расположе-<br>ние     | Компонент                       |                                     |                                       |
|                                  |                              |                                          |                               | TCP<br>8531      |                       | 2012 и более<br>поздних версий) | HTTPS                               |                                       |
|                                  |                              |                                          |                               | UDP 137          | Управляемый<br>сервер | OC xocra – Samba<br>Server      | Служба<br>имен<br>NetBIOS<br>(NMBD) | Неприменимо                           |
|                                  |                              |                                          |                               | UDP 138          |                       |                                 | SMB                                 |                                       |
|                                  |                              |                                          |                               | TCP 139          |                       |                                 |                                     |                                       |
|                                  |                              |                                          |                               | TCP 389          |                       |                                 | LDAP                                |                                       |
|                                  |                              |                                          |                               | TCP 445          |                       |                                 | NetBIOS                             |                                       |
|                                  |                              |                                          |                               | TCP 901          |                       |                                 | SWAT                                |                                       |
| SCCM<br>Inventory                | Не задан                     | Сервер<br>управления                     | SCCM Inventory<br>Tool        | TCP<br>5988      | Управляемый<br>сервер | BMC                             | HTTP, CIM,<br>SLP                   | Порты НТТР/НТТРS<br>ВМС изменяются на |
|                                  |                              |                                          |                               | TCP<br>5989      |                       |                                 | HTTPS, CIM,<br>SLP                  | портале ВМС.                          |
| Конфигура-<br>ция SCCM           | Неприме-<br>нимо             | Неприменимо                              | Неприменимо                   | Непри-<br>менимо | Неприменимо           | Неприменимо                     | Непримени-<br>мо                    | Неприменимо                           |
| *Порты, отмече<br>к конкретным с | иные звездоч<br>лужбам в Len | нкой, регистрирун<br>lovo XClarity Integ | отся программным об<br>rator. | еспечением       | l Lenovo XClarity I   | ntegrator. Другие порт          | ы используютс                       | я только для доступа                  |

Табл. 13. Порты, используемые продуктами Lenovo XClarity Integrator. (продолж.)

Lenovo Hardware Management Pack для Microsoft System Center Operations Manager Руководство по установке и использованию

## Приложение D. Замечания

Lenovo может предоставлять продукты, услуги и компоненты, описанные в этом документе, не во всех странах. Сведения о продуктах и услугах, доступных в настоящее время в вашем регионе, можно получить у местного представителя Lenovo.

Ссылки на продукты, программы или услуги Lenovo не означают и не предполагают, что можно использовать только указанные продукты, программы или услуги Lenovo. Допускается использовать любые функционально эквивалентные продукты, программы или услуги, если при этом не нарушаются права Lenovo на интеллектуальную собственность. Однако при этом ответственность за оценку и проверку работы других продуктов, программ или услуг возлагается на пользователя.

Lenovo может располагать патентами или рассматриваемыми заявками на патенты, относящимися к предмету данной публикации. Предоставление этого документа не дает вам никакой лицензии на эти патенты. Вы можете послать запрос на лицензию в письменном виде по следующему адресу:

Lenovo (United States), Inc. 1009 Think Place - Building One Morrisville, NC 27560 U.S.A. Attention: Lenovo Director of Licensing

LENOVO ПРЕДОСТАВЛЯЕТ ДАННУЮ ПУБЛИКАЦИЮ «КАК ЕСТЬ», БЕЗ КАКИХ-ЛИБО ГАРАНТИЙ, ЯВНЫХ ИЛИ ПОДРАЗУМЕВАЕМЫХ, ВКЛЮЧАЯ, НО НЕ ОГРАНИЧИВАЯСЬ ТАКОВЫМИ, ПОДРАЗУМЕВАЕМЫЕ ГАРАНТИИ ОТНОСИТЕЛЬНО ЕЕ КОММЕРЧЕСКОГО ИСПОЛЬЗОВАНИЯ ИЛИ ПРИГОДНОСТИ ДЛЯ КАКИХ-ЛИБО ЦЕЛЕЙ. Законодательство некоторых стран не допускает отказ от явных или предполагаемых гарантий для ряда операций; в таком случае данное положение может к вам не относиться.

В приведенной здесь информации могут встретиться технические неточности или типографские опечатки. В публикацию время от времени вносятся изменения, которые будут отражены в следующих изданиях. Lenovo может в любой момент без предварительного уведомления вносить изменения в продукты и (или) программы, описанные в данной публикации.

Продукты, описанные в этом документе, не предназначаются для имплантации или использования в каких-либо устройствах жизнеобеспечения, отказ которых может привести к травмам или смерти. Информация, содержащаяся в этом документе, не влияет на спецификации продукта и гарантийные обязательства Lenovo и не меняет их. Ничто в этом документе не служит явной или неявной лицензией или гарантией возмещения ущерба в связи с правами на интеллектуальную собственность Lenovo или третьих сторон. Все данные, содержащиеся в этом документе, получены в специфических условиях и приводятся только в качестве иллюстрации. Результаты, полученные в других рабочих условиях, могут существенно отличаться.

Lenovo может использовать и распространять присланную вами информацию любым способом, каким сочтет нужным, без каких-либо обязательств перед вами.

Любые ссылки в данной информации на веб-сайты, не принадлежащие Lenovo, приводятся только для удобства и никоим образом не означают поддержки Lenovo этих веб-сайтов. Материалы на этих веб-сайтах не входят в число материалов по данному продукту Lenovo, и всю ответственность за использование этих веб-сайтов вы принимаете на себя.

Все данные по производительности, содержащиеся в этой публикации, получены в управляемой среде. Поэтому результаты, полученные в других рабочих условиях, могут существенно отличаться.

Некоторые измерения могли быть выполнены в разрабатываемых системах, и нет гарантии, что в общедоступных системах результаты этих измерений будут такими же. Кроме того, результаты некоторых измерений могли быть получены экстраполяцией. Реальные результаты могут отличаться. Пользователи должны проверить эти данные для своих конкретных условий.

## Товарные знаки

Lenovo, логотип Lenovo, Flex System, System x и NeXtScale System — товарные знаки Lenovo в США и других странах.

Intel и Intel Xeon — товарные знаки корпорации Intel Corporation в США и других странах.

Internet Explorer, Microsoft и Windows являются товарными знаками группы компаний Microsoft.

Linux — зарегистрированный товарный знак Linus Torvalds.

Прочие названия фирм, продуктов или услуг могут быть товарными знаками или марками обслуживания других компаний.

## Важные примечания

Скорость процессора указывает внутреннюю тактовую частоту микропроцессора; на производительность приложений влияют и другие факторы.

В отношении системы хранения, действительного и виртуального хранилища, объема каналов один КБ равен 1024 байт, один МБ равен 1048 576 байт, а один ГБ равен 1073 741 824 байт.

При описании емкости жесткого диска или объема коммуникационных устройств один МБ равен 1 000 000 байт, а один ГБ равен 1 000 000 байт. Общий объем памяти, доступный пользователям, зависит от рабочей среды.

Компания Lenovo не предоставляет никаких гарантий, связанных с продуктами, которые выпускаются не Lenovo. Поддержка (если таковая есть) продуктов, произведенных другой компанией, должна осуществляться соответствующей компанией, а не Lenovo.

Некоторое программное обеспечение может отличаться от розничной версии (если доступно) и может не содержать руководств по эксплуатации или всех функций.

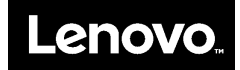